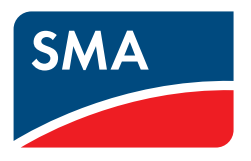

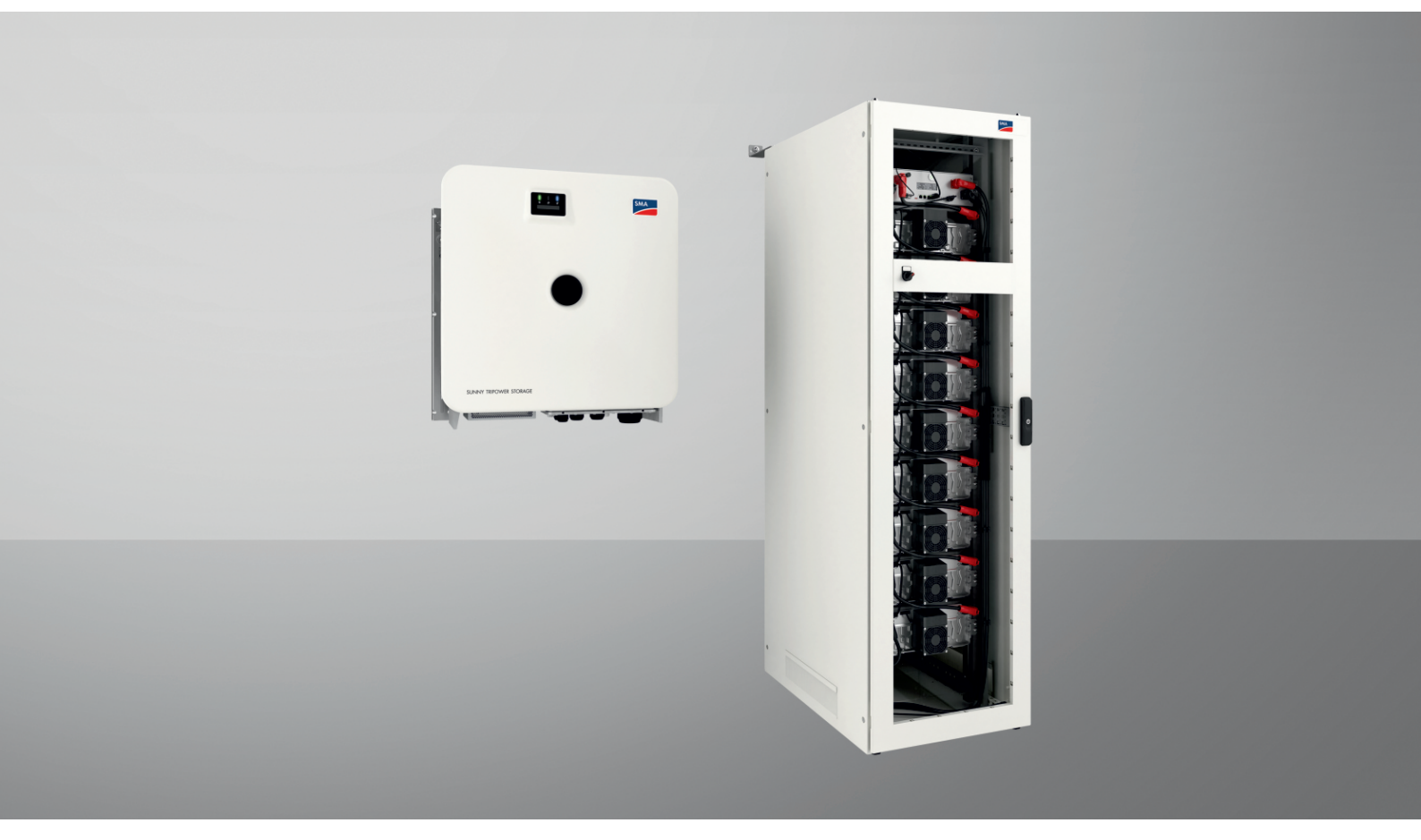

# SMA COMMERCIAL STORAGE SOLUTION 30 / 50

ESSX-30-20 / ESSX-50-20

# Przepisy prawne

Informacje zawarte w niniejszych materiałach są własnością firmy SMA Solar Technology AG. Żaden z fragmentów niniejszego dokumentu nie może być powielany, przechowywany w systemie wyszukiwania danych ani przekazywany w jakiejkolwiek formie (elektronicznej lub mechanicznej w postaci fotokopii lub nagrania) bez uprzedniej pisemnej zgody firmy SMA Solar Technology AG. Kopiowanie wewnątrz zakładu w celu oceny produktu lub jego użytkowania w sposób zgodny z przeznaczeniem, jest dozwolone i nie wymaga zezwolenia.

SMA Solar Technology AG nie składa żadnych zapewnień i nie udziela gwarancji, wyraźnych lub dorozumianych, w odniesieniu do jakiejkolwiek dokumentacji lub opisanego w niej oprogramowania i wyposażenia. Dotyczy to między innymi dorozumianej gwarancji zbywalności oraz przydatności do określonego celu, nie ograniczając się jednak tylko do tego. Niniejszym wyraźnie wykluczamy wszelkie zapewnienia i gwarancje w tym zakresie. Firma SMA Solar Technology AG i jej dystrybutorzy w żadnym wypadku nie ponoszą odpowiedzialności za ewentualne bezpośrednie lub pośrednie, przypadkowe straty następcze lub szkody.

Powyższe wyłączenie gwarancji dorozumianych nie może być stosowane we wszystkich przypadkach.

Zastrzegamy sobie prawo do wprowadzania zmian w specyfikacjach. Dołożono wszelkich starań, aby dokument ten przygotować z najwyższą dbałością i na bieżąco go aktualizować. SMA Solar Technology AG zastrzega sobie jednak prawo do wprowadzania zmian w specyfikacjach bez obowiązku wcześniejszego powiadomienia lub zgodnie z odpowiednimi postanowieniami zawartej umowy dostawy, które to zmiany uznaje za właściwe w odniesieniu do ulepszeń produktów i doświadczeń użytkowych. SMA Solar Technology AG nie ponosi odpowiedzialności za ewentualne pośrednie, przypadkowe lub następcze straty lub szkody wynikające z oparcia się na niniejszych materiałach, między innymi wskutek pominięcia informacji, błędów typograficznych, błędów obliczeniowych lub błędów w strukturze niniejszego dokumentu.

#### Gwarancja firmy SMA

Aktualne warunki gwarancji można pobrać w Internecie na stronie www.SMA-Solar.com.

#### Licencje na oprogramowanie

Licencje na oprogramowanie (typu "open source") można wyświetlić na interfejsie użytkownika produktu.

#### Znaki towarowe

Wszystkie znaki towarowe są zastrzeżone, nawet jeśli nie są specjalnie oznaczone. Brak oznaczenia znaku towarowego nie oznacza, że towar lub znak nie jest zastrzeżony.

#### SMA Solar Technology AG

Sonnenallee 1 34266 Niestetal Niemcy Tel. +49 561 9522-0 Faks +49 561 9522-100 www.SMA.de E-mail: info@SMA.de Stan na dzień: 04.01.2024 Copyright © 2023 SMA Solar Technology AG. Wszystkie prawa zastrzeżone.

| 1 | Infor            | macje na temat niniejszego dokumentu                        | 8        |  |  |
|---|------------------|-------------------------------------------------------------|----------|--|--|
|   | 1.1              | Zakres obowiązywania                                        | 8        |  |  |
|   | 1.2              | Grupa docelowa                                              | 8        |  |  |
|   | 1.3              | Treść i struktura dokumentu                                 | 8        |  |  |
|   | 1.4              | Rodzaje ostrzeżeń                                           | 8        |  |  |
|   | 1.5              | Symbole w dokumencie                                        | 9        |  |  |
|   | 1.6              | Wyróżnienia zastosowane w dokumencie                        | 9        |  |  |
|   | 1.7              | Nazwa stosowana w dokumencie                                | 9        |  |  |
|   | 1.8              | Wyjaśnienie użytych terminów                                | 10       |  |  |
|   | 1.9              | Szczegółowe informacje                                      | 10       |  |  |
| 2 | Bezp             | ieczeństwo                                                  | 12       |  |  |
|   | 2.1              | Użvtkowanie zaodne z przeznaczeniem                         | 12       |  |  |
|   | 2.2              | Ważne wskazówki dotyczące bezpieczeństwa                    | 13       |  |  |
| 2 | 7 aka            | os dostavos                                                 | າາ       |  |  |
| 5 | 2 1              | Zekroa destruar                                             | 22       |  |  |
|   | ა.i<br>ა ე       | Zakres dostawy.                                             | 22       |  |  |
|   | ა.∠<br>ეე        | Zakres dostawy falownika                                    | 22       |  |  |
|   | 3.3<br>2.4       | Zakres dostawy szaly na akumulator.                         | 24       |  |  |
|   | 3.4              | Zakres dostawy systemu zarządzania akumulatorem             | 23       |  |  |
|   | 3.5              | Zakres dostawy modułu akumulatora                           | 23       |  |  |
|   | 3.0              | Dodatkowe elementy do akumulatora                           | 20       |  |  |
|   | 3./              | Opcjonalnie: zakres dostawy rozdzielnicy DC                 | 28       |  |  |
| 4 | Dode             | atkowo potrzebna materiały i urządzenia pomocnicze          | 29       |  |  |
| 5 | Widok urządzenia |                                                             |          |  |  |
|   | 5.1              | Części składowe systemu                                     | 31       |  |  |
|   | 5.2              | Widok systemu                                               | 32       |  |  |
|   |                  | 5.2.1 Sunny Tripower Storage X jako System Manager          | 32       |  |  |
|   | 5.0              | 5.2.2 Sunny Tripower Storage X z modułem SMA DATA MANAGER M | 33       |  |  |
|   | J.J              |                                                             | 33       |  |  |
|   | J.4              |                                                             | 34       |  |  |
|   |                  | 5.4.1 Sunny Tripower Storage jako System Manager            | 34<br>34 |  |  |
|   |                  | 5.4.3 SMA Speedwire                                         | 34       |  |  |
|   |                  | 5.4.4 Połączenie WLAN z SMA 360° App i SMA Energy App       | 35       |  |  |
|   |                  | 5.4.5 Device Key (DEV KEY)                                  | 35       |  |  |
|   |                  | 5.4.6 Modbus                                                | 35       |  |  |
|   |                  | 5.4.7 Ostugi sieciowe                                       | 35       |  |  |
|   |                  | 5.4.9 Integrated Plant Control                              | 35       |  |  |
|   |                  | 5.4.10 Optymalizacja zużycia energii na potrzeby własne     | 35       |  |  |
|   |                  | 5.4.11 Ograniczenie obciążeń szczytowych                    | 36       |  |  |
|   | 5.5              | Diody LED w falowniku                                       | 36       |  |  |
|   | Э.б<br>Г.Т       | Symbole na falowniku                                        | 3/       |  |  |
|   | 5./              | Budowa szaty na akumulatory                                 | 39       |  |  |
|   | 5.8              | Modułowe rozszerzenie akumulatora                           | 40       |  |  |
|   | 5.9              | Diody LED w akumulatorze                                    | 40       |  |  |
|   | 5.10             | Symbole na akumulatorze                                     | 41       |  |  |

| 6 | Tran | sport akumulatora                                                                                                    | 43         |
|---|------|----------------------------------------------------------------------------------------------------|------------|
| 7 | Przy | gotowanie do montażu i podłączenia                                                                                            | 45         |
|   | 7.1  | Warunki montażu                                                                                                    | . 45       |
|   |      | 7.1.1 Mechaniczne dane produktu                                                                                               | . 45       |
|   |      | 7.1.2 Plany montażu                                                                                                    | . 45       |
|   |      | 7.1.3 Wymagania dotyczące miejsca montażu falownika                                                                           | . 48       |
|   |      | 7.1.4 Dopuszczalne i niedopuszczalne pozycje montażowe falownika                                                              | . 48       |
|   |      | 7.1.5 Wymiary dotyczące montażu falownika                                                                                     | . 49       |
|   |      | 7.1.6 Zalecane odstępy przy montażu falownika                                                                                 | . 49       |
|   |      | 7.1.7 Wymagania dotyczące miejsca montażu akumulatora                                                                         | . 50       |
|   |      | 7.1.8 Wymiary do montażu szafy na akumulatory                                                                                 | . 50       |
|   |      | 7.1.9 Zalecane odstępy przy montażu akumulatora                                                                               | . 51       |
|   | 7.0  | 7.1.10 Wymagania dotyczące miejsca montażu czujnika temperatury i wilgotności                                                 | . 51       |
|   | 7.2  | Płytka przyłączeniowa talownika                                                                                               | . 52       |
|   | 7.3  | Srodek ciężkości talownika                                                                                                    | . 52       |
|   | 7.4  | Sposób postępowania przy montażu                                                                                              | . 52       |
|   | 7.5  | Montaż falownika                                                                                                    | . 53       |
|   |      | 7.5.1 Montaż i przygotowanie do podłączenia                                                                                   | . 53       |
|   |      | 7.5.2 Montaż falownika                                                                                                    | . 55       |
|   | 7.6  | Montaż akumulatora                                                                                                    | . 57       |
|   |      | 7.6.1 Rozstawienie szafy akumulatora                                                                                          | . 57       |
|   |      | 7.6.2 Montaż systemu zarządzania akumulatorem                                                                                 | . 59       |
|   |      | 7.6.3 Montaż modułów akumulatora                                                                                              | . 60       |
|   | 7.7  | Montaż rozdzielnicy DC                                                                                                    | . 62       |
| 8 | Podł | ączenie elektryczne                                                                                                    | 63         |
|   | 8.1  | Schemat ideowy z 1 falownikiem sieciowym wyspowym                                                                             | . 63       |
|   | 8.2  | Schemat ideowy z 2 falownikami sieciowymi wyspowymi                                                                           | . 64       |
|   | 8.3  | Podłączenie akumulatora poprzez rozdzielnice DC                                                                               | . 65       |
|   | 8.4  | Warunki podłaczenia do pradu                                                                                                  | . 65       |
|   |      | 8 4 1 Moduł monitorowania pradu uszkodzeniowego (RCMU)                                                                        | 65         |
|   |      | 8.4.2 Kategoria przepieciowa                                                                                                  | . 66       |
|   |      | 8.4.3 Wymagania wobec kabla AC                                                                                                | . 66       |
|   |      | 8.4.4 Wymogi wobec kabla sieciowego                                                                                           | . 66       |
|   |      | 8.4.5 Wymagania wobec kabla transmisji danych akumulatora                                                                     | . 66       |
|   |      | 8.4.6 Plan ułożenia kabla sieciowego i kabla transmisji danych akumulatora                                                    | . 67       |
|   |      | 8.4.7 Zewnętrzny system we/wy                                                                                                 | . 67       |
|   |      | 8.4.8 Przegląd kabli DC                                                                                                    | . 67       |
|   |      | 8.4.9 Wymagania wobec kabli DC                                                                                                | . 69       |
|   | 8.5  | Sposób postępowania przy podłączeniu do instalacji elektrycznej                                                               | . 69       |
|   | 8.6  | Podłączenie falownika                                                                                                    | . 71       |
|   |      | 8.6.1 Widok obszaru przyłączy                                                                                                 | . 71       |
|   |      | 8.6.2 Widok przyłącza DC                                                                                                    | . 72       |
|   |      | 8.6.3 Podłączanie kabla AC                                                                                                    | . 72       |
|   |      | 8.6.4 Podłączanie kabla sieciowego                                                                                            | . 73       |
|   |      | 8.6.5 Podłączanie kabla transmisji danych akumulatora                                                                         | . 76       |
|   | 07   | 0.0.0 roatączanie kabla UC                                                                                                    | . 79       |
|   | ō./  |                                                                                                    | . 80       |
|   |      | 8.7.1     Obszar przyłączy systemu zarządzania akumulatorem       9.7.2     Obszar przyłączy systemu zarządzania akumulatorem | . 80       |
|   |      | 0.7.2 Obszar przyrączy moauru akumulatora                                                                                     | . 82<br>00 |
|   |      | 8.7.4 Widek ogélny przepustów kablowych                                                                                       | . 03<br>Q1 |
|   |      | 875 Uziemienie szafy akumulatora                                                                                              | . 04<br>8⊿ |
|   |      | 8.7.6 Podłączenie komunikacji                                                                                                 | . 85       |
|   |      | ۰ ، · · · · · · · · · · · · · · · · · ·                                                                                       | -          |

|    |      | 8.7.0                     | 6.1 Podłączenie kabla transmisji danych akumulatora wewnątrz szafy na akumulatory             |            |
|----|------|---------------------------|-----------------------------------------------------------------------------------------------|------------|
|    |      | 8.7.0                     | 6.2 Podłączenie komunikacji akumulatorów do falownika                                         |            |
|    |      | 8.7.0                     | 6.3 Widok komunikacji poprzez magistralę CAN                                                  |            |
|    |      | 8.7.0                     | 6.4 Podłączenie komunikacji za pośrednictwem magistrali CAN                                   |            |
|    |      | 8.7.7 Pod                 | łączenie kabli DC                                                                             |            |
|    |      | 8.7.2                     | 7.1 Bezpieczeństwo przy podłączeniu kabli DC                                                  |            |
|    |      | 8.7.                      | 7.2 Podłączenie kabli DC wewnątrz szafy na akumulatory                                        |            |
|    |      | 8.7                       | 7.3 Poprowadzenie kabli DC w szatie na akumulatory do talownika lub rozdzielnicy DC           |            |
|    |      | 8.7.                      | 7.4 Podłączenie kabli DC w szatie na akumulatory do talownika lub rozdzielnicy DC             |            |
|    | 0.0  | 8.7.8 Pod                 | łączenie zewnętrznego przełącznika w systemie zarządzania akumulatorem                        |            |
|    | 8.8  | Podłączenie               |                                                                                               |            |
|    |      | 8.8.1 Obs                 | zar przyłączy rozdzielnicy DC                                                                 |            |
|    |      | 8.8.2 Pod                 | Iqczenie rozdzielnicy DC                                                                      |            |
| 9  | Uruc | nomienie                  |                                                                                               |            |
|    | 9.1  | Sposób poste              | powania w celu uruchomienia                                                                   |            |
|    | 9.2  | Sprawdzenie               | montażu i podłaczenia                                                                         | 94         |
|    | 03   | Uruchomionic              | n falownika                                                                                   | 05         |
|    | 7.5  |                           |                                                                                               |            |
|    |      | 9.3.1 Urud<br>9.3.2 7mi   | znamianie raiownika<br>ana konfiguracji sioci                                                 |            |
|    |      | 9.3.2 Zillio<br>9.3.3 Kon | figuracia falownika                                                                           |            |
|    | 94   | Uruchomienic              | n akumulatora                                                                                 |            |
|    | 7.4  |                           | nieczoństwo podczas uruchomionia akumulatora                                                  |            |
|    |      | 9.4.1 Dez                 | iar CMV                                                                                       |            |
|    |      | 9.4.3 Moz                 | żliwości ustawienia adresu i terminatora magistrali.                                          |            |
|    |      | 9.4.4 Wyt                 | tyczne dotyczące adresów i terminatorów                                                       |            |
|    |      | 9.4.5 Usto                | awienie adresu i terminatora                                                                  |            |
|    |      | 9.4.6 Urud                | chomienie pojedynczej szafy na akumulatory                                                    |            |
|    |      | 9.4.7 Urud                | chomienie podrzędnych szaf na akumulatory                                                     |            |
|    |      | 9.4.8 Urud                | chomienie pierwotnej szafy na akumulatory                                                     |            |
|    | 9.5  | Ustawienie cz             | zujnika temperatury i wilgotności                                                             | 105        |
|    | 9.6  | Rejestracja na            | a portalu Sunny Portal                                                                        | 106        |
|    |      | 9.6.1 Prof                | ile transmisji danych                                                                         |            |
|    |      | 9.6.2 Reje                | stracja na portalu Sunny Portal jako nowy użytkownik                                          |            |
|    |      | 9.6.3 Zala                | ogowanie się na portalu Sunny Portal jako zarejestrowany użytkownik                           |            |
|    |      | 9.6.4 Utw                 | orzenie nowej instalacji                                                                      |            |
|    |      | 9.6.5 Doło                | ączanie produktu do istniejącej instalacji                                                    | 107        |
| 10 | Obsł | Jaa                       |                                                                                               |            |
|    | 101  | Eunkcie bezp              | ieczeństwa                                                                                    | 109        |
|    | 10.1 | 10.1.1 Usto               | wienie bezniecznego stanu                                                                     | 109        |
|    |      | 10.1.1 Osle               | funkcii bezpieczeństwa                                                                        | 109        |
|    |      | 10.1.3 Zest               | awienie funkcji bezpieczeństwa.                                                               |            |
|    | 10.2 | Elementy obs              | ługowe                                                                                        |            |
|    | 10.3 | ,<br>Właczenie w          | vświetlacza w systemie zarządzania akumulatorem                                               | 111        |
|    | 10.0 | Połgozonie z              | interfeirem utzetkownika falownika                                                            |            |
|    | 10.4 |                           |                                                                                               |            |
|    |      | 10.4.1 Nav                | viązanie bezposredniego porączenia poprzez Ethernet                                           |            |
|    |      | 10.4.2 INd                | viązywanie połączenia poprzez Linerner w sieci lokalnej<br>pośrednie połączenie poprzez WIANI | III<br>110 |
|    |      | 10.4.3 Dez                | 13] Informacie o bezpośrednim połaczeniu poprzez WIAN                                         | 112        |
|    |      | 10.4                      | 1.3.2 Połaczenie z siecja WIAN za pomoca SMA 360° App                                         | 112        |
|    |      | 10 4                      | 4.3.3 Połaczenie z WLAN za pomocą WPS                                                         | 113        |
|    |      | 10 4                      | 1.3.4 Połączenie z WLAN za pomoca hasła WLAN urzadzenia (WPA2-PSK)                            |            |
|    | 10 5 | Struktura inte            | rfeisu użytkownika                                                                            | 113        |
|    | 10 4 | Zmiana hasta              | ······································                                                        |            |
|    | 10.0 | ∠munu nusic               | 4                                                                                             | IJJ        |

|    | 10.7  | 7 Zestaw danych krajowych                                                                      |            |        |
|----|-------|------------------------------------------------------------------------------------------------|------------|--------|
|    | 10.8  | Zarządzanie energią                                                                            | 116        | )      |
|    |       | 10.8.1 Strona startowa zarządzania energią                                                     | 116        | >      |
|    |       | 10.8.2 Przegląd używanych profili zarządzania energią                                          | 117        | ,<br>_ |
|    |       | 10.8.3 Opis parametrów ograniczenia obciążeń szczytowych                                       | /          | Ś      |
|    |       | 10.8.5 Dezaktawacia zarządzania energią                                                        | 110<br>110 | )<br>) |
|    |       | 10.8.6 Aktywacja zarządzania energią                                                           | 119        | )      |
|    |       | 10.8.7 Zmiana profilu zarządzania energią                                                      | 120        | )      |
|    | 10.9  | Konfiguracja akumulatora                                                                       | 120        | )      |
|    | 10.10 | Funkcja Modbus                                                                                 | 120        | )      |
|    | 10.11 | Aktualizacja oprogramowania sprzętowego za pomocą pliku aktualizacji w interfejsie użytkownika | 121        |        |
|    | 10.12 | Aktywacja szyfrowania Speedwire komunikacji w instalacji                                       | 121        |        |
|    | 10.13 | Plik z kopią zapasową                                                                          | 122        | )      |
|    |       | 10.13.1 Funkcja i zawartość pliku z kopią zapasową                                             | 122        | )      |
|    |       | 10.13.2 Utworzenie pliku z kopią zapasową                                                      | 122        | )      |
|    |       | 10.13.3 Przesłanie pliku z kopią zapasową                                                      | 123        | 5      |
|    | 10.14 | Przywrócenie produktu do ustawień tabrycznych                                                  | 123        | )      |
|    | 10.15 | Usuwanie konta administratora                                                                  | 124        | ļ      |
|    | 10.16 | Wstrzymanie pracy falownika                                                                    | 124        | Ļ      |
|    | 10.17 | Uruchomienie falownika                                                                         | 124        | ł      |
|    | 10.18 | Ponowne uruchomienie akumulatora                                                               | 124        | ł      |
|    |       | 10.18.1 Sposoby ponownego uruchomienia akumulatora                                             | 124        | ł      |
|    |       | 10.18.2 Ponowne uruchomienie akumulatora w systemie zarządzania akumulatorem                   | 125        | )<br>_ |
|    |       | 10.18.3 Ponowne uruchomienie akumulatora za pomocą oprogramowania do monitorowania akumulatora | 125        | ,      |
| 11 | Odłą  | czenie                                                                                         | .126       | )      |
|    | 11.1  | Odłączanie falownika spod napięcia                                                             | 126        | )      |
|    | 11.2  | Odłączenie akumulatora spod napięcia                                                           | 128        | }      |
| 12 | Opro  | aramowanie do monitorowania akumulatora                                                        | . 130      | )      |
|    | 12.1  | ∽<br>Struktura menu oprogramowania do monitorowania akumulatora                                | 130        | )      |
|    | 12.2  | Instalacia oprogramowania do monitorowania akumulatora                                         | 130        | )      |
|    | 12.3  | Pohranie parametrów domyślnych                                                                 | 131        |        |
|    | 12.0  | Zmiana konfiguraciji sjeci akumulatora                                                         | 132        | ,      |
|    | 12.4  |                                                                                                | 102        | •      |
| 13 | Konse | erwacja i czyszczenie                                                                          | .133       | )      |
|    | 13.1  | Wskazówki dotyczące bezpieczeństwa podczas czyszczenia i konserwacji                           | 133        | \$     |
|    | 13.2  | Okres międzyprzeglądowy                                                                        | 133        | ;      |
|    | 13.3  | Materiały potrzebne do konserwacji i czyszczenie                                               | 133        | ;      |
|    | 13.4  | Momenty dokręcające                                                                            | 134        | ŀ      |
|    | 13.5  | Sposób postępowania przy konserwacji i czyszczeniu                                             | 134        | ŀ      |
|    | 13.6  | Kontrola przyłączy elektrycznych                                                               | 135        | ;      |
|    | 13.7  | Przeprowadzenie kontroli wzrokowej akumulatora                                                 | 136        | )      |
|    | 13.8  | Czyszczenie i konserwacja szafy na akumulatory                                                 | 136        | )      |
|    | 13.9  | Czyszczenie i konserwacja systemu zarządzania akumulatorem                                     | 137        | 7      |
|    | 13.10 | Czyszczenie i konserwacia modułów akumulatora                                                  | 137        | 7      |
|    | 13.11 | Udokumentowanie stanu systemu                                                                  |            | 3      |
|    | 13.12 | Czyszczenie wentylatorów w falowniku                                                           | 138        | }      |
|    | 13.12 | Kontrola wentylatorów w falowniku                                                              | 110        | )      |
|    |       |                                                                                                |            |        |
| 14 | Usuw  | anie usterek                                                                                   | .141       |        |

|                      | 14.1                                                               | Wyświetlanie komunikatów o zdarzeniach                                                                                                    | 141                                                                                                    |
|----------------------|--------------------------------------------------------------------|----------------------------------------------------------------------------------------------------|----------------------------------------------------------------------------------------------------|
|                      | 14.2                                                               | Komunikaty o zdarzeniach falownika                                                                                                    | 141                                                                                                    |
|                      | 14.3                                                               | Komunikaty o zdarzeniach akumulatora                                                                                                    |                                                                                                    |
|                      | 14.4                                                               | Wymiana ochronnika przepięciowego                                                                                                    |                                                                                                    |
|                      | 14.5                                                               | Czyszczenie wentylatorów w falowniku                                                                                                    | 177                                                                                                    |
| 15                   | Wyłc                                                               | ączenie z użytkowania                                                                                                    | 179                                                                                                    |
|                      | 15.1                                                               | Odłączenie przyłączy od falownika                                                                                                    | 179                                                                                                    |
|                      | 15.2                                                               | Rozłączenie przyłączy akumulatora                                                                                                    | 181                                                                                                    |
|                      | 15.3                                                               | Demontaż falownika                                                                                                    |                                                                                                    |
|                      | 15.4                                                               | Demontaż akumulatora                                                                                                    | 184                                                                                                    |
| 16                   | Rozb                                                               | udowa akumulatora                                                                                                    | 186                                                                                                    |
|                      | 16.1                                                               | Bezpieczeństwo przy rozbudowie akumulatora                                                                                                    | 186                                                                                                    |
|                      | 16.2                                                               | Wymagania wobec napięcia wyjściowego i poziomu naładowania                                                                                                    |                                                                                                    |
|                      | 16.3                                                               | Montaż dodatkowego modułu akumulatora                                                                                                    |                                                                                                    |
|                      | 16.4                                                               | Montaż dodatkowej szafy na akumulatory                                                                                                    |                                                                                                    |
| 17                   | Przed                                                              | howywanie                                                                                                    | 190                                                                                                    |
|                      | 17.1                                                               | Warunki klimatyczne przy przechowywaniu akumulatora                                                                                                    |                                                                                                    |
|                      | 17.2                                                               | Dopuszczalne położenia składowania modułów akumulatora                                                                                                    |                                                                                                    |
|                      | 17.3                                                               | Składowanie akumulatora                                                                                                    |                                                                                                    |
| 10                   | 114.4:-                                                            |                                                                                                    | 101                                                                                                    |
| 10                   |                                                                    | zacja                                                                                                    | 101                                                                                                    |
|                      | 10.1                                                               |                                                                                                    | 191                                                                                                    |
|                      | 10.2                                                               | VVytyczne dotyczące utylizacji akumulatora                                                                                                    | 191                                                                                                    |
|                      | 10.3                                                               |                                                                                                    | 101                                                                                                    |
|                      |                                                                    |                                                                                                    |                                                                                                    |
| 19                   | Dane                                                               | e techniczne                                                                                                    | <b>192</b>                                                                                                    |
| 19                   | <b>Dane</b><br>19.1                                                | e <b>techniczne</b><br>Dane techniczne falownika                                                                                                    | <b>192</b>                                                                                                    |
| 19                   | <b>Dane</b><br>19.1                                                | e techniczne         Dane techniczne falownika         19.1.1       Dane ogólne         10.1.2       Watti in DC                                                                                                    |                                                                                                    |
| 19                   | <b>Dane</b><br>19.1                                                | e <b>techniczne</b><br>Dane techniczne falownika<br>19.1.1 Dane ogólne<br>19.1.2 Wejście DC.<br>19.1.3 Wyjście AC                                                                                                    | 192<br>192<br>192<br>193<br>193                                                                                                    |
| 19                   | <b>Dane</b><br>19.1                                                | <b>techniczne</b> Dane techniczne falownika         19.1.1       Dane ogólne         19.1.2       Wejście DC         19.1.3       Wyjście AC         19.1.4       Sprawność                                                                                                    | <b> 192</b><br>192<br>192<br>193<br>193<br>194                                                                                                    |
| 19                   | <b>Dane</b><br>19.1                                                | <ul> <li>techniczne</li> <li>Dane techniczne falownika</li></ul>                                                                                                    | <b> 192</b><br>192<br>192<br>193<br>193<br>194<br>194                                                                                                    |
| 19                   | <b>Dane</b><br>19.1                                                | <b>e techniczne</b> Dane techniczne falownika         19.1.1       Dane ogólne         19.1.2       Wejście DC         19.1.3       Wyjście AC         19.1.4       Sprawność         19.1.5       Zabezpieczenia         19.1.6       Warunki klimatyczne                                                                                                    | <b> 192</b><br>192<br>192<br>193<br>193<br>194<br>194<br>195                                                                                                    |
| 19                   | <b>Dane</b><br>19.1                                                | <b>e techniczne</b> Dane techniczne falownika         19.1.1       Dane ogólne         19.1.2       Wejście DC         19.1.3       Wyjście AC         19.1.4       Sprawność         19.1.5       Zabezpieczenia         19.1.6       Warunki klimatyczne         19.1.7       Momenty dokręcania         19.1.8       Grapice systemu                                                                                                    | <b> 192</b><br>192<br>192<br>193<br>193<br>194<br>194<br>194<br>195<br>195<br>195                                                                                                    |
| 19                   | <b>Dane</b><br>19.1                                                | <b>techniczne</b> Dane techniczne falownika         19.1.1       Dane ogólne         19.1.2       Wejście DC         19.1.3       Wyjście AC         19.1.4       Sprawność         19.1.5       Zabezpieczenia         19.1.6       Warunki klimatyczne         19.1.7       Momenty dokręcania         19.1.8       Granice systemu         Dane techniczne akumulatora                                                                                                    | <b> 192</b><br>192<br>192<br>193<br>193<br>193<br>194<br>195<br>195<br>195<br>196                                                                                                    |
| 19                   | <b>Dane</b><br>19.1                                                | <b>e techniczne</b> Dane techniczne falownika         19.1.1       Dane ogólne         19.1.2       Wejście DC         19.1.3       Wyjście AC         19.1.4       Sprawność         19.1.5       Zabezpieczenia         19.1.6       Warunki klimatyczne         19.1.7       Momenty dokręcania         19.1.8       Granice systemu         Dane techniczne akumulatora         19.2.1       Dane ogólne akumulatora                                                                                                    | <b>192</b><br><b>192</b><br><b>192</b><br><b>193</b><br><b>193</b><br><b>194</b><br><b>194</b><br><b>194</b><br><b>195</b><br><b>195</b><br><b>195</b><br><b>195</b><br><b>195</b><br><b>195</b><br><b>196</b><br><b>196</b>                                                                                                    |
| 19                   | <b>Dane</b><br>19.1                                                | <b>e techniczne</b> Dane techniczne falownika         19.1.1       Dane ogólne         19.1.2       Wejście DC         19.1.3       Wyjście AC         19.1.4       Sprawność         19.1.5       Zabezpieczenia         19.1.6       Warunki klimatyczne         19.1.7       Momenty dokręcania         19.1.8       Granice systemu         Dane techniczne akumulatora         19.2.1       Dane ogólne akumulatora         19.2.2       Przyłącze DC                                                                                                    | <b>192</b><br><b>192</b><br><b>192</b><br><b>193</b><br><b>193</b><br><b>193</b><br><b>193</b><br><b>193</b><br><b>194</b><br><b>194</b><br><b>195</b><br><b>195</b><br><b>195</b><br><b>195</b><br><b>195</b><br><b>196</b><br><b>197</b>                                                                                                    |
| 19                   | <b>Dane</b><br>19.1                                                | e techniczne         Dane techniczne falownika         19.1.1       Dane ogólne         19.1.2       Wejście DC         19.1.3       Wyjście AC         19.1.4       Sprawność         19.1.5       Zabezpieczenia         19.1.6       Warunki klimatyczne         19.1.7       Momenty dokręcania         19.1.8       Granice systemu         Dane techniczne akumulatora         19.2.1       Dane ogólne akumulatora         19.2.2       Przyłącze DC         19.2.3       Sprawność                                                                                                    | <b>192</b><br><b>192</b><br><b>192</b><br><b>193</b><br><b>193</b><br><b>193</b><br><b>194</b><br><b>194</b><br><b>195</b><br><b>195</b><br><b>195</b><br><b>195</b><br><b>195</b><br><b>195</b><br><b>195</b><br><b>196</b><br><b>196</b><br><b>197</b><br><b>197</b><br><b>198</b>                                                                                                   |
| 19                   | <b>Dane</b><br>19.1                                                | e techniczne         Dane techniczne falownika         19.1.1       Dane ogólne         19.1.2       Wejście DC         19.1.3       Wyjście AC         19.1.4       Sprawność         19.1.5       Zabezpieczenia         19.1.6       Warunki klimatyczne         19.1.7       Momenty dokręcania         19.1.8       Granice systemu         Dane techniczne akumulatora         19.2.1       Dane ogólne akumulatora         19.2.3       Sprawność         19.2.4       Warunki klimatyczne                                                                                                    | <b>192</b><br><b>192</b><br><b>192</b><br><b>193</b><br><b>193</b><br><b>193</b><br><b>194</b><br><b>194</b><br><b>194</b><br><b>195</b><br><b>195</b><br><b>195</b><br><b>195</b><br><b>195</b><br><b>196</b><br><b>197</b><br><b>198</b><br><b>198</b><br><b>198</b>                                                                                                    |
| 19                   | <b>Dane</b><br>19.1<br>19.2                                        | P techniczne         Dane techniczne falownika.         19.1.1       Dane ogólne         19.1.2       Wejście DC.         19.1.3       Wyjście AC.         19.1.4       Sprawność         19.1.5       Zabezpieczenia         19.1.6       Warunki klimatyczne         19.1.7       Momenty dokręcania.         19.1.8       Granice systemu         Dane techniczne akumulatora       19.2.1         19.2.1       Dane ogólne akumulatora         19.2.2       Przyłącze DC.         19.2.3       Sprawność         19.2.4       Warunki klimatyczne         19.2.5       Możliwość rozbudowy akumulatora         19.2.5       Możliwość rozbudowy akumulatora         Dane techniczne licznika energii                                                                                                    | <b>192</b><br><b>192</b><br><b>192</b><br><b>193</b><br><b>193</b><br><b>193</b><br><b>194</b><br><b>194</b><br><b>195</b><br><b>195</b><br><b>195</b><br><b>195</b><br><b>195</b><br><b>195</b><br><b>196</b><br><b>197</b><br><b>198</b><br><b>198</b><br><b>198</b><br><b>199</b>                                                                                                   |
| 19                   | <b>Dane</b><br>19.1<br>19.2<br>19.2<br>19.3<br>19.4                | P techniczne         Dane techniczne falownika.         19.1.1       Dane ogólne                                                                                                    | <b>192</b><br><b>192</b><br><b>192</b><br><b>193</b><br><b>193</b><br><b>193</b><br><b>193</b><br><b>194</b><br><b>194</b><br><b>195</b><br><b>195</b><br><b>195</b><br><b>195</b><br><b>195</b><br><b>195</b><br><b>195</b><br><b>195</b><br><b>196</b><br><b>197</b><br><b>198</b><br><b>198</b><br><b>198</b><br><b>199</b>                                                         |
| 19                   | <b>Dane</b><br>19.1<br>19.2<br>19.2<br>19.3<br>19.4<br><b>Akce</b> | P techniczne                                                                                                    | <b>192</b><br><b>192</b><br><b>192</b><br><b>193</b><br><b>193</b><br><b>193</b><br><b>194</b><br><b>194</b><br><b>194</b><br><b>195</b><br><b>195</b><br><b>195</b><br><b>195</b><br><b>195</b><br><b>195</b><br><b>195</b><br><b>196</b><br><b>197</b><br><b>198</b><br><b>198</b><br><b>198</b><br><b>199</b><br><b>199</b><br><b>199</b>                                           |
| 19<br>20<br>21       | Dane<br>19.1<br>19.2<br>19.2<br>19.3<br>19.4<br>Akce               | e techniczne         Dane techniczne falownika         19.1.1       Dane ogólne         19.1.2       Wejście DC         19.1.3       Wyjście AC         19.1.4       Sprawność         19.1.5       Zabezpieczenia         19.1.6       Warunki klimatyczne         19.1.7       Momenty dokręcania         19.1.8       Granice systemu         Dane techniczne akumulatora       19.2.1         19.2.1       Dane ogólne akumulatora         19.2.2       Przyłącze DC         19.2.3       Sprawność         19.2.4       Warunki klimatyczne         19.2.5       Możliwość rozbudowy akumulatora         19.2.5       Możliwość rozbudowy akumulatora         19.2.5       Możliwość rozbudowy akumulatora         Dane techniczne licznika energii       Dane techniczne rozdzielnicy DC         soria       Soria                                                               | <b>192</b><br><b>192</b><br><b>1</b> 92<br><b>1</b> 93<br><b>1</b> 93<br><b>1</b> 93<br><b>1</b> 93<br><b>1</b> 94<br><b>1</b> 94<br><b>1</b> 94<br><b>1</b> 95<br><b>1</b> 95<br><b>1</b> 96<br><b>1</b> 96<br><b>1</b> 96<br><b>1</b> 98<br><b>1</b> 98<br><b>1</b> 98<br><b>1</b> 98<br><b>1</b> 99<br><b>1</b> 99<br><b><b>201</b></b>                                             |
| 19<br>20<br>21       | Dane<br>19.1<br>19.2<br>19.3<br>19.4<br>Akce<br>Dekk               | P techniczne         Dane techniczne falownika         19.1.1       Dane ogólne         19.1.2       Wejście DC         19.1.3       Wyjście AC         19.1.4       Sprawność         19.1.5       Zabezpieczenia         19.1.6       Warunki klimatyczne         19.1.7       Momenty dokręcania         19.1.8       Granice systemu         Dane techniczne akumulatora       19.2.1         19.2.2       Przyłącze DC         19.2.3       Sprawność         19.2.4       Warunki klimatyczne         19.2.5       Możliwość rozbudowy akumulatora         Dane techniczne licznika energii       Dane techniczne może         19.2.5       Możliwość rozbudowy akumulatora         Dane techniczne licznika energii       Dane techniczne licznika energii         Dane techniczne licznika energii       Dane techniczne rozdzielnicy DC         soria       Soria       Soria | <b>192</b><br><b>192</b><br><b>192</b><br><b>193</b><br><b>193</b><br><b>193</b><br><b>194</b><br><b>194</b><br><b>195</b><br><b>195</b><br><b>195</b><br><b>195</b><br><b>195</b><br><b>196</b><br><b>197</b><br><b>197</b><br><b>198</b><br><b>198</b><br><b>198</b><br><b>198</b><br><b>198</b><br><b>198</b><br><b>198</b><br><b>199</b><br><b>199</b><br><b>199</b><br><b>201</b> |
| 19<br>20<br>21<br>22 | Dane<br>19.1<br>19.2<br>19.2<br>19.3<br>19.4<br>Akce<br>Dekko      | P techniczne                                                                                                    | <b>192</b><br>192<br>192<br>193<br>193<br>193<br>194<br>194<br>194<br>195<br>195<br>195<br>195<br>195<br>196<br>197<br>198<br>198<br>198<br>198<br>198<br>199<br><b></b> 199<br><b></b> 199<br><b></b> 199<br><b></b> 201<br><b></b> 203                                                                                                    |

# 1 Informacje na temat niniejszego dokumentu

## 1.1 Zakres obowiązywania

Niniejszy dokument dotyczy:

- ESSX-30-20 (SMA Commercial Storage Solution 32 kWh)
- ESSX-50-20 (SMA Commercial Storage Solution 56 kWh)

## 1.2 Grupa docelowa

Niniejszy dokument jest przeznaczony dla specjalistów i użytkowników. Czynności, które w niniejszym dokumencie są oznaczone symbolem ostrzeżenia i słowem "Specjalista", wolno wykonywać jedynie specjalistom. Czynności, których wykonanie nie wymaga posiadania specjalnych kwalifikacji, nie są oznakowane i może je wykonać również użytkownik. Specjaliści muszą posiadać następujące kwalifikacje:

- Ugruntowana wiedza w zakresie wyłączania falowników firmy SMA spod napięcia
- Znajomość zasady działania oraz eksploatacji falownika
- Znajomość zasady działania oraz eksploatacji akumulatorów
- Odbyte szkolenie w zakresie niebezpieczeństw i zagrożeń mogących wystąpić podczas montażu, napraw i obsługi urządzeń, akumulatorów i instalacji elektrycznych
- Wykształcenie w zakresie montażu oraz uruchamiania urządzeń i instalacji elektrycznych
- Znajomość odnośnych ustaw, rozporządzeń, norm i dyrektyw
- Znajomość i przestrzeganie treści niniejszego dokumentu wraz ze wszystkimi wskazówkami dotyczącymi bezpieczeństwa.
- Pomyślnie ukończone szkolenie certyfikacyjne dotyczące SMA Commercial Storage Solution

# 1.3 Treść i struktura dokumentu

Niniejszy dokument zawiera opis montażu, instalacji, uruchomienia, konfiguracji i obsługi produktu, diagnozowania usterek, wycofania produktu z eksploatacji, a także opis obsługi interfejsu użytkownika produktu.

Aktualna wersja dokumentu oraz szczegółowe informacje o produkcie są dostępne w formacie PDF na stronie www.SMA-Solar.com.

Zawarte w tej instrukcji ilustracje przedstawiają wyłącznie najważniejsze szczegóły i mogą odbiegać od rzeczywistego produktu.

# 1.4 Rodzaje ostrzeżeń

Przy użytkowaniu urządzenia mogą wystąpić następujące ostrzeżenia.

#### 🛦 NIEBEZPIECZEŃSTWO

Wskazuje na ostrzeżenie, którego zignorowanie powoduje śmierć lub poważne obrażenia ciała.

#### 

Wskazuje na ostrzeżenie, którego zignorowanie może spowodować śmierć lub poważne obrażenia ciała.

#### A PRZESTROGA

Wskazuje na ostrzeżenie, którego zignorowanie może spowodować średnie lub lekkie obrażenia ciała.

Wskazuje na ostrzeżenie, którego zignorowanie może prowadzić do powstania szkód materialnych.

# 1.5 Symbole w dokumencie

| Symbol | Objaśnienie                                                                                              |
|--------|----------------------------------------------------------------------------------------------------|
| i      | Informacja, która jest ważna dla określonej kwestii lub celu, lecz nie ma wpływu na bezpie-<br>czeństwo. |
|        | Warunek, który musi być spełniony dla określonego celu.                                                  |
| Z      | Oczekiwany efekt                                                                                         |
|        | Przykład                                                                                                 |

# 1.6 Wyróżnienia zastosowane w dokumencie

| Wyróżnienie                       | Zastosowanie                                                                                                    | Przykład                                                                                                    |
|-----------------------------------|----------------------------------------------------------------------------------------------------|----------------------------------------------------------------------------------------------------|
| pogrubienie                       | <ul> <li>Komunikaty</li> <li>Przyłącza</li> <li>Elementy na interfejsie użytkownika</li> <li>Elementy, które należy wybrać.</li> <li>Elementy, które należy wprowadzić.</li> </ul> | <ul> <li>Podłączyć żyły do zacisków przyłączeniowych od X703:1 do X703:6.</li> <li>W polu Minutes (Minuty) wpisz wartość 10.</li> </ul> |
| >                                 | <ul> <li>Łączy ze sobą kilka elementów, które<br/>należy wybrać.</li> </ul>                                                                                                    | <ul> <li>Wybierz Settings &gt; Date<br/>(Ustawienia &gt; Data).</li> </ul>                                                              |
| [Przycisk ekranowy]<br>[Przycisk] | <ul> <li>Przycisk ekranowy lub przycisk, który<br/>należy nacisnąć.</li> </ul>                                                                                                    | • Wybierz przycisk [ <b>Enter</b> ].                                                                                                    |
| #                                 | <ul> <li>Symbol wieloznaczny dla zmiennych<br/>elementów (np. w nazwach<br/>parametrów)</li> </ul>                                                                                 | Parametr WCtlHz.Hz#                                                                                                    |

# 1.7 Nazwa stosowana w dokumencie

| Pełna nazwa                      | Nazwa stosowana w niniejszym dokumencie                          |
|----------------------------------|------------------------------------------------------------------|
| SMA Commercial Storage Solution  | Commercial Storage Solution, system, produkt                     |
| Sunny Tripower Storage X         | Sunny Tripower Storage, falownik sieciowy wyspowy, fa-<br>Iownik |
| SMA Commercial Storage           | Szafa na akumulatory                                             |
| SMA Commercial Storage Extension | Moduł akumulatora                                                |
| BAT BREAKER                      | Zabezpieczenie akumulatora, rozdzielnica DC                      |
| Dynamic Battery Optimizer        | DBO, podzespół DBO                                               |
| Active Power Unit                | APU, system zarządzania akumulatorem                             |

# 1.8 Wyjaśnienie użytych terminów

| Termin                                     | Wyjaśnienie                                                                                                    |
|--------------------------------------------|----------------------------------------------------------------------------------------------------|
| Akumulator                                 | W rozumieniu niniejszego dokumentu akumulator składa się przynajmniej 1 sza-<br>fy na akumulator z systemem zarządzania akumulatorem i kilku modułów akumu-<br>latora. W zależności od konfiguracji systemu akumulator mogą tworzyć maks. 4<br>szafy na akumulatory.                                                                                                    |
| System zarządzania akumulato-<br>rem (BMS) | Centralny procesor szafy na akumulatory (Accelerated Processing Unit, APU)                                                                                                    |
| Dynamic Battery Optimizer                  | Podzespół Dynamic Battery Optimizer (DPO) stanowi część systemu zarządza-<br>nia akumulatorem. Podzespół DPO steruje procesami ładowania i rozładowywa-<br>nia ogniw akumulatora i monitoruje je.                                                                                                    |
| Poziom naładowania                         | Poziom naładowania (SoC – State of Charge) określa w procentach poziom na-<br>ładowania akumulatora. Poziom naładowania równy 100% odpowiada pełne-<br>mu naładowaniu akumulatora. Na podstawie parametrów system ładowania<br>akumulatora może określić poziom naładowania ogniwa lub modułu akumulato-<br>ra i w razie potrzeby wstrzymać proces ładowania. Zapobiega to przeładowa-<br>niu akumulatora. Aby uniknąć niepotrzebnego obciążania ogniw, oprogramo-<br>wanie zawiera taką sama funkcję dla procesu rozładowywania. Określane są<br>stany graniczne dla akumulatora, przy których system zatrzymuje ładowanie i<br>rozładowywanie. |
| Stan zużycia akumulatora                   | Stan zużycia akumulatora (SOH - State of Health) określa, jak mocno akumula-<br>tor jest zużyty. Poprzez dokładne monitorowanie system zarządzania akumulato-<br>rem może określić różnice wydajności poszczególnych ogniw i tym samym wy-<br>kryć uszkodzone lub niesprawne ogniwa. W zależności od wagi błędu może na-<br>stąpić rozłączenie systemu zarządzania akumulatorem i falownika sieciowego<br>wyspowego lub wyłączenie akumulatora.                                                                                                    |
| Kompensacja (balancing)                    | Kompensacja jest funkcją systemu zarządzania akumulatorem. Zapewnia ona<br>równomierny rozdział naładowania wszystkich ogniw akumulatora w module<br>akumulatora, wszystkich modułów akumulatora w szafie na akumulatory i<br>wszystkich szaf na akumulatory tworzących akumulator.                                                                                                    |

# 1.9 Szczegółowe informacje

Szczegółowe informacje można znaleźć w internecie na stronie www.SMA-Solar.com.

| Tytuł i treść informacji                                                                                 | Rodzaj informacji     |
|----------------------------------------------------------------------------------------------------|-----------------------|
| "PUBLIC CYBER SECURITY - Guidelines for a Secure PV System Communication"                                | Informacja techniczna |
| "SMA GRID GUARD 10.0 - Grid Management Services via Inverter and System Controller"                      | Informacja techniczna |
| "Efficiency and Derating"<br>Sprawność oraz ograniczenie parametrów znamionowych falowników firmy<br>SMA | Informacja techniczna |
| "SMA Modbus® Interface - ennexOS"<br>Informacje dotyczące interfejsu Modbus firmy SMA                    | Informacja techniczna |

| Tytuł i treść informacji                                                                   | Rodzaj informacji       |
|--------------------------------------------------------------------------------------------|-------------------------|
| "SunSpec Modbus® Interface - ennexOS"                                                      | Informacja techniczna   |
| Informacje dotyczące interfejsu Modbus SunSpec i obsługiwanych modeli komu-<br>nikacji     |                         |
| "Measured Values and Parameters"                                                           | Informacja techniczna   |
| Zestawienie wszystkich parametrów urządzeń, wartości pomiarowych i możli-<br>wych ustawień |                         |
| Informacje dotyczące rejestrów Modbus firmy SMA                                            |                         |
| "SMA SPEEDWIRE FIELDBUS"                                                                   | Informacja techniczna   |
| SMA DATA MANAGER M                                                                         | Instrukcja eksploatacji |

# 2 Bezpieczeństwo

# 2.1 Użytkowanie zgodne z przeznaczeniem

SMA Commercial Storage Solution jest systemem zarządzania energią przeznaczonym do celów komercyjnych, np. optymalizacji zużycia na potrzeby własne lub pokrywania obciążeń szczytowych.

#### Wymagania systemowe

Ten produkt umożliwia bezpośrednie oddawanie trójfazowego prądu zmiennego do sieci niskiego napięcia przy zachowaniu miejscowych warunków przyłączenia. Jeśli produkt jest eksploatowany z odpowiednim transformatorem średniego napięcia, strona niskiego napięcia musi być połączona w gwiazdę, a punkt zerowy gwiazdy musi być uziemiony.

Produkt wolno używać wyłącznie jako urządzenie zamontowane na stałe.

Produkt nie jest przeznaczony do zasilania podtrzymujących życie urządzeń medycznych. Przerwa w zasilaniu energią elektryczną nie może w żadnym wypadku skutkować powstaniem szkód osobowych.

Produkt nie może być używany do zasilania awaryjnego.

Podłączone do produktu odbiorniki muszą posiadać oznakowanie CE, RCM lub UL.

Przewody komunikacyjne, pomiarowe i regulacyjne należy zawsze układać oddzielnie od przewodów AC lub DC, ponieważ w przeciwnym wypadku może dojść do zakłóceń elektromagnetycznych, zakłóceń przesyłu danych, a w konsekwencji usterek podczas eksploatacji.

Nie należy montować żadnych dodatkowych odbiorników ani komponentów w obwodzie pośrednim DC między akumulatorem a falownikiem. Ewentualne zmiany w budowie systemu należy bezwzględnie uzgodnić z SMA Solar Technology AG.

Należy bezwarunkowo przestrzegać dozwolonego zakresu roboczego oraz wymagań związanych z instalacją dla wszystkich komponentów.

Produkt wolno używać wyłącznie w tych krajach, w których posiada on homologację krajową lub zezwolenie wydane przez firmę SMA Solar Technology AG i operatora sieci przesyłowej.

Produkt jest przeznaczony wyłącznie do zastosowań przemysłowych.

Produktu nie należy wystawiać na działanie wybuchowej atmosfery.

#### Wymagania wobec falownika sieciowego wyspowego

Sunny Tripower Storage jest falownikiem siecowym wyspowym sprzężonym z siecią AC, i przeznaczonym do równoległej pracy z siecią. Sunny Tripower Storage przekształca prąd stały zasilany z akumulatora w trójfazowy prąd zmienny o parametrach wymaganych przez sieć.

Falownik jest przeznaczony do zastosowań przemysłowych i w budynkach mieszkalnych.

Zgodnie z normą DIN EN 55011 falownik należy do urządzeń klasy B, grupy 1 oraz spełnia normy IEC 61000-6-3 i IEC 61000-6-2.

Falownik jest przeznaczony do eksploatacji w miejscach położonych blisko morza zgodnie z IEC 61701 w kategorii korozyjności C3.

Falownik jest przeznaczony do użytku zarówno na zewnątrz, jak i wewnątrz budynków.

Przyłącze AC falownika musi być zainstalowane z zewnętrznym 4-biegunowym bezpiecznikiem (wszystkie przewody zewnętrzne i neutralne).

Falownik nie ma wbudowanego transformatora, a zatem nie posiada separacji galwanicznej. Falownika nie wolno eksploatować z akumulatorami o uziemionych wyjściach. Może to spowodować uszkodzenie falownika. Falownik wolno eksploatować z akumulatorami o uziemionej obudowie.

Linie prądu stałego bieguna dodatniego i ujemnego muszą być krótsze niż 30 m. W systemach z tylko 1 szafą na akumulatory okablowanie DC pomiędzy falownikiem sieciowym wyspowym a szafą na akumulatory jest zabezpieczone na każdej fazie poprzez system zarządzania akumulatorami w szafie na akumulatory. W systemach z 1 lub większą liczbą szaf na akumulatory okablowanie DC pomiędzy falownikiem sieciowym wyspowym a szafą na akumulatory musi być zabezpieczone na każdej fazie w rozdzielnicy DC.

#### Wymagania dotyczące akumulatora

SMA Commercial Storage wykorzystuje akumulatory litowo-jonowe. Komponenty akumulatora zostały skonstruowane zgodnie z najnowszym stanem techniki oraz odnośnymi normami produktowymi.

Akumulator spełnia wymagania normy IEC 61508, część od 1 do 7 i odpowiada poziomowi nienaruszalności bezpieczeństwa (SIL) 1.

Akumulator jest przystosowany do pracy na wysokości do 2000 m nad poziomem morza. Powyżej 2000 m n.p.m. nie można zagwarantować bezpieczeństwa elektrycznego.

Akumulator jest przeznaczony wyłącznie do eksploatacji wewnątrz budynków.

W strefach zagrożonych powodzią akumulator należy zawsze montować w wysokim położeniu i ustawiać w taki sposób, aby był zabezpieczony przed kontaktem z wodą.

Zgodnie z IEC 62619 akumulator jest certyfikowany zgodnie z poziomem nienaruszalności bezpieczeństwa SIL 1 i należy go montować w pomieszczeniu, w którym zapewniona jest ochrona przed pożarem. Należy przy tym przestrzegać miejscowych przepisów dotyczących ochrony przeciwpożarowej.

#### Gwarancja

Produkty firmy SMA wolno stosować wyłącznie w sposób opisany w załączonych dokumentach i zgodnie z ustawami, regulacjami, przepisami i normami obowiązującymi w miejscu montażu. Używanie produktu w inny sposób może spowodować szkody osobowe lub materialne.

Wprowadzanie zmian w produktach firmy SMA, na przykład poprzez ich modyfikację lub przebudowę, wymaga uzyskania jednoznacznej zgody firmy SMA Solar Technology AG w formie pisemnej. Wprowadzanie zmian w produkcie bez uzyskania stosownej zgody prowadzi do utraty gwarancji i rękojmi oraz z reguły do utraty ważności pozwolenia na eksploatację. Wyklucza się odpowiedzialność firmy SMA Solar Technology AG za szkody powstałe wskutek wprowadzania tego rodzaju zmian.

Użytkowanie produktów w sposób inny niż określony w punkcie "Użytkowanie zgodne z przeznaczeniem" jest uważane za niezgodne z przeznaczeniem.

Dołączone dokumenty stanowią integralną część produktu. Dokumenty te należy przeczytać, przestrzegać ich treści i przechowywać w suchym i dostępnym w dowolnym momencie miejscu.

Niniejszy dokument nie zastępuje krajowych, regionalnych, krajowych przepisów lub przepisów obowiązujących na szczeblu innych jednostek administracji państwowej ani przepisów lub norm w zakresie instalacji, bezpieczeństwa elektrycznego i użytkowania produktu. Firma SMA Solar Technology AG nie ponosi odpowiedzialności za przestrzeganie, względnie nieprzestrzeganie tych przepisów lub regulacji w związku z instalacją produktu.

# 2.2 Ważne wskazówki dotyczące bezpieczeństwa

Instrukcję należy zachować na przyszłość.

W niniejszym rozdziale zawarte są wskazówki dotyczące bezpieczeństwa, których należy zawsze przestrzegać podczas wykonywania wszystkich prac.

Produkt został skonstruowany i przetestowany zgodnie z międzynarodowymi wymogami w zakresie bezpieczeństwa. Mimo starannej konstrukcji występuje, jak we wszystkich urządzeniach elektrycznych lub elektronicznych, pewne ryzyko resztkowe. Aby uniknąć powstania szkód osobowych i materialnych oraz zapewnić długi okres użytkowania produktu, należy dokładnie przeczytać ten rozdział i zawsze przestrzegać wszystkich wskazówek dotyczących bezpieczeństwa.

## A NIEBEZPIECZEŃSTWO

#### Zagrożenie życia wskutek porażenia prądem przy dotknięciu przewodzących napięcie kabli DC

Podłączone do akumulatora kable DC mogą znajdować się pod napięciem. Dotknięcie przewodzących napięcie kabli DC prowadzi do śmierci lub odniesienia ciężkich obrażeń ciała wskutek porażenia prądem elektrycznym.

- Montaż, instalację i uruchomienie falownika i akumulatora wolno wykonywać wyłącznie specjalistom posiadającym odpowiednie kwalifikacje.
- Przed rozpoczęciem prac system należy odłączyć spod napięcia i zabezpieczyć przed ponownym włączeniem.
- Nie wolno dotykać odsłoniętych części ani kabli przewodzących napięcie.
- Podczas wykonywania wszystkich prac przy produkcie należy stosować odpowiednie środki ochrony indywidualnej.

## A NIEBEZPIECZEŃSTWO

# Zagrożenie życia wskutek porażenia prądem przy dotknięciu przewodzących napięcie części ze względu na podłączenie uziemienia akumulatora do zacisków przyłączeniowych PE

Ze względu na podłączenie uziemienia akumulatora do zacisków przyłączeniowych PE, na obudowie falownika mogą wystąpić wysokie napięcia. Dotknięcia elementów przewodzących napięcie lub kabli prowadzi do śmierci lub odniesienia ciężkich obrażeń ciała wskutek porażenia prądem elektrycznym.

- Do zacisków przyłączeniowych PE falownika podłączać jedynie przewód ochronny kabla elektroenergetycznego AC.
- Uziemić akumulatorowy magazyn energii zgodnie z opisem zawartym w niniejszym dokumencie.
- Jeśli obowiązujące w miejscu montażu urządzenia normy i wytyczne wymagają uziemienie akumulatora, przewód uziemiający należy podłączyć do szyny wyrównania potencjałów w rozdzielnicy.

# 🛦 NIEBEZPIECZEŃSTWO

# Zagrożenie życia wskutek porażenia prądem przy przepięciach i braku ogranicznika przepięć

W przypadku braku ogranicznika przepięć przepięcia (np. powstałe wskutek uderzenia pioruna) mogą być przenoszone poprzez kabel sieciowy lub inne kable transmisji danych do instalacji budynku i innych urządzeń podłączonych do tej samej sieci. Dotknięcia elementów przewodzących napięcie lub kabli prowadzi do śmierci lub odniesienia ciężkich obrażeń ciała wskutek porażenia prądem elektrycznym.

- Wszystkie urządzenia w tej samej sieci oraz akumulator muszą być podłączone do zainstalowanego systemu ochrony przepięciowej.
- W przypadku układania kabli sieciowych i innych kabli do transmisji danych na zewnątrz budynku w miejscu przejścia kabli z umieszczonego na zewnątrz falownika lub akumulatora do wnętrza budynku należy zainstalować odpowiedni ogranicznik przepięć.

#### 🛦 NIEBEZPIECZEŃSTWO

#### Zagrożenie życia wskutek pożaru lub wybuchu w wyniku niefachowego obchodzenia się z modułami akumulatora

Niefachowe obchodzenie się z modułami akumulatora może spowodować zapłon litu w ich wnętrzu. Grozi to pożarem lub wybuchem. Skutkiem tego może być utrata życia lub odniesienie niebezpiecznych dla życia obrażeń ciała wskutek kontaktu z gorącymi lub wyrzuconymi na zewnątrz częściami.

- Nigdy nie używać niesprawnych lub uszkodzonych modułów akumulatora.
- Modułów akumulatora nie należy otwierać, przewiercać ani upuszczać.
- Nie montować ani nie eksploatować modułów akumulatora w strefach zagrożonych wybuchem lub strefach o wysokiej wilgotności powietrza.
- Nie wystawiać modułów akumulatora na działanie wysokich temperatur.
- Nie wrzucać modułów akumulatora do ognia.
- Przechowywać moduły akumulatora w miejscu suchym i w ramach podanego zakresu temperatur.
- W przypadku powstania pożaru, którego źródłem jest akumulator, niezwłocznie zadzwonić po straż pożarną. Ze względu na toksyczne gazy, zagrożenie wybuchu i szybkie rozprzestrzenianie się pożaru z gaszeniem wiąże się duże ryzyko.
- W przypadku pożaru w otoczeniu akumulatora należy użyć gaśnicy ABC.

## 🛦 NIEBEZPIECZEŃSTWO

# Zagrożenie życia wskutek porażenia prądem wskutek dotknięcia będących pod napięciem części lub modułów akumulatora

Przyłącza DC każdego z modułów akumulatora są pod wysokim napięciem. W wyniku montażu kabla DC w szafie akumulatora napięcia poszczególnych modułów akumulatora sumują się. Dotknięcie przyłączy DC lub podłączonego kabla DC prowadzi do śmierci lub niebezpiecznych dla życia obrażeń ciała wskutek porażenia prądem.

- Nie wolno dotykać elementów przewodzących napięcie.
- Podczas wykonywania wszystkich prac należy stosować odpowiednie środki ochrony indywidualnej.
- Przestrzegać ostrzeżeń umieszczonych na produkcie i w dokumentacji.
- Przestrzegać przepisów BHP obowiązujących na miejscu.

#### 🛦 NIEBEZPIECZEŃSTWO

# Zagrożenie życia na skutek porażenia prądem w przypadku dotknięcia części przewodzących napięcie lub w wyniku braku uziemienia

Brak uziemienia lub jego nieprawidłowe wykonanie w razie awarii mogą spowodować, że obudowa szafy akumulatora znajdzie się pod wysokim napięciem. Dotknięcia elementów przewodzących napięcie lub kabli prowadzi do śmierci lub odniesienia ciężkich obrażeń ciała wskutek porażenia prądem elektrycznym.

- Uziemić szafę akumulatora.
- System zarządzania akumulatorem należy uziemić przy montażu.

## 

# Zagrożenie odniesieniem obrażeń wskutek kontaktu z trującymi substancjami, gazami i pyłami

W odosobnionych i rzadkich przypadkach, wskutek uszkodzenia komponentów elektronicznych wewnątrz falownika lub akumulatora mogą powstać trujące substancje, gazy i pyły. Dotknięcie trujących substancji oraz wdychanie trujących gazów i pyłów może być przyczyną podrażnienia skóry, oparzenia, trudności z oddychaniem i nudności.

- Nie wystawiać modułów akumulatora na mocne uderzenia i wstrząsy.
- Nie otwierać, nie rozkładać ani nie obrabiać mechanicznie modułów akumulatora.
- Prace przy falowniku (np. diagnostykę usterek, naprawy) wolno wykonywać wyłącznie stosując środki ochrony indywidualnej przeznaczone do obchodzenia się z substancjami niebezpiecznymi (np. rękawice ochronne, środki ochrony oczu i twarzy oraz dróg oddechowych).
- Należy zapewnić, aby osoby niepowołane nie miały dostępu do systemu.
- W razie kontaktu z elektrolitem należy natychmiast przemyć narażone miejsce wodą i niezwłocznie skontaktować się z lekarzem.

## 

# Zagrożenie życia wskutek pożaru przy nieprzestrzeganiu momentów dokręcania przewodzących prąd połączeń śrubowych

Nieprzestrzeganie wymaganych momentów dokręcania zmniejsza przewodność elektryczną przewodzących prąd połączeń śrubowych i zwiększa rezystancję powierzchni stykowych. Może to doprowadzić do nadmiernego rozgrzania i zapalenia się komponentów. Skutkiem tego może być utrata życia lub odniesienie niebezpiecznych dla życia obrażeń ciała.

- Przewodzące prąd połączenia śrubowe należy zawsze dokręcać podanym w niniejszym dokumencie momentem dokręcania.
- Przy wykonywaniu wszystkich prac należy stosować odpowiednie narzędzia.
- Nie należy ponownie dokręcać przewodzących prąd połączeń śrubowych, gdyż może to spowodować dokręcenie zbyt dużym momentem.

## 

# Zagrożenie dla życia wskutek oparzeń spowodowanych powstaniem łuku elektrycznego przy przepływie prądów zwarciowych

Prądy zwarciowe w akumulatorze mogą prowadzić do powstania łuku elektrycznego i emisji gorąca. Wzrost temperatury i łuki elektryczne mogą być przyczyną odniesienia stanowiących zagrożenie dla życia obrażeń ciała wskutek oparzenia.

- Przed wykonywaniem jakichkolwiek prac przy systemie akumulatora odłączyć falownik i akumulator od napięcia.
- Przed wykonywaniem wszystkich prac przy akumulatorze należy zdjąć zegarek, pierścionki ani inne metalowe przedmioty.
- Podczas wszystkich prac przy akumulatorze należy używać izolowanych narzędzi i izolowanych rękawic ochronnych.
- Nie kłaść żadnych narzędzi ani metalowych przedmiotów na module akumulatora lub systemie zarządzania akumulatorem.

### **A** OSTRZEŻENIE

#### Zagrożenie życia wskutek upadku komponentów akumulatora

Nieprawidłowe podnoszenie i upadek komponentów akumulatora przy transporcie i montażu mogą być przyczyną obrażeń ciała.

- Komponenty akumulatora należy transportować i podnosić ostrożnie. Uwzględnić przy tym masę poszczególnych komponentów.
- Komponenty akumulatora należy transportować oddzielnie.
- Podczas wszystkich prac przy akumulatorze nosić odpowiednie środki ochrony, obowiązkowe jest przynajmniej obuwie ochronne z podeszwą odporną na przebicie i stalowym noskiem.

## **A** OSTRZEŻENIE

# Zagrożenie życia wskutek porażenia prądem elektrycznym w przypadku zniszczenia przyrządu pomiarowego przez nadmierne napięcie

Nadmierne napięcie może doprowadzić do uszkodzenia urządzenia pomiarowego i wystąpienia napięcia na jego obudowie. Dotknięcie będącej pod napięciem obudowy urządzenia pomiarowego prowadzi do śmierci lub odniesienia ciężkich obrażeń ciała wskutek porażenia prądem elektrycznym.

- Wolno stosować tylko urządzenia pomiarowe, których zakres pomiarowy jest dostosowany do maksymalnego napięcia AC i DC falownika.
- Należy stosować urządzenia pomiarowe, których zakresy pomiarowe są przystosowane do maksymalnego napięcia DC akumulatora.

## **A**OSTRZEŻENIE

#### Zagrożenie życia wskutek pożaru lub wybuchu głęboko rozładowanego akumulatora

Nieprawidłowe ładowanie głęboko rozładowanego akumulatora może być przyczyną pożaru. Skutkiem tego może być utrata życia lub odniesienie poważnych obrażeń ciała.

- Akumulator należy uruchomić co najmniej 6 miesięcy po dostawie.
- Jeżeli nie można uruchomić akumulatora w ciągu 6 miesięcy, należy zlecić w serwisie jego regenerację.
- Przed rozruchem systemu należy się upewnić, że akumulator nie jest głęboko rozładowany.
- Nie wolno uruchamiać systemu, gdy akumulator jest głęboko rozładowany.
- W przypadku głębokiego rozładowania akumulatora należy skontaktować się z serwisem.

## A PRZESTROGA

#### Zagrożenie odniesieniem obrażeń ciała wskutek ciężaru falownika

Wskutek niewłaściwego podnoszenia i upadku falownika podczas transportu lub montażu można odnieść obrażenia.

- Przy podnoszeniu i transporcie falownika należy zachować ostrożność. Należy przy tym mieć na uwadze masę falownika.
- Podczas wykonywania wszystkich prac przy produkcie należy stosować odpowiednie środki ochrony indywidualnej.
- Falownik należy transportować przy użyciu uchwytów lub urządzeń podnoszących. Należy przy tym mieć na uwadze masę falownika.
- W przypadku transportu za pomocą uchwytów należy stosować uchwyty załączone do produktu.
- Uchwyty nie są przeznaczone do montażu urządzeń podnoszących (pasów, lin, łańcuchów itp.). W celu zamontowania urządzeń podnoszących do otworów w górnej części falownika należy wkręcić śruby oczkowe.

## A PRZESTROGA

#### Niebezpieczeństwo poparzenia się o gorące elementy obudowy falownika

Podczas pracy elementy obudowy falownika mogą się mocno nagrzać. Dotknięcie elementów obudowy może prowadzić do oparzeń.

- Podczas pracy wolno dotykać tylko pokrywy obudowy falownika.
- Przed dotknięciem obudowy należy odczekać, aż falownik ostygnie.

#### A PRZESTROGA

#### Niebezpieczeństwo oparzenia od gorących modułów akumulatora

Moduły akumulatora znajdujące się w szafie akumulatora mogą rozgrzewać się podczas pracy. Dotknięcie gorących modułów akumulatora może spowodować oparzenia.

- Podczas pracy szafa akumulatora musi być stale zamknięta.
- Przed otwarciem szafy akumulatora należy zaczekać do momentu ostygnięcia modułów akumulatora.

#### A PRZESTROGA

#### Niebezpieczeństwo odniesienia obrażeń przy dotyku ostrych krawędzi

Podzespoły akumulatora zawierają ostre elementy blaszane. Dotknięcie ostrych elementów blaszanych może spowodować obrażenia ciała.

• Przy montażu i demontażu akumulatora należy nosić rękawice ochronne.

#### UWAGA

#### Uszkodzenie uszczelki w obudowie wskutek mrozu

Otwieranie falownika przy ujemnych temperaturach może spowodować uszkodzenie uszczelki obudowy. W konsekwencji do falownika może dostać się wilgoć i doprowadzić do jego uszkodzenia.

- Falownik można otwierać tylko wtedy, gdy temperatura otoczenia jest równa lub wyższa od -5 °C.
- Jeśli konieczne jest otwarcie falownika podczas mrozu, najpierw należy usunąć z uszczelki obudowy ewentualne oblodzenie (np. strumieniem ciepłego powietrza).

#### Uszkodzenie systemu przez piach, pył i wilgoć

Przedostawanie się piachu, pyłu i wilgoci do wnętrza produktu może uszkodzić produkty wchodzące w skład systemu i negatywnie wpłynąć na jego działanie.

- Falownik i szafę na akumulatory wolno otwierać tylko wtedy, gdy wilgotność znajduje się w określonym zakresie, a otoczenie jest wolne od pyłu i piasku.
- Falownika i szafy na akumulatory nie wolno otwierać podczas burzy piaskowej lub opadów atmosferycznych.
- W razie przerwania prac i po ich zakończeniu należy zamknąć falownik i szafę na akumulatory.

#### UWAGA

#### Niebezpieczeństwo uszkodzenia produktu przez środki czyszczące

Stosowanie środków czyszczących może spowodować uszkodzenie produktu i jego części.

- Falownik i wszystkie jego części składowe wolno czyścić wyłącznie ściereczką zwilżoną czystą wodą.
- Wszystkie komponenty akumulatora należy czyścić wyłącznie suchą szmatką.

#### UWAGA

#### Niebezpieczeństwo uszkodzenia falownika w wyniku wyładowania elektrostatycznego

Dotknięcie elektronicznych komponentów falownika może doprowadzić do uszkodzenia lub zniszczenia produktu wskutek wyładowania elektrostatycznego.

• Przed dotykaniem elementów falownika należy się uziemić.

#### UWAGA

#### Uszkodzenie falownika wskutek wykonywania operacji przełączania w transformatorze

Jeśli falownik znajduje się pod napięciem, wykonywanie operacji przełączania w transformatorze może prowadzić do dużych wahań napięcia w falowniku. Duże wahania napięcia mogą uszkodzić podzespoły falownika.

• Przed wykonywaniem operacji przełączania w transformatorze należy wyłączyć falownik.

#### UWAGA

#### Uszkodzenie podzespołów spowodowane uderzeniem sondami testowymi

Podczas pomiaru napięć w falowniku należy stosować sondy testowe w punktach pomiarowych w podzespołach. Zastosowanie sond testowych może spowodować uszkodzenie podzespołów.

- Sondy testowe należy stosować wyłącznie w punktach pomiarowych określonych w niniejszym dokumencie. Nie wolno dotykać przy tym innych obszarów (np. komponentów).
- Testy sondowe w falowniku należy przesuwać zawsze powoli i ostrożnie.

# Ryzyko uszkodzenia akumulatora wskutek nieprawidłowego montażu lub błędnego podłączenia

System zarządzania akumulatorem oraz moduły akumulatora mogą ulec uszkodzeniu wskutek nieprawidłowego montażu lub nieprawidłowego podłączenia elektrycznego.

- Zamontować system zarządzania akumulatorem oraz moduły akumulatora zgodnie z wytycznymi podanymi w niniejszej instrukcji.
- Wykonać podłączenia systemu zarządzania akumulatorem oraz modułów akumulatora zgodnie z wytycznymi podanymi w niniejszej instrukcji.

## UWAGA

#### Ryzyko uszkodzenia akumulatora wskutek zwarcia

Nieprawidłowy montaż kabla DC może spowodować zwarcie. Duże natężenia prądu wskutek zwarcia spowodują uszkodzenia modułów akumulatora i systemu zarządzania akumulatorem.

- Przestrzegać kodowania mechanicznego dostarczonych kabli DC. Nie używać siły przy podłączaniu kabla DC.
- Czerwone kable DC należy zawsze łączyć z czerwonymi przyłączami DC.
- Czarne kable DC należy zawsze łączyć z czarnymi przyłączami DC.
- Zawsze niezwłocznie wymieniać uszkodzone moduły akumulatora.

#### UWAGA

#### Ryzyko uszkodzenia modułów baterii wskutek wilgoci lub substancji korozyjnych

Wskutek przeniknięcia wilgoci lub substancji korozyjnych istnieje ryzyko uszkodzenia produktu i pogorszenia jego działania.

- Nie wystawiać modułów akumulatora na działanie deszczu ani nie zanurzać w cieczy.
- Nie wystawiać ogniw akumulatora na działanie substancji korozyjnych (np. amoniak, sól).

## UWAGA

# Straty materialne wskutek dostępu osób nieupoważnionych do instalacji w wyniku swobodnego dysponowania kluczem do szafy rozdzielczej

Wskutek nieuprawnionego dostępu do instalacji w wyniku swobodnego dysponowania kluczem do szafy rozdzielczej istnieje ryzyko nieprawidłowego ustawienia parametrów. Nieprawidłowo ustawione parametry mogą spowodować przekroczenie wartości granicznych. To z kolei może pociągnąć za sobą uszkodzenie odpowiednich produktów.

- Wyjąć klucze z zamków drzwi szafy rozdzielczej.
- Przechowywać klucz od szafy rozdzielczej w bezpiecznym miejscu.
- Zadbać, aby wyłącznie specjaliści mieli dostęp do kluczy do szafy rozdzielczej.

Ryzyko uszkodzenia wyświetlacza w systemie zarządzania akumulatorem

Niefachowa obsługa może spowodować uszkodzenie wyświetlacza systemu zarządzania akumulatorem.

- Aby aktywować wyświetlacz lub potwierdzić jakieś informacje, należy stuknąć palcem oznaczoną powierzchnię obok wyświetlacza.
- Nie dotykać bezpośrednio wyświetlacza.
- Nie używać do naciskania żadnych przedmiotów.

# 3 Zakres dostawy

# 3.1 Zakres dostawy

Należy sprawdzić, czy dostarczone urządzenie jest kompletne i czy nie posiada widocznych zewnętrznych uszkodzeń. W przypadku stwierdzenia niekompletności dostawy lub uszkodzenia produktu należy skontaktować się z serwisem. Nie wolno używać akumulatora, gdy jego komponenty są uszkodzone.

| Liczba  | Nazwa                                                                                               |
|---------|----------------------------------------------------------------------------------------------------|
| 1       | Falownik (STPS30-20 lub STPS50-20) <sup>1)</sup>                                                    |
| 1       | Licznik energii: COM-EMETER-A-20 / COM-EMETER-B-20 / JANITZA-SP / CLCON-<br>PWRSUPPLY <sup>1)</sup> |
| 1       | W przypadku STPS30-20: szafa na akumulatory Storage-30-20 1)                                        |
|         | W przypadku STPS50-20: szafa na akumulatory Storage-50-2011                                         |
| 1       | System zarządzania akumulatorem                                                                     |
| 4 do 6  | Moduły akumulatora w modelu Storage-30-20 1)                                                        |
| 7 do 10 | Moduły akumulatora w modelu Storage-50-2011                                                         |
| 1       | Dodatkowe elementy do akumulatora                                                                   |
| 1       | Rozdzielnica DC <sup>1)</sup>                                                                       |
| 1       | Dodatkowe elementy do rozdzielnicy DC <sup>1)</sup>                                                 |

#### Patrz również:

- Zakres dostawy szafy na akumulator ⇒ strona 24
- Zakres dostawy systemu zarządzania akumulatorem  $\Rightarrow$  strona 25
- Zakres dostawy modułu akumulatora ⇒ strona 25
- Dodatkowe elementy do akumulatora  $\Rightarrow$  strona 26
- Opcjonalnie: zakres dostawy rozdzielnicy DC ⇒ strona 28
- Zakres dostawy falownika ⇒ strona 22

# 3.2 Zakres dostawy falownika

Należy sprawdzić, czy dostarczone urządzenie jest kompletne i czy nie posiada widocznych zewnętrznych uszkodzeń. W przypadku stwierdzenia niekompletności dostawy lub uszkodzenia produktu należy skontaktować się z serwisem.

<sup>1)</sup> W zależności od zamówionej wersji

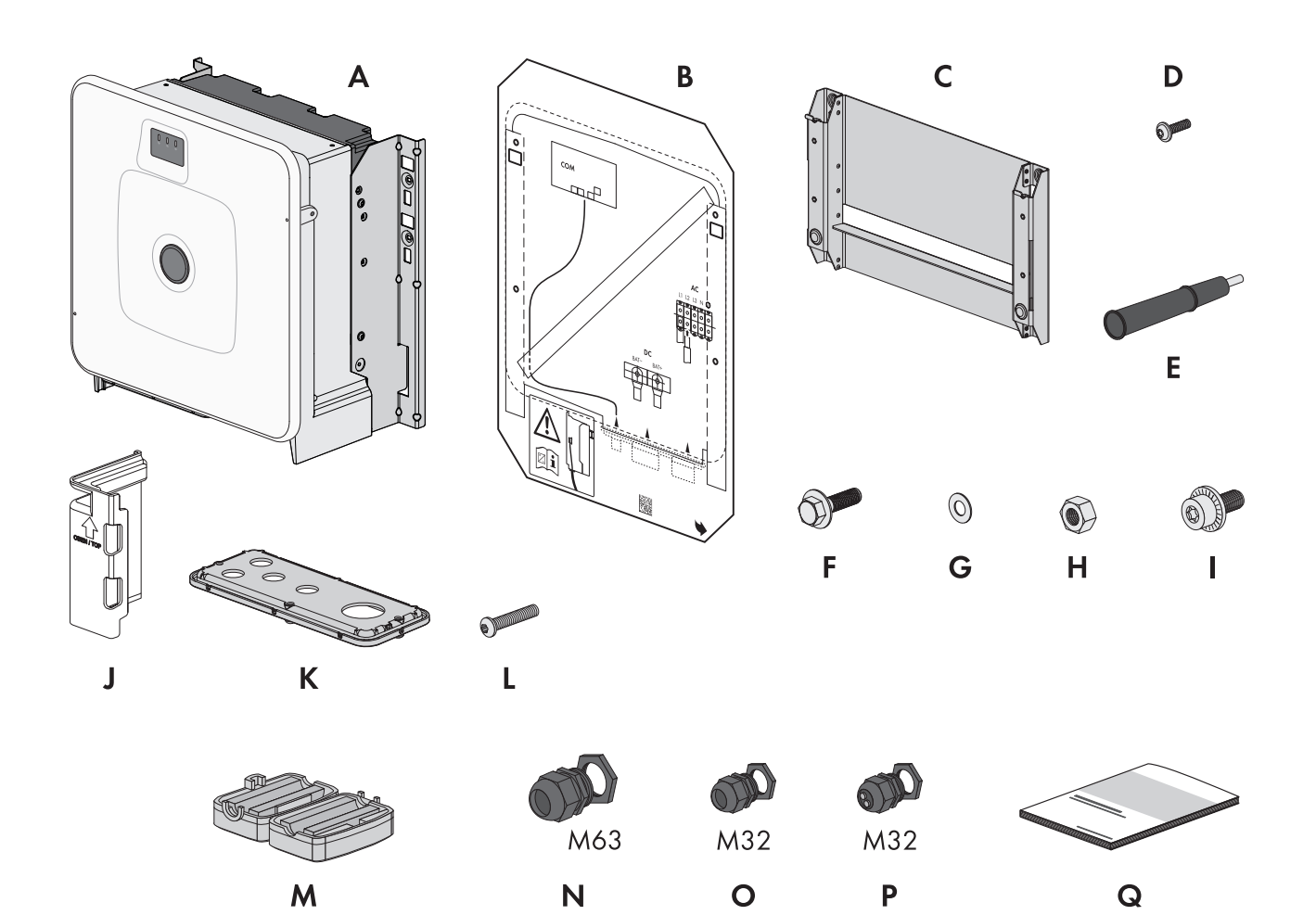

Ilustracja 1: Części wchodzące w zakres dostawy produktu

| Pozycja | Liczba | Nazwa                                               |
|---------|--------|-----------------------------------------------------|
| А       | 1      | Falownik                                            |
| В       | 1      | Szablon montażowy                                   |
| С       | 1      | Uchwyt ścienny                                      |
| D       | 4      | Śruba z łbem półokrągłym M8x25                      |
| E       | 4      | Uchwyt do przenoszenia                              |
| F       | 2      | Śruba kombi z łbem sześciokątnym M10x40             |
| G       | 2      | Podkładka M10                                       |
| Н       | 2      | Nakrętka sześciokątna M10                           |
| I       | 2      | Śruba kombi M6x16                                   |
| J       | 4      | Osłona przed dotykiem przyłącza DC                  |
| К       | 1      | Płytka przyłączeniowa                               |
| L       | 3      | Śruba z łbem półokrągłym M8x70                      |
| Μ       | 3      | Ferryt                                              |
| N       | 1      | Przepust kablowy i nakrętka zabezpieczająca M63x1,5 |

| Pozycja | Liczba | Nazwa                                                                                                    |
|---------|--------|----------------------------------------------------------------------------------------------------|
| 0       | 2      | Przepust kablowy i nakrętka zabezpieczająca M32x1,5                                                                                                    |
| Р       | 2      | Przepust kablowy i zakrętka zabezpieczająca M32x1,5 z dwuotworową wkład-<br>ką uszczelniającą i 2 zaślepkami uszczelniającymi                                               |
| Q       | 1      | Skrócona instrukcja w naklejką z hasłem na tylnej stronie                                                                                                    |
|         |        | Naklejka zawiera następujące informacje:                                                                                                    |
|         |        | <ul> <li>Numer identyfikacyjny PIC (Product Information Code) do rejestracji<br/>instalacji na Sunny Portal</li> </ul>                                                      |
|         |        | <ul> <li>Klucz rejestracyjny RID (Registration Identifier) do zarejestrowania instalacji<br/>na Sunny Portal</li> </ul>                                                     |
|         |        | <ul> <li>Hasło dostępu do sieci WLAN WPA2-PSK (Wi-Fi Protected Access 2 –<br/>Preshared Key), umożliwiające bezpośredni dostęp do produktu poprzez<br/>sieć WLAN</li> </ul> |
|         |        | <ul> <li>Device Key (DEV KEY) do resetowania hasła dostępu administratora</li> </ul>                                                                                        |

# 3.3 Zakres dostawy szafy na akumulator

Należy sprawdzić, czy dostarczone urządzenie jest kompletne i czy nie posiada widocznych zewnętrznych uszkodzeń. W przypadku stwierdzenia niekompletności dostawy lub uszkodzenia produktu należy skontaktować się z serwisem. Nie wolno używać akumulatora, gdy jego komponenty są uszkodzone.

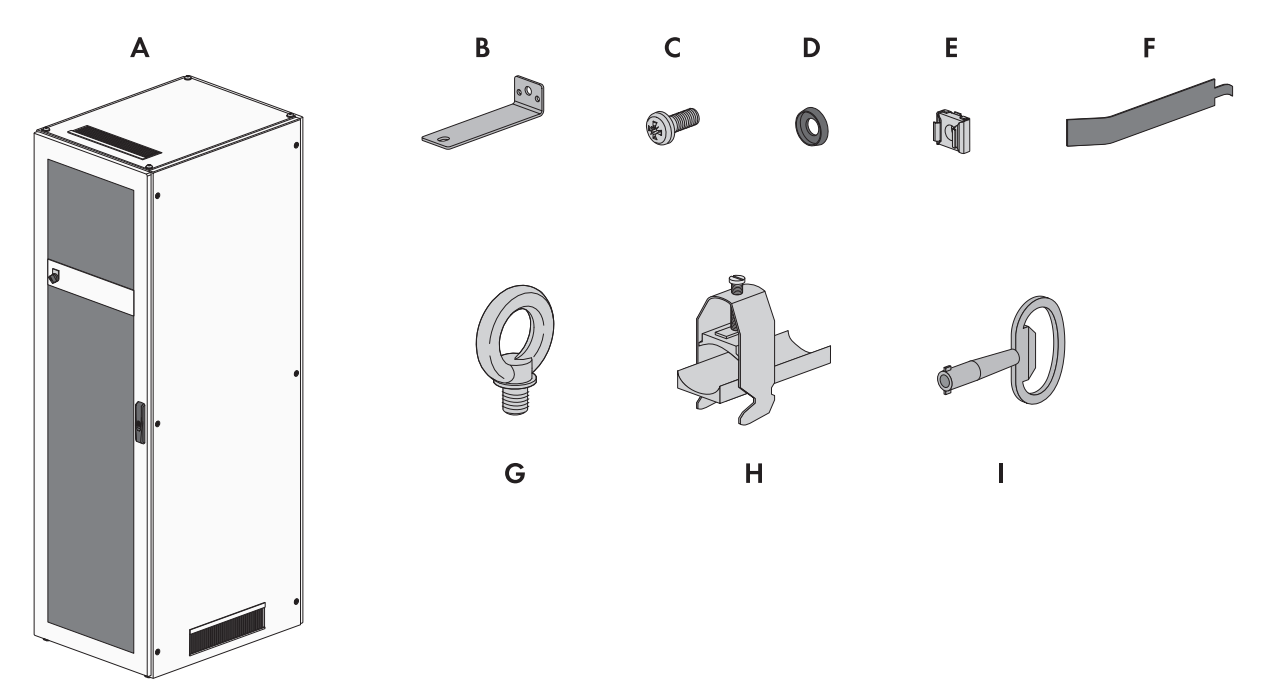

Ilustracja 2: Części wchodzące w zakres dostawy produktu

| Pozycja | Liczba | Nazwa                              |
|---------|--------|------------------------------------|
| А       | 1      | Szafa na akumulatory               |
| В       | 2      | Kątownik zabezpieczający           |
| С       | 50     | Śruba z łbem płaskim M6x16         |
| D       | 50     | Podkładka z tworzywa sztucznego M6 |

| Pozycja | Liczba | Nazwa                                                             |
|---------|--------|-------------------------------------------------------------------|
| E       | 50     | Nakrętka klatkowa                                                 |
| F       | 1      | Narzędzie pomocnicze do nakrętek klatkowych                       |
| G       | 4      | Śruba oczkowa (do ewentualnego transportu szafy za pomocą dźwigu) |
| Н       | 2      | Uchwyt kablowy                                                    |
|         | 1      | Klucz dwupiórowy                                                  |

## 3.4 Zakres dostawy systemu zarządzania akumulatorem

Należy sprawdzić, czy dostarczone urządzenie jest kompletne i czy nie posiada widocznych zewnętrznych uszkodzeń. W przypadku stwierdzenia niekompletności dostawy lub uszkodzenia produktu należy skontaktować się z serwisem. Nie wolno używać akumulatora, gdy jego komponenty są uszkodzone.

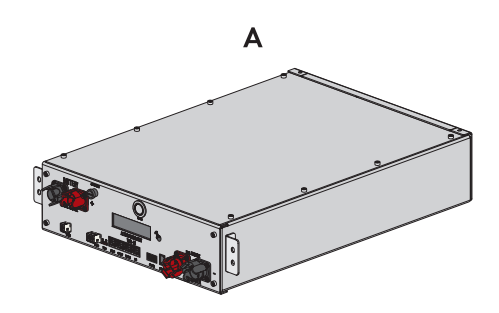

Ilustracja 3: Części wchodzące w zakres dostawy produktu

| Pozycja | Liczba | Nazwa                                       |
|---------|--------|---------------------------------------------|
| А       | 1      | System zarządzania akumulatorem APU 1000-SX |

# 3.5 Zakres dostawy modułu akumulatora

Należy sprawdzić, czy dostarczone urządzenie jest kompletne i czy nie posiada widocznych zewnętrznych uszkodzeń. W przypadku stwierdzenia niekompletności dostawy lub uszkodzenia produktu należy skontaktować się z serwisem. Nie wolno używać akumulatora, gdy jego komponenty są uszkodzone.

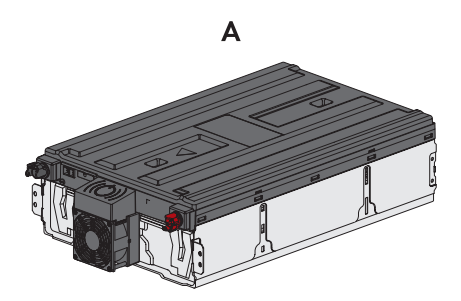

Ilustracja 4: Części wchodzące w zakres dostawy

| Pozycja | Liczba | Nazwa                                                   |
|---------|--------|---------------------------------------------------------|
| A       | 1      | Moduł akumulatora                                       |
|         |        | Każdy moduł akumulatora znajduje się w odrębnej paczce. |

# 3.6 Dodatkowe elementy do akumulatora

Należy sprawdzić, czy zakres dostawy jest kompletny i czy nie posiada widocznych zewnętrznych uszkodzeń. W przypadku stwierdzenia niekompletności dostawy lub uszkodzenia produktu należy skontaktować się z serwisem. Nie wolno używać akumulatora, gdy jego komponenty są uszkodzone.

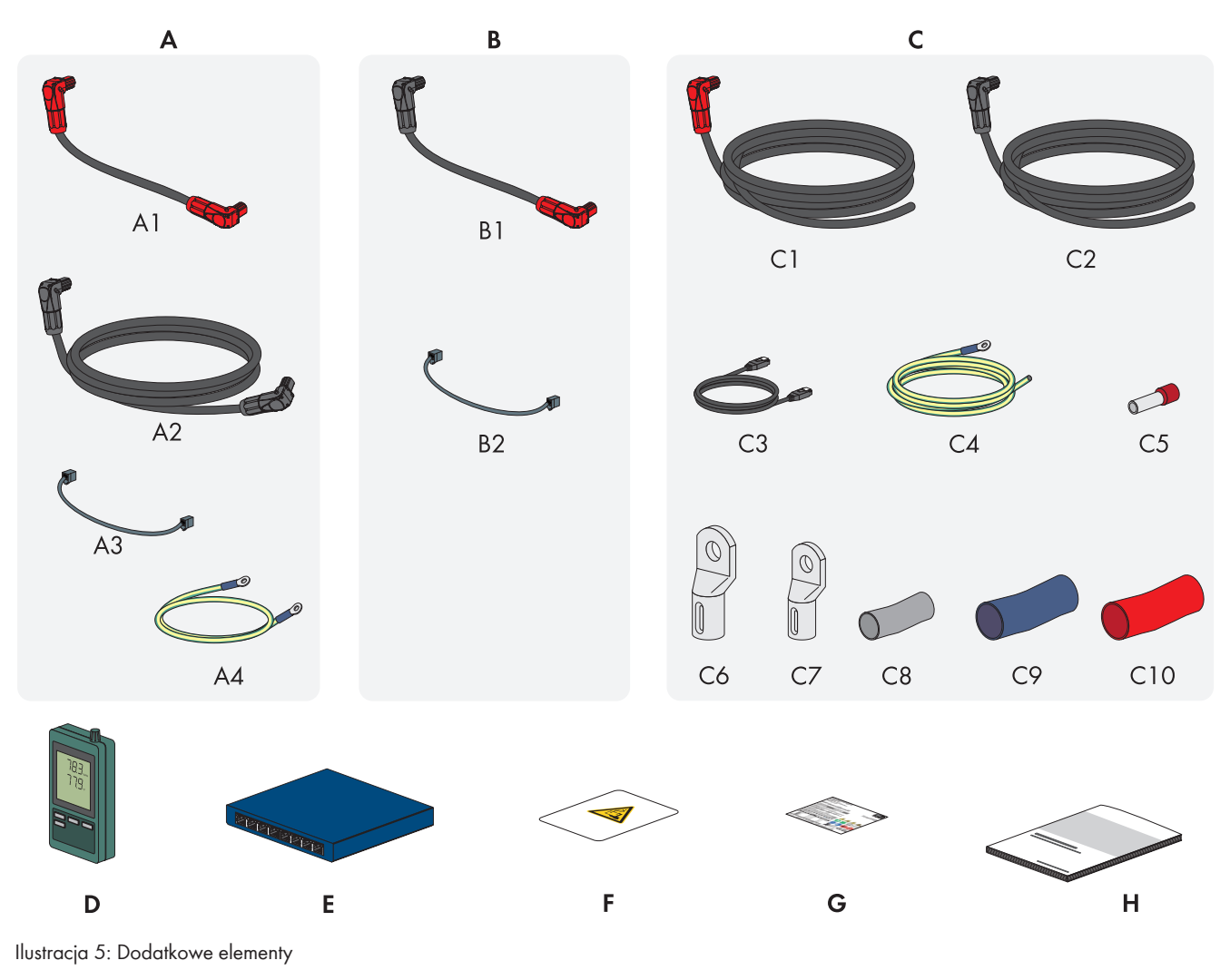

| Pozycja | Liczba | Nazwa                                                                                                    |
|---------|--------|----------------------------------------------------------------------------------------------------|
| A       | 1      | Zestaw połączeniowy APU do uziemienia szafy akumulatora i podłączenia sys-<br>temu zarządzania akumulatorem (APU) do modułów akumulatora                  |
| В       | 3 do 9 | Zestaw połączeniowy modułów do podłączenia modułów akumulatora w szafie na akumulatory <sup>2)</sup>                                                      |
| С       | 1      | Zestaw połączeniowy DC do podłączenia szafy na akumulatory z falownikiem<br>Przy stosowaniu 2 lub większej liczby szaf na akumulatory zestaw połączeniowy |
|         |        | DC służy do podłączenia szaty na akumulatory z nadrzędną rozdzielnicą DC.                                                                                 |
| D       | 1      | Czujnik temperatury i wilgotności powietrza (model SD500 firmy Extech Instru-<br>ments)                                                                   |
| E       | 1      | Przełącznik SWITCH                                                                                                    |

<sup>&</sup>lt;sup>2)</sup> Liczba załączonych do produktu zestawów połączeniowych modułów zależy od liczby dostarczonych modułów akumulatora: liczba dostarczonych modułów akumulatora - 1 = liczba dostarczonych zestawów połączeniowych modułów

| Pozycja | Liczba | Nazwa                                              |
|---------|--------|----------------------------------------------------|
| F       | 1      | Naklejka na pomieszczenie na akumulator            |
| G       | 1      | Tabliczka znamionowa                               |
| Н       | 1      | Skrócona instrukcja systemu SMA Commercial Storage |

#### Zestaw połączeniowy APU

| Pozycja | Liczba | Nazwa                                                           |
|---------|--------|-----------------------------------------------------------------|
| A1      | 1      | Kabel DC (z 2 czerwonymi wtyczkami)                             |
| A2      | 1      | Kabel DC (z 2 czarnymi wtyczkami)                               |
| A3      | 1      | Kabel komunikacyjny                                             |
| A4      | 1      | Przewód ochronny do uziemienia systemu zarządzania akumulatorem |

#### Zestaw połączeniowy modułów

| Pozycja | Liczba | Nazwa                                      |
|---------|--------|--------------------------------------------|
| B1      | 1      | Kabel DC (z 1 czerwoną i 1 czarną wtyczką) |
| B2      | 1      | Kabel komunikacyjny                        |

#### Zestaw połączeniowy DC

Zestaw połączeniowy DC służy wyłącznie do połączenia szafy na akumulator z falownikiem sieciowym wyspowym lub szafy na akumulator z rozdzielnicą DC.

| Pozycja | Liczba | Nazwa                                                                      |
|---------|--------|----------------------------------------------------------------------------|
| C1      | 1      | Kabel DC (z 1 czerwoną wtyczką), długość: 5 m, 10 m lub 15 m <sup>3)</sup> |
| C2      | 1      | Kabel DC (z 1 czarną wtyczką), długość: 5 m, 10 m lub 15 m <sup>3)</sup>   |
| C3      | 1      | Kabel komunikacyjny, długość: 5 m, 10 m lub 15 m <sup>3)</sup>             |
| C4      | 1      | Przewód ochronny, długość 5 m, 10 m lub 15 m <sup>3)</sup>                 |
| C5      | 2      | Izolowana tulejka kablowa końcowa (35 mm²)                                 |
| C6      | 2      | Końcówka kablowa oczkowa (35 mm², M10)                                     |
| C7      | 1      | Końcówka kablowa oczkowa (16 mm², M8)                                      |
| C8      | 1      | Koszulka termokurczliwa (16 mm²)                                           |
| С9      | 1      | Koszulka termokurczliwa (35 mm², niebieska)                                |
| C10     | 1      | Koszulka termokurczliwa (35 mm², czerwona)                                 |

<sup>&</sup>lt;sup>3)</sup> W zależności od zamówionej wersji

# 3.7 Opcjonalnie: zakres dostawy rozdzielnicy DC

Należy sprawdzić, czy zakres dostawy jest kompletny i czy nie posiada widocznych zewnętrznych uszkodzeń. W przypadku stwierdzenia niekompletności dostawy lub uszkodzenia produktu należy skontaktować się z serwisem.

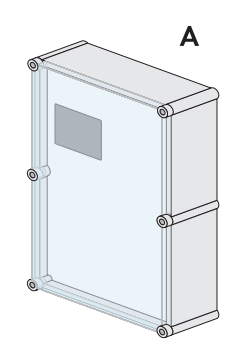

Ilustracja 6: Części wchodzące w zakres dostawy produktu

| Pozycja | Liczba | Nazwa                      |
|---------|--------|----------------------------|
| A       | 1      | Rozdzielnica DC            |
|         |        | Bat Breaker (160-4x-HV100) |

# 4 Dodatkowo potrzebna materiały i urządzenia pomocnicze

| Materiał lub urządzenie pomocnicze                                                                  | Liczba | Znaczenie                                                                                                    |
|----------------------------------------------------------------------------------------------------|--------|----------------------------------------------------------------------------------------------------|
| Śruby odpowiednie do podłoża w miejscu<br>montażu falownika                                         | 4      | Do umocowania uchwytu ściennego do podłoża w miej-<br>scu montażu falownika                                                                                                    |
| Podkładki odpowiednie do podłoża w miej-<br>scu montażu falownika                                   | 4      | Do umocowania uchwytu ściennego do podłoża w miej-<br>scu montażu falownika                                                                                                    |
| Kołki rozporowe odpowiednie do podłoża w<br>miejscu montażu falownika                               | 4      | Do umocowania uchwytu ściennego do podłoża w miej-<br>scu montażu falownika                                                                                                    |
| Śruby odpowiednie do podłoża w miejscu<br>montażu szafy na akumulatory                              | 2      | Do umocowania kątowników zabezpieczających do<br>podłoża w miejscu montażu szafy na akumulatory                                                                                                |
| Kołki rozporowe odpowiednie do podłoża w<br>miejscu montażu szafy na akumulatory                    | 2      | Do umocowania kątowników zabezpieczających do<br>podłoża w miejscu montażu szafy na akumulatory                                                                                                |
| Śruby odpowiednie do podłoża w miejscu<br>montażu czujnika temperatury i wilgotności                | 2      | Do umocowania czujnika temperatury i wilgotności (mak-<br>symalna szerokość trzpienia 3 mm, szerokość łba śruby<br>od 5 mm do 8 mm)                                                            |
| Kołki rozporowe odpowiednie do podłoża w<br>miejscu montażu czujnika temperatury i wil-<br>gotności | 2      | Do umocowania czujnika temperatury i wilgotności (mak-<br>symalna szerokość trzpienia 3 mm, szerokość łba śruby<br>od 5 mm do 8 mm)                                                            |
| Złączki wtykowe RJ45 z metalowym korpu-<br>sem do montażu na miejscu                                | 1-2    | Potrzebne tylko wtedy, gdy kable sieciowe do falownika<br>nie posiadają wtyczek RJ45.                                                                                                    |
| Środek transportu (np. wózek paletowy lub<br>wózek transportowy)                                    | 1      | Do przetransportowania zapakowanych komponentów<br>na miejsce montażu                                                                                                    |
| Śruba oczkowa (M10)                                                                                 | 2      | Potrzebna tylko przy transporcie falownika za pomocą<br>urządzenia podnoszącego                                                                                                    |
| Urządzenie podnoszące                                                                               | 1      | Potrzebna tylko przy transporcie falownika za pomocą<br>urządzenia podnoszącego                                                                                                    |
| Nóż introligatorski                                                                                 | 1      | W celu rozpakowania produktu                                                                                                    |
| Wkrętak typu Torx (TX25)                                                                            | 1      | Do montażu i demontażu uchwytów do przenoszenia w<br>falowniku i montażu akumulatora                                                                                                    |
| Wkrętak typu Torx (TX30)                                                                            | 1      | Do montażu akumulatora                                                                                                    |
| Wkrętak typu Torx (TX40)                                                                            | 1      | Do montażu uchwytów montażowych, do przymocowa-<br>nia produktu na uchwytach montażowych, do przymoco-<br>wania płytki przyłączeniowej w produkcie, do podłącze-<br>nia dodatkowego uziemienia |
| Wkrętak krzyżakowy (PH2)                                                                            | 1      | Do umocowania modułów akumulatora i systemu zarzą-<br>dzania akumulatorem w szafie na akumulatory                                                                                              |
| Klucz imbusowy o rozwartości 8                                                                      | 1      | Do podłączenia kabli AC do falownika                                                                                                    |
| Klucz imbusowy o rozwartości 10                                                                     | 1      | Do montażu i demontażu pokrywy obudowy falownika                                                                                                    |
| Klucz dynamometryczny 3 Nm do 30 Nm                                                                 | 1      | Do dokręcania połączeń śrubowych                                                                                                    |

| Liczba | Znaczenie                                                                                                    |
|--------|----------------------------------------------------------------------------------------------------|
| 1      | Przykład: do dokręcania przyłączy uziemienia                                                                                |
| 1      | Do montażu i demontażu śrub z łbem soczewkowym w<br>pokrywie szafy na akumulatory i montażu w ich miejscu<br>śrub oczkowych |
| 1      | Do sprawdzenia braku napięcia w falowniku                                                                                   |
| (1)    | Do sprawdzenia braku napięcia w akumulatorze                                                                                |
| 1      | Do sprawdzenia braku napięcia                                                                                               |
| 1      | Do przymocowania końcówek kablowych / tulejek ka-<br>blowych końcowych na kablach DC                                        |
| 1      | Do czyszczenia końcówek kablowych                                                                                           |
| 1      | Do czyszczenia końcówek kablowych                                                                                           |
| 1      | Do czyszczenia przewodów aluminiowych (potrzebna<br>tylko przy używaniu kabli aluminiowych)                                 |
| 1      | Do smarowania przewodów aluminiowych (potrzebna<br>tylko przy używaniu kabli aluminiowych)                                  |
| 1      | Potrzebny tylko w przypadku montażu odbiornika stero-<br>wania częstotliwością akustyczną                                   |
| 1      | Potrzebny tylko w przypadku montażu odbiornika stero-<br>wania częstotliwością akustyczną                                   |
| 1      | Do uruchomienia                                                                                                    |
| 1      | Do montażu licznika energii                                                                                                 |
| 1      | Do podłączenia licznika energii                                                                                             |
| 2      | Do podłączania kabli DC od falownika sieciowego wy-<br>spowego do rozdzielnicy DC                                           |
|        | Liczba<br>1<br>1<br>1<br>1<br>1<br>1<br>1<br>1<br>1<br>1<br>1<br>1<br>1                                                     |

#### Patrz również:

• Dane techniczne licznika energii ⇒ strona 199

# 5 Widok urządzenia

# 5.1 Części składowe systemu

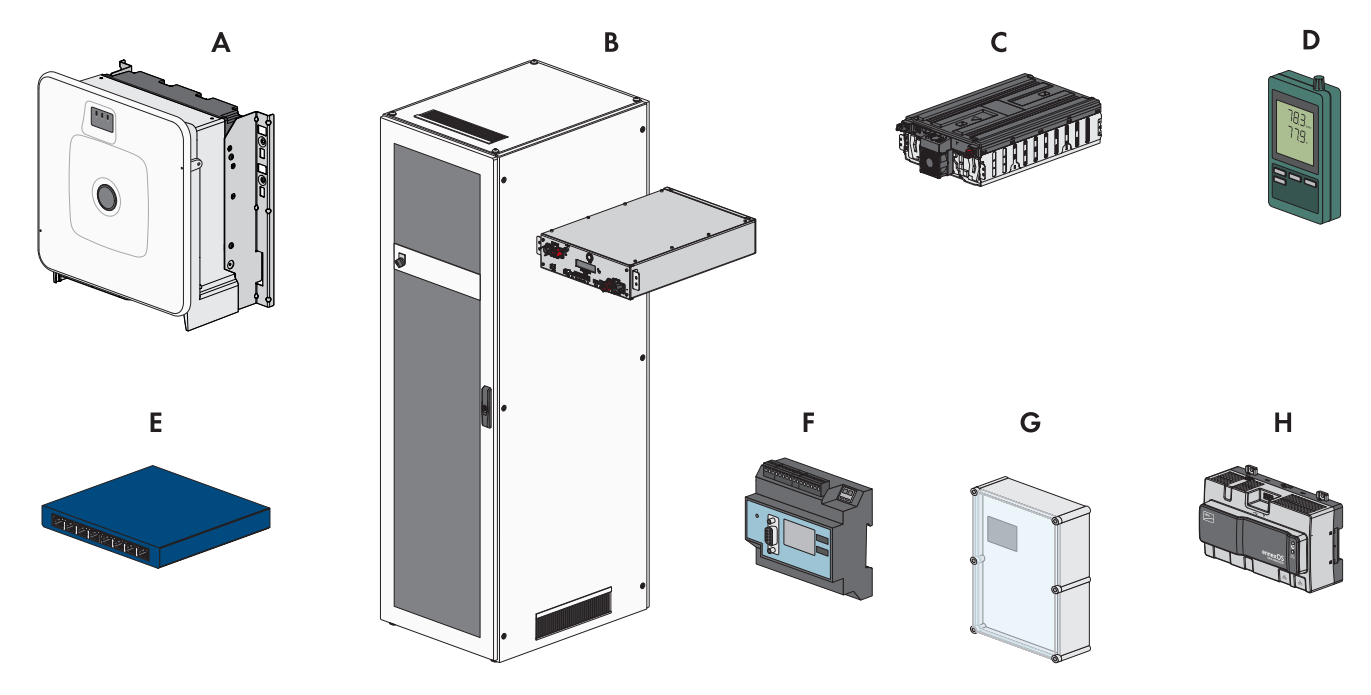

Ilustracja 7: Główne komponenty systemu

| Pozycja | Nazwa                                                                                                    |
|---------|----------------------------------------------------------------------------------------------------|
| A       | Sunny Tripower Storage X 30 (STPS30-20) / Sunny Tripower Storage X 50 (STPS50-20)                                                                                                    |
|         | Falownik sieciowy wyspowy do pracy równoległej z siecią elektroenergetyczną, który prze-<br>kształca prąd stały dostarczony przez akumulator w trójfazowy prąd zmienny o parame-<br>trach wymaganych przez sieć.                                                                                                    |
|         | Jako System Manager falownik sieciowy wyspowy w połączeniu z licznikiem energii może<br>przejąć funkcję regulacji w punkcie przyłączenia do sieci i sterować podrzędnymi urządze-<br>niami oraz regulować ich pracę. Ponadto System Manager odpowiada za monitorowanie<br>instalacji oraz komunikację z Sunny Portal powered by ennexOS. |
| В       | W przypadku Sunny Tripower Storage X 30: SMA Commercial Storage 30 (Storage-30-20)                                                                                                    |
|         | W przypadku Sunny Tripower Storage X 50: SMA Commercial Storage 50 (Storage-50-20)                                                                                                    |
|         | Szafa na akumulatory z systemem zarządzania akumulatorem: system zarządzania akumu-<br>latorem posiada odpowiednie zabezpieczenie na każdej fazie do szafy na akumulatory.                                                                                                    |
| С       | SMA Commercial Storage Extension                                                                                                    |
|         | Moduł akumulatora                                                                                                    |
| D       | Czujnik temperatury i wilgotności                                                                                                    |
|         | Załączony do produktu czujnik temperatury i wilgotności rejestruje ciągle temperaturę i wil-<br>gotność powietrza w pomieszczeniu, w którym produkt jest zainstalowany. Rejestracja da-<br>nych jest wymagane ze względu na ewentualne roszczenia gwarancyjne.                                                                           |
|         | Czujnik temperatury i wilgotności należy do zakresu dostawy szafy na akumulatory.                                                                                                    |

| Pozycja | Nazwa                                                                                                    |
|---------|----------------------------------------------------------------------------------------------------|
| E       | Przełącznik SWITCH                                                                                                    |
|         | Za pomocą przełącznika SWITCH można alternatywnie prowadzić komunikację pomiędzy<br>akumulatorem a falownikiem sieciowym wyspowym. Ułatwia to na przykład podłączenie<br>komputera serwisowego z oprogramowaniem do monitorowania akumulatora BatMon. |
|         | Przełącznik należy do zakresu dostawy szafy na akumulatory.                                                                                                    |
| F       | Licznik energii: COM-EMETER-A-20 / COM-EMETER-B-20 / JANITZA-SP                                                                                                    |
|         | Licznik energii mierzy elektryczne wartości pomiarowe w punkcie przyłączenia do sieci i<br>przekazuje dane pomiarowe do modułu System Manager.                                                                                                    |
| G       | Tylko w systemach posiadających 2 lub większą liczbę szaf na akumulatory: rozdzielnica<br>DC z wyłącznikiem nadmiarowo-prądowym stanowiącym zabezpieczenie systemu akumula-<br>torów                                                                  |
|         | Rozdzielnica DC umożliwia podłączenie maks. 4 szaf na akumulatory do falownika siecio-<br>wego wyspowego. W przypadku 2 lub większej liczby szaf na akumulatory rozdzielnica<br>DC posiada odpowiednie zabezpieczenie akumulatora.                    |
| Н       | Opcjonalnie: SMA Data Manager M (EDMM-10)                                                                                                    |
|         | Rejestrator danych do monitorowania sterownika systemu. W instalacjach posiadających po-<br>nad 10 urządzeń SMA Data Manager przejmuje funkcję modułu System Manager.                                                                                 |

# 5.2 Widok systemu

# 5.2.1 Sunny Tripower Storage X jako System Manager

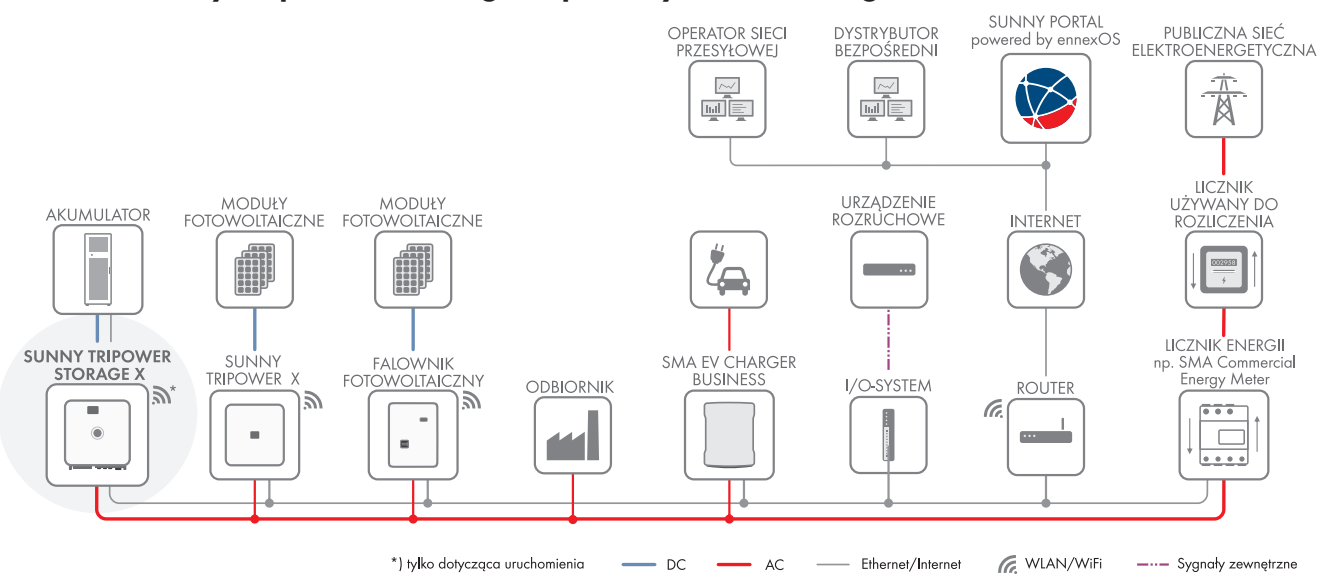

Ilustracja 8: Sunny Tripower Storage X jako System Manager (przykład)

#### 5.2.2 Sunny Tripower Storage X z modułem SMA DATA MANAGER M

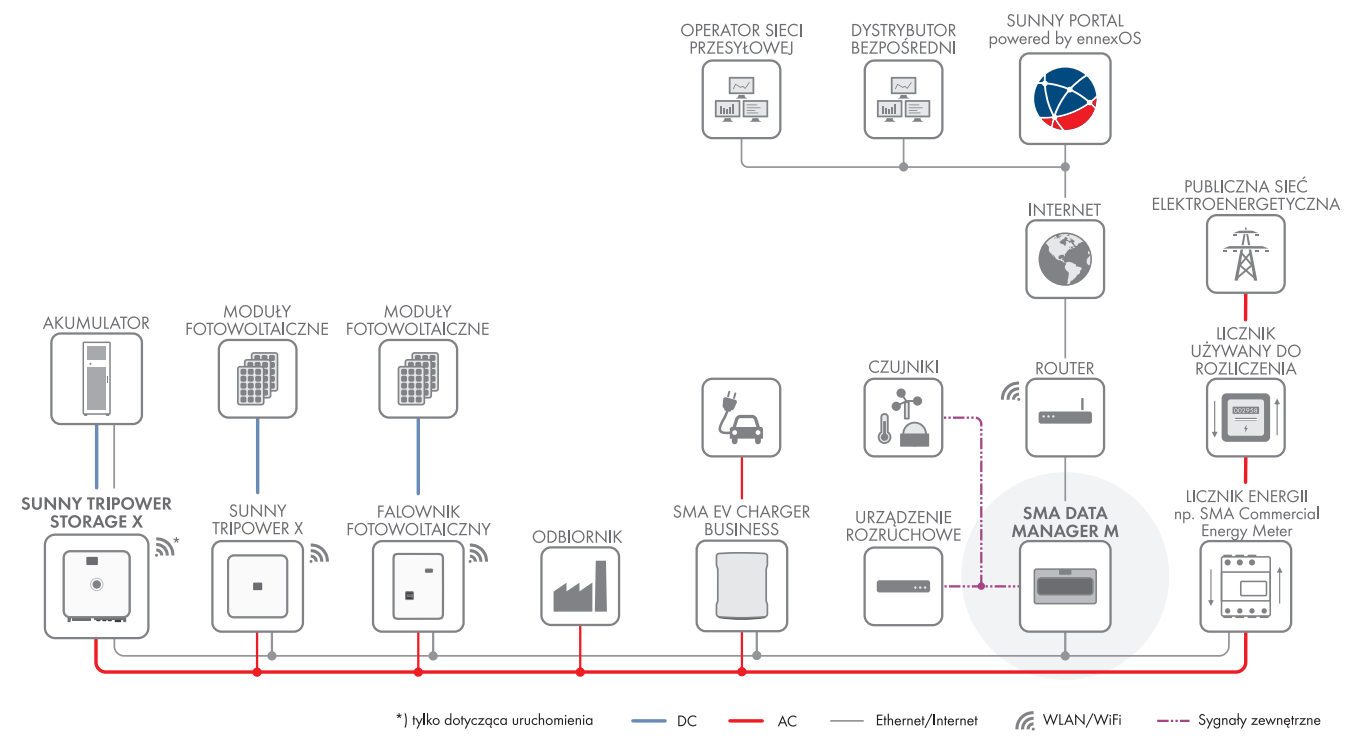

Ilustracja 9: W fazie przygotowania: Sunny Tripower Storage X z modułem SMA DATA MANAGER M jako System Manager (przykład)

# 5.3 Budowa falownika

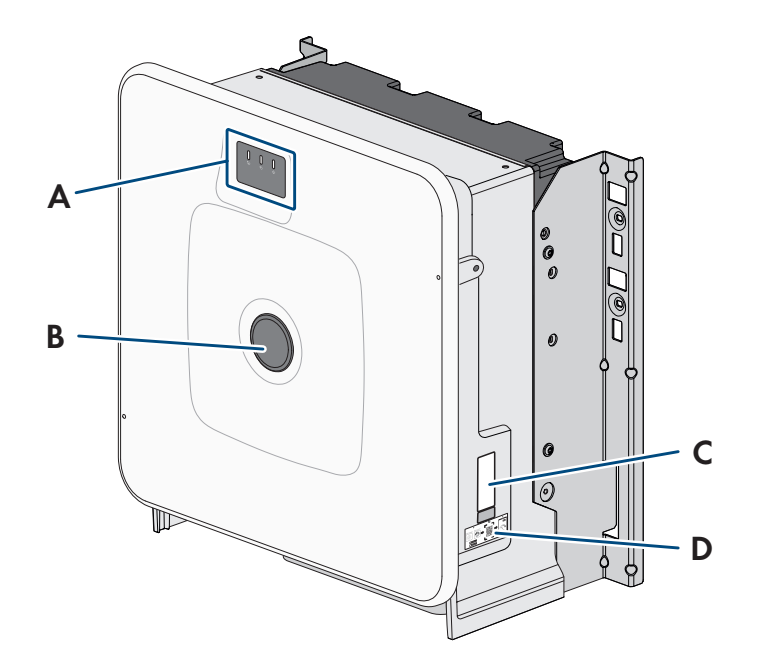

#### Ilustracja 10: Budowa falownika

| Pozycja | Nazwa                                                                                                    |
|---------|----------------------------------------------------------------------------------------------------|
| A       | Diody LED i opcjonalny wyświetlacz<br>Diody LED informują o stanie roboczym.                                    |
|         | Opcjonalny wyświetlacz przedstawia dodatkowo aktualne dane eksploatacyjne falownika i<br>zdarzenia lub usterki. |

| Pozycja | Nazwa                                                                                                    |
|---------|----------------------------------------------------------------------------------------------------|
| В       | Zaślepka                                                                                                    |
| С       | Tabliczka znamionowa                                                                                                    |
|         | Tabliczka znamionowa umozliwia jednoznaczną identytikację produktu. Tabliczka znamio-<br>nowa musi znajdować się na stałe na falowniku. Na tabliczce znamionowej podane są na-<br>stępujące informacje: |
|         | <ul> <li>Typ urządzenia (Model)</li> </ul>                                                                                                    |
|         | <ul> <li>Numer seryjny (Serial No. lub S/N)</li> </ul>                                                                                                    |
|         | <ul> <li>Data produkcji (Date of manufacture)</li> </ul>                                                                                                    |
|         | Parametry urządzenia                                                                                                    |
|         | <ul> <li>Numer identyfikacyjny PIC (Product Information Code) do rejestracji instalacji na<br/>Sunny Portal</li> </ul>                                                                                  |
|         | <ul> <li>Klucz rejestracyjny RID (Registration Identifier) do zarejestrowania instalacji na<br/>Sunny Portal</li> </ul>                                                                                 |
|         | <ul> <li>Hasło dostępu do sieci WLAN WPA2-PSK (Wi-Fi Protected Access 2 – Preshared Key),<br/>umożliwiające bezpośredni dostęp do produktu poprzez sieć WLAN</li> </ul>                                 |
| D       | Naklejka z kodem QR do zeskanowania w aplikacji SMA 360°, ułatwiająca połączenie z<br>interfejsem użytkownika za pośrednictwem sieci WLAN                                                               |

# 5.4 Złącza i funkcje falownika

## 5.4.1 Sunny Tripower Storage jako System Manager

Falownik Sunny Tripower Storage może być stosowany jako menadżer systemu do zarządzania energią. W roli modułu System Manager falownik Sunny Tripower X w połączeniu z licznikiem energii może przejąć funkcję regulacji w punkcie przyłączenia do sieci i sterować podrzędnymi urządzeniami oraz regulować ich pracę (np. kolejnymi falownikami Sunny Tripower Storage). Ponadto System Manager odpowiada za monitorowanie instalacji oraz komunikację z Sunny Portal powered by ennexOS.

#### Patrz również:

• Granice systemu ⇒ strona 195

# 5.4.2 Interfejs użytkownika

Produkt jest wyposażony seryjnie w zintegrowany serwer sieciowy z interfejsem użytkownika do konfiguracji i monitorowania produktu.

Interfejs użytkownika w produkcie można otworzyć za pomocą przeglądarki internetowej przy aktywnym połączeniu z inteligentnym urządzeniem końcowym (np. laptopem, tabletem lub smartfonem).

#### Patrz również:

• Struktura interfejsu użytkownika ⇒ strona 113

# 5.4.3 SMA Speedwire

Produkt posiada jako seryjne wyposażenie moduł SMA Speedwire. SMA Speedwire jest technologią komunikacji opartą na standardzie sieci komputerowej Ethernet. Szybkość transmisji danych przy stosowaniu technologii SMA Speedwire wynosi100 Mbps, co zapewnia optymalną komunikację pomiędzy urządzeniami Speedwire w instalacji.

Produkt obsługuje szyfrowaną komunikację w instalacji za pomocą SMA Speedwire Encrypted Communication. Aby móc korzystać w instalacji z szyfrowania Speedwire, wszystkie urządzenia Speedwire z wyjątkiem licznika energii (np. SMA Energy Meter) muszą obsługiwać funkcję SMA Speedwire Encrypted Communication.

## 5.4.4 Połączenie WLAN z SMA 360° App i SMA Energy App

Standardowo na produkcie umieszczony jest kod QR. Zeskanowanie umieszczonego na produkcie kodu QR za pomocą aplikacji MA 360° App lub SMA Energy App powoduje połączenie z produktem za pośrednictwem sieci WLAN i automatyczne nawiązanie połączenia z interfejsem użytkownika.

#### Patrz również:

• Bezpośrednie połączenie poprzez WLAN  $\Rightarrow$  strona 112

# 5.4.5 Device Key (DEV KEY)

Za pomocą klucza ("Device-Key") można zresetować konto administratora i wprowadzić nowe hasło, jeśli nie pamięta się hasła dostępu administratora do produktu. Klucz Device Key służy do potwierdzania identyfikacji produktu w ramach cyfrowej komunikacji. Klucz urządzenia ("Device-Key") znajduje się na tylnej stronie załączonej do produktu skróconej instrukcji. Klucz "Device-Key" należy przechowywać w bezpiecznym miejscu na wypadek utraty hasła administratora.

## 5.4.6 Modbus

Produkt posiada na wyposażeniu interfejs Modbus. Standardowo interfejs Modbus jest dezaktywowany i aby móc z niego korzystać, należy go skonfigurować.

Interfejs Modbus do podłączania obsługiwanych produktów firmy SMA jest przeznaczony do zastosowań przemysłowych (np. w systemach SCADA) i ma następujące funkcje:

- Zdalne wyszukiwanie wartości pomiarowych
- Zdalne ustawianie parametrów użytkowych
- Podawanie wartości zadanych do sterowania instalacją
- Sterowanie akumulatora
- Przesyłanie sygnałów nastawczych odbiornika sterowania częstotliwością akustyczną

## 5.4.7 Usługi sieciowe

Produkt posiada funkcje, które pozwalają na korzystanie z usług sieciowych.

Te funkcje (np. ograniczenie mocy czynnej) można aktywować i skonfigurować w zależności od wymogów operatora sieci przesyłowej poprzez parametry użytkowe.

## 5.4.8 Komunikacja z modułem SMA Data Manager M/L

Falownik może prowadzić bezpośrednią komunikację z modułem SMA Data Manager M/L, jeśli moduł SMA Data Manager M/L jest zamontowany w instalacji. SMA Data Manager M/L umożliwia inteligentne zarządzanie energią w celu optymalizacji zużycia energii fotowoltaicznej na potrzeby własne.

## 5.4.9 Integrated Plant Control

Za pomocą funkcji "Integrated Plant Control" falownik może odtworzyć wymaganą przez operatora sieci przesyłowej charakterystykę Q(U) bez wykonywania pomiaru w punkcie przyłączenia do sieci. W przypadku aktywacji tej funkcji falownik zapewnia automatyczną kompensację odbiorników znajdujących się w obwodzie pomiędzy falownikiem a punktem przyłączenia do sieci (informacje na temat konfiguracji instalacji zawiera informacja techniczna "Integrated Plant Control" dostępna pod adresem www.SMA-Solar.com).

## 5.4.10 Optymalizacja zużycia energii na potrzeby własne

Optymalizacja zużycia energii na potrzeby własne umożliwia wykorzystanie w maksymalnym stopniu mocy instalacji prądotwórczej (np. instalacji fotowoltaicznej) na miejscu. Optymalizacja zużycia energii na potrzeby własne ogranicza oddawanie i pobór mocy w punkcie przyłączenia do sieci.

Falownik wspomaga optymalizację zużycia energii na potrzeby własne poprzez magazynowanie pośrednie energii uzyskanej z instalacji prądotwórczej.

#### Patrz również:

• Strona startowa zarządzania energią ⇒ strona 116

# 5.4.11 Ograniczenie obciążeń szczytowych

Za pomocą funkcji ograniczania obciążeń szczytowych ("Peak Load Shaving") można zoptymalizować pracę falownika sieciowego wyspowego pod kątem przepływu mocy w punkcie przyłączenia do sieci. Jest to dobre rozwiązanie zwłaszcza wtedy, gdy większy pobór mocy i energii prowadziłby do zastosowania droższej taryfy. Za pomocą funkcji "Peak Load Shaving" można ustawić pewne wartości mocy oddawanej lub pobieranej z sieci przy regulacji pracą falownika sieciowego wyspowego w zależności od jego mocy oraz dostępnej pojemności akumulatora. Pozwala to na uniknięcie mocy szczytowej oraz dodatkowych kosztów.

Można skonfigurować wartości zadane poboru mocy w punkcie przyłączenia do sieci. W przypadku dalszego zapotrzebowania na energię przez odbiorniki akumulator zostaje rozładowany, tak aby utrzymać wartość maksymalną w punkcie przyłączenia do sieci. Warunkiem jest odpowiedni poziom naładowania akumulatora.

#### Patrz również:

• Strona startowa zarządzania energią ⇒ strona 116

# 5.5 Diody LED w falowniku

Diody LED informują o stanie roboczym falownika.

| Sygnalizacja diodą LED                                                                                        | Objaśnienie                                                                                                    |
|----------------------------------------------------------------------------------------------------|----------------------------------------------------------------------------------------------------|
| Zielona dioda LED i czerwona<br>dioda LED migają pulsują jedno-<br>cześnie (wł. przez 2 s, wył. przez<br>2 s) | Nie ustawiono zestawu danych krajowych<br>Falownik został wyłączony, gdyż nie jest ustawiony żaden zestaw danych krajo-<br>wych. Po dokonaniu konfiguracji (np. za pomocą asystenta instalacji lub produk-<br>tu komunikacyjnego), falownik automatycznie się włączy.                                                                     |
| Zielona dioda LED pulsuje (przez<br>2 sek. jest włączona i przez<br>2 sek. jest wyłączona)                    | Oczekiwanie na odpowiednie warunki eksploatacji<br>Warunki dla trybu ładowania i rozładowywania jeszcze nie są spełnione. Po<br>spełnieniu warunków falownik rozpoczyna ładowanie i rozładowywanie.                                                                                                    |
| Zielona dioda LED świeci się<br>światłem ciągłym                                                              | Tryb ładowania i tryb rozładowywania<br>Falownik ładuje lub rozładowywuje akumulator w trybie regulacji prądowej (np.<br>w publicznej sieci elektroenergetycznej).                                                                                                    |
| Zielona dioda LED jest wyłączo-<br>na                                                                         | Brak napięcia akumulatora                                                                                                    |
| Czerwona dioda LED świeci się<br>światłem ciągłym                                                             | Błąd<br>Praca falownika została zatrzymana. W interfejsie użytkownika falownika lub w<br>produkcie komunikacyjnym (np. SMA Data Manager) zostaje dodatkowo wy-<br>świetlony komunikat dotyczący zdarzenia wraz z numerem zdarzenia.                                                                                                    |
| Czerwona dioda LED miga (wł.<br>przez 0,25 s, wył. przez 0,25 s,<br>wł. przez 0,25 s, wył. przez<br>1,25 s)   | Warning<br>Błąd komunikacji z nadrzędnym sterownikiem instalacji. Działanie falownika jest<br>ograniczone (np. z ustawionym poziomem awaryjnym).<br>W interfejsie użytkownika falownika lub w produkcie komunikacyjnym (np.<br>SMA Data Manager) zostaje dodatkowo wyświetlony komunikat dotyczący<br>zdarzenia wraz z numerem zdarzenia. |
| Sygnalizacja diodą LED                                                                | Objaśnienie                                                                                                    |
|---------------------------------------------------------------------------------------|----------------------------------------------------------------------------------------------------|
| Niebieska LED miga powoli (wł.<br>przez 2 s, wył. przez 2 s)                          | Nawiązywanie połączenia komunikacyjnego.<br>Falownik nawiązuje połączenie z lokalną siecią (Ethernet/WLAN) lub bezpo-<br>średnie połączenie (poprzez sieć Ethernet/WLAN) z urządzeniem końcowym<br>(np. smartfonem, tabletem lub komputerem). |
| Niebieska dioda LED szybko mi-<br>ga (świeci się przez 0,25 s, ga-<br>śnie na 0,25 s) | Produkt komunikacyjny żąda identyfikacji falownika.                                                                                                    |
| Niebieska dioda LED świeci się<br>światłem ciągłym                                    | Nawiązane jest aktywne połączenie z lokalną siecią (Ethernet.WLAN) lub bez-<br>pośrednie połączenie (przez Ethernet/WLAN) z urządzeniem końcowym (np.<br>komputerem, tabletem lub smartfonem).                                                |
| Niebieska dioda LED nie świeci<br>się                                                 | Brak jest aktywnego połączenia.                                                                                                    |
| Wszystkie 3 diody LED świecą<br>się                                                   | Aktualizacja lub rozruch oprogramowania falownika                                                                                                    |

# 5.6 Symbole na falowniku

| Symbol   | Objaśnienie                                                                                                    |
|----------|----------------------------------------------------------------------------------------------------|
|          | Ostrzeżenie przed miejscem zagrożenia                                                                                                    |
|          | Ten symbol wskazuje na konieczność dodatkowego uziemienia produktu, jeśli w miejscu je-<br>go instalacji wymagane jest stosowanie drugiego przewodu uziemiającego lub wyrównanie<br>potencjału. |
|          | Ostrzeżenie przed napięciem elektrycznym                                                                                                    |
| <u>4</u> | Produkt pracuje pod wysokim napięciem.                                                                                                    |
| $\wedge$ | Ostrzeżenie przed gorącą powierzchnią                                                                                                    |
|          | Podczas pracy produkt może się bardzo rozgrzać.                                                                                                    |
| 5 min    | Zagrożenie życia wskutek występowania w falowniku wysokiego napięcia – należy pocze-<br>kać 5 minut.                                                                                            |
|          | W elementach falownika znajdujących się pod napięciem występuje wysokie napięcie, które<br>może doprowadzić do zagrożenia życia wskutek porażenia prądem elektrycznym.                          |
|          | Przed wykonywaniem jakichkolwiek prac przy falowniku należy odłączyć go spod napięcia<br>zgodnie z opisem zawartym w niniejszym dokumencie.                                                     |
|          | Przestrzegać dokumentacji                                                                                                    |
| l        | Należy przestrzegać treści wszystkich dokumentów dołączonych do produktu.                                                                                                    |
| /        | Falownik                                                                                                    |
|          | Wraz z zieloną diodą LED ten symbol sygnalizuje stan pracy falownika.                                                                                                    |
| Ĩ        | Przestrzegać dokumentacji                                                                                                    |
|          | Wraz z czerwoną diodą LED ten symbol sygnalizuje usterkę.                                                                                                    |

| Symbol      | Objaśnienie                                                                                                    |
|-------------|----------------------------------------------------------------------------------------------------|
| <b>+ +</b>  | Transmisja danych<br>Wraz z niebieską diodą LED ten symbol sygnalizuje stan połączenia sieciowego.                                                                                                    |
| 3N ~        | 3-fazowy prąd przemienny z przewodem neutralnym                                                                                                    |
|             | Prąd stały                                                                                                    |
| X           | Produkt nie posiada separacji galwanicznej.                                                                                                    |
|             | Oznakowanie WEEE                                                                                                    |
|             | Produktu nie wolno wyrzucać wraz z odpadami komunalnymi, lecz należy go utylizować zgodnie z obowiązującymi w miejscu montażu przepisami dotyczącymi utylizacji zużytego sprzętu elektrycznego i elektronicznego. |
| $\triangle$ | Produkt może być montowany na zewnątrz budynków.                                                                                                    |
| IP65        | Stopień ochrony IP65                                                                                                    |
|             | Produkt jest chroniony przed kurzem i wodą, która z dowolnej strony pada na obudowę ja-<br>ko strumień.                                                                                                    |
| CE          | Oznakowanie CE                                                                                                    |
|             | Produkt spełnia wymogi stosownych dyrektyw Unii Europejskiej.                                                                                                    |
| UK          | Oznakowanie UKCA                                                                                                    |
| CA          | Produkt jest zgodny z przepisami stosownych ustaw Anglii, Walii i Szkocji.                                                                                                    |
|             | Oznakowanie RoHS                                                                                                    |
|             | Produkt spełnia wymogi stosownych dyrektyw Unii Europejskiej.                                                                                                    |

# 5.7 Budowa szafy na akumulatory

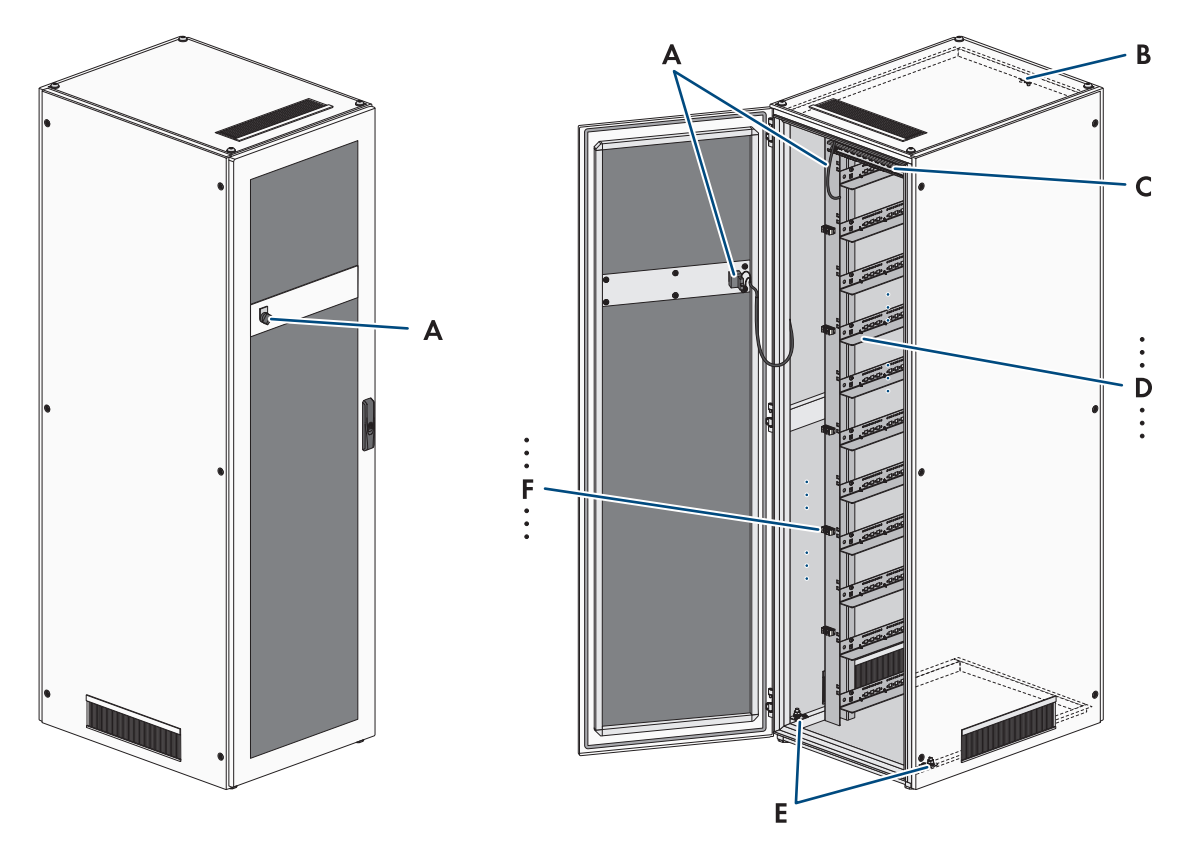

| Ilustracja 11: Budowa szaty na akumulato | Ilustracia | 11: | Budowa | szafy na | akumu | latory |
|------------------------------------------|------------|-----|--------|----------|-------|--------|
|------------------------------------------|------------|-----|--------|----------|-------|--------|

| Ροzycja | Nazwa                                             |
|---------|---------------------------------------------------|
| А       | Zewnętrzny przełącznik z kablem przyłączeniowym   |
| В       | Punkt uziemienia systemu zarządzania akumulatorem |
| С       | Szyna C                                           |
| D       | Prowadnice                                        |
| E       | Punkty uziemienia szafy na akumulatory            |
| F       | Elementy mocujące kable                           |

#### PIERWOTNA SZAFA NA AKUMULATORY NA AKUMULATORY 1 NA AKUMULATORY 2 NA AKUMULATORY 3 NA AKUMULATORY 3 NA AKUMUL

# 5.8 Modułowe rozszerzenie akumulatora

Ilustracja 12: Modułowy układ akumulatora

W celu zwiększenia pojemności energetycznej systemu można podłączyć do falownika nawet 4 szafy na akumulatory poprzez wspólną rozdzielnicę DC. System zarządzania akumulatorem jednej szafy na akumulatory steruje pracą całego akumulatorowego systemu magazynowania energii, monitoruje go i spełnia przy tym rolę podstawowej szafy na akumulatory. Systemy zarządzania akumulatorem w innych szafach na akumulatory pełnią rolę podrzędnych szaf na akumulatory i wykonują polecenia podstawowej szafy na akumulatory.

Dodatkowe moduły akumulatora można zainstalować w szafie na akumulatory najpóźniej 6 miesięcy po pierwszym uruchomieniu szafy na akumulatory.

Aby rozbudować system magazynowania energii pod względem mocy ładowania i rozładowywania, kilka falowników Sunny Tripower Storage X można podłączyć poprzez lokalną sieć do modułu SMA Data Manager M. Należy przy tym przestrzegać wartości granicznych falownika Sunny Tripower Storage X.

#### Patrz również:

- Wytyczne dotyczące adresów i terminatorów ⇒ strona 98
- Widok komunikacji poprzez magistralę CAN ⇒ strona 86
- Granice systemu ⇒ strona 195

# 5.9 Diody LED w akumulatorze

Diody LED w przełączniku SWITCH systemu zarządzania akumulatorem sygnalizują stan akumulatora.

| Sygnalizacja diodą LED                   | Objaśnienie                                                                                                    |
|------------------------------------------|----------------------------------------------------------------------------------------------------|
| Dioda LED świeci się światłem<br>ciągłym | Akumulator znajduje się w trybie pracy ( <b>OK</b> ).<br>Akumulator jest włączony i połączony z falownikiem.   |
| Dioda LED nie świeci się                 | Akumulator jest wyłączony.                                                                                     |
| Dioda LED pulsuje powoli                 | Akumulator znajduje się w fazie inicjalizacji ( <b>INIT</b> ).<br>Akumulator nie jest połączony z falownikiem. |
| Dioda LED pulsuje szybko                 | Akumulator znajduje się w trybie wstępnego ładowania ( <b>PRECH</b> ).                                         |

# 5.10 Symbole na akumulatorze

| Symbol     | Objaśnienie                                                                                                    |
|------------|----------------------------------------------------------------------------------------------------|
|            | Ostrzeżenie przed miejscem zagrożenia<br>Ten symbol wskazuje na konieczność dodatkowego uziemienia produktu, jeśli w miejscu je-<br>go instalacji wymagane jest stosowanie drugiego przewodu uziemiającego lub wyrównanie<br>potencjału. |
|            | Ostrzeżenie przed napięciem elektrycznym                                                                                                    |
| <u>_</u>   | Produkt pracuje pod wysokim napięciem.                                                                                                    |
|            | Ostrzeżenie przed substancjami grożącymi wybuchem                                                                                                    |
|            | Niefachowa obsługa lub pożar mogą spowodować zapłon produktu lub wybuch.                                                                                                    |
|            | Ostrzeżenie przed żrącymi substancjami                                                                                                    |
|            | Produkt zawiera żrące substancje mogące spowodować poważne obrażenia przy bezpo-<br>średnim zetknięciu ze skórą.                                                                                                    |
|            | Nie używać otwartych źródeł ognia                                                                                                    |
|            | Manipulowanie otwartym ogniem i źródłami zapłonu w bezpośrednim sąsiedztwie produktu<br>jest zabronione.                                                                                                    |
|            | Nie wkładać do otworów żadnych przedmiotów                                                                                                    |
|            | Do otworów produktu nie należy wkładać żadnych przedmiotów, np. śrubokrętów.                                                                                                    |
| 5 min      | Zagrożenie życia wskutek występowania w falowniku wysokiego napięcia – należy pocze-<br>kać 5 minut.                                                                                                    |
|            | W elementach falownika znajdujących się pod napięciem występuje wysokie napięcie, które<br>może doprowadzić do zagrożenia życia wskutek porażenia prądem elektrycznym.                                                                   |
|            | Przed wykonywaniem jakichkolwiek prac przy falowniku należy odłączyć go spod napięcia<br>zgodnie z opisem zawartym w niniejszym dokumencie.                                                                                              |
|            | Przestrzegać dokumentacji                                                                                                    |
|            | Należy przestrzegać treści wszystkich dokumentów dołączonych do produktu.                                                                                                    |
|            | Chronić wzrok                                                                                                    |
|            | Podczas wszystkich prac przy urządzeniu należy nosić okulary ochronne.                                                                                                    |
|            | Pierwsza pomoc                                                                                                    |
|            | W przypadku kontaktu skóry lub oczu z elektrolitem lub oparami, należy udzielić pierwszej pomocy i natychmiast skontaktować się z lekarzem.                                                                                              |
| <b>•</b> + | Płukanie oczu                                                                                                    |
| T          | W razie kontaktu z rozlanym elektrolitem należy go natychmiast spłukać. Jeżeli rozlany elek-<br>trolit dostanie się do oczu, należy je natychmiast wypłukać dużą ilością wody. Przepłukać<br>również obszary pod powiekami.              |

| Symbol | Objaśnienie                                                                                                    |
|--------|----------------------------------------------------------------------------------------------------|
|        | Oznakowanie WEEE                                                                                                    |
|        | Produktu nie wolno wyrzucać wraz z odpadami komunalnymi, lecz należy go utylizować<br>zgodnie z obowiązującymi w miejscu montażu przepisami dotyczącymi utylizacji zużytego<br>sprzętu elektrycznego i elektronicznego. |
|        | Oddać cały system akumulatora do recyklingu wraz ze wszystkimi jego komponentami.                                                                                                    |
|        | Recykling akumulatorów litowo-jonowych                                                                                                    |
| Li-lon | Nigdy nie usuwać modułów akumulatorów do odpadów komunalnych, ale oddawać je do<br>recyklingu.                                                                                                    |
| CE     | Oznakowanie CE                                                                                                    |
|        | Produkt spełnia wymogi stosownych dyrektyw Unii Europejskiej.                                                                                                    |
| UK     | Oznakowanie UKCA                                                                                                    |
| CA     | Produkt jest zgodny z przepisami stosownych ustaw Anglii, Walii i Szkocji.                                                                                                    |

# 6 Transport akumulatora

# A SPECJALISTA

Ten rozdział zawiera wskazówki bezpieczeństwa, których należy zawsze przestrzegać podczas transportu akumulatora.

#### **A** OSTRZEŻENIE

#### Zagrożenie życia wskutek upadku komponentów akumulatora

Nieprawidłowe podnoszenie i upadek komponentów akumulatora przy transporcie i montażu mogą być przyczyną obrażeń ciała.

- Komponenty akumulatora należy transportować i podnosić ostrożnie. Uwzględnić przy tym masę poszczególnych komponentów.
- Komponenty akumulatora należy transportować oddzielnie.
- Podczas wszystkich prac przy akumulatorze nosić odpowiednie środki ochrony, obowiązkowe jest przynajmniej obuwie ochronne z podeszwą odporną na przebicie i stalowym noskiem.

# A PRZESTROGA

#### Niebezpieczeństwo obrażeń ciała wskutek nieprawidłowego transportu szafy akumulatora

Nieprawidłowy transport lub nieodpowiednie zabezpieczenie podczas transportu może spowodować, że szafa akumulatorów wywróci się lub ześlizgnie. Ześlizgnięcie się lub wywrócenie szafy akumulatora podczas transportu może spowodować obrażenia ciała.

- Szafę akumulatora należy transportować i podnosić z zachowaniem ostrożności. Uwzględnić przy tym masę szafy akumulatora.
- Podczas wszystkich prac przy akumulatorze nosić odpowiednie środki ochrony, obowiązkowe jest przynajmniej obuwie ochronne z podeszwą odporną na przebicie i stalowym noskiem.
- Ustawiać szafę akumulatora w pojeździe w pozycji pionowej i zabezpieczonej przed ześlizgnięciem się.
- Zabezpieczyć szafę akumulatora za pomocą pasów przed ześlizgnięciem się i wywróceniem.

#### UWAGA

#### Ryzyko uszkodzenia akumulatora wskutek transportu szafy z zamontowanymi modułami

Transport szafy z zamontowanymi modułami akumulatora grozi przeciążeniem mechanicznym. Przeciążenie mechaniczne może spowodować uszkodzenie akumulatora.

- Szafę i moduły akumulatora należy zawsze transportować oddzielnie.
- Nie przemieszczać szafy akumulatora z zamontowanymi modułami.

#### i Transport i montaż w co najmniej 2 osoby

Komponenty akumulatora ważą do 150 kg i są zbyt ciężkie do transportu przez 1 osobę.

- Przy transporcie i montażu komponentów akumulatorów muszą brać udział co najmniej 2 osoby.
- Używać odpowiedniego środka transportu, np. taczki lub żurawia. Uważać, aby nie uszkodzić przy tym obudowy komponentów baterii.

Należy stale przestrzegać wszystkich wymagań niemieckiego Rozporządzenia o transporcie drogowym, kolejowym i śródlądowym towarów niebezpiecznych (GGVSEB) oraz Umowy europejskiej dotyczącej międzynarodowego przewozu drogowego towarów niebezpiecznych (ADR):

□ Transportem modułów akumulatora na drogach publicznych mogą zajmować się jedynie osoby odpowiednio wyszkolone i wykwalifikowane. Należy dokumentować przeprowadzane szkolenia i cyklicznie je powtarzać

- □ W pojeździe nie wolno palić podczas jazdy.
- 🗆 Podczas załadunku i rozładunku pojazdu nie wolno palić w jego wnętrzu ani w jego bezpośrednim sąsiedztwie.
- □ Należy nosić 2 certyfikowane gaśnice do gaszenia metali (minimalna pojemność 2 kg) i 1 zestaw wyposażenia ochronnego zgodnego z ADR.
- □ Nie należy otwierać opakowania zbiorczego modułu akumulatora podczas transportu.

#### Patrz również:

• Przechowywanie  $\Rightarrow$  strona 190

# 7 Przygotowanie do montażu i podłączenia

# 7.1 Warunki montażu

### 7.1.1 Mechaniczne dane produktu

| Produkt                                                                                     | Wymiary                   | Masa                                         | Temperatura robo-<br>cza     |
|---------------------------------------------------------------------------------------------|---------------------------|----------------------------------------------|------------------------------|
| Falownik: STPS30-20                                                                         | 1150 mm x 850 mm x 630 mm | 97 kg <sup>4)</sup><br>104 kg <sup>5)</sup>  | -25°C do +60°C               |
| Falownik: STPS50-20                                                                         | 1150 mm x 850 mm x 630 mm | 97 kg <sup>4)</sup><br>104 kg <sup>4)</sup>  | -25°C do +60°C               |
| Szafa na akumulatory: STOR-<br>RACK-6-20 (przeznaczona na 4 do 6<br>modułów akumulatora)    | 608 mm x 1400 mm x 990 mm | 119 kg <sup>6)</sup><br>356 kg <sup>7)</sup> | od 0°C do 50°C <sup>8)</sup> |
| Szafa na akumulatory: STOR-<br>RACK-10-20 (przeznaczona na 7 do<br>10 modułów akumulatora)  | 608 mm x 2008 mm x 990 mm | 150 kg <sup>6)</sup><br>555 kg <sup>7)</sup> | od 0°C do 50°C <sup>8)</sup> |
| Moduł akumulatora (zamontowany w<br>szafie na akumulatory)                                  | -                         | 56 kg                                        | od 0°C do 50°C <sup>8)</sup> |
| System zarządzania akumulatorem<br>(zamontowany w szafie na akumulato-<br>ry)               | -                         | 13 kg                                        | od 0°C do 50°C <sup>8)</sup> |
| Licznik energii: COM-EMETER-A-20 <sup>9)</sup>                                              | 88 mm x 70 mm x 65 mm     | < 0,2 kg                                     | -15°C do +55°C               |
| Licznik energii: COM-EMETER-B-20 <sup>9</sup>                                               | 88 mm x 70 mm x 65 mm     | < 0,2 kg                                     | -15°C do +55°C               |
| Licznik energii: JANITZA-SPJANITZA-S <sup>9</sup>                                           | 107,5 mm x 90 mm x 82 mm  | 0,35 kg                                      | -10°C do +55°C               |
| Rozdzielnica DC: BatBreaker (tylko<br>przy 2 lub większej liczbie szaf na aku-<br>mulatory) | 360 mm x 540 mm x 171 mm  | ok. 4,54 kg                                  | -25°C do +40°C               |

#### 7.1.2 Plany montażu

#### i Nie umieszczać szafy na akumulatory pod falownikiem

Przy umieszczeniu szafy na akumulatory pod falownikiem energia cieplna emitowana przez falownik sieciowy wyspowy może być wydmuchiwana za szafę na akumulatory. Dlatego nie wolno umieszczać szafy na akumulatory pod falownikiem.

<sup>&</sup>lt;sup>4)</sup> bez pokrywy obudowy i płytki przyłączeniowej

<sup>&</sup>lt;sup>5)</sup> z pokrywą obudowy i płytką przyłączeniową

<sup>&</sup>lt;sup>6)</sup> bez systemu zarządzania akumulatorem i bez modułów akumulatora

<sup>&</sup>lt;sup>7</sup>] z systemem zarządzania akumulatorem i maksymalną liczbą modułów akumulatora

<sup>&</sup>lt;sup>8)</sup> Temperatura robocza gwarantująca utrzymanie pojemności akumulatora przez 10 lat:od 10°C do 45°C

<sup>&</sup>lt;sup>9)</sup> W zależności od zamówionej wersji

#### 7 Przygotowanie do montażu i podłączenia

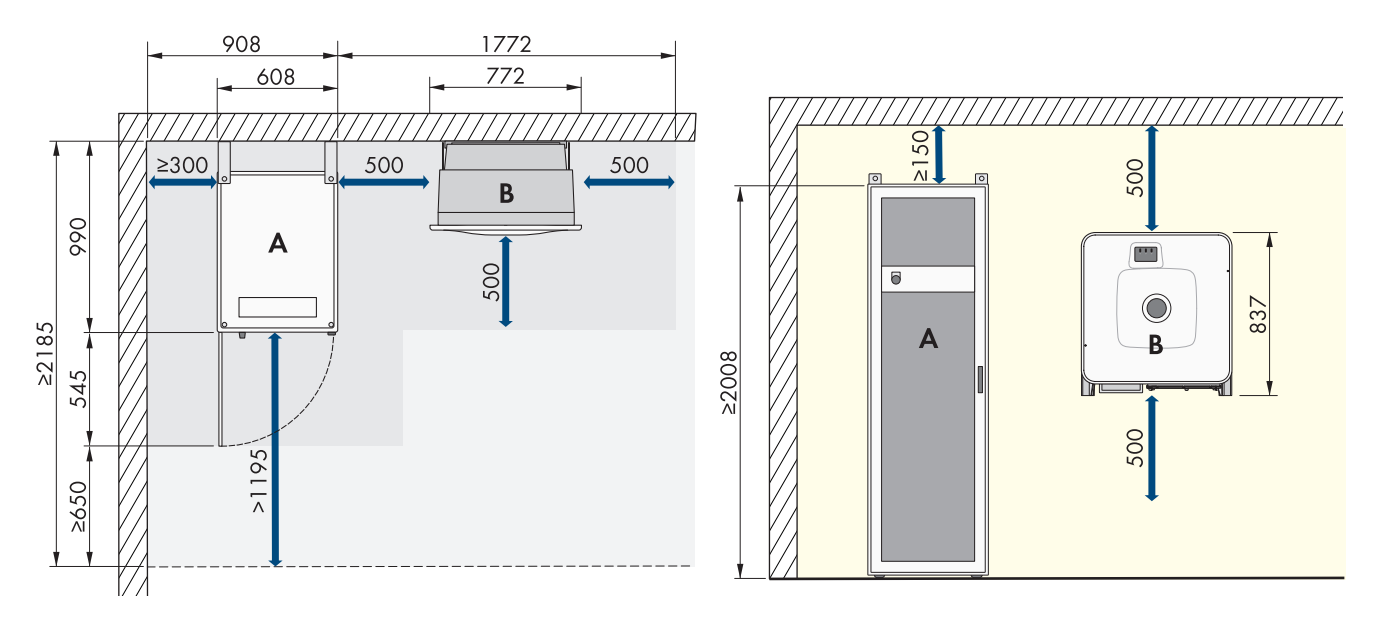

Ilustracja 13: Przykładowe ustawienie systemu z jedną szafą na akumulatory

Do standardowego ustawienia systemu stosowane są kable o długości 5 m.

| Pozycja |                           |
|---------|---------------------------|
| А       | Szafa na akumulatory      |
| В       | Falownik sieciowy wyspowy |

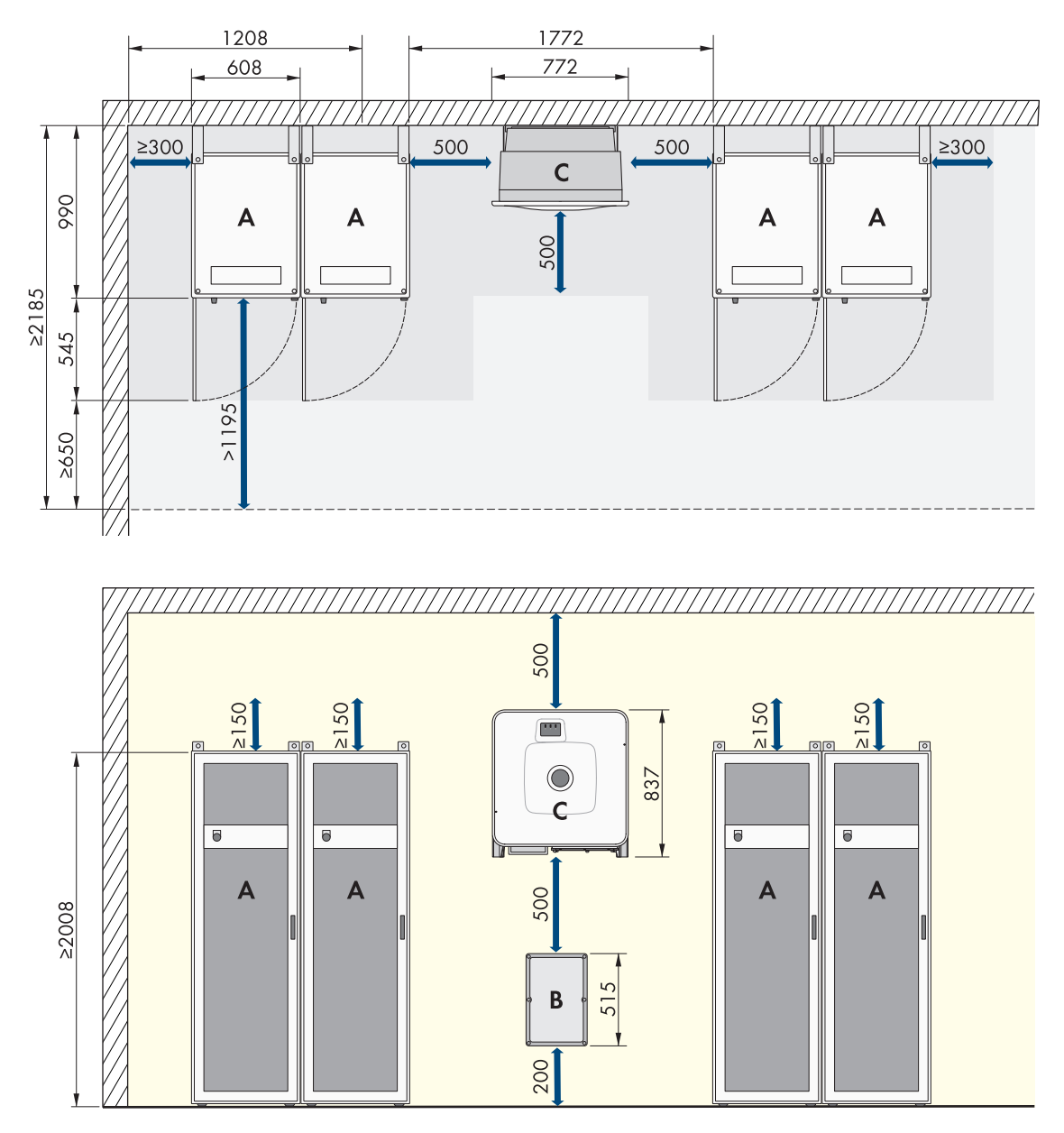

Ilustracja 14: Przykładowe ustawienie systemu z 4 szafami na akumulatory

| Pozycja |                           |
|---------|---------------------------|
| А       | Szafa na akumulatory      |
| В       | Rozdzielnica DC           |
| С       | Falownik sieciowy wyspowy |

Przy ustawianiu systemów zawierających większą liczbę szaf na akumulatory zalecamy, aby rozdzielnicę DC umieścić centralnie pomiędzy szafami na akumulatory, aby do podłączenia każdej szafy na akumulatory można było stosować jak najkrótsze kable DC o takiej samej długości. Należy przy tym przestrzegać długości załączonych do produktu kabli DC.

Bezpośrednio obok siebie bez odstępu można ustawić maksymalnie 4 szafy na akumulatory. Przy ustawianiu większej liczby szaf na akumulatory niż 4 po czterech szafach na akumulatory należy zachować minimalną odległość do kolejnej szafy na akumulatory wynoszącą 600 mm.

# 7.1.3 Wymagania dotyczące miejsca montażu falownika

#### 

#### Zagrożenie życia wskutek pożaru lub wybuchu

Mimo starannej konstrukcji urządzenia elektryczne mogą spowodować pożar. Skutkiem tego może być utrata życia lub odniesienie poważnych obrażeń ciała.

- Produktu nie wolno montować w miejscach, w których znajdują się łatwopalne materiały lub gazy palne.
- Nie wolno montować produktu w strefach zagrożonych wybuchem.
- □ Montaż w pomieszczeniach mieszkalnych jest zabroniony.
- 🗆 Miejsce montażu musi być odpowiednie do ciężaru i wymiarów produktu.
- 🗆 Miejsce montażu musi być niedostępne dla dzieci.
- □ Miejsce montażu może być wystawione na bezpośrednie działanie promieni słonecznych. Produkt może jednak ograniczać swoją moc wskutek zbyt wysokiej temperatury, aby zapobiec przegrzaniu.
- Należy zawsze zapewnić łatwy i bezpieczny dostęp do miejsca montażu bez konieczności stosowania urządzeń pomocniczych, takich jak np. rusztowania czy podnośniki. W przeciwnym razie ewentualne serwisowanie produktu będzie możliwe tylko w ograniczonym zakresie.
- 🗆 Należy przestrzegać warunków klimatycznych.

# 7.1.4 Dopuszczalne i niedopuszczalne pozycje montażowe falownika

- Produkt wolno montować tylko w dozwolonym położeniu. W ten sposób można zapewnić, że do wnętrza produktu nie przedostanie się wilgoć.
- 🗆 Produkt należy zamontować w taki sposób, aby zapewnić łatwy odczyt sygnalizacji za pomocą diod LED.

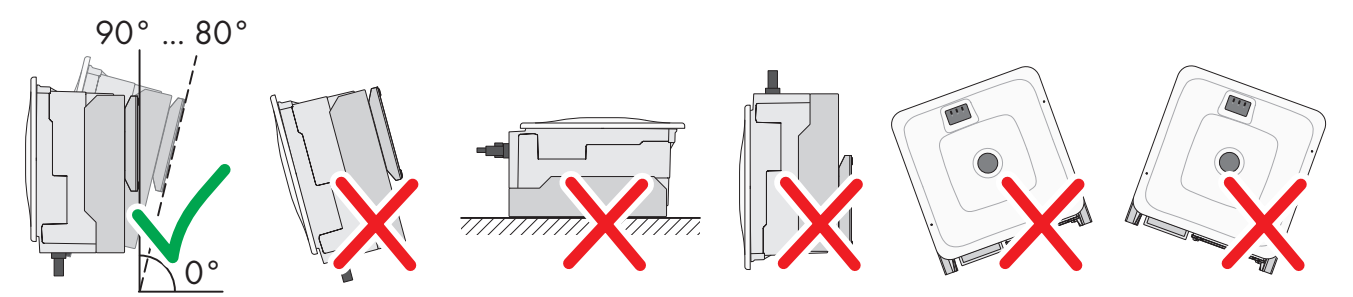

Ilustracja 15: Dopuszczalne i niedopuszczalne pozycje montażowe

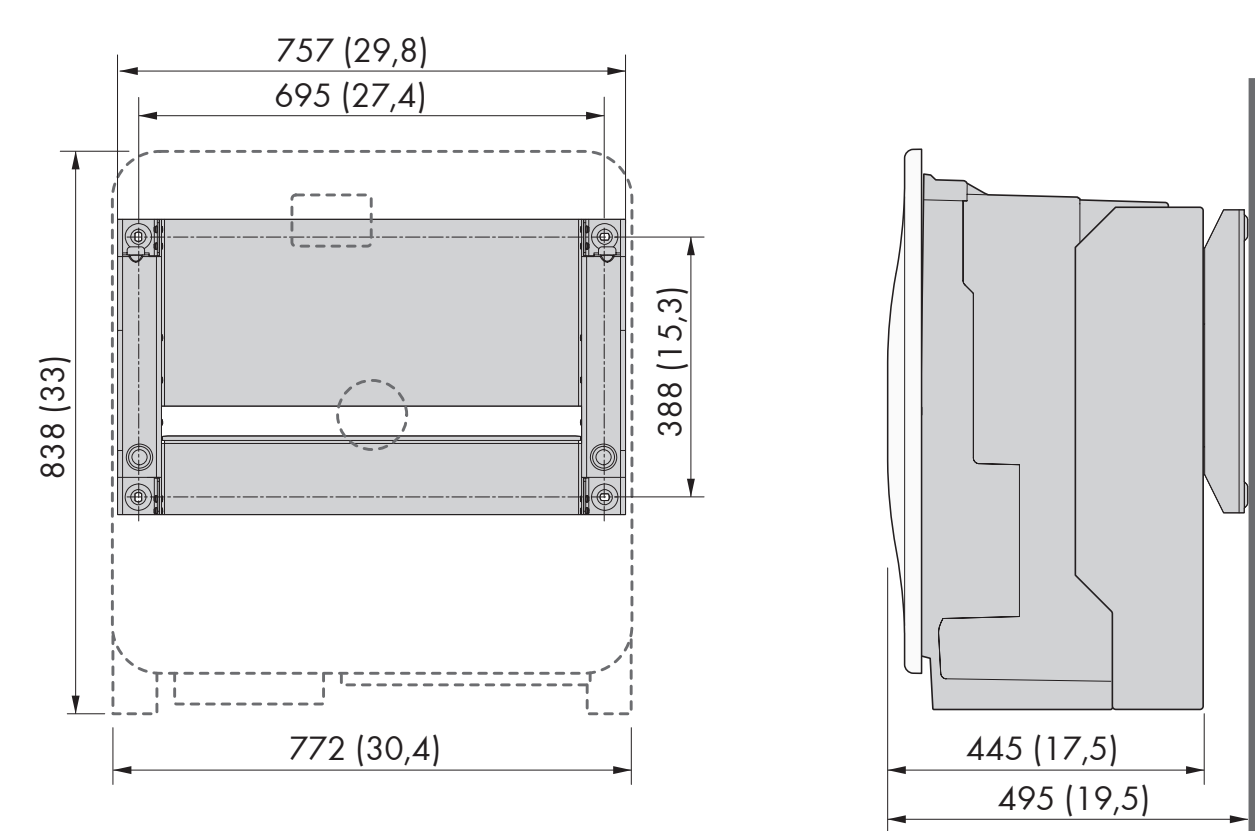

# 7.1.5 Wymiary dotyczące montażu falownika

Ilustracja 16: Położenie punktów mocowania (wymiary podane są w mm)

# 7.1.6 Zalecane odstępy przy montażu falownika

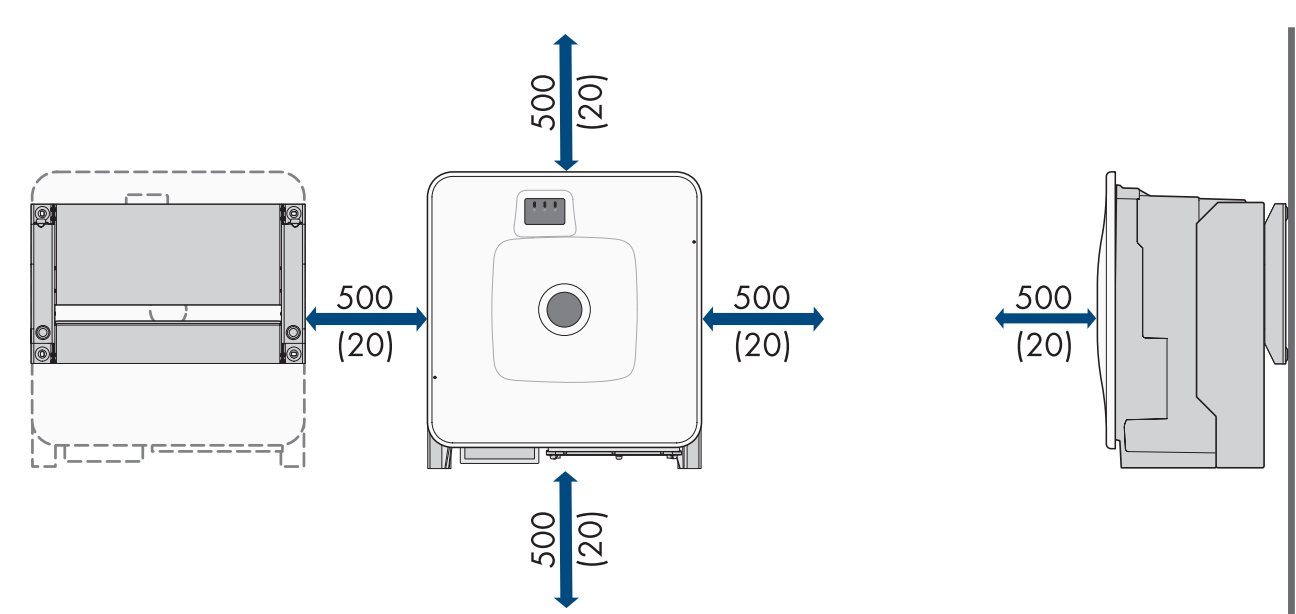

Ilustracja 17: Zalecane odstępy (wymiary podane są w mm)

# 7.1.7 Wymagania dotyczące miejsca montażu akumulatora

#### 

#### Zagrożenie życia wskutek pożaru lub wybuchu

Mimo starannej konstrukcji urządzenia elektryczne mogą spowodować pożar. Skutkiem tego może być utrata życia lub odniesienie poważnych obrażeń ciała.

- Produktu nie wolno montować w miejscach, w których znajdują się łatwopalne materiały lub gazy palne.
- Nie wolno montować produktu w strefach zagrożonych wybuchem.
- 🗆 Miejsce montażu musi być odpowiednie do ciężaru i wymiarów produktu.
- 🛛 W miejscu montażu musi występować odpowiednio suche, poziome i równe podłoże.
- 🗆 Miejsce montażu może być wystawione na bezpośrednie działanie promieni słonecznych.
- 🛛 Bezpośrednio obok miejsca montażu nie mogą znajdować się żadne źródła ciepła.
- Należy przestrzegać warunków klimatycznych.
- □ Należy zapewnić równomierny rozkład temperatury w pomieszczeniu na akumulator.
- □ Miejsce montażu musi się znajdować 2000 m nad poziomem morza. W przypadku używania akumulatora na wysokości powyżej 2000 m n.p.m. należy skontaktować się z serwisem.
- Miejsce montażu musi znajdować się w pomieszczeniu z zabezpieczeniem przeciwpożarowym zgodnym z normą IEC 62619. Pomieszczenie chronione przed pożarem musi być wyposażone w niezależny system sygnalizacji pożarowej zgodnie z obowiązującymi przepisami lokalnymi i normami, a także nie może zawierać palnego wyposażenia. Pomieszczenie musi być wyposażone co najmniej w drzwi przeciwpożarowe klasy odporności ogniowej T60 oraz ściany przeciwpożarowe klasy odporności ogniowej F60.
- □ Na obszarach zagrożonych powodzią miejsce montażu musi być podwyższone i zawsze zabezpieczone przed kontaktem z wodą.
- 🗆 Miejsce montażu musi spełniać obowiązujące lokalnie wymagania przepisów ochrony przeciwpożarowej.
- 🗆 Podczas transportu wysokość pomieszczenia musi być większa od wymiaru przekątnej szafy na akumulatory.

# 7.1.8 Wymiary do montażu szafy na akumulatory

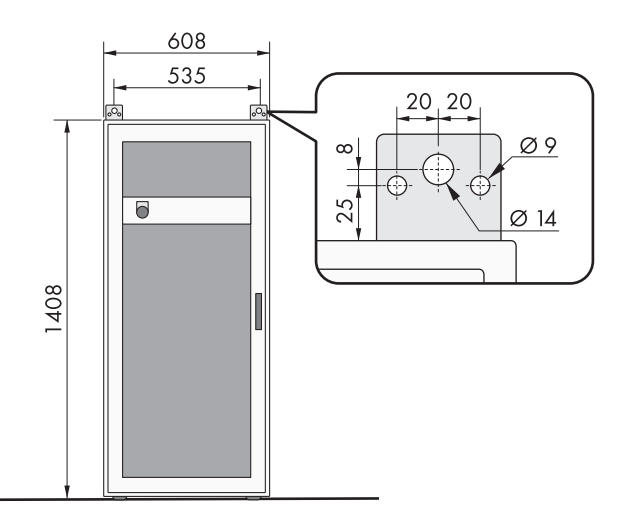

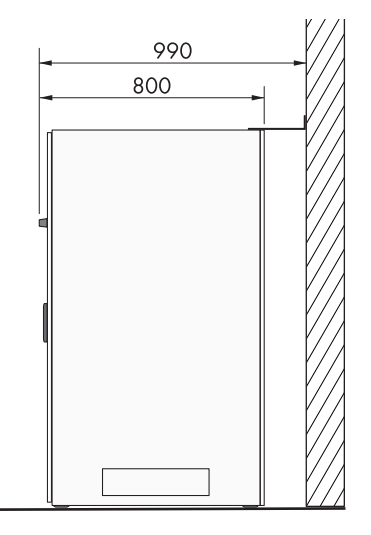

Ilustracja 18: Storage-30-20: wymiary do montażu szafy na akumulatory

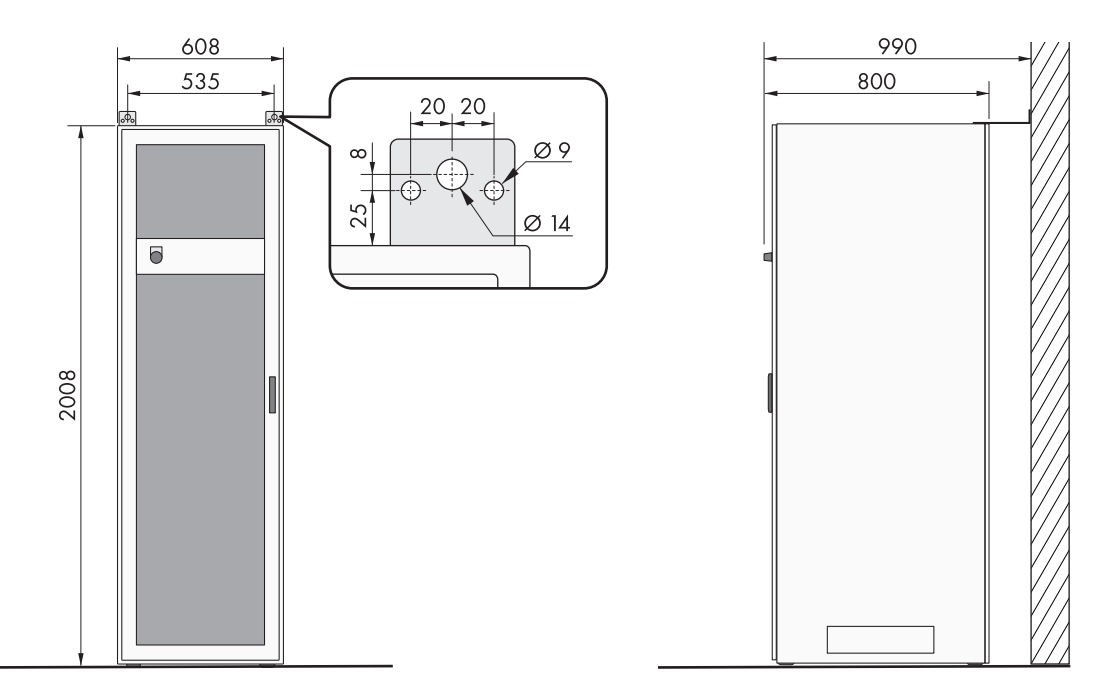

Ilustracja 19: Storage-50-20: wymiary do montażu szafy na akumulatory

# 7.1.9 Zalecane odstępy przy montażu akumulatora

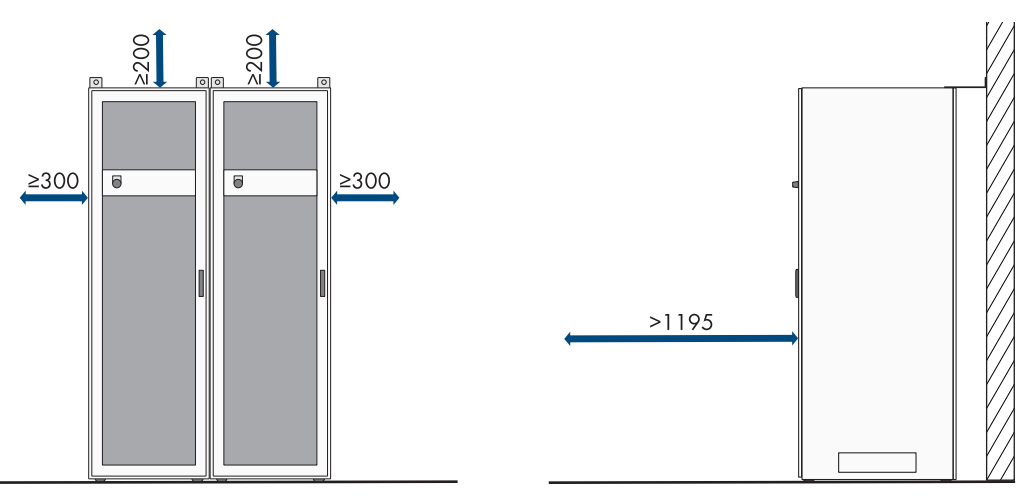

Ilustracja 20: Zalecane odstępy dla szafy na akumulatory

# 7.1.10 Wymagania dotyczące miejsca montażu czujnika temperatury i wilgotności

# **A**OSTRZEŻENIE

#### Zagrożenie życia wskutek pożaru lub wybuchu

Mimo starannej konstrukcji urządzenia elektryczne mogą spowodować pożar. Skutkiem tego może być utrata życia lub odniesienie poważnych obrażeń ciała.

- Produktu nie wolno montować w miejscach, w których znajdują się łatwopalne materiały lub gazy palne.
- Nie wolno montować produktu w strefach zagrożonych wybuchem.
- □ W każdym miejscu, w którym jest ustawiona szafa na akumulatory, musi być zamontowany czujnik temperatury i wilgotności.
- 🛛 Odległość czujnika temperatury i wilgotności od szafy na akumulatory: 1,0 do 5 m

- 🗆 Odległość czujnika temperatury i wilgotności od przyłącza sieciowego (AC 230 V):< 1200 mm
- 🗆 W miejscu montażu czujnika temperatury i wilgotności nie mogą znajdować się żadne urządzenia elektryczne.
- 🛛 W miejscu montażu czujnika temperatury i wilgotności nie mogą znajdować się żadne źródła ciepła i chłodu.

# 7.2 Płytka przyłączeniowa falownika

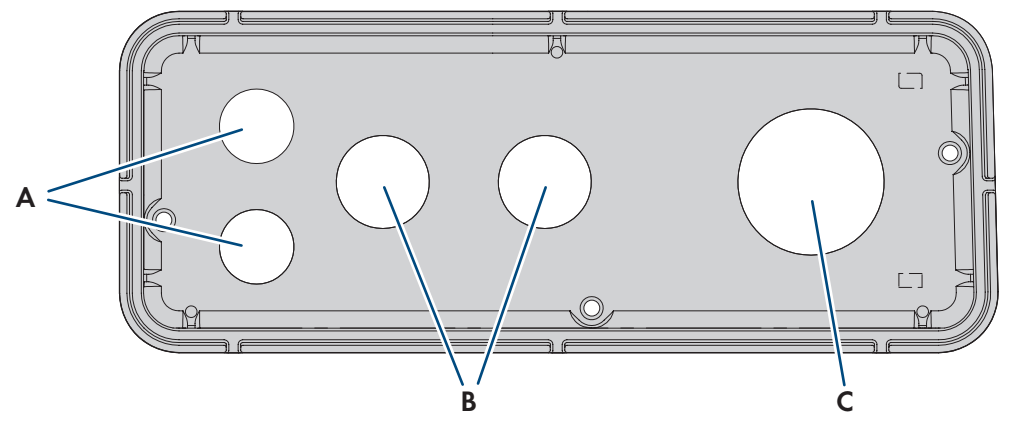

Ilustracja 21: Położenie przepustów kablowych

| Pozycja | Nazwa                            |
|---------|----------------------------------|
| А       | Wycięcie na kabel sieciowy (M32) |
| В       | Wycięcie na kabel DC (M32)       |
| С       | Wycięcie na kabel AC (M63)       |

# 7.3 Środek ciężkości falownika

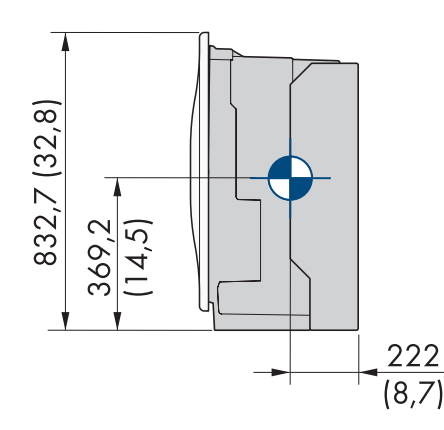

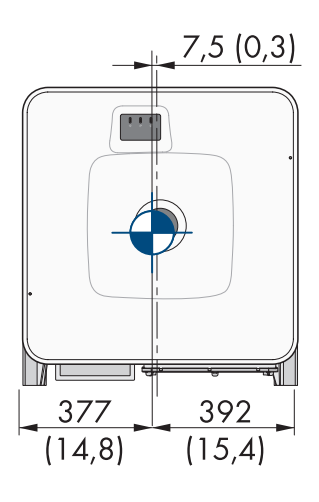

Ilustracja 22: Wymiarowanie środka ciężkości produktu (wymiary w mm (in))

# 7.4 Sposób postępowania przy montażu

Ten rozdział zawiera opis sposobu postępowania przy montażu komponentów systemu SMA Commercial Storage Solution.

W rozdziale przedstawione są kroki, które należy wykonać przy zachowaniu określonej kolejności.

| Sposób postępowar | liα                                                   | Patrz |
|-------------------|-------------------------------------------------------|-------|
| 1.                | Przygotowanie do montażu i podłączenia falowni-<br>ka |       |

| Sposób | postepowani | a  |
|--------|-------------|----|
| 300300 | posiępowani | ч. |

| Sposób postępowar | nia                                                                    | Patrz                                                               |
|-------------------|------------------------------------------------------------------------|---------------------------------------------------------------------|
| 2.                | Montaż falownika                                                       |                                                                     |
| 3.                | Ustawienie szafy na akumulatory                                        |                                                                     |
| 4.                | Montaż systemu zarządzania akumulatorem                                |                                                                     |
| 5.                | Montaż modułów akumulatora                                             |                                                                     |
| 6.                | Montaż załączonego do produktu czujnika tempe-<br>ratury i wilgotności | Patrz instrukcja instalacji czujnika tem-<br>peratury i wilgotności |
| 7.                | Montaż załączonego do produktu licznika energii                        | Patrz instrukcja obsługi licznika energii                           |
| 8.                | Montaż załączonej do produktu rozdzielnicy DC                          |                                                                     |

#### 7.5 Montaż falownika

#### 7.5.1 Montaż i przygotowanie do podłączenia

# SPECJALISTA

# 🛦 NIEBEZPIECZEŃSTWO

Zagrożenie życia wskutek porażenia prądem przy dotknięciu przewodzących napięcie kabli

Na kablach DC i AC występuje wysokie napięcie. Dotknięcie przewodzących napięcie kabli prowadzi do śmierci lub odniesienia ciężkich obrażeń ciała wskutek porażenia prądem elektrycznym.

- Nie wolno dotykać odsłoniętych części ani kabli przewodzących napięcie.
- Wyłączyć wyłącznik nadmiarowo-prądowy AC i zabezpieczyć przed ponownym włączeniem.
- Odłączyć akumulator od falownika za pomocą rozłącznika obciążenia bezpiecznika akumulatora. W tym celu należy wyłączyć rozłącznik obciążenia w bezpieczniku akumulatora i zabezpieczyć przed ponownym właczeniem.
- Podczas wykonywania wszystkich prac przy produkcie należy stosować odpowiednie środki ochrony indywidualnej.

#### Dodatkowe niezbędne materiały montażowe (nie są załączone do urządzenia):

- Przynajmniej 4 śruby odpowiednie do podłoża
- Przynajmniej 4 podkładki pasujące do śrub
- Przynajmniej 4 kołki rozporowe odpowiednie do podłoża i śrub.

#### Sposób postępowania:

- 1. Zaznaczyć położenie otworów, używając do tego uchwytu ściennego.
- 2. Wywiercić otwory i założyć do nich kołki rozporowe.
- 3. Ustawić uchwyt ścienny w położeniu poziomym i przykręcić za pomocą śrub i podkładek.
- 4. Zawiesić szablon montażowy w uchwycie ściennym.

#### 7 Przygotowanie do montażu i podłączenia

5. Upewnić się, że w płytce przyłączeniowej jest uszczelka i nie jest ona uszkodzona.

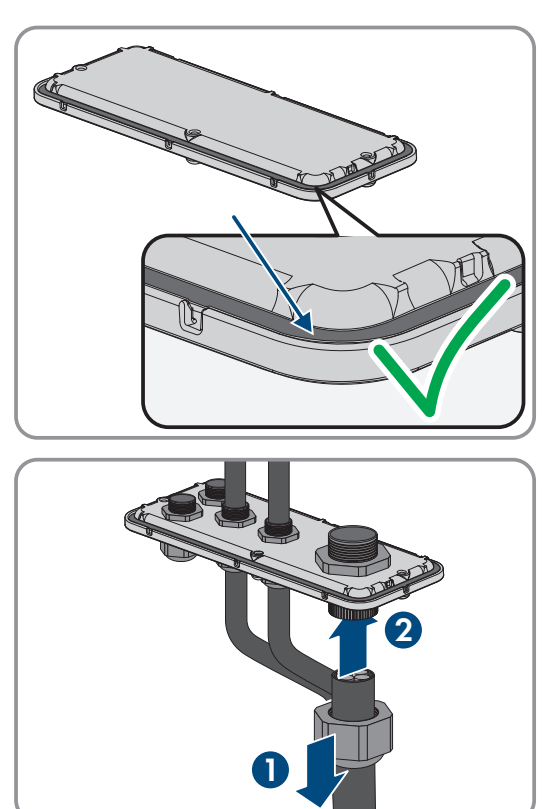

6. Nałożyć nakrętki złączkowe przepustów kablowych na kable.

- 7. Przymocować przepusty kablowe w płytce przyłączeniowej.
- 8. Zdjąć szablon montażowy.
- 9. Montaż produktu (patrz rozdział 7.5.2, strona 55).

#### Patrz również:

- Wymagania dotyczące miejsca montażu falownika  $\Rightarrow$  strona 48
- Dopuszczalne i niedopuszczalne pozycje montażowe falownika ⇒ strona 48
- Wymiary dotyczące montażu falownika ⇒ strona 49
- Zalecane odstępy przy montażu falownika ⇒ strona 49
- Środek ciężkości falownika ⇒ strona 52
- Płytka przyłączeniowa falownika ⇒ strona 52

# 7.5.2 Montaż falownika

# A SPECJALISTA

# A NIEBEZPIECZEŃSTWO

#### Zagrożenie życia wskutek porażenia prądem przy dotknięciu przewodzących napięcie kabli

Na kablach DC i AC występuje wysokie napięcie. Dotknięcie przewodzących napięcie kabli prowadzi do śmierci lub odniesienia ciężkich obrażeń ciała wskutek porażenia prądem elektrycznym.

- Nie wolno dotykać odsłoniętych części ani kabli przewodzących napięcie.
- Wyłączyć wyłącznik nadmiarowo-prądowy AC i zabezpieczyć przed ponownym włączeniem.
- Odłączyć akumulator od falownika za pomocą rozłącznika obciążenia bezpiecznika akumulatora. W tym celu należy wyłączyć rozłącznik obciążenia w bezpieczniku akumulatora i zabezpieczyć przed ponownym włączeniem.
- Podczas wykonywania wszystkich prac przy produkcie należy stosować odpowiednie środki ochrony indywidualnej.

# A PRZESTROGA

#### Zagrożenie odniesieniem obrażeń ciała wskutek ciężaru falownika

Wskutek niewłaściwego podnoszenia i upadku falownika podczas transportu lub montażu można odnieść obrażenia.

- Przy podnoszeniu i transporcie falownika należy zachować ostrożność. Należy przy tym mieć na uwadze masę falownika.
- Podczas wykonywania wszystkich prac przy produkcie należy stosować odpowiednie środki ochrony indywidualnej.
- Falownik należy transportować przy użyciu uchwytów lub urządzeń podnoszących. Należy przy tym mieć na uwadze masę falownika.
- W przypadku transportu za pomocą uchwytów należy stosować uchwyty załączone do produktu.
- Uchwyty nie są przeznaczone do montażu urządzeń podnoszących (pasów, lin, łańcuchów itp.). W celu zamontowania urządzeń podnoszących do otworów w górnej części falownika należy wkręcić śruby oczkowe.

#### Wymagania:

• Wykonano czynności przygotowawcze do montażu i podłączenia (patrz rozdział 7.5.1, strona 53).

#### Sposób postępowania:

 Wkręcić uchwyty do przenoszenia aż do oporu w gwintowanych otworach w prawej i lewej bocznej ściance falownika, aż znajdą się w jednej płaszczyźnie z obudową falownika. Należy przy tym uważać, aby nie wkręcić krzywo uchwytów do przenoszenia w gwintowanych otworach. Krzywe wkręcenie uchwytów do przenoszenia może utrudnić, a nawet uniemożliwić ich późniejsze wykręcenie oraz doprowadzić do uszkodzenia gwintowanych otworów, które będą potrzebne do kolejnego zamontowania uchwytów.

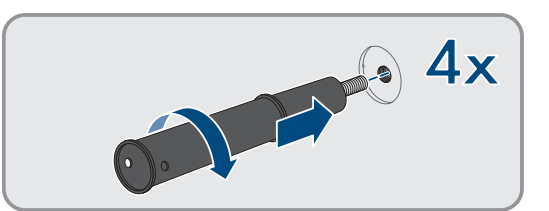

#### 7 Przygotowanie do montażu i podłączenia

 Włożyć wkrętak do otworów w uchwycie do przenoszenia, a następnie obrócić wkrętak o 90°. Zapewnia to solidne dokręcenie uchwytów do przenoszenia.

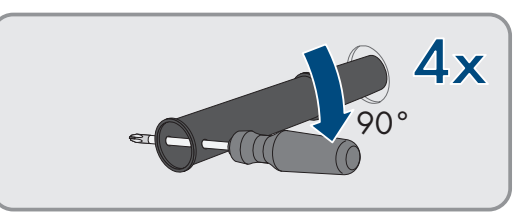

- 3. W przypadku zawieszania falownika w uchwycie ściennym przy użyciu urządzenia podnoszącego należy wkręcić śruby oczkowe w otwory gwintowane na górze falownika i przymocować do nich urządzenie podnoszące. Urządzenie podnoszące musi być dobrane odpowiednio pod kątem ciężaru falownika.
- 4. Zdjąć zaślepkę w pokrywie obudowy.

- Odkręcić śrubę w pokrywie obudowy (za pomocą klucza imbusowego w rozmiarze 8) i zdjąć pokrywę obudowy.
- 6. Odłożyć zaślepkę, śrubę z uszczelką, podkładkę z uszczelką i pokrywę obudowy w bezpieczne miejsce.
- 7. Zawiesić produkt w uchwycie ściennym. W tym celu przełożyć produkt przez kable i płytkę przyłączeniową w taki sposób, aby kable weszły do produktu przez otwór, a płytka przyłączeniowa znajduje się pod otworem. Uchwyt musi przy tym wystawać przez górne wycięcie.

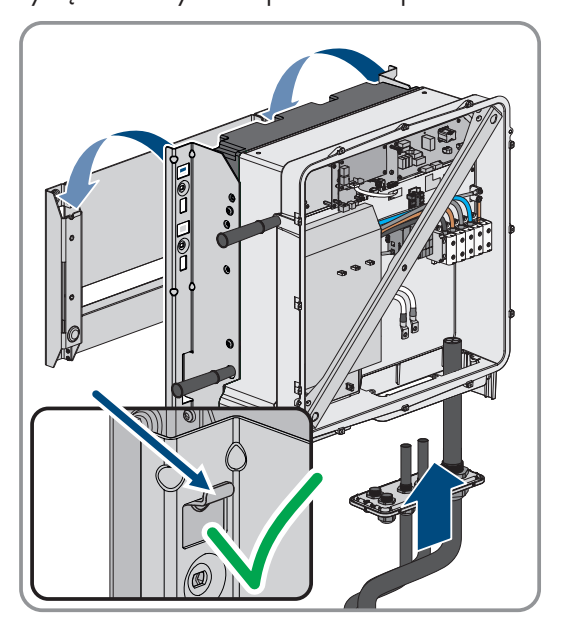

56

 Przymocować produkt, przykręcając po 2 śruby z lewej i prawej strony uchwytu ściennego (M8x25, TX40, 12 Nm ± 2 Nm).

 Wykręcić 4 uchwyty do przenoszenia z gwintowanych otworów. W tym celu w razie potrzeby włożyć wkrętak od otworów w uchwycie do przenoszenia i przy jego użyciu wykręcić uchwyt.

 Za pomocą 3 śrub przymocować płytkę przyłączeniową w obudowie (M8x70, TX40, moment dokręcający: 8 Nm ± 0,5 Nm).

# Patrz również:

• Środek ciężkości falownika ⇒ strona 52

# 7.6 Montaż akumulatora

7.6.1 Rozstawienie szafy akumulatora

# A SPECJALISTA

#### Dodatkowe niezbędne materiały montażowe (nie są załączone do urządzenia):

- $\Box\,$ 2 odpowiednie kołki rozporowe do przymocowania szafy na akumulatory do ściany
- $\hfill\square$ 2 odpowiednie śruby do przymocowania szafy na akumulatory do ściany

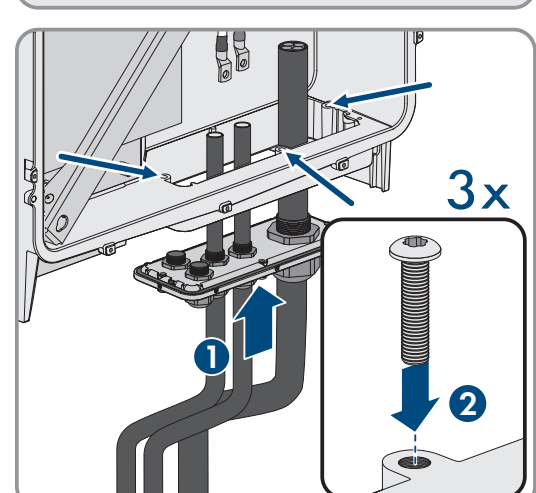

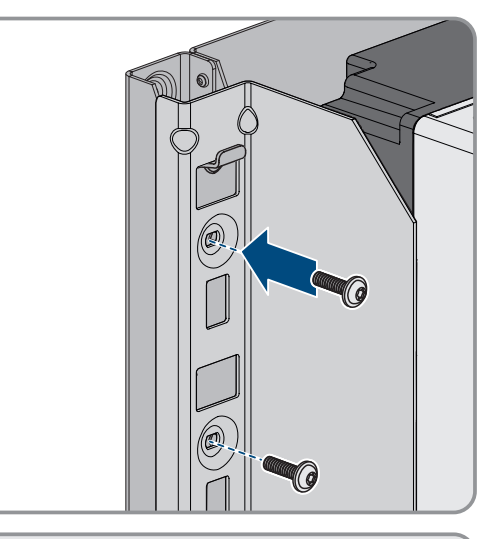

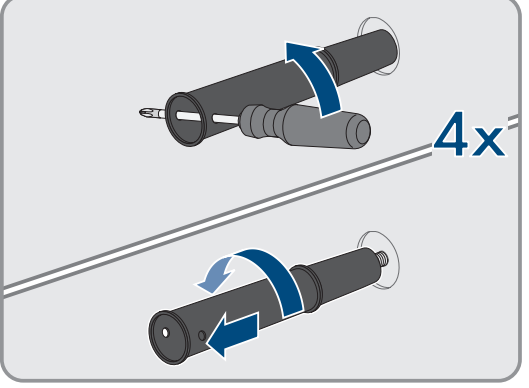

#### Sposób postępowania:

- 1. W wybranym miejscu montażu zaznaczyć miejsce na 2 otwory do przymocowania szafy na akumulatory do ściany.
- 2. Wywiercić otwory w zaznaczonych miejscach.
- 3. Włożyć kołki rozporowe odpowiednie do podłoża.
- 4. Usunąć z szafy na akumulatory opakowanie i zabezpieczenie transportowe.
- 5. Aby móc transportować szafę na akumulatory za pomocą dźwigu, wykręcić 4 śruby mocujące (TX55) z pokrywy szafy i przykręcić do szafy na akumulatory załączone do produktu 4 śruby oczkowe.

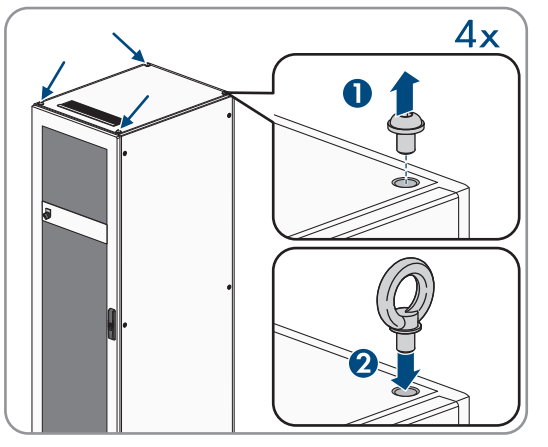

2x

00

- 6. Przetransportować szafę na akumulatory na wybrane miejsce montażu.
- 7. Jeśli są zamontowane śruby oczkowe, należy je wykręcić i z przodu szafy na akumulatory przykręcić z powrotem 2 śruby mocujące (TX55).
- Przymocować dostarczony kątownik zabezpieczający do pokrywy szafy. Użyć do tego celu 2 z 4 śrub mocujących na pokrywie szafy.

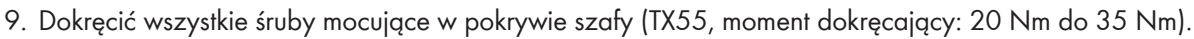

 Przymocować do ściany kątowniki zabezpieczające szafy na akumulatory. Użyć do tego celu 2 śruby odpowiednie do podłoża w miejscu montażu.

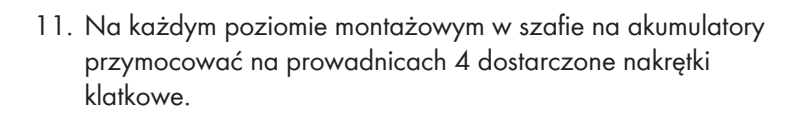

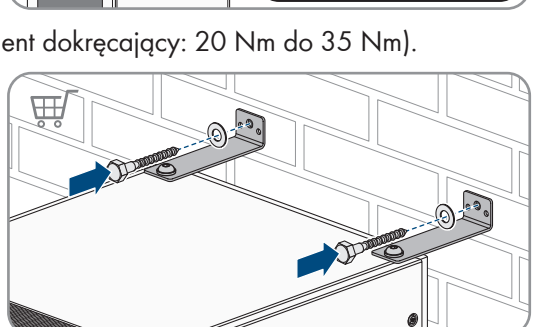

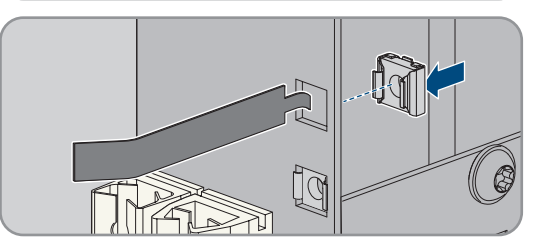

- 12. Umieścić tabliczkę znamionową w widocznym miejscu na bocznej ściance szafy na akumulatory.
- 13. Przykleić naklejkę na pomieszczenie na akumulator w widocznym miejscu na drzwiach wejściowych do pomieszczenia na akumulator.

#### Patrz również:

- Transport akumulatora  $\Rightarrow$  strona 43
- Wymagania dotyczące miejsca montażu akumulatora ⇒ strona 50
- Zalecane odstępy przy montażu akumulatora ⇒ strona 51
- Wymiary do montażu szafy na akumulatory ⇒ strona 50

# 7.6.2 Montaż systemu zarządzania akumulatorem

# A SPECJALISTA

# ▲ NIEBEZPIECZEŃSTWO

# Zagrożenie życia na skutek porażenia prądem w przypadku dotknięcia części przewodzących napięcie lub w wyniku braku uziemienia

Brak uziemienia lub jego nieprawidłowe wykonanie w razie awarii mogą spowodować, że obudowa szafy akumulatora znajdzie się pod wysokim napięciem. Dotknięcia elementów przewodzących napięcie lub kabli prowadzi do śmierci lub odniesienia ciężkich obrażeń ciała wskutek porażenia prądem elektrycznym.

- Uziemić szafę akumulatora.
- System zarządzania akumulatorem należy uziemić przy montażu.

#### i Zarejestrowanie systemu

Aby zakończyć proces uruchamiania, należy dokonać rejestracji systemu.

• Do rejestracji systemu służy następujące hiperłącze: https://my.sma-service.com/.

#### Sposób postępowania:

- 1. Przed montażem systemu zarządzania akumulatorem należy zapisać jego numer seryjny w protokole uruchomienia. Numer seryjny znajduje się na naklejce na dolnej stronie systemu zarządzania akumulatorem.
- W celu uziemienia systemu zarządzania akumulatorem należy podłączyć dostarczony przewód ochronny do kołka uziemiającego znajdującego się na tylnej ściance systemu zarządzania akumulatorem. W tym celu należy przykręcić końcówkę kablową M6. (Narzędzie: klucz imbusowy w rozmiarze 10, moment dokręcający: 6 Nm).

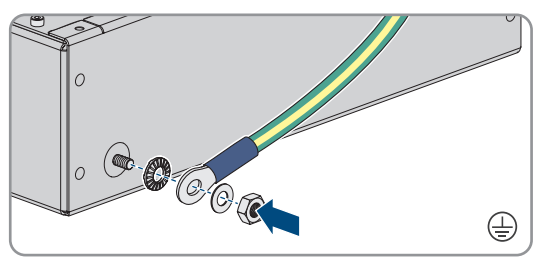

- Włożyć system zarządzania akumulatorem na najwyższej prowadnicy w szafie na akumulatory. System zarządzania akumulatorem należy przy tym ostrożnie wsunąć, aby nie odkręciły się zamontowane wcześniej nakrętki klatkowe.
- W punkcie uziemienia przewodu ochronnego umocować przewód uziemiający. W tym celu należy przykręcić końcówkę kablową M8 (klucz imbusowy w rozmiarze 13, moment dokręcający 8 Nm).

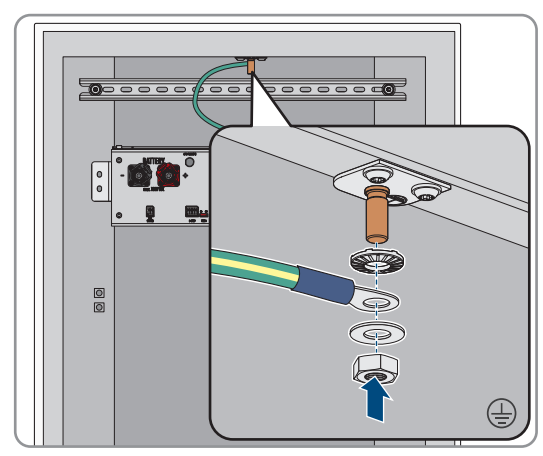

#### 7 Przygotowanie do montażu i podłączenia

- 5. Przykręcić system zarządzania akumulatorem do zamontowanych wcześniej nakrętek klatkowych (wkrętak PH2, moment dokręcający: 3 Nm). Do tego celu należy użyć 4 dostarczone śruby z łbem płaskim i 4 dostarczone podkładki z tworzywa sztucznego.
- 6. W celu eksploatacji zapewnić, że 4-biegunowa wtyczka do przyłącza E-Stop jest włożona w systemie zarządzania akumulatorem. Bez tej wtyczki system zarządzania akumulatorem nie działa.

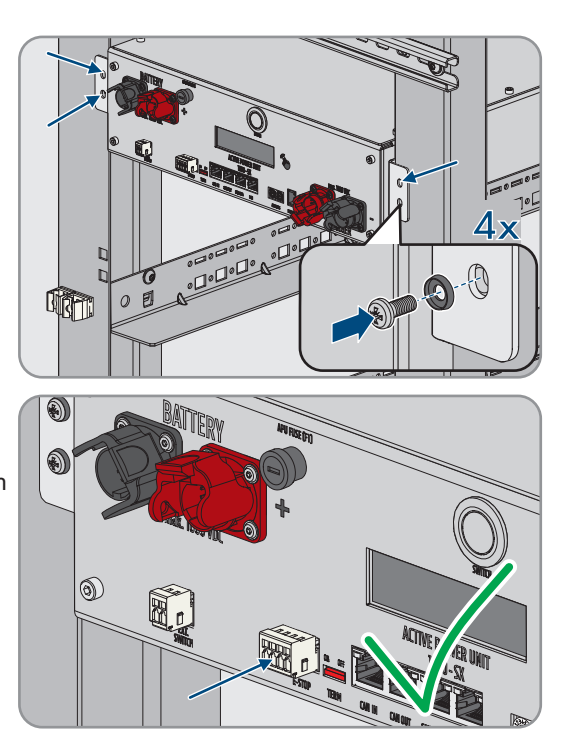

#### Patrz również:

- Uziemienie szafy akumulatora ⇒ strona 84
- Budowa szafy na akumulatory  $\Rightarrow$  strona 39

#### Montaż modułów akumulatora 7.6.3

# A SPECJALISTA

#### **UWAGA**

#### Możliwość uszkodzenia prowadnic i nakrętek klatkowych przez moduły akumulatora

Przy wkładaniu modułów akumulatora do szafy na akumulatory mogą one uderzyć o prowadnice i nakrętki klatkowe. Może to spowodować uszkodzenie prowadnic. Nakrętki klatkowe mogą się odkręcić i spaść.

Moduły akumulatora należy wsuwać do szafy na akumulatory powoli i ostrożnie.

#### UWAGA

#### Możliwość uszkodzenia modułów akumulatora wskutek ich nieprawidłowego wkładania

Waga modułu akumulatora może spowodować mechaniczne przeciążenie innego modułu akumulatora. To przeciążenie powoduje uszkodzenie modułu akumulatora.

- Podczas wkładania nie wolno opierać modułu akumulatora na już zamontowanych modułach akumulatora.
- Do montażu modułów akumulatora należy użyć odpowiedniego urządzenia pomocniczego do podnoszenia.

i Zarejestrowanie systemu

Aby zakończyć proces uruchamiania, należy dokonać rejestracji systemu.

• Do rejestracji systemu służy następujące hiperłącze: https://my.sma-service.com/.

#### Sposób postępowania:

1. Przed montażem modułów akumulatora należy zapisać ich numery seryjne w protokole uruchomienia. Numery seryjne znajdują się na naklejkach umieszczonych na dole modułu akumulatora.

#### SMA Solar Technology AG

 W każdy module akumulatora należy sprawdzić, czy zadziałał czujnik wstrząsu umieszczony z przodu modułu akumulatora. Zadziałanie czujnika wstrząsu jest sygnalizowane czerwonym kolorem wskaźnika.

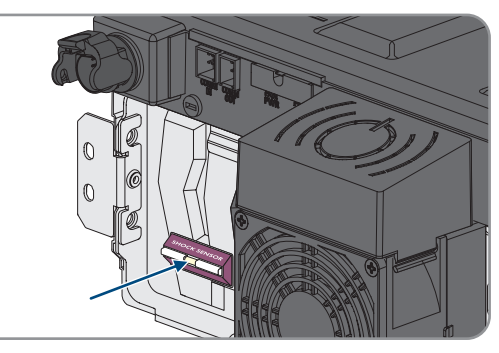

•□•□•□•

017

•[]•[]•[]•

- Jeśli zadziałał czujnik wstrząsu modułu akumulatora, należy sporządzić dokumentację fotograficzną stanu modułu akumulatora i skontaktować się z serwisem. Modułu akumulatora, w którym czujnik wstrząsu zadziałał, nie wolno montować.
- 4. Poprzez pomiar napięcia pomiędzy biegunami **-POL** i **+POL** sprawdzić, czy napięcie wyjściowe DC każdego modułu akumulatora znajduje się pomiędzy 78,4 V a 78,6 V.
- 5. Jeśli napięcie wyjściowe DC modułu akumulatora nie znajduje się w zakresie pomiędzy 78,4 V a 78,6 V, należy skontaktować się z serwisem. Modułu akumulatora, którego to dotyczy, nie wolno używać.
- 6. Określić najniższy poziom montażu pierwszego modułu akumulatora. Należy przy tym pamiętać, że moduły akumulatora są montowane w szafie na akumulatory jeden nad drugim. Ostatni moduł akumulatora jest montowany bezpośrednio pod systemem zarządzania akumulatorem.

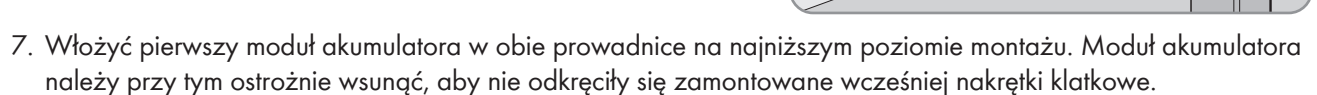

 Przykręcić pierwszy moduł akumulatora do zamontowanych wcześniej nakrętek klatkowych (wkrętak PH2, moment dokręcający: 3 Nm). Do tego celu należy użyć 4 dostarczone śruby z łbem płaskim i 4 dostarczone podkładki z tworzywa sztucznego.

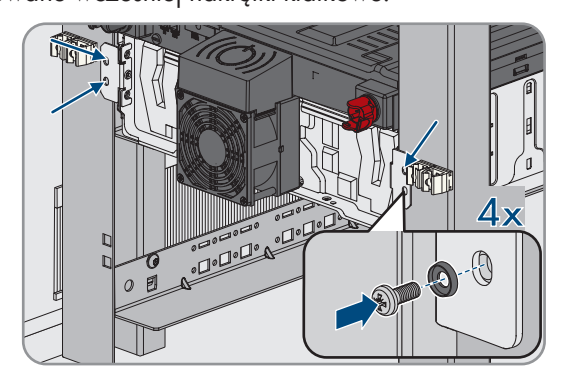

 W pierwszym module akumulatora należy ponownie sprawdzić, czy zadziałał czujnik wstrząsu umieszczony z przodu modułu akumulatora. Zadziałanie czujnika wstrząsu jest sygnalizowane czerwonym kolorem wskaźnika.

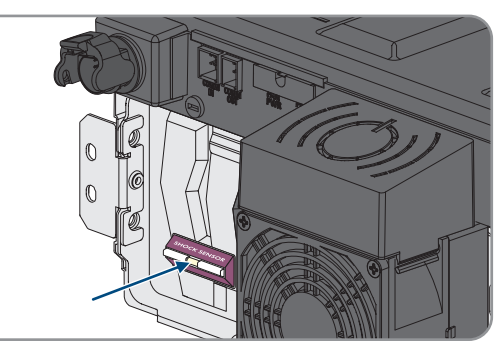

- 10. Jeśli zadziałał czujnik wstrząsu pierwszego modułu akumulatora, należy sporządzić dokumentację fotograficzną stanu modułu akumulatora i skontaktować się z serwisem. Tego modułu akumulatora nie wolno montować.
- 11. Zamontować wszystkie pozostałe moduły akumulatora w kolejności od dołu do góry. Należy przy tym postępować w sposób opisany dla montażu pierwszego modułu akumulatora.

# 7.7 Montaż rozdzielnicy DC

Do jednego falownika można podłączyć maksymalnie 4 szafy na akumulatory. W systemach posiadających 2 i większą liczbę szaf na akumulatory kable DC poszczególnych szaf na akumulatory należy podłączyć do rozdzielnicy DC. Rozdzielnica DC zostaje podłączona do falownika sieciowego wyspowego.

# A PRZESTROGA

#### Niebezpieczeństwo odniesienia obrażeń ciała wskutek dużej masy produktu

Wskutek niewłaściwego podnoszenia i upadku produktu podczas transportu lub montażu można odnieść obrażenia ciała.

- Przy podnoszeniu i transporcie produktu należy zachować ostrożność. Należy przy tym mieć na uwadze masę produktu.
- Podczas wykonywania wszystkich prac przy produkcie należy stosować odpowiednie środki ochrony indywidualnej.

#### Dodatkowe niezbędne materiały montażowe (nie znajdują się w zakresie dostawy):

🛛 4 odpowiednie do podłoża śruby, podkładki i materiał montażowy

#### Sposób postępowania:

- 1. Wybrać odpowiednie miejsce do montażu rozdzielnicy DC. Należy przestrzegać podanych w planie ustawienia minimalnych odległości i długości dostarczonych kabli DC.
- 2. Zaznaczyć miejsca na 4 otwory i wywiercić otwory w zaznaczonych miejscach. Dla górnych uchwytów ściennych należy przy tym wykorzystać wycięcia, a dla dolnych otwory.
- 3. W razie potrzeby włożyć do 4 wywierconych otworów kołki rozporowe.
- 4. Zamontować rozdzielnicę DC na ścianie.
- 5. Upewnić się, że rozdzielnica DC jest solidnie umocowana.

#### Patrz również:

• Plany montażu  $\Rightarrow$  strona 45

# 8 Podłączenie elektryczne

# 8.1 Schemat ideowy z 1 falownikiem sieciowym wyspowym

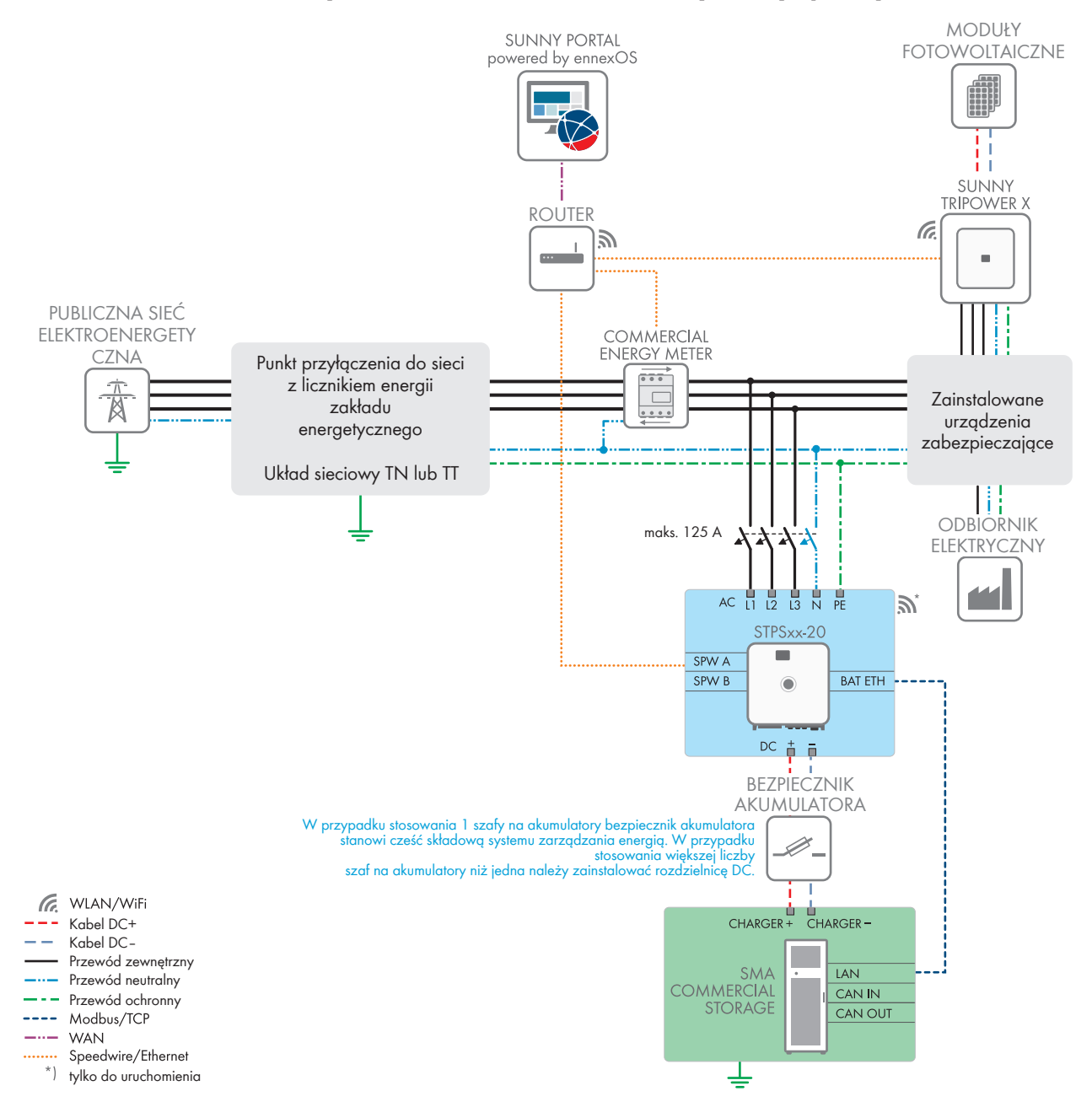

Ilustracja 23: SMA Commercial Storage Solution z 1 falownikiem sieciowym wyspowym i 1 szafą na akumulatory (przykład)

# 8.2 Schemat ideowy z 2 falownikami sieciowymi wyspowymi

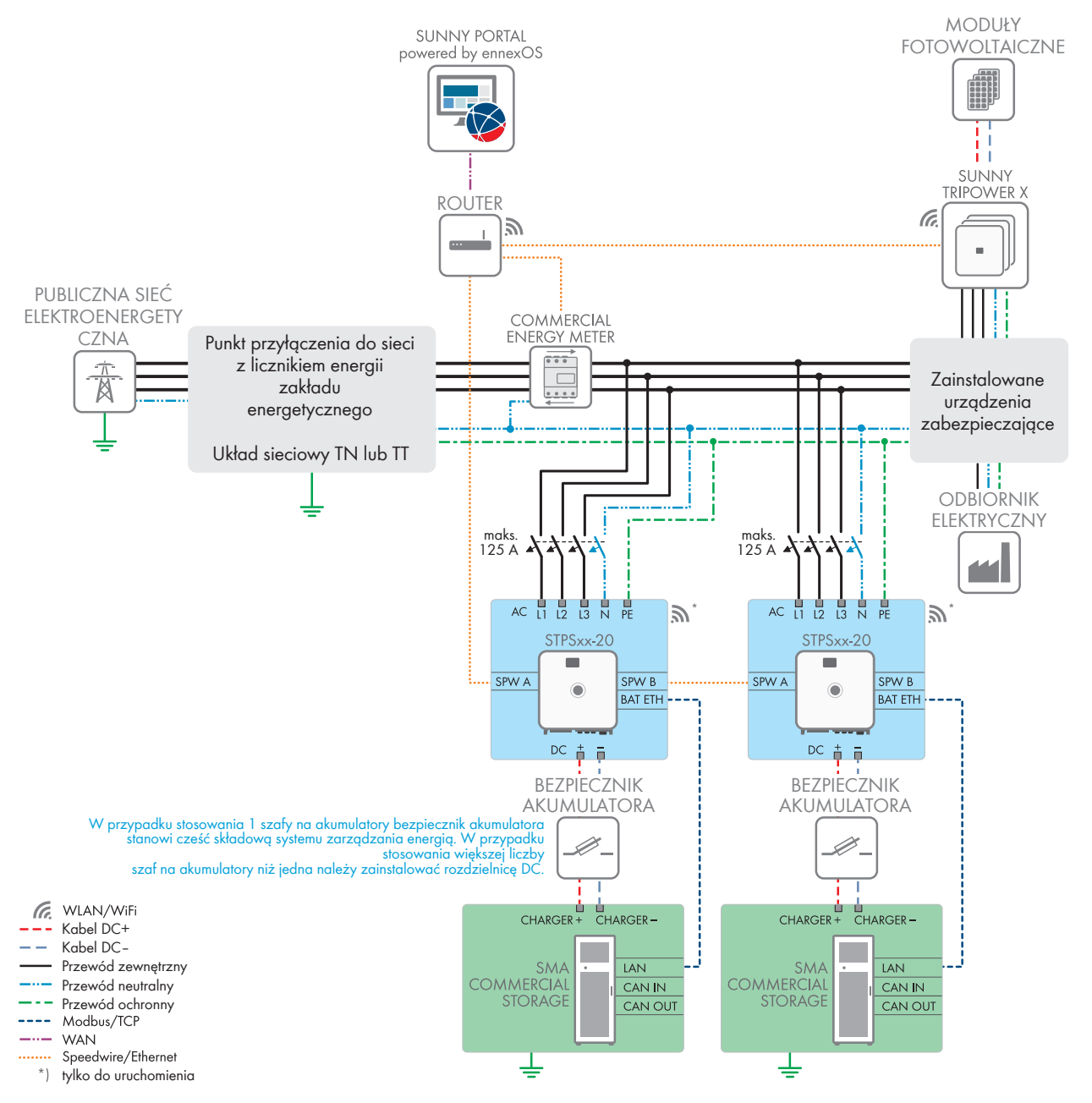

Ilustracja 24: SMA Commercial Storage Solution z 2 falownikiem sieciowym wyspowym i każdorazowo 1 szafą na akumulatory (przykład)

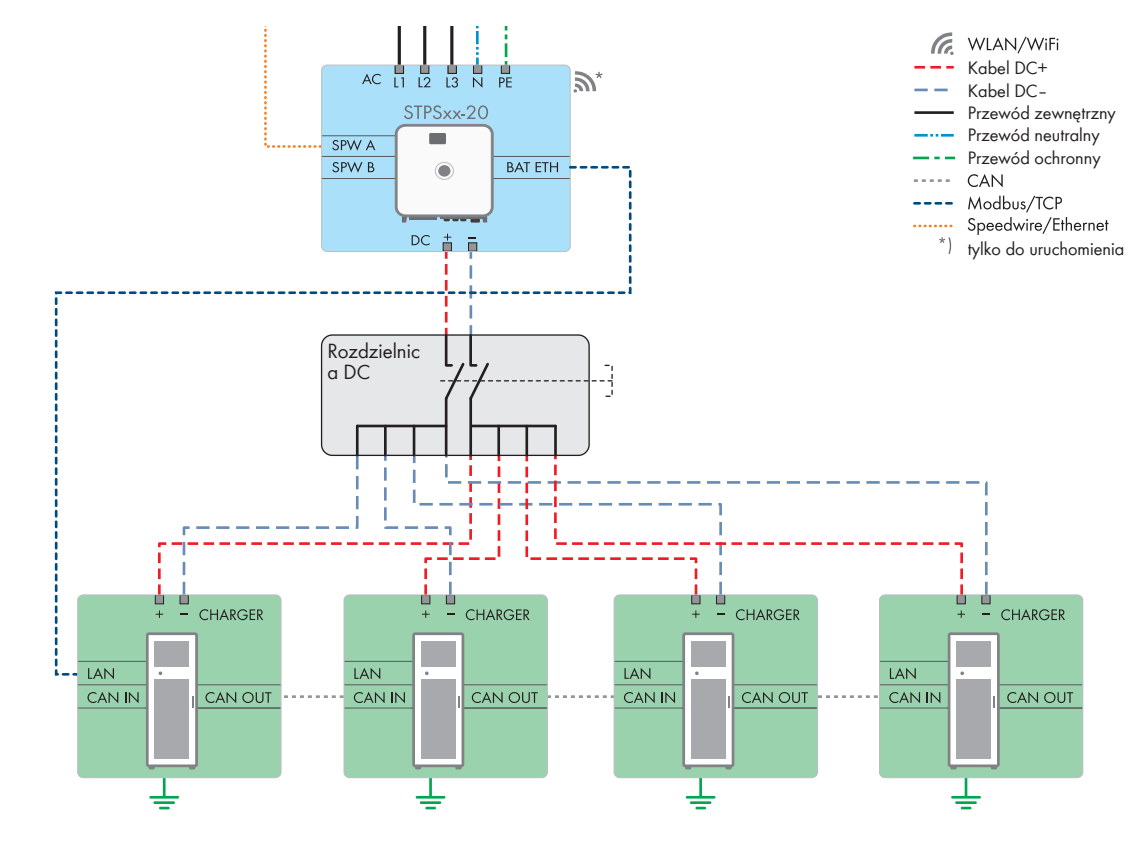

# 8.3 Podłączenie akumulatora poprzez rozdzielnicę DC

Ilustracja 25: Podłączenie akumulatora do falownika sieciowego wyspowego poprzez rozdzielnicę DC (maks. wersja z 4 szafami na akumulatory)

#### Patrz również:

• Obszar przyłączy rozdzielnicy DC ⇒ strona 91

# 8.4 Warunki podłączenia do prądu

# 8.4.1 Moduł monitorowania prądu uszkodzeniowego (RCMU)

Produkt jest wyposażony w uniwersalny moduł monitorowania prądu uszkodzeniowego zgodny z wymogami IEC/EN 62109-2 i VDE 0126-1-1. Uniwersalny moduł monitorowania prądu uszkodzeniowego monitoruje prądy uszkodzeniowe AC i DC i przy prądzie uszkodzeniowym > 30 mA zapewnia redundantne odłączenie produktu od publicznej sieci elektroenergetycznej. W przypadku uszkodzenia modułu monitorowania prądu uszkodzeniowego produkt zostaje natychmiast odłączony na każdej fazie od publicznej sieci elektroenergetycznej. W przypadku zapewnienia ochrony poprzez automatyczne odłączenie zasilania wg DIN VDE 0100-410 za pomocą odpowiedniego wyłącznika nadmiarowo-prądowego bezpieczna eksploatacja produktu nie wymaga zastosowania zewnętrznego wyłącznika różnicowoprądowego. Jeśli miejscowe przepisy wymagają zastosowania wyłącznika różnicowo prądowego, należy mieć na uwadze poniższe punkty:

- Produkt może współpracować z wyłącznikami różnicowoprądowymi typu B. Prąd znamionowy różnicowy zadziałania wyłącznika musi wynosić przynajmniej 500 mA (informacje dotyczące wyboru wyłącznika różnicowoprądowego zawiera informacja techniczna "Criteria for Selecting a Residual-Current Device" dostępna na stronie www.SMA-Solar.com). Każdy falownik w instalacji musi być podłączony do publicznej sieci elektroenergetycznej za pośrednictwem odrębnego wyłącznika różnicowoprądowego.
- Przy stosowaniu wyłączników różnicowoprądowych o niższym znamionowym prądzie zadziałania występuje przy pewnych układach instalacji ryzyko nieprawidłowego zadziałania wyłącznika różnicowoprądowego.

# 8.4.2 Kategoria przepięciowa

Produkt można stosować w sieciach określonych w normie IEC 60664-1 jako sieci kategorii ochrony przepięciowej III lub niższej. To znaczy, że produkt może zostać podłączony na stałe do przyłącza sieciowego w budynku. W przypadku instalacji, w których przewody przebiegają na długim odcinku na zewnątrz, należy przedsięwziąć dodatkowe środki w celu uzyskania kategorii ochrony przepięciowej III zamiast kategorii IV (patrz informacja techniczna "Overvoltage Protection" dostępna w Internecie pod adresem www.SMA-Solar.com).

# 8.4.3 Wymagania wobec kabla AC

- □ Typ przewodu: aluminiowy lub miedziany
- □ Wymagane są przewody jednożyłowe, wielożyłowe lub drobnodrutowe. Przy stosowaniu przewodu drobnodrutowego (cienkiego przewodu plecionego) należy stosować tuleje kablowe.
- □ Pole przekroju poprzecznego przewodu: 16 mm² do 95 mm²
- 🗇 Średnica zewnętrzna: 35 mm do 48 mm
- Długość odizolowanego odcinka: 30 mm
- □ Długość odcinka odizolowanego: ≤ 375 mm

#### Patrz również:

• Podłączanie kabla AC  $\Rightarrow$  strona 72

# 8.4.4 Wymogi wobec kabla sieciowego

Długość i jakość przewodu mają wpływ na jakość sygnału. Należy przestrzegać następujących wymagań wobec przewodów:

- □ Typ przewodu: 100BaseTx
- 🗆 Kategoria kabla: Cat5e lub wyższa
- □ Typ wtyczki: RJ45 kategorii 5, 5e lub wyższej
- □ Ekran: SF/UTP, S/UTP, SF/FTP lub S/FTP
- 🗆 Minimalna liczba par żył i minimalne pole przekroju poprzecznego żyły: 2 x 2 x 0,22 mm²
- 🗆 Maksymalna długość kabla pomiędzy 2 urządzeniami sieciowymi przy stosowaniu kabla krosowego: 50 m
- 🗆 Maksymalna długość kabla pomiędzy 2 urządzeniami sieciowymi przy stosowaniu kabla trasowego: 100 m
- □ Przy zastosowaniach zewnętrznych przewód musi być odporny na działanie promieniowania UV.

# 8.4.5 Wymagania wobec kabla transmisji danych akumulatora

Długość i jakość przewodu mają wpływ na jakość sygnału. Należy przestrzegać następujących wymagań wobec przewodów:

- □ Typ przewodu: 100BaseTx
- 🗆 Kategoria kabla: Cat5e lub wyższa
- 🗆 Typ wtyczki: RJ45 kategorii 5, 5e lub wyższej
- □ Ekran: SF/UTP, S/UTP, SF/FTP lub S/FTP
- 🗆 Maksymalna długość kabla pomiędzy 2 urządzeniami sieciowymi przy stosowaniu kabla krosowego: 50 m
- □ Przy zastosowaniach zewnętrznych przewód musi być odporny na działanie promieniowania UV.

#### Patrz również:

• Podłączanie kabla transmisji danych akumulatora ⇒ strona 76

# 8.4.6 Plan ułożenia kabla sieciowego i kabla transmisji danych akumulatora

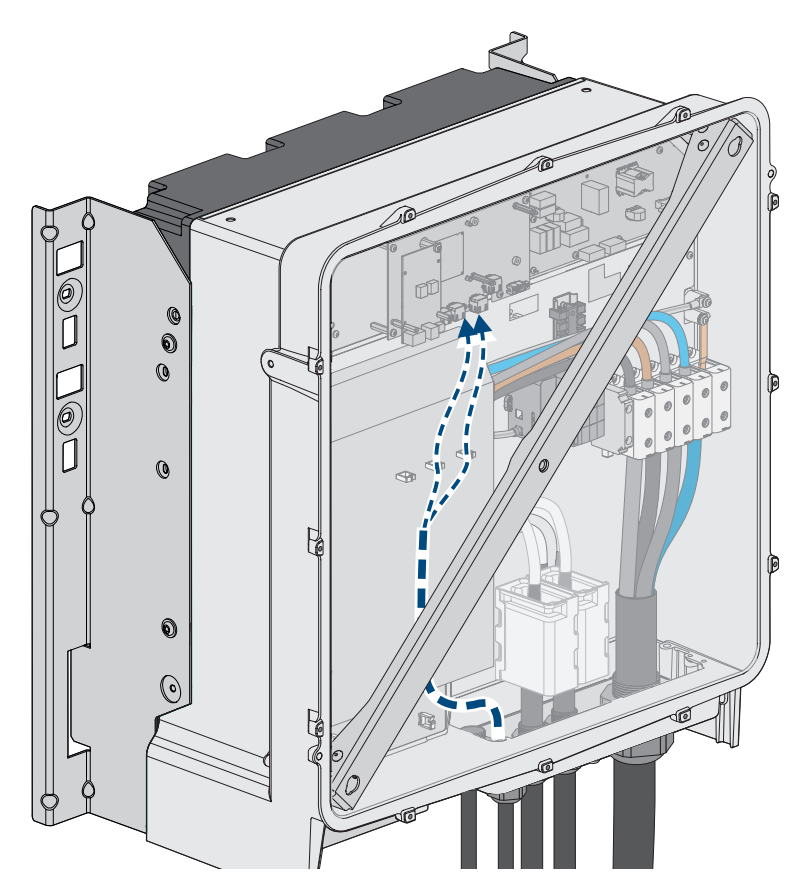

Ilustracja 26: Wnętrze falownika z planem ułożenia kabla sieciowego / kabla transmisji danych akumulatora

#### Patrz również:

• Widok obszaru przyłączy ⇒ strona 71

#### 8.4.7 Zewnętrzny system we/wy

Poniższe zewnętrzne systemy we/wy można zastosować do połączenia odbiornika sterowania częstotliwością akustyczną z falownikiem poprzez lokalną sieć:

- ioLogik E1214
- ioLogik E1242
- WAGO-I/O-SYSTEM 750

#### Patrz również:

- Sunny Tripower Storage X jako System Manager ⇒ strona 32
- Akcesoria ⇒ strona 201

#### 8.4.8 Przegląd kabli DC

W zakres dostawy każdego systemu wchodzi dodatkowy pakiet akumulatora, zawierający m.in. zestaw połączeniowy DC.

Niniejszy rozdział przestawia ogólne informacje na temat stosowania kabli DC z zestawu połączeniowego DC i prezentuje dodatkowe kable DC, które są potrzebne. Dodatkowo potrzebne kable DC nie wchodzą w zakres dostawy i muszą odpowiadać określonym wymaganiom.

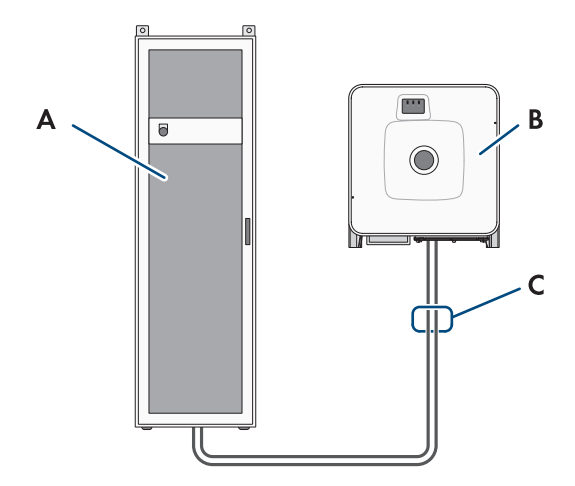

Ilustracja 27: Dostarczone kable dla systemu z jedną szafą na akumulator

| Pozycja |                                                                                                    |
|---------|----------------------------------------------------------------------------------------------------|
| А       | Szafa na akumulatory                                                                                              |
| В       | Falownik sieciowy wyspowy                                                                                         |
| С       | Kable DC z zestawu połączeniowego DC: zestaw połączeniowy DC znajduje się w dodat-<br>kowym pakiecie akumulatora. |

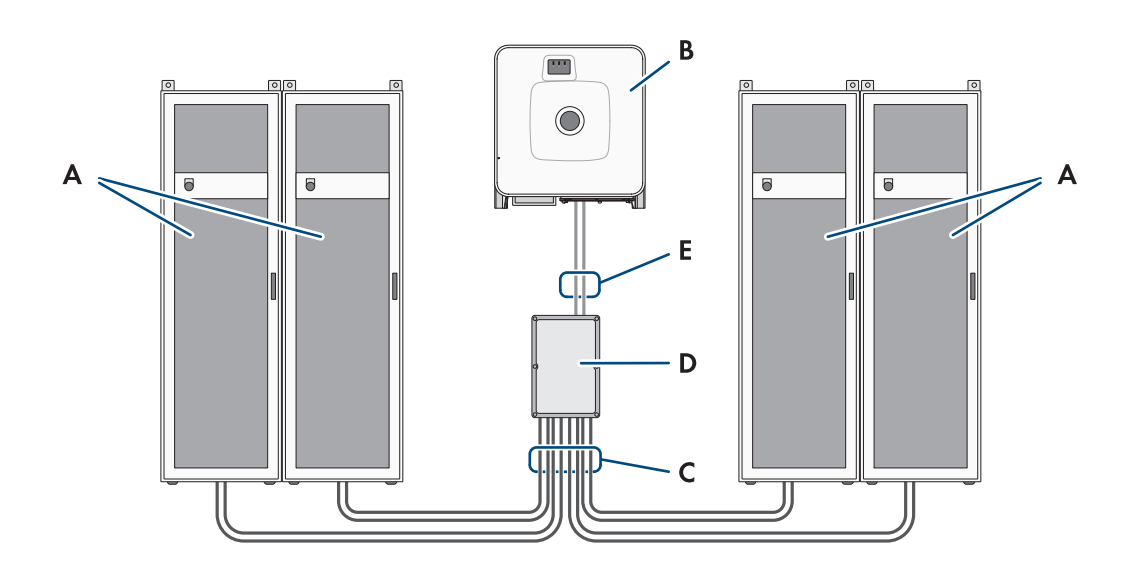

| Pozycja |                           |
|---------|---------------------------|
| А       | Szafa na akumulatory      |
| В       | Falownik sieciowy wyspowy |

#### Pozycja

| С | Kable DC z zestawu połączeniowego DC: zestaw połączeniowy DC znajduje się w dodat-<br>kowym pakiecie akumulatora. |
|---|----------------------------------------------------------------------------------------------------|
| D | Rozdzielnica DC                                                                                                   |
| E | Dodatkowo potrzebne kable DC                                                                                      |

#### Patrz również:

- Dodatkowe elementy do akumulatora  $\Rightarrow$  strona 26
- Wymagania wobec kabli DC ⇒ strona 69

# 8.4.9 Wymagania wobec kabli DC

- Należy stosować kable aluminiowe lub miedziane.
- Pole przekroju poprzecznego podłączanego przewodu: 50 mm² do 95 mm²
- Pole przekroju poprzecznego przewodu przy podłączeniu falownika sieciowego wyspowego do systemu zarządzania akumulatorem w szafie na akumulatory: 35 mm<sup>2</sup>
- Pole przekroju poprzecznego przewodu przy podłączeniu falownika sieciowego wyspowego rozdzielnicy DC: 50 mm<sup>2</sup>
- Średnica zewnętrzna kabla zasilającego akumulatora: 12 mm do 20 mm
- Kable DC muszą być dobrane pod kątem maksymalnego napięcia i maksymalnego prądu akumulatora.
- W celu podłączenia kabli DC po stronie DC w falowniku należy na nich zamontować odpowiednie końcówki kablowe z ocynowanej miedzi.

#### Patrz również:

• Podłączanie kabla DC  $\Rightarrow$  strona 79

# 8.5 Sposób postępowania przy podłączeniu do instalacji elektrycznej

Ten rozdział zawiera opis postępowania przy podłączeniu produktu do instalacji elektrycznej. W rozdziale przedstawione są kroki, które należy wykonać przy zachowaniu określonej kolejności.

| Sposób postęp | owania                                                                              | Patrz |
|---------------|-------------------------------------------------------------------------------------|-------|
| 1.            | Sprawdzić, że są spełnione warunki podłączenia do in-<br>stalacji elektrycznej.     |       |
| 2.            | Uziemić szafę akumulatora.                                                          |       |
| 3.            | Podłączyć kabel transmisji danych akumulatora we-<br>wnątrz szafy na akumulatory.   |       |
| 4.            | Podłączyć kable DC wewnątrz szafy na akumulatory.                                   |       |
| 5.            | Poprowadzić kable DC w szafie na akumulatory do fa-<br>lownika lub rozdzielnicy DC. |       |
| б.            | Podłączyć zewnętrzny przełącznik w szafie na akumula-<br>tory.                      |       |
| 7.            | Podłączyć kable AC do falownika.                                                    |       |
| 8.            | Podłączyć kabel sieciowy do falownika.                                              |       |

| Sposób postęp | oowania                                                                                                    | Patrz                                                      |
|---------------|----------------------------------------------------------------------------------------------------|------------------------------------------------------------|
| 9.            | Podłączyć kabel transmisji danych akumulatora do fa-<br>lownika.                                                                                                    |                                                            |
| 10.           | Podłączyć kable DC do falownika. Należy przy tym za-<br>pisać w protokole uruchomienia typ i numer seryjny fa-<br>lownika.                                                                              |                                                            |
| 11.           | W systemach posiadających 2 i większą liczbę szaf na<br>akumulatory: podłączyć kable DC do rozdzielnicy DC.<br>Należy przy tym zapisać w protokole uruchomienia typ i<br>numer seryjny rozdzielnicy DC. |                                                            |
| 12.           | Podłączyć kable DC w szafie na akumulatory do falowni-<br>ka lub rozdzielnicy DC.                                                                                                    |                                                            |
| 13.           | Podłączyć kabel transmisji danych akumulatora do fa-<br>lownika.                                                                                                    |                                                            |
| 14.           | W systemach posiadających 2 i większą liczbę szaf na<br>akumulatory: podłączyć komunikację poprzez CAN.                                                                                                 |                                                            |
| 15.           | W systemach posiadających 2 i większą liczbę szaf na<br>akumulatory: ustawić adres i terminator magistrali w sys-<br>temie zarządzania akumulatorem.                                                    |                                                            |
| 16.           | Podłączyć licznik energii.                                                                                                    | Patrz instrukcja obsługi licznika energii                  |
| 17.           | Opcjonalnie: podłączyć SMA Data Manager.                                                                                                    | Patrz instrukcja eksploatacji modułu<br>SMA Data Manager M |

# 8.6 Podłączenie falownika

# 8.6.1 Widok obszaru przyłączy

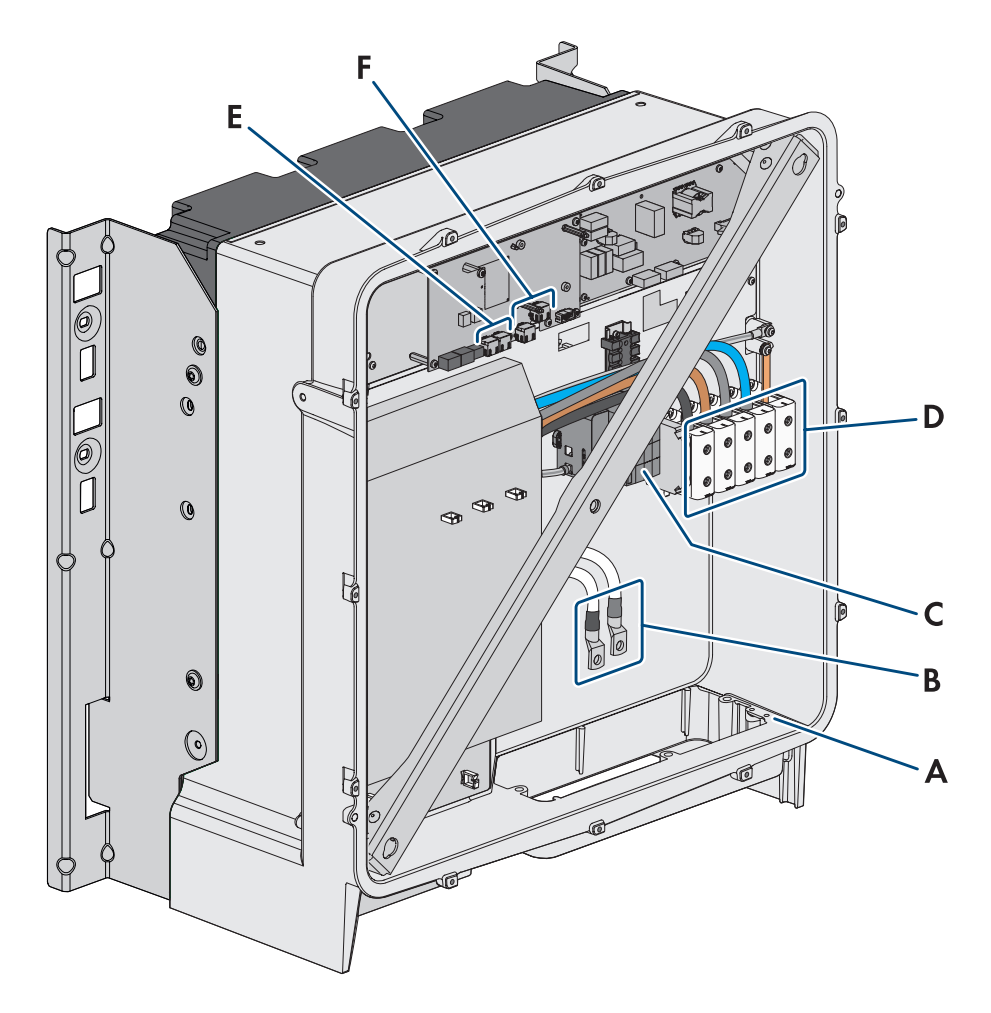

|--|

| Pozycja | Nazwa                                                                                         |
|---------|-----------------------------------------------------------------------------------------------|
| А       | Przyłącze opcjonalnego uziemienia lub wyrównania potencjałów                                  |
|         | Do wykonania tego podłączenia należy zastosować 2 załączone do produktu śruby kombi<br>M6x16. |
| В       | Kabel do podłączenia DC z miedzianymi końcówkami kablowymi z powłoką cynową                   |
| С       | Ochronniki przeciwprzepięciowe AC                                                             |
| D       | Listwy zaciskowe do podłączenia kabla AC                                                      |
| E       | Gniazda przyłącza sieciowego                                                                  |
| F       | Gniazdo przyłącza do komunikacji z akumulatorem                                               |
| G       | Gniazdo wtykowe <b>DIN</b> (zarezerwowane do przyszłych zastosowań)                           |

# 8.6.2 Widok przyłącza DC

1 DC-Kabel

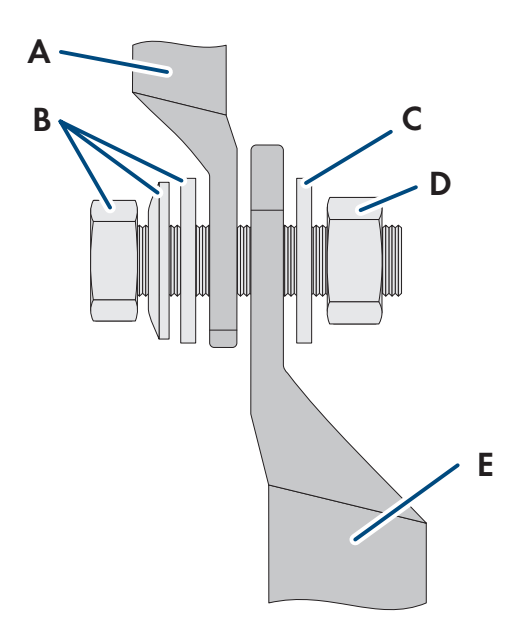

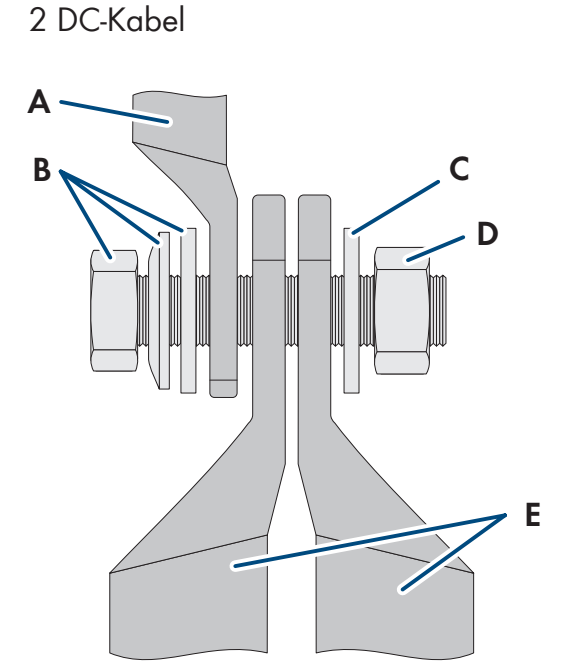

Ilustracja 29: Widok przyłącza DC

| Pozycja | Nazwa                                                                                       |
|---------|---------------------------------------------------------------------------------------------|
| A       | Kabel DC z miedzianymi końcówkami kablowymi z powłoką cynową (zamontowany w pro-<br>dukcie) |
| В       | Śruba kombi z łbem sześciokątnym M10x40 (klucz o rozwartości 16)                            |
| С       | Podkładka M10                                                                               |
| D       | Nakrętka sześciokątna M10                                                                   |
| E       | Kabel DC z końcówką kablową                                                                 |

# 8.6.3 Podłączanie kabla AC

# A SPECJALISTA

#### Wymagania:

□ Zastosowany transformator średniego napięcia musi być kompatybilny z produktem.

#### Dodatkowe niezbędne materiały (nieobjęte zakresem dostawy):

□ Smar ochronny (tylko w przypadku przewodów aluminiowych)

#### Sposób postępowania:

- Sprawdzić, czy wyłącznik nadmiarowo-prądowy AC jest wyłączony i zabezpieczony przed ponownym włączeniem.
- 2. W razie potrzeby skrócić kabel.
- 3. Usunąć izolację z kabla.
- 4. Zdjąć 30 mm izolacji z każdej żyły.
- 5. Usunąć z produktu pozostałości kabla.
#### SMA Solar Technology AG

- W przypadku przewodów aluminiowych usunąć ewentualnie występującą warstwę tlenków i nałożyć na przewody smar ochronny.
- 7. Podłączyć przewody PE, N, L1, L2 i L3 zgodnie z oznakowaniem na zaciskach przyłączeniowych. W tym celu wprowadzić każdy przewód aż do oporu do odpowiedniego zacisku przyłączeniowego, a następnie przykręcić śrubę w zacisku przyłączeniowym (kluczem imbusowym w rozmiarze 5, moment dokręcający przy przekroju poprzecznym przewodu 16 mm<sup>2</sup> do 95 mm<sup>2</sup>: 20 Nm).

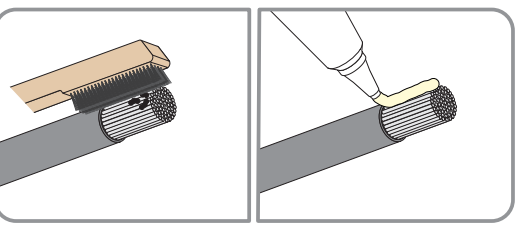

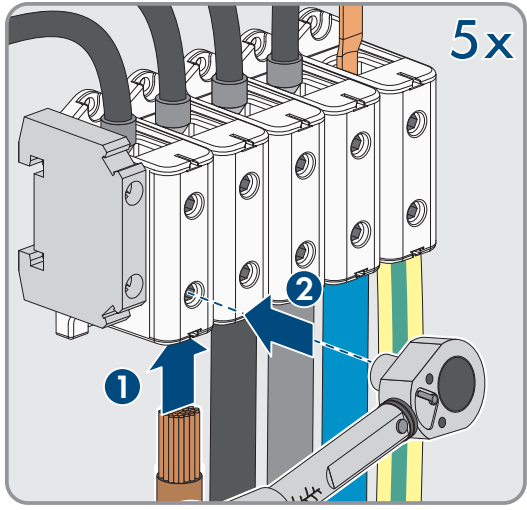

- 8. Upewnić się, że do wszystkich zacisków przyłączeniowych podłączone są prawidłowe przewody.
- 9. Sprawdzić, czy wszystkie przewody są dobrze przymocowane.

#### Patrz również:

- Wymagania wobec kabla AC  $\Rightarrow$  strona 66
- Kategoria przepięciowa ⇒ strona 66

#### 8.6.4 Podłączanie kabla sieciowego

## SPECJALISTA

## A NIEBEZPIECZEŃSTWO

# Zagrożenie życia wskutek porażenia prądem przy przepięciach i braku ogranicznika przepięć

W przypadku braku ogranicznika przepięć przepięcia (np. powstałe wskutek uderzenia pioruna) mogą być przenoszone poprzez kabel sieciowy lub inne kable transmisji danych do instalacji budynku i innych urządzeń podłączonych do tej samej sieci. Dotknięcia elementów przewodzących napięcie lub kabli prowadzi do śmierci lub odniesienia ciężkich obrażeń ciała wskutek porażenia prądem elektrycznym.

- Wszystkie urządzenia w tej samej sieci oraz akumulator muszą być podłączone do zainstalowanego systemu ochrony przepięciowej.
- W przypadku układania kabli sieciowych i innych kabli do transmisji danych na zewnątrz budynku w miejscu przejścia kabli z umieszczonego na zewnątrz falownika lub akumulatora do wnętrza budynku należy zainstalować odpowiedni ogranicznik przepięć.

#### Dodatkowe niezbędne materiały (nieobjęte zakresem dostawy):

- □ Kabel sieciowy
- 🗆 W razie potrzeby: gotowe do montażu wtyczki RJ45n z metalowym korpusem

#### Sposób postępowania:

1. Odłączyć produkt od napięcia (patrz rozdział 11.1, strona 126).

2. Poluzować nakrętkę złączkową z przepustu kablowego.

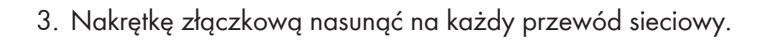

4. Wyjąć podwójną przelotkę kablową z przepustu kablowego.

- 5. W przypadku każdego przewodu sieciowego wyjąć zatyczkę z przepustu kablowego i naciąć każdy przepust kablowy nożykiem.
- 6. Każdy przewód sieciowy wprowadzić do podwójnej przelotki kablowej.

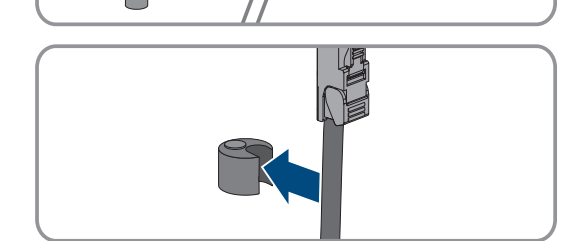

0

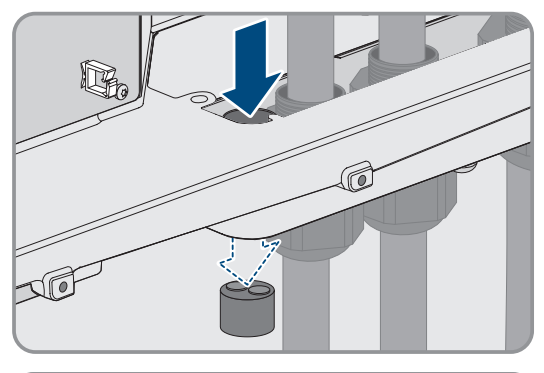

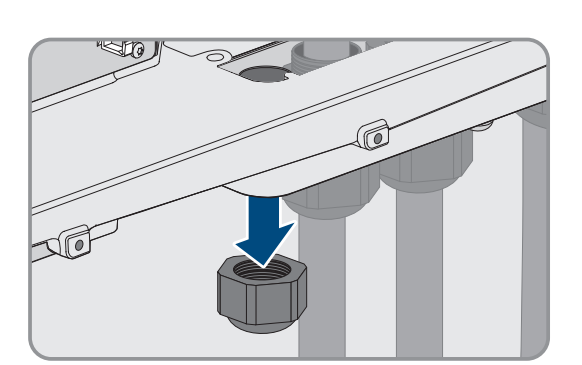

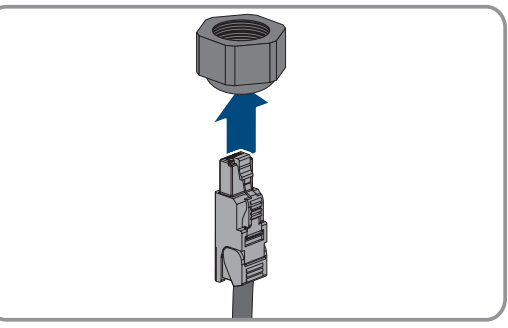

#### SMA Solar Technology AG

 Wcisnąć podwójną przelotkę kablową do przepustu kablowego i wprowadzić każdy przewód sieciowy do gniazda sieciowego. Każdy kabel należy poprowadzić wg planu ułożenia i przymocować do uchwytów.

- 8. Przy stosowaniu konfekcjonowanego we własnym zakresie kabla należy przygotować wtyczki RJ45 i podłączyć je do kabla (patrz dokumentacja wtyczek).
- Włożyć wtyczkę RJ45 kabla sieciowego do gniazda SPWA lub SPWB w podzespole komunikacyjnym.

 Na każdym kablu sieciowym umocować załączony do produktu ferryt.

- 11. Dokręcić nakrętkę złączkową każdego przepustu kablowego.
- 12. Poprzez lekkie pociągnięcie za kabel sieciowy upewnić się, że każdy kabel sieciowy jest dobrze zamontowany.

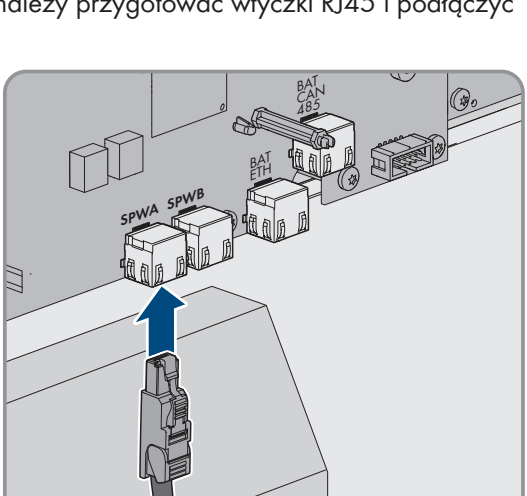

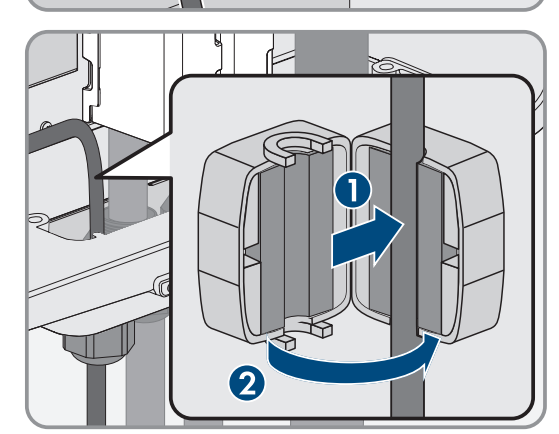

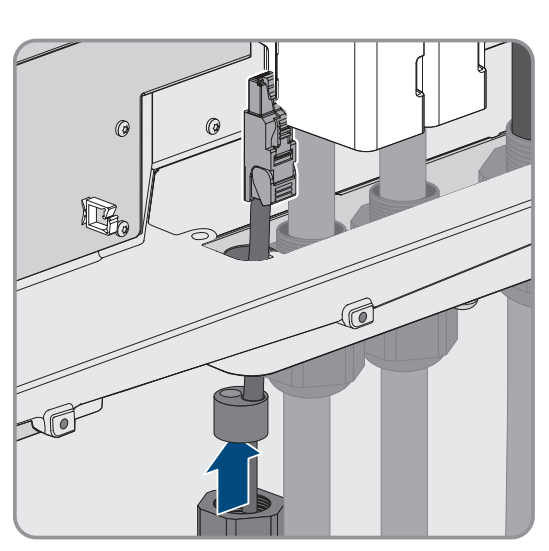

 Dokręcić ręcznie nakrętkę złączkową przepustu kablowego. Zabezpieczy to przewody sieciowe.

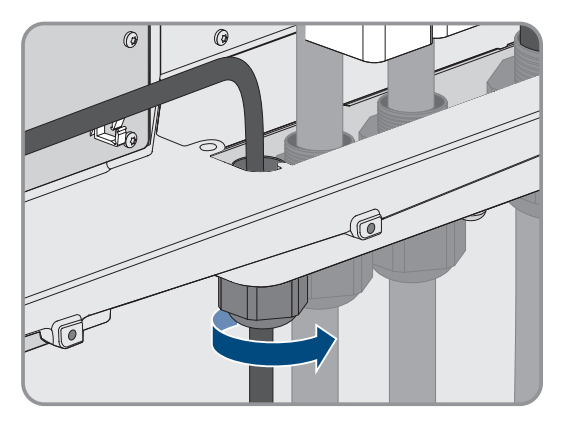

- 14. Gdy produkt jest zamontowany na zewnątrz, zabezpieczyć wszystkie urządzenia podłączone do sieci za pomocą ograniczników przeciwprzepięciowych.
- 15. Drugą końcówkę kabla sieciowego podłączyć bezpośrednio do lokalnej sieci (np. poprzez router) lub połączyć ze sobą wszystkie przekształtniki w instalacji w układzie szeregowym, a następnie podłączyć do sieci pierwszy lub ostatni przekształtnik w szeregu.

#### Patrz również:

- Plan ułożenia kabla sieciowego i kabla transmisji danych akumulatora ⇒ strona 67
- Wymogi wobec kabla sieciowego ⇒ strona 66

## 8.6.5 Podłączanie kabla transmisji danych akumulatora

## A SPECJALISTA

Opcjonalne złącze **BAT CAN** jest przeznaczone do przyszłych zastosowań. Kabel transmisji danych akumulatora należy zawsze podłączać do gniazda **BAT ETH**.

## A NIEBEZPIECZEŃSTWO

# Zagrożenie życia wskutek porażenia prądem przy przepięciach i braku ogranicznika przepięć

W przypadku braku ogranicznika przepięć przepięcia (np. powstałe wskutek uderzenia pioruna) mogą być przenoszone poprzez kabel sieciowy lub inne kable transmisji danych do instalacji budynku i innych urządzeń podłączonych do tej samej sieci. Dotknięcia elementów przewodzących napięcie lub kabli prowadzi do śmierci lub odniesienia ciężkich obrażeń ciała wskutek porażenia prądem elektrycznym.

- Wszystkie urządzenia w tej samej sieci oraz akumulator muszą być podłączone do zainstalowanego systemu ochrony przepięciowej.
- W przypadku układania kabli sieciowych i innych kabli do transmisji danych na zewnątrz budynku w miejscu przejścia kabli z umieszczonego na zewnątrz falownika lub akumulatora do wnętrza budynku należy zainstalować odpowiedni ogranicznik przepięć.

#### Dodatkowe niezbędne materiały (nieobjęte zakresem dostawy):

- 🗆 Kabel transmisji danych akumulatora
- 🗆 W razie potrzeby: gotowe do montażu wtyczki RJ45n z metalowym korpusem

#### Sposób postępowania:

1. Odłączyć produkt od napięcia (patrz rozdział 11.1, strona 126).

#### SMA Solar Technology AG

- Jeśli pokrywa obudowy jest zamknięta, należy odkręcić śrubę w pokrywie obudowy (za pomocą klucza imbusowego w rozmiarze 10) i zdjąć pokrywę obudowy.
- 3. Poluzować nakrętkę złączkową z przepustu kablowego.

4. Przeprowadzić kabel transmisji danych akumulatora przez nakrętkę złączkową.

5. Wyjąć podwójną przelotkę kablową z przepustu kablowego.

- Wyjąć zatyczkę z przepustu kablowego na kabel transmisji danych akumulatora i naciąć przepust kablowy nożykiem.
- 7. Wprowadzić kabel transmisji danych akumulatora do przepustu kablowego.

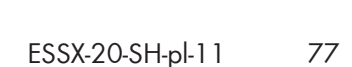

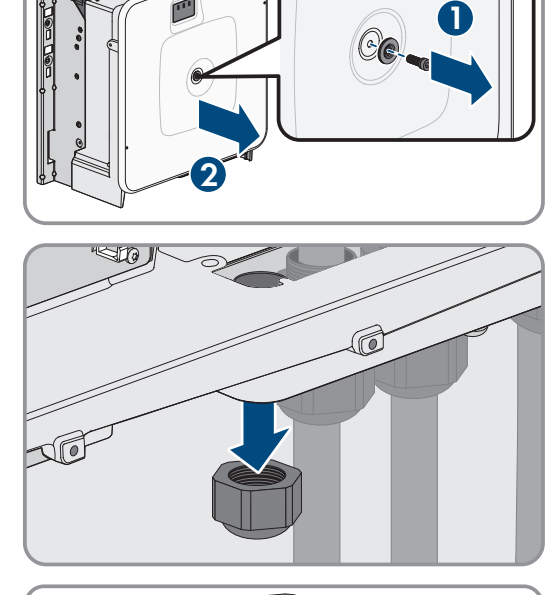

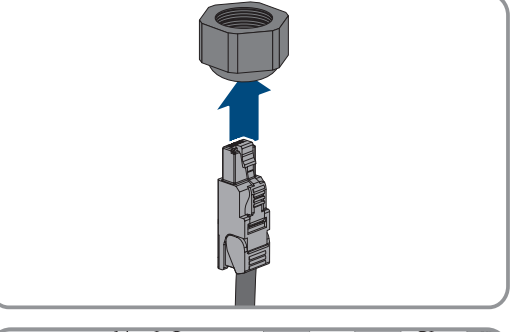

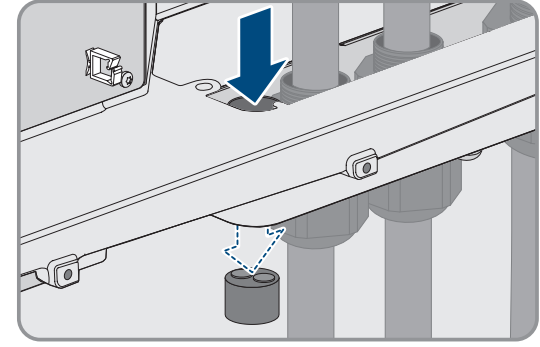

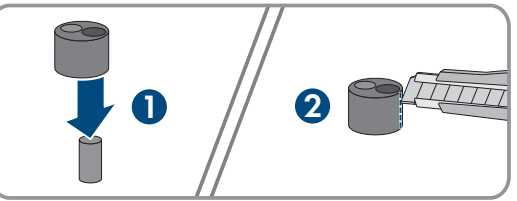

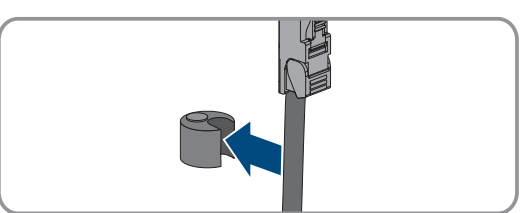

 Wcisnąć podwójną przelotkę kablową do przepustu kablowego i podłączyć kabel transmisji danych akumulatora do gniazda BAT ETH. Kabel transmisji danych akumulatora należy poprowadzić wg planu ułożenia i przymocować do uchwytów.

- Przy stosowaniu konfekcjonowanego we własnym zakresie kabla należy przygotować wtyczki RJ45 i podłączyć je do kabla (patrz dokumentacja wtyczek).
- 10. Włożyć wtyczkę RJ45 kabla transmisji danych akumulatora do gniazda **BAT ETH** w podzespole komunikacyjnym.
- 11. Dokręcić nakrętkę złączkową przepustu kablowego.
- 12. Poprzez lekkie pociągnięcie za kabel transmisji danych akumulatora upewnić się, że jest on dobrze zamontowany.
- Na każdym kablu transmisji danych akumulatora umocować załączony do produktu ferryt.

14. Dokręcić ręcznie nakrętkę złączkową przepustu kablowego. W ten sposób kable transmisji danych akumulatora zostaną umocowane.

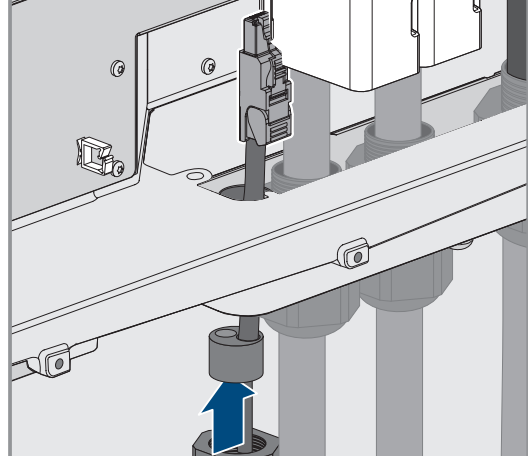

- 15. Gdy produkt jest zamontowany na zewnątrz, zabezpieczyć wszystkie urządzenia podłączone do sieci za pomocą ograniczników przeciwprzepięciowych.
- 16. Drugi koniec kabla transmisji danych akumulatora podłączyć do akumulatora.

#### Patrz również:

• Plan ułożenia kabla sieciowego i kabla transmisji danych akumulatora  $\Rightarrow$  strona 67

## 8.6.6 Podłączanie kabla DC

## A SPECJALISTA

### UWAGA

# Niebezpieczeństwo uszkodzenia produktu wskutek zwarcia doziemnego po stronie DC w trakcie eksploatacji

Wskutek beztransformatorowej topologii produktu zwarcie doziemne po stronie DC w trakcie eksploatacji może doprowadzić do powstania uszkodzeń, których nie będzie można naprawić. Gwarancja nie obejmuje uszkodzeń produktu spowodowanych nieprawidłową instalacją po stronie DC lub jej uszkodzeniem. Produkt posiada urządzenie zabezpieczające, które sprawdza występowanie zwarcia doziemnego tylko podczas rozruchu. W trakcie eksploatacji produkt nie jest chroniony.

 Instalację po stronie DC należy wykonać w prawidłowy sposób i zapewnić, aby w trakcie eksploatacji nie wystąpiło zwarcie doziemne.

#### Wymagania:

- □ Musi być zainstalowane zewnętrzne urządzenie rozłączające DC (np. zintegrowany rozłącznik obciążenia DC w szafie na akumulatory).
- Akumulatory muszą być zabezpieczona na każdej fazie.
- □ Kable DC muszą być podłączone do produktu.

#### Dodatkowo potrzebne materiały (nie wchodzą w zakres dostawy):

- 🗆 Czysta szmatka
- □ Środek czyszczący na bazie etanolu
- 🗆 Zaciskarka

#### Sposób postępowania:

- 1. Upewnić się, że na kablach DC nie występuje napięcie.
- 2. Usunąć izolację z kabli DC.
- Dostarczoną koszulkę termokurczliwą nasunąć na kabel DC. Koszulka termokurczliwa musi znajdować się pod odizolowanym obszarem żyły.
- Dostarczoną niebieską koszulkę termokurczliwą nasunąć na kabel DC+. Koszulka termokurczliwa musi znajdować się pod odizolowanym obszarem żyły.
- Nasunąć koszulki termokurczliwe na zaciśniętą część końcówek kablowych i obkurczyć za pomocą opalarki, tak aby mocno przylegały do końcówek kablowych.

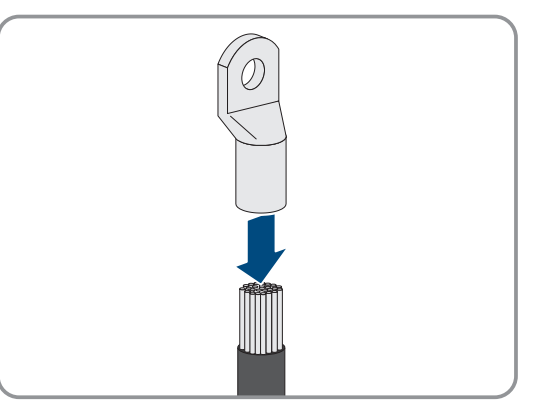

- 6. Usunąć z produktu pozostałości kabla.
- 7. Usunąć umocowanie przygotowanych kabli DC w produkcie.
- 8. Wyczyścić powierzchnie stykowe wszystkich końcówek kablowych czystą szmatką i środkiem czyszczącym na bazie etanolu, a po wyczyszczeniu już ich nie dotykać.

 Połączyć ze sobą kable DC. W tym celu włożyć od tyłu śrubę kombi (M10x40) przez otwory w końcówkach kablowych, a z przodu założyć podkładkę (M10) i dokręcić nakrętką sześciokątną (kluczem o rozwartości 16, moment dokręcający: 24 Nm ± 2 Nm). Zwrócić uwagę na właściwą biegunowość.

 Założyć wokół końcówek kablowych elementy chroniące przed dotykiem i połączyć ze sobą aż zatrzasną się w słyszalny sposób.

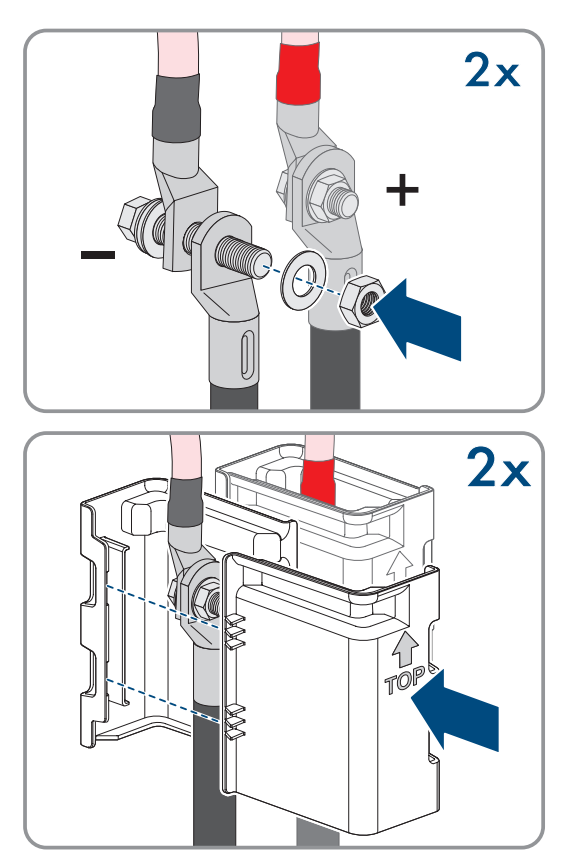

11. Dokręcić nakrętki złączkowe przepustów kablowych.

#### Patrz również:

• Widok przyłącza DC  $\Rightarrow$  strona 72

## 8.7 Podłączenie akumulatora

## 8.7.1 Obszar przyłączy systemu zarządzania akumulatorem

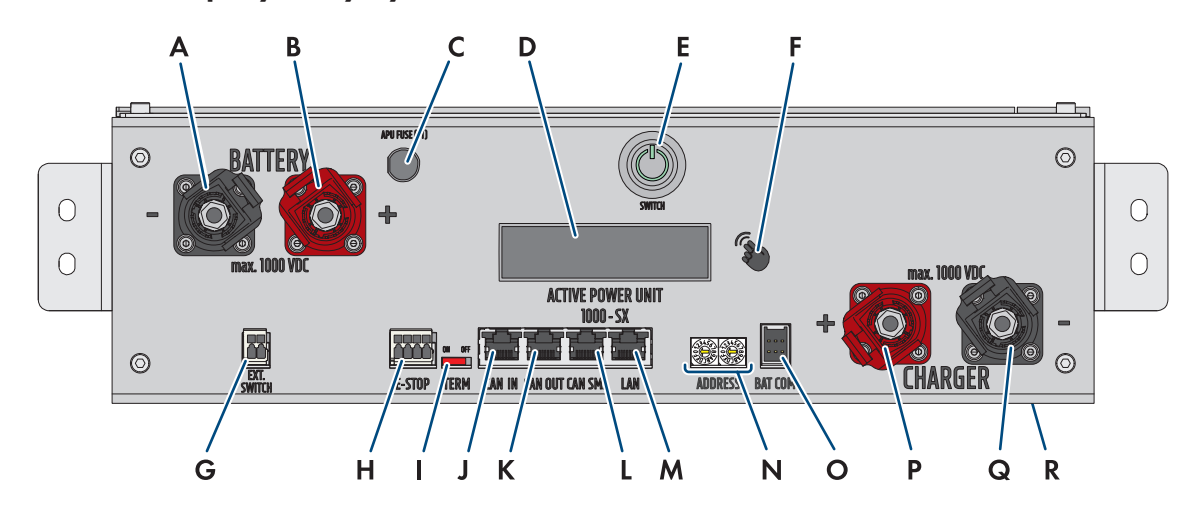

Ilustracja 30: Przyłącza systemu zarządzania akumulatorem

| Pozycja | Nazwa                                                                |
|---------|----------------------------------------------------------------------|
| А       | BATTERY -: przyłącze DC akumulatora do bieguna ujemnego (czarne)     |
| В       | BATTERY +: przyłącze DC akumulatora do bieguna dodatniego (czerwone) |

| Pozycja | Nazwa                                                                                                    |
|---------|----------------------------------------------------------------------------------------------------|
| С       | <b>APU Fuse (F1)</b> : bezpiecznik chroniący system zarządzania akumulatorem<br>Gdy bezpiecznik jest uszkodzony, urządzenia nie wolno eksploatować.                           |
| D       | DISPLAY: wyświetlacz informacji, ostrzeżeń i błędów                                                                                                    |
| E       | SWITCH: włącznik/wyłącznik zatrzaskowy systemu zarządzania akumulatorem                                                                                                    |
| F       | <b>MARKIERUNG</b> : oznaczona powierzchnia służąca do aktywacji wyświetlacza i przełącza-<br>nia wyświetlanego elementu poprzez dotknięcie                                    |
| G       | <b>EXT SWITCH</b> : przyłącze zewnętrznego przełącznika w drzwiach szafy sterującej w szafie<br>na akumulatory                                                                |
| Н       | <b>E-STOP</b> : 4-biegunowa wtyczka do ewentualnego podłączenia wyłącznika do szybkiego wy-<br>łączania (fabrycznie z zamontowanym mostkiem)                                  |
| Ι       | <b>TERM</b> : suwak do ustawiania adresu w systemie zarządzania (tylko w systemach posiadają-<br>cych 2 i większą liczbę szaf na akumulatory)                                 |
| J       | <b>CAN IN</b> : wejście do komunikacji pomiędzy pierwotną a podrzędnymi szafami na akumula-<br>tory (tylko w systemach posiadających 2 i większą liczbę szaf na akumulatory)  |
| К       | <b>CAN OUT</b> : wejście do komunikacji pomiędzy pierwotną a podrzędnymi szafami na akumu-<br>latory (tylko w systemach posiadających 2 i większą liczbę szaf na akumulatory) |
| L       | CAN SMA: nie jest używane                                                                                                    |
| М       | LAN: złącze do komunikacji za pomocą protokołu Modbus TCP/IP między akumulatorem a falownikiem                                                                                |
| Ν       | <b>ADDRESS</b> : 2 pokrętła do ustawiania adresu w systemie zarządzania (tylko w systemach po-<br>siadających 2 i większą liczbę szaf na akumulatory)                         |
| 0       | BAT COM: złącze komunikacyjne do pierwszego modułu akumulatora, 6-biegunowe                                                                                                   |
| Р       | <b>CHARGER +</b> : przyłącze DC falownika lub rozdzielnicy DC dla bieguna dodatniego (czerwone)                                                                               |
| Q       | CHARGER -: przyłącze DC falownika lub rozdzielnicy DC dla bieguna ujemnego (czarne)                                                                                           |
| R       | GROUND: przyłącze uziemienia (kołek gwintowany M6 z tyłu urządzenia)                                                                                                    |

## 8.7.2 Obszar przyłączy modułu akumulatora

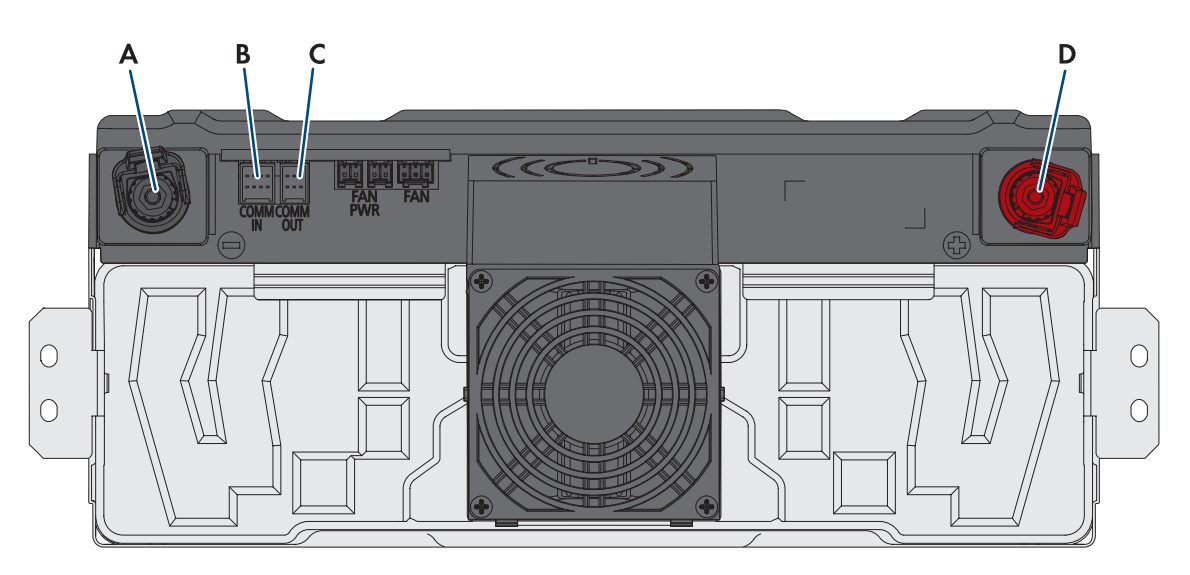

#### Ilustracja 31: Przyłącza w module akumulatora

| Pozycja | Nazwa                                                                    |
|---------|--------------------------------------------------------------------------|
| А       | Biegun ujemny – POL: przyłącze DC (czarne)                               |
| В       | COMM IN: przyłącze do komunikacji z akumulatorem (wejście), 8-biegunowe  |
| С       | COMM OUT: przyłącze do komunikacji z akumulatorem (wyjście), 6-biegunowe |
| D       | Biegun dodatni + POL: przyłącze DC (czerwone)                            |

## ...... 00 Õ 0 0 Α. В 1 С. 0 Έ D 2 9 0 Ε Α 10

## 8.7.3 Podłączenie modułów akumulatora

Ilustracja 32: Podłączenie modułów akumulatora w szafie na akumulatory (przykład z 10 modułami akumulatora)

| Pozycja | Nazwa                                                                                                    |
|---------|----------------------------------------------------------------------------------------------------|
| A       | Kabel DC do podłączenia systemu zarządzania akumulatorem ( <b>BATTERY-</b> ) z najniżej poło-<br>żonym modułem akumulatora |
| В       | Kabel DC do podłączenia systemu zarządzania akumulatorem ( <b>BATTERY</b> +) z najwyżej po-<br>łożonym modułem akumulatora |
| С       | Kabel DC do szeregowego podłączenia poszczególnych modułów akumulatora                                                     |
| D       | Komunikacja akumulatorów                                                                                                   |
| E       | Kolejność w szeregu akumulatorów                                                                                           |

## 8.7.4 Widok ogólny przepustów kablowych

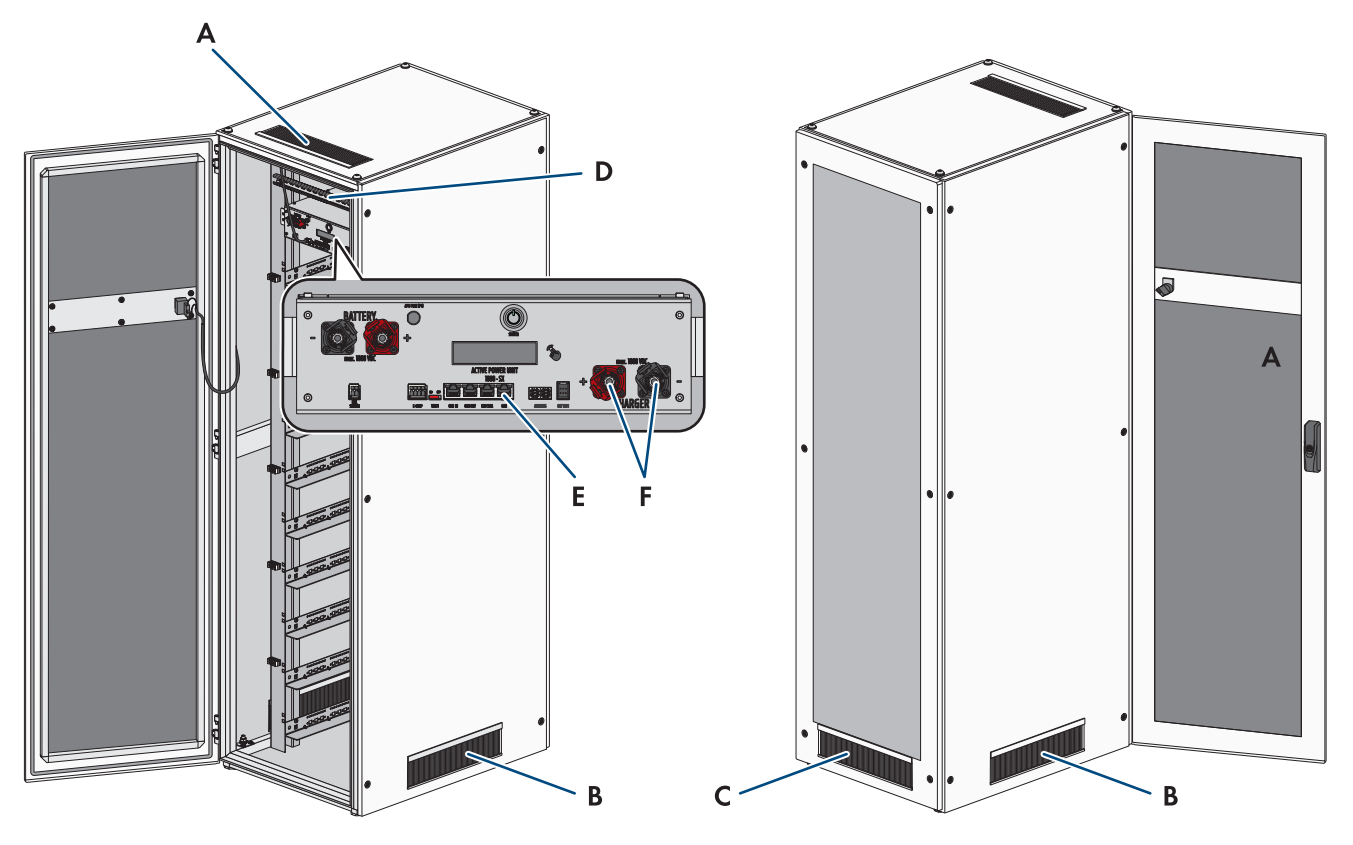

Ilustracja 33: Przepusty kablowe w szafie na akumulatory

| Nazwa                                                              |
|--------------------------------------------------------------------|
| Przepust szczotkowy w pokrywie szafy na akumulatory                |
| Przepusty szczotkowe w obu bocznych ściankach szafy na akumulatory |
| Przepust szczotkowy w tylnej ściance szafy na akumulatory          |
| Zamontowana szyna C i uchwyty kablowe                              |
| Przyłącze LAN w systemie zarządzania akumulatorem                  |
| Przyłącza CHARGER+ i CHARGER- w systemie zarządzania akumulatorem  |
|                                                                    |

## 8.7.5 Uziemienie szafy akumulatora

## ▲ SPECJALISTA

## A NIEBEZPIECZEŃSTWO

# Zagrożenie życia na skutek porażenia prądem w przypadku dotknięcia części przewodzących napięcie lub w wyniku braku uziemienia

Brak uziemienia lub jego nieprawidłowe wykonanie w razie awarii mogą spowodować, że obudowa szafy akumulatora znajdzie się pod wysokim napięciem. Dotknięcia elementów przewodzących napięcie lub kabli prowadzi do śmierci lub odniesienia ciężkich obrażeń ciała wskutek porażenia prądem elektrycznym.

- Uziemić szafę akumulatora.
- System zarządzania akumulatorem należy uziemić przy montażu.

#### Sposób postępowania:

 Dołączony w zestawie kabel ochronny podłączyć do punktu uziemienia szafy na akumulatory (klucz imbusowy w rozmiarze 13, moment dokręcający: 8 Nm).

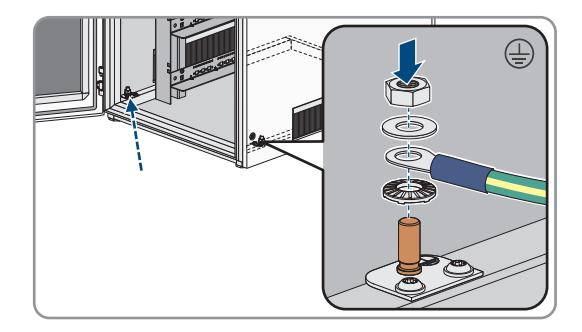

#### Patrz również:

- Budowa szafy na akumulatory  $\Rightarrow$  strona 39
- Montaż systemu zarządzania akumulatorem ⇒ strona 59

#### 8.7.6 Podłączenie komunikacji

8.7.6.1 Podłączenie kabla transmisji danych akumulatora wewnątrz szafy na akumulatory

### A SPECJALISTA

- 6-biegunową wtyczkę kabla komunikacyjnego zawartą w zestawie połączeniowym APU wetknąć do gniazda BAT COM w systemie zarządzania akumulatorem.
- 8-biegunową wtyczkę kabla komunikacyjnego włożyć do gniazda COMM IN w najwyżej podłożonym module akumulatora. Kabel komunikacyjny należy przy tym poprowadzić nad kablem DC.

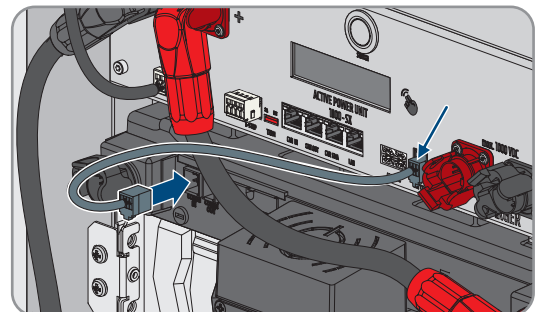

- 3. 6-biegunową wtyczkę kabla komunikacyjnego znajdującego się w załączonym zestawie połączeniowym modułów włożyć do gniazda **COMM OUT** w najwyżej podłożonym module akumulatora.
- 8-biegunową wtyczkę tego kabla komunikacyjnego włożyć do gniazda COMM IN w kolejnym module akumulatora. Kabel komunikacyjny należy przy tym poprowadzić nad kablem DC.

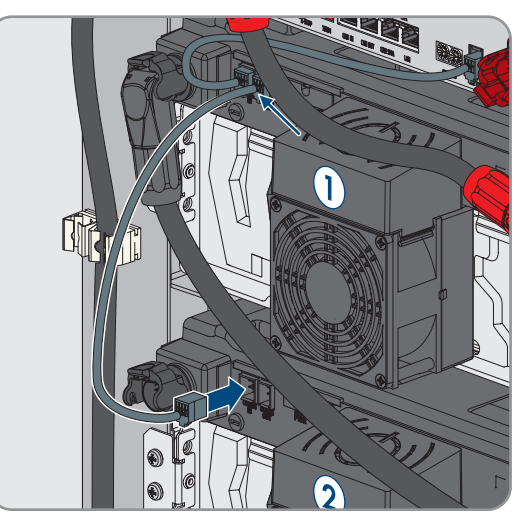

 Podłączyć po kolei, od góry do dołu, kable komunikacyjne wszystkich pozostałych modułów akumulatora w szafie na akumulatory.

#### Patrz również:

- Dodatkowe elementy do akumulatora ⇒ strona 26
- Obszar przyłączy systemu zarządzania akumulatorem ⇒ strona 80
- Obszar przyłączy modułu akumulatora ⇒ strona 82
- Podłączenie modułów akumulatora ⇒ strona 83

## 8.7.6.2 Podłączenie komunikacji akumulatorów do falownika

## A SPECJALISTA

Opcjonalnie komunikację akumulatorów z falownikiem można poprowadzić poprzez załączony w zestawie przełącznik. Ułatwia to na przykład podłączenie komputera serwisowego z oprogramowaniem do monitorowania akumulatora BatMon.

#### Sposób postępowania:

- Jedną wtyczkę kabla komunikacyjnego z załączonego zestawu połączeniowego DC włożyć do złącza LAN w systemie zarządzania akumulatorem. W przypadku systemów z większą liczbą szaf na akumulatory niż jedna należy przy tym zawsze użyć pierwotnej szafy na akumulatory.
- 2. Drugą wtyczkę kabla komunikacyjnego podłączyć do złącza BAT ETH w falowniku.

#### Patrz również:

- Dodatkowe elementy do akumulatora ⇒ strona 26
- Obszar przyłączy systemu zarządzania akumulatorem ⇒ strona 80
- Widok komunikacji poprzez magistralę CAN ⇒ strona 86

## 8.7.6.3 Widok komunikacji poprzez magistralę CAN

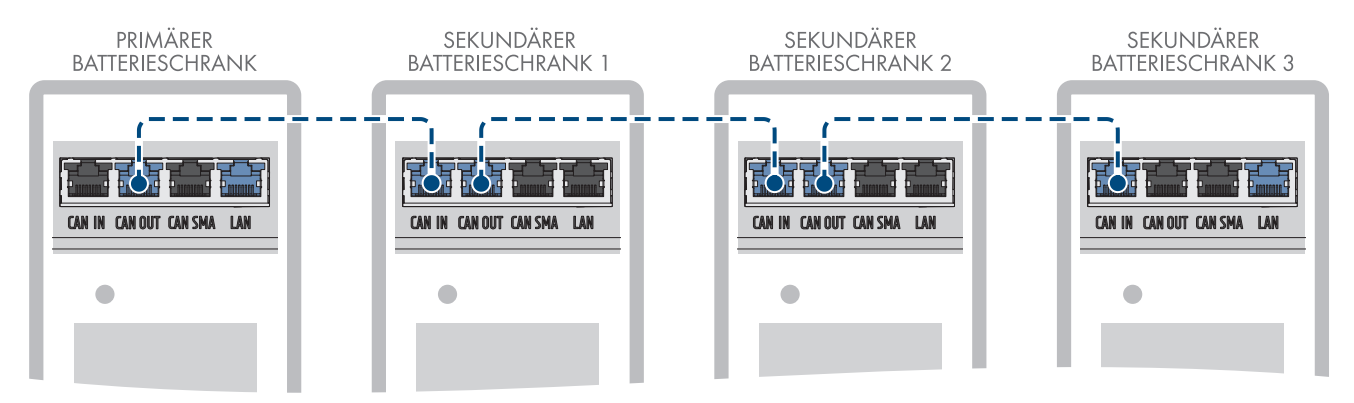

Ilustracja 34: Układ komunikacji poprzez magistralę CAN na przykładzie systemu z 1 pierwotną szafą na akumulatory i 3 podrzędnymi szafami na akumulatory

## 8.7.6.4 Podłączenie komunikacji za pośrednictwem magistrali CAN

## A SPECJALISTA

Do jednego falownika można podłączyć maksymalnie 4 szafy na akumulatory: w systemach posiadających więcej niż jedna szafa na akumulatory systemy zarządzania akumulatorem w poszczególnych szafach na akumulatory muszą być połączone ze sobą poprzez magistralę komunikacyjną CAN.

#### Sposób postępowania:

- Pierwszą wtyczkę kabla komunikacyjnego znajdującego się w załączonych dodatkowych elementach do rozdzielnicy DC podłączyć do systemu zarządzania akumulatorem w pierwotnej szafie na akumulatory do gniazda CAN OUT.
- 2. Drugą wtyczkę tego samego kabla komunikacyjnego podłączyć do systemu zarządzania akumulatorem w pierwszej podrzędnej szafie na akumulatory do gniazda **CAN IN**.

- 3. Jeśli występuje druga podrzędna szafa na akumulatory, pierwszą wtyczkę kabla komunikacyjnego znajdującego się w załączonych dodatkowych elementach do rozdzielnicy DC podłączyć do systemu zarządzania akumulatorem w pierwszej podrzędnej szafie na akumulatory do gniazda **CAN OUT**.
- 4. Drugą wtyczkę tego kabla komunikacyjnego podłączyć do systemu zarządzania akumulatorem w drugiej podrzędnej szafie na akumulatory do gniazda **CAN IN**.
- 5. Jeśli występuje trzecia podrzędna szafa na akumulatory, pierwszą wtyczkę ostatniego kabla komunikacyjnego znajdującego się w załączonych dodatkowych elementach do rozdzielnicy DC podłączyć do systemu zarządzania akumulatorem w drugiej podrzędnej szafie na akumulatory do gniazda **CAN OUT**.
- 6. Drugą wtyczkę tego kabla komunikacyjnego podłączyć do systemu zarządzania akumulatorem w trzeciej podrzędnej szafie na akumulatory do gniazda **CAN IN**.

#### Patrz również:

- Widok komunikacji poprzez magistralę CAN ⇒ strona 86
- Ustawienie adresu i terminatora ⇒ strona 100

## 8.7.7 Podłączenie kabli DC

#### 8.7.7.1 Bezpieczeństwo przy podłączeniu kabli DC

## A NIEBEZPIECZEŃSTWO

# Zagrożenie życia wskutek porażenia prądem wskutek dotknięcia będących pod napięciem części lub modułów akumulatora

Przyłącza DC każdego z modułów akumulatora są pod wysokim napięciem. W wyniku montażu kabla DC w szafie akumulatora napięcia poszczególnych modułów akumulatora sumują się. Dotknięcie przyłączy DC lub podłączonego kabla DC prowadzi do śmierci lub niebezpiecznych dla życia obrażeń ciała wskutek porażenia prądem.

- Nie wolno dotykać elementów przewodzących napięcie.
- Podczas wykonywania wszystkich prac należy stosować odpowiednie środki ochrony indywidualnej.
- Przestrzegać ostrzeżeń umieszczonych na produkcie i w dokumentacji.
- Przestrzegać przepisów BHP obowiązujących na miejscu.

## UWAGA

#### Ryzyko uszkodzenia akumulatora wskutek zwarcia

Nieprawidłowy montaż kabla DC może spowodować zwarcie. Duże natężenia prądu wskutek zwarcia spowodują uszkodzenia modułów akumulatora i systemu zarządzania akumulatorem.

- Przestrzegać kodowania mechanicznego dostarczonych kabli DC. Nie używać siły przy podłączaniu kabla DC.
- Czerwone kable DC należy zawsze łączyć z czerwonymi przyłączami DC.
- Czarne kable DC należy zawsze łączyć z czarnymi przyłączami DC.
- Zawsze niezwłocznie wymieniać uszkodzone moduły akumulatora.

#### i Zabezpieczenie przyłączy DC za pomocą dźwigni zatrzaskowych

Gniazda w przyłączach DC w systemie zarządzania akumulatorem i w modułach akumulatorów są wyposażone w dźwignie zatrzaskowe.

 Dźwignie zatrzaskowe w gniazdach przyłączy DC muszą zawsze się zatrzaskiwać na wtyczkach kabli DC w słyszalny sposób.

#### Patrz również:

- Podłączenie kabli DC wewnątrz szafy na akumulatory ⇒ strona 88
- Poprowadzenie kabli DC w szafie na akumulatory do falownika lub rozdzielnicy DC ⇒ strona 89
- Podłączenie kabli DC w szafie na akumulatory do falownika lub rozdzielnicy DC ⇒ strona 90

#### 8.7.7.2 Podłączenie kabli DC wewnątrz szafy na akumulatory

## SPECJALISTA

- Wtyczkę załączonego czarnego kabla DC z zestawu przyłączeniowego APU włożyć do gniazda BATTERY- w systemie zarządzania akumulatorem. Dźwignia zatrzaskowa gniazda musi przy tym się zatrzasnąć na wtyczce w słyszalny sposób.
- Drugą wtyczkę czarnego kabla DC włożyć do gniazda -POL w najniżej położonym module akumulatora. Dźwignia zatrzaskowa gniazda musi przy tym się zatrzasnąć na wtyczce w słyszalny sposób.

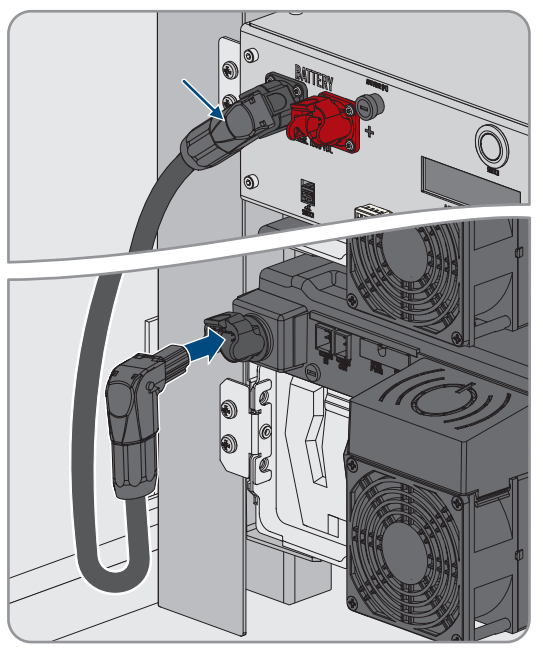

- 3. Umocować czarny kabel DC z lewej strony szafy na akumulatory. Do tego celu należy wykorzystać zamontowane elementy mocujące.
- 4. Wtyczkę załączonego czerwonego kabla DC z zestawu przyłączeniowego APU włożyć do gniazda **BATTERY**+ w systemie zarządzania akumulatorem. Dźwignia zatrzaskowa gniazda musi przy tym się zatrzasnąć na wtyczce w słyszalny sposób.
- Drugą wtyczkę czerwonego kabla DC włożyć do gniazda +POL w najwyżej położonym module akumulatora. Dźwignia zatrzaskowa gniazda musi przy tym się zatrzasnąć na wtyczce w słyszalny sposób.

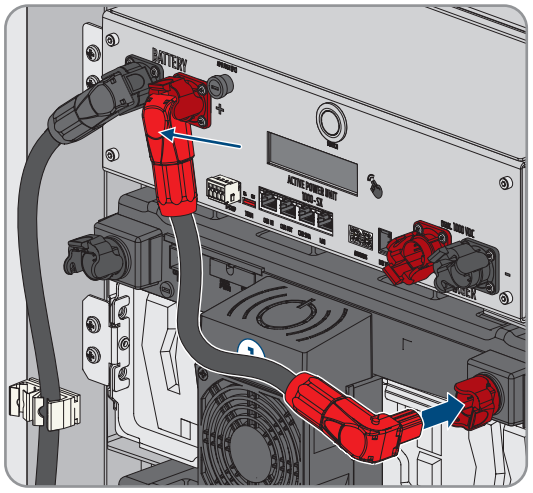

6. Czarną wtyczkę kabla DC z zestawu połączeniowego modułów włożyć do gniazda -POL w najwyżej położonym module akumulatora. Dźwignia zatrzaskowa gniazda musi przy tym się zatrzasnąć na wtyczce w słyszalny sposób.

7. Czerwoną wtyczkę tego kabla DC włożyć do gniazda +POL w kolejnym module akumulatora. Kabel DC należy przy tym poprowadzić nad kablem komunikacyjnym i nie wolno zakrywać szczelin wentylacyjnych obudowy wentylatora. Dźwignia zatrzaskowa gniazda musi się zatrzasnąć na wtyczce w słyszalny sposób.

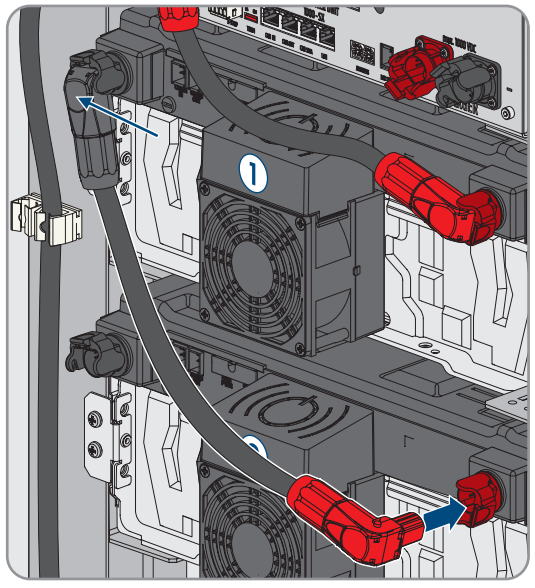

- Podłączyć po kolei, od góry do dołu, kable DC wszystkich pozostałych modułów akumulatora w szafie na akumulatory.
- 9. Upewnić się przy tym, że żaden kabel DC nie zakrywa szczelin wentylacyjnych obudowy wentylatora.

#### Patrz również:

- Bezpieczeństwo przy podłączeniu kabli DC ⇒ strona 87
- Obszar przyłączy systemu zarządzania akumulatorem ⇒ strona 80
- Obszar przyłączy modułu akumulatora  $\Rightarrow$  strona 82
- Podłączenie modułów akumulatora ⇒ strona 83
- Dodatkowe elementy do akumulatora  $\Rightarrow$  strona 26

# 8.7.7.3 Poprowadzenie kabli DC w szafie na akumulatory do falownika lub rozdzielnicy DC

## SPECJALISTA

Do połączenia mocy pomiędzy akumulatorem a falownikiem lub rozdzielnicą DC służą kable DC z załączonego zestawu przyłączeniowego DC. Te kable DC można skrócić tylko w falowniku lub rozdzielnicy DC. Dlatego przed podłączeniem falownika lub rozdzielnicy DC i szafy na akumulatory należy poprowadzić kable DC w sposób opisany w niniejszym rozdziale. Przyłączy **CHARGER**+ i **CHARGER**- w systemie zarządzania akumulatorem nie wolno przy tym używać.

#### Sposób postępowania:

- Wybrać przelot szczotkowy do wyprowadzenia kabli DC z szafy na akumulatory. Do wyprowadzenia kabli DC do dołu należy przy tym wykorzystać dolne przeloty szczotkowe w obu bocznych ściankach lub w tylnej ściance szafy. Do wyprowadzenia kabli DC do góry należy wykorzystać przeloty szczotkowe w pokrywie obudowy oraz zamontowaną szynę C i uchwyty kablowe.
- Kabel DC z czerwoną wtyczką z załączonego zestawu przyłączeniowego DC poprowadzić od przyłącza CHARGER+ do wybranego przelotu szczotkowego i wyprowadzić z szafy na akumulatory.
- 3. Kabel DC z czarną wtyczką z załączonego zestawu przyłączeniowego DC poprowadzić od przyłącza **CHARGER** do wybranego przelotu szczotkowego i wyprowadzić z szafy na akumulatory.
- 4. Umocować kable DC w szafie na akumulatory. Do tego celu należy wykorzystać zamontowane elementy mocujące kable z prawej strony lub uchwyty kabli.
- 5. Poprowadzić kable DC do falownika lub rozdzielnicy DC.

#### Patrz również:

- Widok ogólny przepustów kablowych ⇒ strona 84
- Bezpieczeństwo przy podłączeniu kabli DC ⇒ strona 87
- Obszar przyłączy systemu zarządzania akumulatorem ⇒ strona 80
- Dodatkowe elementy do akumulatora ⇒ strona 26

# 8.7.7.4 Podłączenie kabli DC w szafie na akumulatory do falownika lub rozdzielnicy DC

## SPECJALISTA

- Czerwoną wtyczkę kabla DC z załączonego zestawu połączeniowego DC podłączyć do przyłącza CHARGER+. Dźwignia zatrzaskowa gniazda musi przy tym się zatrzasnąć na wtyczce w słyszalny sposób.
- Czarną wtyczkę kabla DC z załączonego zestawu połączeniowego DC podłączyć do przyłącza CHARGER-. Dźwignia zatrzaskowa gniazda musi przy tym się zatrzasnąć na wtyczce w słyszalny sposób.

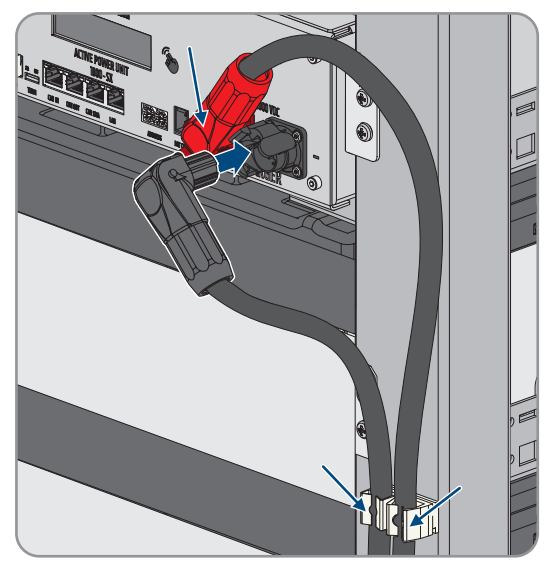

#### Patrz również:

- Bezpieczeństwo przy podłączeniu kabli DC ⇒ strona 87
- Obszar przyłączy systemu zarządzania akumulatorem ⇒ strona 80
- Dodatkowe elementy do akumulatora  $\Rightarrow$  strona 26

# 8.7.8 Podłączenie zewnętrznego przełącznika w systemie zarządzania akumulatorem

### SPECJALISTA

Zewnętrzny przełącznik znajduje się na zewnątrz drzwi szafy na akumulatory. Kabel przyłączeniowy zewnętrznego przełącznika i wtyczka przyłączeniowa są już zamontowane.

#### Sposób postępowania:

 Włożyć wtyczkę kabla przyłączeniowego do gniazda EXT SWITCH w systemie zarządzania akumulatorem.

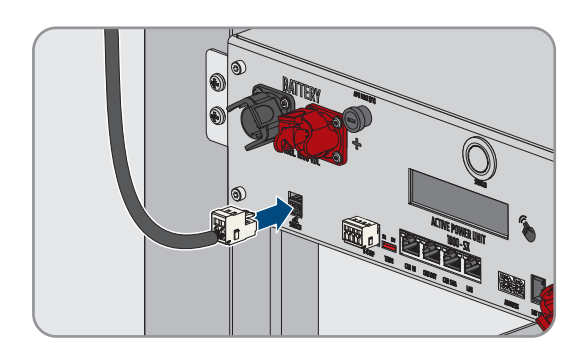

- 8.8 Podłączenie rozdzielnicy DC
- 8.8.1 Obszar przyłączy rozdzielnicy DC

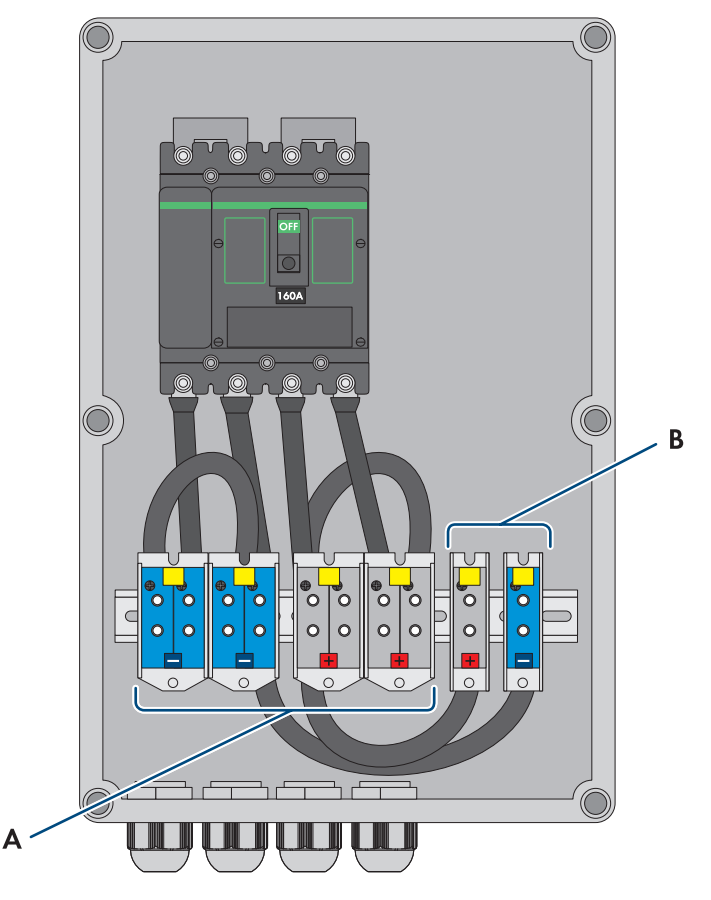

Ilustracja 35: Widok obszaru przyłączy

| Pozycja | Nazwa                                                          |
|---------|----------------------------------------------------------------|
| A       | X3: kabel przyłączeniowy do szafy na akumulatory DC-           |
|         | X4: kabel przyłączeniowy do szafy na akumulatory DC+           |
| В       | X5: kabel przyłączeniowy do falownika sieciowego wyspowego DC- |
|         | X6: kabel przyłączeniowy do falownika sieciowego wyspowego DC+ |

## 8.8.2 Podłączenie rozdzielnicy DC

#### Dodatkowo potrzebne materiały (nie wchodzą w zakres dostawy):

• 2 zaizolowane tulejki kablowe (35 mm²)

#### Sposób postępowania:

- 1. Odłączyć falownik spod napięcia (patrz rozdział 11.1, strona 126).
- 2. Odłączyć akumulator spod napięcia (patrz rozdział 11.2, strona 128).
- 3. Dostarczone kable DC z szaf na akumulatory i kable DC z falownika sieciowego wyspowego wprowadzić w odpowiednie przepusty kablowe na dole rozdzielnicy DC.
- 4. Jeśli kable DC są za długie, należy je skrócić.
- 5. Usunąć osłonę i izolację z kabli DC.

- 6. Założyć tulejki kablowe na przewody DC.
- 7. Pozostałości kabla usunąć z rozdzielnicy DC.
- 8. Kable DC z szaf na akumulatory podłączyć do zacisków śrubowych X3 i X4. Zwrócić uwagę na właściwą biegunowość.
- 9. Kable DC z falownika sieciowego wyspowego podłączyć do zacisków śrubowych X5 i X6. Należy przy tym przestrzegać prawidłowej biegunowości.
- 10. Dokręcić przepusty kablowe na wszystkich kablach DC (moment dokręcający: 20 Nm).
- 11. Sprawdzić, czy wszystkie przewody są dobrze przymocowane.
- 12. Upewnić się, że wyłącznik nadmiarowo-prądowy rozdzielnicy DC jest włączony.

#### Patrz również:

- Wymagania wobec kabli DC  $\Rightarrow$  strona 69
- Opcjonalnie: zakres dostawy rozdzielnicy DC ⇒ strona 28
- Obszar przyłączy rozdzielnicy DC  $\Rightarrow$  strona 91

## 9 Uruchomienie

## 9.1 Sposób postępowania w celu uruchomienia

W tym rozdziale opisany jest sposób postępowania przy uruchomieniu systemu SMA Commercial Storage Solution bez modułu System Manager (np. SMA Data Manager).

W rozdziale przedstawione są kroki, które należy wykonać przy zachowaniu określonej kolejności.

| Sposób postępowania |                                                                                                    | Patrz                                               |
|---------------------|----------------------------------------------------------------------------------------------------|-----------------------------------------------------|
| 1.                  | W systemach z więcej niż 4 falownikami Sunny Tri-<br>power Storage X należy uzgodnić termin wykona-<br>nia pomiaru CMV. Skontaktować się w tym celu z<br>serwisem.                              |                                                     |
| 2.                  | Sprawdzić montaż i podłączenie wszystkich zain-<br>stalowanym komponentów.                                                                                                    |                                                     |
| 3.                  | Jeśli jest zamontowany moduł SMA Data Mana-<br>ger, uruchomić go.                                                                                                    | Patrz instrukcja obsługi modułu<br>SMA Data Manager |
| 4.                  | Jeśli są zamontowane 2 lub większa liczba szaf na<br>akumulatory, w systemie zarządzania akumulato-<br>rem każdej szafy na akumulatory ustawić adres i<br>terminator magistrali.                |                                                     |
| 5.                  | Jeśli są zamontowane 2 i większa liczba szaf na<br>akumulatory, uruchomić podrzędną (podrzędne)<br>szafę (szafy) na akumulatory.                                                                |                                                     |
| 6.                  | Rozpocząć rozruch pierwotnej szafy na akumulato-<br>ry.                                                                                                    |                                                     |
|                     | Rozpocząć rozruch jednej szafy na akumulatory.                                                                                                    |                                                     |
| 7.                  | Uruchomić falownik.                                                                                                    |                                                     |
| 8.                  | Nawiązać połączenie z interfejsem użytkownika<br>falownika. Do wyboru są różne sposoby połącze-<br>nia:                                                                                         |                                                     |
|                     | Połączenie poprzez WLAN w sieci lokalnej                                                                                                    |                                                     |
|                     | Bezpośrednie połączenie poprzez Ethernet                                                                                                    |                                                     |
|                     | Połączenie poprzez Ethernet w sieci lokalnej                                                                                                    |                                                     |
| У.                  | W razie potrzeby zmienić kontigurację sieci. Do-<br>myślnie aktywowana jest zalecana przez firmę<br>SMA Solar Technology AG automatyczna konfigu-<br>racja sieci za pośrednictwem serwera DHCP. |                                                     |

| Sposób postępowania |                                                                                                    | Patrz                                     |
|---------------------|----------------------------------------------------------------------------------------------------|-------------------------------------------|
| 10.                 | Dokonać konfiguracji za pomocą asystenta instala-<br>cji. Należy przy tym wprowadzić następujące usta-<br>wienia:                                                                                               |                                           |
|                     | <ul> <li>Rejestracja jako administrator</li> </ul>                                                                                                    |                                           |
|                     | <ul> <li>Konfiguracja urządzenia (nazwa, funkcja<br/>urządzenia)</li> </ul>                                                                                                    |                                           |
|                     | <ul> <li>Dodać urządzenia (np. liczniki energii,<br/>falowniki fotowoltaiczne)</li> </ul>                                                                                                    |                                           |
|                     | Zestaw danych krajowych                                                                                                    |                                           |
|                     | <ul> <li>Licznik w punkcie przyłączenia do sieci</li> </ul>                                                                                                    |                                           |
|                     | <ul> <li>Konfiguracja akumulatora</li> </ul>                                                                                                    |                                           |
|                     | Zarządzanie energią                                                                                                    |                                           |
|                     | Usługi sieciowe                                                                                                    |                                           |
| 11.                 | Zakończyć rozruch pierwotnej szafy na akumulato-<br>ry.                                                                                                    |                                           |
| -                   | Zakończyć rozruch pojedynczej szafy na akumula-<br>tory.                                                                                                    |                                           |
| 12.                 | Ustawić czujnik temperatury i wilgotności.                                                                                                    |                                           |
| 13.                 | Uruchomić licznik energii.                                                                                                    | Patrz instrukcja obsługi licznika energii |
| 14.                 | W celu monitorowania instalacji w Sunny Portal<br>i wyświetlania wizualizacji danych należy zareje-<br>strować się w Sunny Portal i skonfigurować w Sun-<br>ny Portal instalację oraz dodać do niej urządzenia. | https://www.sunnyportal.com               |

## 9.2 Sprawdzenie montażu i podłączenia

## A SPECJALISTA

Przed uruchomieniem należy przeprowadzić dokładną kontrolę wszystkich prac montażowych i przyłączeniowych. Podstawą badania jest norma DIN VDE 0100-600.

#### Sposób postępowania:

- 1. Upewnić się, że falownik jest prawidłowo zamontowany i podłączony.
- 2. Upewnić się, że akumulator jest prawidłowo zamontowany i podłączony. W szczególności należy przestrzegać wymagań dotyczących miejsca montażu i obowiązujących lokalnie przepisów ochrony przeciwpożarowej.
- 3. W przypadku stosowania większej liczby szaf na akumulatory niż jedna należy się upewnić, że załączona rozdzielnica DC jest prawidłowo zamontowana i podłączona.
- 4. W przypadku stosowania większej liczby szaf na akumulatory niż jedna należy się upewnić, że w systemie zarządzania akumulatorem w każdej szafie na akumulatory jest ustawiony prawidłowy adres IP i terminator magistrali.
- 5. Upewnić się, że dostarczony licznik energii jest prawidłowo zamontowany i podłączony (patrz instrukcja obsługi licznika energii).
- 6. Zmierzyć rezystancję uziemienia, względnie ciągłość przewodu ochronnego.
- 7. Zmierzyć rezystancję izolacji.

- 8. Sprawdzić biegunowość między falownikiem a akumulatorem.
- 9. Upewnić się, że wyłącznik nadmiarowo-prądowy rozdzielnicy DC jest włączony.

#### Patrz również:

- Podłączenie falownika ⇒ strona 71
- Wytyczne dotyczące adresów i terminatorów  $\Rightarrow$  strona 98

## 9.3 Uruchomienie falownika

## 9.3.1 Uruchamianie falownika

## ▲ SPECJALISTA

#### Wymagania:

- □ Został dobrany i zainstalowany właściwy wyłącznik nadmiarowo-prądowy AC.
- □ Falownik musi być prawidłowo zamontowany.
- □ Wszystkie przewody są prawidłowo podłączone.

#### Sposób postępowania:

 Założyć pokrywę obudowy. Oba kołki prowadzące w pokrywie obudowy muszą przy tym wejść do otworów prowadzących w obudowie.

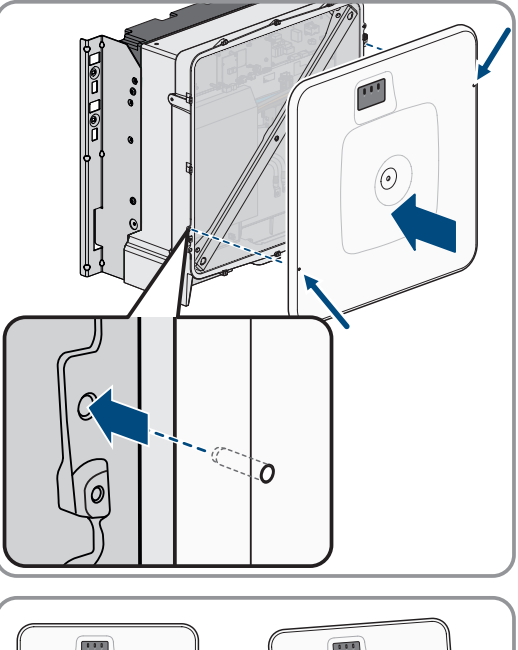

2. Upewnić się, że pokrywa jest równo ułożona na obudowie.

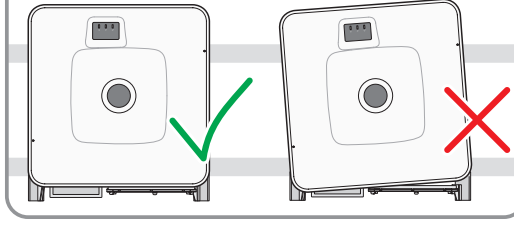

- Docisnąć pokrywę obudowy do obudowy i przykręcić. (Za pomocą klucza imbusowego w rozmiarze 10, moment dokręcania: 18 Nm).
- 4. Założyć zaślepkę na śrubę w pokrywie obudowy.

- 5. Podłączyć akumulator poprzez zewnętrzny przełącznik DC.
- 6. Włączyć wyłącznik nadmiarowo-prądowy AC.
- 7. Jeśli przy pierwszym uruchomieniu produktu zielona i czerwona dioda LED jednocześnie pulsują, użytkowanie produktu jest zablokowane, gdyż nie został jeszcze ustawiony zestaw danych krajowych. Aby falownik rozpoczął pracę, należy dokonać jego konfiguracji i ustawić zestaw danych krajowych.
- 8. Jeżeli wciąż miga zielona dioda LED, oznacza to, że jeszcze nie zostały spełnione warunki procesu ładowania i rozładowywania. Po spełnieniu warunków procesu ładowania i rozładowywania falownik rozpoczyna ładowanie i rozładowywanie. W zależności od dostępnej mocy zielona dioda LED świeci się światłem ciągłym lub pulsuje.
- 9. Jeśli czerwona dioda LED świeci się światłem ciągłym, to wystąpiło jakieś zdarzenie. Należy stwierdzić, jakie zdarzenie wystąpiło i w stosownym przypadku podjąć odpowiednie kroki.

## 9.3.2 Zmiana konfiguracji sieci

## SPECJALISTA

Po pierwszym nawiązaniu połączenia z interfejsem użytkownika otwiera się strona powitalna.

Strona powitalna umożliwia zmianę konfiguracji sieci. Domyślnie aktywna jest zalecana przez firmę SMA Solar Technology AG automatyczna konfiguracja sieci za pośrednictwem serwera DHCP. Zmian konfiguracji sieci należy dokonywać tylko wtedy, gdy domyślna konfiguracja jest nieodpowiednia dla wykorzystywanej sieci.

#### Sposób postępowania:

- 1. Na stronie powitalnej nacisnąć Zmień konfigurację sieci.
- 2. Wprowadzić konfigurację sieci i potwierdzić przyciskiem [Zapisz].

#### Patrz również:

• Połączenie z interfejsem użytkownika falownika ⇒ strona 111

## 9.3.3 Konfiguracja falownika

## A SPECJALISTA

Po pierwszym nawiązaniu połączenia z interfejsem użytkownika lub ponownym uruchomieniu produktu otwiera się strona powitalna.

Po naciśnięciu [**Dalej**] na stronie powitalnej otwiera się asystent uruchamiania. Asystent uruchamiania umożliwia utworzenie konta administratora, pozwalającego uzyskać dostęp do produktu, oraz konfigurację produktu.

#### Sposób postępowania:

- 1. Na stronie powitalnej nacisnąć [Dalej].
- 2. Wprowadzić dane dla konta administratora i nacisnąć [**Dalej**]. Należy mieć przy tym na uwadze, że możliwe jest utworzenie tylko 1 konta użytkownika z uprawnieniami administratora.

☑ Konto administratora zostało utworzone.

3. W kolejnych krokach asystenta wprowadzić odpowiednią do wykorzystywanego systemu konfigurację. Po wprowadzeniu ustawień w poszczególnych krokach każdorazowo naciskać [**Dalej**].

🗹 Po zakończeniu wszystkich kroków wyświetlana jest strona z informacjami.

4. W celu przejścia do strony startowej interfejsu użytkownika i wyświetlenia danych produktu nacisnąć [Dalej].

#### Patrz również:

• Połączenie z interfejsem użytkownika falownika ⇒ strona 111

## 9.4 Uruchomienia akumulatora

#### 9.4.1 Bezpieczeństwo podczas uruchomienia akumulatora

Ten rozdział zawiera wskazówki bezpieczeństwa, których należy zawsze przestrzegać podczas uruchamiania akumulatora.

#### UWAGA

# Ryzyko uszkodzenia akumulatora wskutek nieprawidłowego montażu lub błędnego podłączenia

System zarządzania akumulatorem oraz moduły akumulatora mogą ulec uszkodzeniu wskutek nieprawidłowego montażu lub nieprawidłowego podłączenia elektrycznego.

- Zamontować system zarządzania akumulatorem oraz moduły akumulatora zgodnie z wytycznymi podanymi w niniejszej instrukcji.
- Wykonać podłączenia systemu zarządzania akumulatorem oraz modułów akumulatora zgodnie z wytycznymi podanymi w niniejszej instrukcji.

## UWAGA

#### Niebezpieczeństwo uszkodzenia akumulatora wskutek nieprawidłowych ustawień

Ustawione dla akumulatora parametry mają wpływ na proces ładowania falownika. Nieprawidłowe ustawienie parametrów akumulatora może prowadzić do jego uszkodzenia.

- Wszystkie parametry akumulatora należy ustawić tak, jak jest to określone w niniejszej instrukcji.
- Zapewnić, aby techniczne wartości graniczne dla akumulatora były zawsze zachowane.

## UWAGA

## Ryzyko uszkodzenia wyświetlacza w systemie zarządzania akumulatorem

Niefachowa obsługa może spowodować uszkodzenie wyświetlacza systemu zarządzania akumulatorem.

- Aby aktywować wyświetlacz lub potwierdzić jakieś informacje, należy stuknąć palcem oznaczoną powierzchnię obok wyświetlacza.
- Nie dotykać bezpośrednio wyświetlacza.
- Nie używać do naciskania żadnych przedmiotów.

## 9.4.2 Pomiar CMV

Aby zapewnić bezpieczną i stabilną eksploatację systemu SMA Commercial Storage Solution, należy spełnić wymagania wobec CMV (CMV: Common Mode Voltage, napięcie pomiędzy biegunem DC a masą). W systemach magazynowania energii z większą liczbą falowników Sunny Tripower Storage X niż cztery należy przeprowadzić pomiar CMV, a wyniki zapisać w protokole uruchomienia (patrz rejestracja systemu pod adresem www.SMA-Solar.com).

W celu udowodnienia spełnienia wymogów wobec CMV należy przeprowadzić pomiar w całym systemie podczas pracy z podłączonymi układami elektroniki mocy. Pomiar CMV wolno wykonywać wyłącznie elektrykom przy przestrzeganiu zasad bezpieczeństwa i we współpracy z serwisem. Jeśli użytkownik planuje uruchomienie systemu magazynowania energii SMA Commercial Storage Solution z większą liczbą falowników Sunny Tripower Storage X niż 4, prosimy skontaktować się z serwisem w celu uzgodnienia terminu.

## 9.4.3 Możliwości ustawienia adresu i terminatora magistrali

Do jednego falownika można podłączyć maksymalnie 4 szafy na akumulatory. W systemach z 2 lub większą liczbą szaf na akumulatory w systemie zarządzania akumulatorem w każdej szafie na akumulatory należy ustawić adres IP i terminator magistrali.

Do ustawienia adresu w systemie zarządzania akumulatorem służą oba pokrętła **ADDRESS**, do ustawienia terminatora - suwak **TERM**.

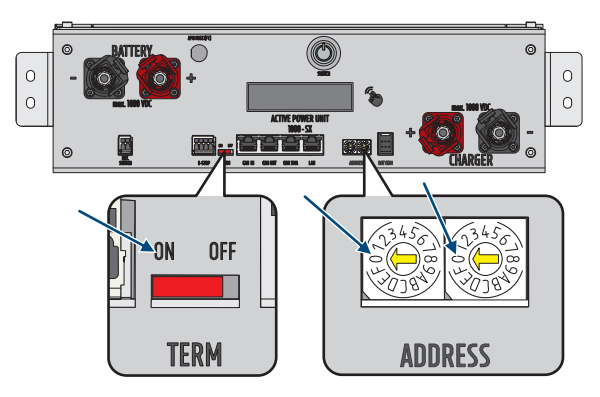

Ilustracja 36: Ustawienie adresu i terminatora na przykładzie pierwotnej szafy na akumulatory (ADDRESS w położeniu 0/0, TERM w położeniu ON)

## Patrz również:

- Wytyczne dotyczące adresów i terminatorów ⇒ strona 98
- Ustawienie adresu i terminatora ⇒ strona 100

## 9.4.4 Wytyczne dotyczące adresów i terminatorów

W tym rozdziale podane są wytyczne dotyczące adresów i terminatorów dla systemu z 1 falownikiem i 2 do 4 szafami na akumulatory. Dla systemów z większą liczbą falowników niż 1 obowiązują te same wytyczne dla każdego falownika.

Wytyczne dotyczące adresu i terminatora każdej szafy na akumulatory zależą od następujących wersji systemu:

- System z jedną pierwotną i jedną podrzędną szafą na akumulatory
- System z jedną pierwotną i 2 podrzędnymi szafami na akumulatory
- System z jedną pierwotną i 3 podrzędnymi szafami na akumulatory

#### System z jedną pierwotną i jedną podrzędną szafą na akumulatory

| Device                           | Adres                                                          | Terminator                                                   |
|----------------------------------|----------------------------------------------------------------|--------------------------------------------------------------|
| Pierwotna szafa na akumulatory   | Ustawienie ADDRESS: 0/0                                        | Przełącznik <b>TERM</b> ustawiony w poło-<br>żeniu <b>ON</b> |
|                                  | Lewy przełącznik obrotowy ustawio-<br>ny w położeniu <b>0</b>  |                                                              |
|                                  | Prawy przełącznik obrotowy ustawio-<br>ny w położeniu <b>0</b> |                                                              |
| Podrzędna szafa na akumulatory 1 | Ustawienie ADDRESS: 2/0                                        | Przełącznik <b>TERM</b> ustawiony w poło-<br>żeniu <b>ON</b> |
|                                  | Lewy przełącznik obrotowy ustawio-<br>ny w położeniu <b>2</b>  |                                                              |
|                                  | Prawy przełącznik obrotowy ustawio-<br>ny w położeniu <b>0</b> |                                                              |

#### System z jedną pierwotną i 2 podrzędnymi szafami na akumulatory

| Device                           | Adres                                                                                            | Terminator                                                   |
|----------------------------------|--------------------------------------------------------------------------------------------------|--------------------------------------------------------------|
| Pierwotna szafa na akumulatory   | Ustawienie <b>ADDRESS</b> : 0/0<br>Lewy przełącznik obrotowy ustawio-<br>ny w położeniu <b>0</b> | Przełącznik <b>TERM</b> ustawiony w poło-<br>żeniu <b>ON</b> |
|                                  | Prawy przełącznik obrotowy ustawio-<br>ny w położeniu <b>0</b>                                   |                                                              |
| Podrzędna szafa na akumulatory 1 | Ustawienie ADDRESS: 2/0                                                                          | Przełącznik <b>TERM</b> ustawiony w poło-                    |
|                                  | Lewy przełącznik obrotowy ustawio-<br>ny w położeniu <b>2</b>                                    | żeniu <b>OFF</b>                                             |
|                                  | Prawy przełącznik obrotowy ustawio-<br>ny w położeniu <b>O</b>                                   |                                                              |
| Podrzędna szafa na akumulatory 2 | Ustawienie ADDRESS: 2/1                                                                          | Przełącznik <b>TERM</b> ustawiony w poło-<br>żeniu <b>ON</b> |
|                                  | Lewy przełącznik obrotowy ustawio-<br>ny w położeniu <b>2</b>                                    |                                                              |
|                                  | Prawy przełącznik obrotowy ustawio-<br>ny w położeniu 1                                          |                                                              |

#### System z jedną pierwotną i 3 podrzędnymi szafami na akumulatory

| Device                         | Adres                                                                                            | Terminator                                                   |
|--------------------------------|--------------------------------------------------------------------------------------------------|--------------------------------------------------------------|
| Pierwotna szafa na akumulatory | Ustawienie <b>ADDRESS</b> : 0/0<br>Lewy przełącznik obrotowy ustawio-<br>ny w położeniu <b>0</b> | Przełącznik <b>TERM</b> ustawiony w poło-<br>żeniu <b>ON</b> |
|                                | Prawy przełącznik obrotowy ustawio-<br>ny w położeniu <b>O</b>                                   |                                                              |

| Device                           | Adres                                                                                                    | Terminator                                                    |
|----------------------------------|----------------------------------------------------------------------------------------------------|---------------------------------------------------------------|
| Podrzędna szafa na akumulatory 1 | Ustawienie <b>ADDRESS</b> : 2/0<br>Lewy przełącznik obrotowy ustawio-<br>ny w położeniu <b>2</b><br>Prawy przełącznik obrotowy ustawio-<br>ny w położeniu <b>0</b> | Przełącznik <b>TERM</b> ustawiony w poło-<br>żeniu <b>OFF</b> |
| Podrzędna szafa na akumulatory 2 | Ustawienie <b>ADDRESS</b> : 2/1<br>Lewy przełącznik obrotowy ustawio-<br>ny w położeniu <b>2</b><br>Prawy przełącznik obrotowy ustawio-<br>ny w położeniu <b>1</b> | Przełącznik <b>TERM</b> ustawiony w poło-<br>żeniu <b>OFF</b> |
| Podrzędna szafa na akumulatory 3 | Ustawienie <b>ADDRESS</b> : 2/2<br>Lewy przełącznik obrotowy ustawio-<br>ny w położeniu <b>2</b><br>Prawy przełącznik obrotowy ustawio-<br>ny w położeniu <b>2</b> | Przełącznik <b>TERM</b> ustawiony w poło-<br>żeniu <b>ON</b>  |

#### Patrz również:

- Możliwości ustawienia adresu i terminatora magistrali ⇒ strona 98
- Ustawienie adresu i terminatora ⇒ strona 100

#### 9.4.5 Ustawienie adresu i terminatora

## SPECJALISTA

Tylko w systemach z 2 lub większą liczbą szaf na akumulatory w systemie zarządzania akumulatorem w każdej szafie na akumulatory należy ustawić adres IP i terminator magistrali. Adres i terminator należy ustawić w sposób opisany w tym rozdziale.

#### i Zarejestrowanie systemu

Aby zakończyć proces uruchamiania, należy dokonać rejestracji systemu.

• Do rejestracji systemu służy następujące hiperłącze: https://my.sma-service.com/.

#### Sposób postępowania:

- 1. W polu adresowania **ADDRESS** ustawić lewe i prawe pokrętło w sposób określony dla urządzenia w danym systemie.
- 2. Ustawić terminator za pomocą suwaka TERM zgodnie z wymogami dla urządzenia w danym systemie.

#### Patrz również:

- Możliwości ustawienia adresu i terminatora magistrali ⇒ strona 98
- Wytyczne dotyczące adresów i terminatorów ⇒ strona 98

## 9.4.6 Uruchomienie pojedynczej szafy na akumulatory

## ▲ SPECJALISTA

#### **i** Zarejestrowanie systemu

Aby zakończyć proces uruchamiania, należy dokonać rejestracji systemu.

• Do rejestracji systemu służy następujące hiperłącze: https://my.sma-service.com/.

#### Wymagania:

- □ Falownik został prawidłowo zamontowany i podłączony.
- □ Na obudowie falownika jest założona pokrywa obudowy.
- Akumulator został prawidłowo zamontowany i podłączony.
- 🗆 Szafa na akumulatory jest zamknięta.
- Dostarczony licznik energii jest prawidłowo zamontowany i podłączony.

#### Sposób postępowania:

- Jeśli jest zamontowany moduł SMA Data Manager, włączyć go (patrz instrukcja obsługi modułu SMA Data Manager).
- 2. Włączyć przełącznik zewnętrzny znajdujący się na zewnątrz drzwi szafy.
- 3. W systemie zarządzania akumulatorem nacisnąć przełącznik SWITCH.
- 4. Włączyć wyświetlacz w systemie zarządzania akumulatorem. W tym celu należy stuknąć palcem oznaczoną powierzchnię obok wyświetlacza.
  - ☑ Na wyświetlaczu systemu zarządzania akumulatorem zostaje wyświetlona liczba rozpoznanych modułów akumulatora.
- 5. Jeśli liczba rozpoznanych modułów akumulatora nie jest taka sama jak liczba zamontowanych modułów akumulatora, odłączyć akumulator spod napięcia Odłączenie i sprawdzić wszystkie przyłącza w systemie komunikacji akumulatora.

Configuration changed! Number of battery modules changed New number of modules is 9 Is it OK?

- 6. Jeśli ewentualne usterki w systemie komunikacji akumulatora zostały usunięte, a liczba rozpoznanych modułów akumulatora jest ciągle inna, należy skontaktować się z serwisem.
- Jeśli liczba rozpoznanych modułów akumulatora jest taka sama jak liczba zamontowanych modułów akumulatora, potwierdzić prawidłową liczbę modułów akumulatora. W tym celu należy stuknąć palcem oznaczoną powierzchnię obok wyświetlacza.
- 8. Aktywować kolejny punkt menu. W tym celu należy stuknąć palcem oznaczoną powierzchnię obok wyświetlacza.
  - ☑ Na wyświetlaczu zostają wyświetlone wersja zainstalowanego oprogramowania sprzętowego i przyporządkowany adres IP.
- 9. Sprawdzić, czy numer zainstalowanej wersji oprogramowania sprzętowego rozpoczyna się z **55.xx**.

UTC: xx.xx.xxxx - xx:xx:xx IP-Address:192.168.4.xxx DHCP enabled Version Info: 55.xx

10. Jeśli wyświetlona wersja oprogramowania sprzętowego nie spełnia tego wymogu, należy skontaktować się z serwisem.

#### 11. **i** Protokół DHCP aktywowany lub dezaktywowany

Wykonanie kolejnego kroku zależy od tego, czy protokół DHCP do złącza komunikacyjnego z akumulatorem w falowniku jest aktywowany lub dezaktywowany.

 Jeśli w systemie zarządzania akumulatorem protokół DHCP jest dezaktywowany i adres IP jest stały, podczas uruchamiania falownika należy ustawić adres IP systemu zarządzania akumulatorem 192.168.12.130.

UTC: xx.xx.xxxx - xx:xx:xx IP-Address:**192.168.12.130** DHCP **disabled** Version Info: 55.xx 13. Jeśli w systemie zarządzania akumulatorem protokół DHCP jest aktywowany i adres IP jest zmienny, przy uruchomieniu falownika nie należy wykonywać żadnych zmian konfiguracji komunikacji akumulatora. Zostaną zastosowane ustawienia fabryczne komunikacji akumulatora.

UTC: xx.xx.xxxx - xx:xx:xx IP-Address:**192.168.12.xxx** DHCP **enabled** Version Info: 55.xx

- 14. Aktywować kolejny punkt menu. W tym celu należy stuknąć palcem oznaczoną powierzchnię obok wyświetlacza.
  - IN Na wyświetlaczu pole wskazania **Status** przełącza się na tryb **INIT**.
  - Przełącznik SWITCH pulsuje.
- 15. Uruchomić falownik.
  - Gdy uruchomienie falownika zostanie zakończone, pole wskazania **Status** przełącza się na tryb **PRECH**. W ten sposób zostało uruchomione ładowanie wstępne akumulatora.
  - ☑ Jeśli na wyświetlaczu wskazanie **Status** przełączyło się na tryb **OK**, tryb ładowania wstępnego jest zakończony. Akumulator jest teraz gotowy do pracy.

#### Patrz również:

- Sprawdzenie montażu i podłączenia ⇒ strona 94
- Budowa szafy na akumulatory ⇒ strona 39
- Obszar przyłączy systemu zarządzania akumulatorem ⇒ strona 80
- Uruchomienie falownika ⇒ strona 95
- Bezpieczeństwo podczas uruchomienia akumulatora ⇒ strona 97
- Podłączenie modułów akumulatora ⇒ strona 83
- Komunikaty o zdarzeniach akumulatora ⇒ strona 160

## 9.4.7 Uruchomienie podrzędnych szaf na akumulatory

#### SPECJALISTA

#### i Kolejność uruchamiania poszczególnych szaf na akumulatory

W układzie szaf na akumulatory każda podrzędna szafa na akumulatory posiada swoją przyporządkowaną pozycję. Uruchamianie szaf na akumulatory odbywa się w odwrotnej kolejności. Na przykład w przypadku 3 podrzędnych szaf na akumulatory wymaga to następującego postępowania:

- Najpierw uruchomić 3. podrzędną szafę na akumulatory.
- Następnie uruchomić 2. podrzędną szafę na akumulatory.
- Na koniec uruchomić 1. podrzędną szafę na akumulatory.

#### i Zarejestrowanie systemu

Aby zakończyć proces uruchamiania, należy dokonać rejestracji systemu.

• Do rejestracji systemu służy następujące hiperłącze: https://my.sma-service.com/.

#### Wymagania:

- □ Falownik został prawidłowo zamontowany i podłączony.
- □ Na obudowie falownika jest założona pokrywa obudowy.
- Akumulator został prawidłowo zamontowany i podłączony.
- □ Wszystkie szafy na akumulatory obudowy są zamknięte.
- Dostarczony licznik energii został prawidłowo zamontowany i podłączony (patrz instrukcja obsługi producenta produktu).

Dostarczona rozdzielnica DC została prawidłowo zamontowana i podłączona (patrz instrukcja obsługi producenta produktu).

#### Sposób postępowania:

- 1. Jeśli jest zamontowany moduł SMA Data Manager, włączyć go (patrz instrukcja obsługi modułu SMA Data Manager).
- 2. Na podrzędnej szafie na akumulatory włączyć przełącznik zewnętrzny znajdujący się na zewnątrz drzwi szafy.
- 3. W systemie zarządzania akumulatorem tej podrzędnej szafy na akumulatory włączyć przełącznik SWITCH.
- Włączyć wyświetlacz w systemie zarządzania akumulatorem. W tym celu należy stuknąć palcem oznaczoną powierzchnię obok wyświetlacza.
  - Na wyświetlaczu systemu zarządzania akumulatorem zostaje wyświetlona liczba rozpoznanych modułów akumulatora.
- Jeśli liczba rozpoznanych modułów akumulatora nie jest taka sama jak liczba zamontowanych modułów akumulatora, odłączyć akumulator spod napięcia i sprawdzić wszystkie przyłącza w systemie komunikacji akumulatora.

Configuration changed! Number of battery modules changed New number of modules is 9 Is it OK?

- 6. Jeśli ewentualne usterki w systemie komunikacji akumulatora zostały usunięte, a liczba rozpoznanych modułów akumulatora jest ciągle inna, należy skontaktować się z serwisem.
- Jeśli liczba rozpoznanych modułów akumulatora jest taka sama jak liczba zamontowanych modułów akumulatora, potwierdzić prawidłową liczbę modułów akumulatora. W tym celu należy stuknąć palcem oznaczoną powierzchnię obok wyświetlacza.
- 8. Uruchomić wszystkie pozostałe podrzędne szafy na akumulatory, postępując w analogiczny sposób.

#### Patrz również:

- Bezpieczeństwo podczas uruchomienia akumulatora ⇒ strona 97
- Sprawdzenie montażu i podłączenia ⇒ strona 94
- Budowa szafy na akumulatory  $\Rightarrow$  strona 39
- Obszar przyłączy systemu zarządzania akumulatorem ⇒ strona 80
- Komunikaty o zdarzeniach akumulatora ⇒ strona 160

## 9.4.8 Uruchomienie pierwotnej szafy na akumulatory

## A SPECJALISTA

#### i Zarejestrowanie systemu

- Aby zakończyć proces uruchamiania, należy dokonać rejestracji systemu.
- Do rejestracji systemu służy następujące hiperłącze: https://my.sma-service.com/.

#### Wymagania:

- □ Falownik został prawidłowo zamontowany i podłączony.
- □ Na obudowie falownika jest założona pokrywa obudowy.
- Akumulator został prawidłowo zamontowany i podłączony.
- 🗆 Wszystkie szafy na akumulatory obudowy są zamknięte.
- Dostarczony licznik energii został prawidłowo zamontowany i podłączony (patrz instrukcja obsługi producenta produktu).
- Dostarczona rozdzielnica DC została prawidłowo zamontowana i podłączona (patrz instrukcja obsługi producenta produktu).

□ Podrzędne szafy na akumulatory zostały uruchomione.

#### Sposób postępowania:

- 1. Jeśli jest zamontowany moduł SMA Data Manager, włączyć go (patrz instrukcja obsługi modułu SMA Data Manager).
- 2. Na pierwotnej szafie na akumulatory włączyć przełącznik zewnętrzny znajdujący się na zewnątrz drzwi szafy.
- 3. W systemie zarządzania akumulatorem pierwotnej szafy na akumulatory włączyć przełącznik SWITCH.
- 4. Włączyć wyświetlacz w systemie zarządzania akumulatorem. W tym celu należy stuknąć palcem oznaczoną powierzchnię obok wyświetlacza.
  - Na wyświetlaczu pierwotnej szafy na akumulatory zostaje wyświetlona liczba rozpoznanych szaf na akumulatory (Number of Strings). Jeśli np. zainstalowano jedną pierwotną i jedną podrzędną szafę na akumulatory, na wyświetlaczu pojawie się Number of Strings = 2.
- Jeśli liczba rozpoznanych szaf na akumulatory nie jest taka sama jak liczba zamontowanych szaf na akumulatory akumulatora, odłączyć akumulator spod napięcia Odłączenie i sprawdzić wszystkie przyłącza na magistrali CAN.

Configuration changed! Number of strings changed New number of strings is 2 Is it OK?

- 6. Jeśli ewentualne usterki na magistrali CAN zostały usunięte, a liczba rozpoznanych szaf na akumulatory jest ciągle inna, należy skontaktować się z serwisem.
- 7. Jeśli liczba rozpoznanych szaf na akumulatory jest taka sama jak liczba zamontowanych szaf na akumulatory, potwierdzić prawidłową liczbę szaf na akumulatory. W tym celu należy stuknąć palcem oznaczoną powierzchnię obok wyświetlacza.
- 8. Aktywować kolejny punkt menu. W tym celu należy stuknąć palcem oznaczoną powierzchnię obok wyświetlacza.
  - Na wyświetlaczu systemu zarządzania akumulatorem w pierwotnej szafie na akumulatory zostaje wyświetlona liczba rozpoznanych modułów akumulatora.
- Jeśli liczba rozpoznanych modułów akumulatora nie jest taka sama jak liczba zamontowanych modułów akumulatora, odłączyć akumulator spod napięcia i sprawdzić wszystkie przyłącza w systemie komunikacji akumulatora.

Configuration changed! Number of battery modules changed New number of modules is 9 Is it OK?

- 10. Jeśli ewentualne usterki w systemie komunikacji akumulatora zostały usunięte, a liczba rozpoznanych modułów akumulatora jest ciągle inna, należy skontaktować się z serwisem.
- 11. Jeśli liczba rozpoznanych modułów akumulatora jest taka sama jak liczba zamontowanych modułów akumulatora, potwierdzić prawidłową liczbę modułów akumulatora. W tym celu należy stuknąć palcem oznaczoną powierzchnię obok wyświetlacza.
- 12. Aktywować kolejny punkt menu. W tym celu należy stuknąć palcem oznaczoną powierzchnię obok wyświetlacza.
  - Na wyświetlaczu systemu zarządzania akumulatorem w pierwotnej szafie na akumulatory zostają wyświetlone wersja zainstalowanego oprogramowania sprzętowego i przyporządkowany adres IP.
- Sprawdzić, czy numer zainstalowanej wersji oprogramowania sprzętowego rozpoczyna się z 55.xx.

| UTC: xx.xx.xxxx - xx:xx:xx<br>IP-Address:192.168.4.xxx<br>DHCP enabled<br>Version Info: 55.xx |  |
|-----------------------------------------------------------------------------------------------|--|
|                                                                                               |  |

14. Jeśli wyświetlona wersja oprogramowania sprzętowego nie spełnia tego wymogu, należy skontaktować się z serwisem.

#### 15. **i** Protokół DHCP aktywowany lub dezaktywowany

Wykonanie kolejnego kroku zależy od tego, czy protokół DHCP do złącza komunikacyjnego z akumulatorem w falowniku jest aktywowany lub dezaktywowany.

- 16. Jeśli w systemie zarządzania akumulatorem protokół DHCP jest dezaktywowany i adres IP jest stały, podczas uruchamiania falownika należy ustawić adres IP systemu zarządzania akumulatorem 192.168.12.130.
- 17. Jeśli w systemie zarządzania akumulatorem protokół DHCP jest aktywowany i adres IP jest zmienny, przy uruchomieniu falownika nie należy wykonywać żadnych zmian konfiguracji komunikacji akumulatora. Zostaną zastosowane ustawienia fabryczne komunikacji akumulatora.

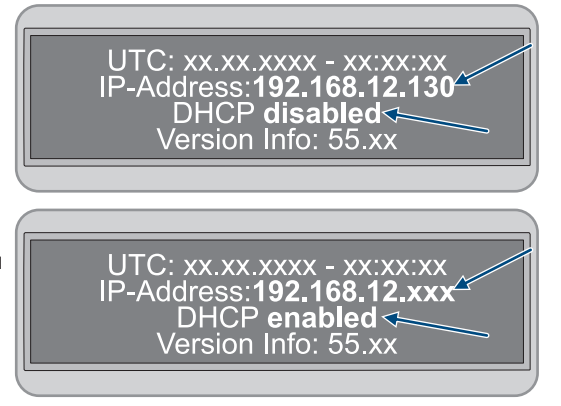

- Aktywować kolejny punkt menu. W tym celu należy stuknąć palcem oznaczoną powierzchnię obok wyświetlacza.
  - Na wyświetlaczu systemu zarządzania akumulatorem w pierwotnej szafie na akumulatory pole wskazania Status przełącza się na tryb INIT.
  - Przełącznik SWITCH pulsuje.
- 19. Uruchomić falownik.
  - ☑ Gdy uruchomienie falownika zostanie zakończone, na wyświetlaczu systemu zarządzania energią pierwotnej szafy na akumulatory pole wskazania **Status** przełącza się na tryb **PRECH**. W ten sposób zostało uruchomione ładowanie wstępne akumulatora.
  - Jeśli na wyświetlaczu systemu zarządzania akumulatorem w pierwotnej szafie na akumulatory pole wskazania Status przełączyło się na tryb OK, tryb ładowania wstępnego jest zakończony. Akumulator jest teraz gotowy do pracy.

#### Patrz również:

- Sprawdzenie montażu i podłączenia ⇒ strona 94
- Budowa szafy na akumulatory  $\Rightarrow$  strona 39
- Obszar przyłączy systemu zarządzania akumulatorem ⇒ strona 80
- Uruchomienie falownika ⇒ strona 95
- Bezpieczeństwo podczas uruchomienia akumulatora ⇒ strona 97
- Podłączenie modułów akumulatora ⇒ strona 83
- Widok komunikacji poprzez magistralę CAN ⇒ strona 86
- Komunikaty o zdarzeniach akumulatora ⇒ strona 160

## 9.5 Ustawienie czujnika temperatury i wilgotności

## A SPECJALISTA

- 1. Uruchomić czujnik temperatury i wilgotności (patrz instrukcja instalacji czujnika temperatury i wilgotności).
- 2. Częstotliwość próbkowania temperatury powietrza i wilgotności powietrza ustawić na 120 sekund.
- 3. Uruchomić rejestrację danych za pomocą czujnika temperatury. W tym celu przycisnąć przycisk **LOGGER** na czujniku temperatury i przytrzymać przez ponad 2 sekundy.

- 4. Sprawdzić, czy na wyświetlaczu czujnika temperatury pojawił się komunikat **DATALOGGER**. Oznacza to rozpoczęcie rejestracji danych przez czujnik temperatury.
- 5. Jeśli na wyświetlaczu czujnika temperatury nie pojawił się komunikat **DATALOGGER**, ponownie rozpocząć rejestrację danych za pomocą czujnika temperatury.

## 9.6 Rejestracja na portalu Sunny Portal

## 9.6.1 Profile transmisji danych

Do sterowania częstotliwością transmisji danych w instalacji dostępne są różne profile.

Profile można zmienić w dowolnym momencie we właściwościach instalacji na portalu Sunny Portal, aby dostosować częstotliwość transmisji danych. Należy mieć na uwadze, że nie można uzupełnić brakujących danych w terminie późniejszym przy zmianie z niskiej na wysoką częstotliwość transmisji danych. Ustawienie obowiązuje od chwili wprowadzenia zmiany.

Można wybrać następujące profile transmisji danych:

| Profil                           | Objaśnienie                                                               |
|----------------------------------|---------------------------------------------------------------------------|
| Wysoki (ustawienie<br>fabryczne) | Urządzenia przesyłają wszystkie istotne dane na Sunny Portal co 5 minut.  |
| Średni                           | Urządzenia przesyłają wszystkie istotne dane na Sunny Portal co 15 minut. |
| Niski                            | Urządzenia wysyłają istotne dane na Sunny Portal 6 razy dziennie.         |

## 9.6.2 Rejestracja na portalu Sunny Portal jako nowy użytkownik

## SPECJALISTA

#### Wymagania:

- D Produkt jest uruchomiony i połączony z siecią lokalną za pośrednictwem routera.
- Dostępne są dane dostępu w celu rejestracji na portalu Sunny Portal podane na tylnej stronie załączonej do produktu skróconej instrukcji.
- Dioda LED stanu pracy świeci się w kolorze zielonym.
- 🛛 Występuje aktywne połączenie z internetem.

#### Sposób postępowania:

- 1. Wywołać adres internetowy https://ennexOS.SunnyPortal.com w przeglądarce.
- 2. Wybierz Potrzebne mi jest konto użytkownika.
- 3. Wprowadź dane w celu rejestracji.
- 4. Wybierz [Zarejestruj się].
  - Po kilku minutach otrzymasz wiadomość e-mail zawierającą link do potwierdzenia rejestracji na portalu Sunny Portal.
- 5. W przypadku braku wiadomości e-mail z Sunny Portal sprawdź, czy wiadomość nie znajduje się w folderze "spam" lub czy nie został wpisany błędny adres poczty elektronicznej.
- 6. W ciągu 48 godzin otwórz link do potwierdzenia rejestracji przesłany w wiadomości e-mail.

🗹 Sunny Portal potwierdzi w okienku prawidłowo dokonaną rejestrację.

- 7. Wywołać adres internetowy https://ennexOS.SunnyPortal.com w przeglądarce.
- 8. W polach Użytkownik i Hasło wprowadź adres poczty elektronicznej oraz hasło dostępu do Sunny Portal.
- 9. Wybierz [Logowanie się].

# 9.6.3 Zalogowanie się na portalu Sunny Portal jako zarejestrowany użytkownik

## SPECJALISTA

#### Warunek:

- 🗆 Musi być dostępne konto użytkownika Sunny Portal, Sunny Places lub Sunny Design.
- 🗆 Produkt jest uruchomiony i połączony z siecią lokalną za pośrednictwem routera.
- Dioda LED stanu pracy świeci się w kolorze zielonym.
- 🛛 Występuje aktywne połączenie z internetem.

#### Sposób postępowania:

- 1. Wywołać adres internetowy https://ennexOS.SunnyPortal.com w przeglądarce.
- 2. W polach Użytkownik i Hasło wprowadź adres poczty elektronicznej oraz hasło dostępu do Sunny Portal.
- 3. Wybierz [Logowanie się].

## 9.6.4 Utworzenie nowej instalacji

## ▲ SPECJALISTA

Asystent konfiguracji instalacji prowadzi Ciebie przez każdy etap procesu rejestracji instalacji na portalu Sunny Portal.

#### i Dostęp dla serwisu

Aby uzyskać jak najlepszy poziom usług, podczas rejestracji należy włączyć przełącznik dostępu dla serwisu.

#### Wymagania:

- 🗆 Musi być dostępne konto użytkownika Sunny Portal, Sunny Places lub Sunny Design.
- D Produkt jest uruchomiony i połączony z siecią lokalną za pośrednictwem routera.
- Dioda LED stanu pracy świeci się w kolorze zielonym.
- 🗆 Występuje aktywne połączenie z internetem.

#### Sposób postępowania:

- 1. Zaloguj się na Sunny Portal.
- 2. Wybierz menu Konfiguracja.
- 3. W menu kontekstowym naciśnij przycisk [Utworzenie instalacji].
  - 🗹 Asystent konfiguracji instalacji uruchamia się.

## 9.6.5 Dołączanie produktu do istniejącej instalacji

#### A SPECJALISTA

#### Warunek:

- 🗆 Musi być dostępne konto użytkownika Sunny Portal, Sunny Places lub Sunny Design.
- D Produkt jest uruchomiony i połączony z siecią lokalną za pośrednictwem routera.
- Dioda LED stanu pracy świeci się w kolorze zielonym.
- U Występuje aktywne połączenie z internetem.

#### Sposób postępowania:

- 1. Zaloguj się na Sunny Portal.
- 2. Wybierz instalację.

- 3. Wybierz menu Konfiguracja.
- 4. W menu kontekstowym wybierz [Zarządzanie urządzeniami].
- 5. Wybierz przycisk •.
  - 🗹 Asystent konfiguracji instalacji uruchamia się.
# 10 Obsługa

# 10.1 Funkcje bezpieczeństwa

## 10.1.1 Ustawienie bezpiecznego stanu

Bezpieczny stan systemu jest zawsze ustawiony na wartość Disconnected.

W tym stanie oba styczniki są otwarte i akumulator nie jest połączony z falownikiem lub odbiornikiem. Ta konfiguracja uniemożliwia ładowanie i rozładowywanie oraz odizolowanie akumulatora od wszelkiego obciążenia elektrycznego.

W tym stanie ciągle są monitorowane styczniki i styki informacji zwrotnej. W przypadku wykrycie usterki stycznika system pozostaje w stanie **ERROR** i nie można go włączyć.

# 10.1.2 Cel funkcji bezpieczeństwa

W rozumieniu niniejszej instrukcji obsługi funkcja bezpieczeństwa jest specjalną funkcją systemu, która została opracowana specjalnie w celu minimalizacji ryzyka związanego z określonymi zagrożeniami. Jej celem jest szybkie wykrywanie ewentualnie niebezpiecznych sytuacji i podejmowanie działań, aby zapobiec powstaniu szkód osobowych, materialnych i szkód w środowisku naturalnym lub je ograniczyć.

# 10.1.3 Zestawienie funkcji bezpieczeństwa

| Nazwa                 | Opis                                                                                                    |
|-----------------------|----------------------------------------------------------------------------------------------------|
| V_String, V_DC_EXT    | Kontrola wiarygodności napięcia V-String                                                                                                    |
| V_DC_EXT              | Kontrola odwrotnej biegunowości                                                                                                    |
| Bat-Com Slave Count   | Porównanie liczby wykrytych z liczbą sparametryzowanych modu-<br>łów akumulatora (semantyka typu "większa niż")                                                                       |
| Battery Current       | Sprawdzenie wartości I_String1                                                                                                    |
| Battery Module        | Kontrola każdego podłączonego modułu akumulatora (Bat-Com)<br>pod kątem napięcia w ogniwie, temperatury, nierównomiernej tem-<br>peratury w module i asymetrii napięcia w ciągu ogniw |
| Bat-Com Time Out      | Kontrola limitu czasu komunikacji modułu akumulatora (Bat-Com)                                                                                                    |
| Precharge             | Kontrola czasu i różnicy napięcia pomiędzy V_String i V_DC_EXT<br>podczas ładowania wstępnego                                                                                         |
| Contactor             | Kontrola wiarygodności styków pomocniczych w porównaniu ze sta-<br>nem przełączenia styku głównego                                                                                    |
| E-Stop                | Sprawdzenie aktywacji wyłącznika awaryjnego (E-Stop)                                                                                                    |
| Parameter valid check | Cykliczna kontrola redundancji                                                                                                    |
| Firmware valid check  | Kontrola CRC                                                                                                    |
| CPU diagnostic        | Kontrola wyłączników czasowych, złączy, zabezpieczenia watch-<br>dog itd.                                                                                                    |
| VREF2                 | Kontrola CRC                                                                                                    |
| V_REF_INT             | Kontrola wyłączników czasowych, złączy, zabezpieczenia watch-<br>dog itd.                                                                                                    |
| Fault Hardware Logic  | Wewnętrzny status FLT obwodu bezpieczeństwa sprzętu                                                                                                    |

| Nazwa                                                               | Opis                                                                                              |
|---------------------------------------------------------------------|---------------------------------------------------------------------------------------------------|
| RAM                                                                 | Test i kontrola RAM mikrosterownika                                                               |
| Watchdog trigger                                                    | Wewnętrzna kontrola zabezpieczenia watchdog, kontrola limitu<br>czas dla zabezpieczenia watchdog  |
| Cyclic ADC conversion                                               | Kontrola wartości                                                                                 |
| External Watchdog Trigger                                           | Inicjacja logiki bezpieczeństwa sprzętu - limit czasu bloku bezpie-<br>czeństwa sprzętu = 1000 ms |
| Temperature and voltage dependent Current<br>Monitoring (I_String1) | Porównanie wartości I_String1 z rzeczywistymi wartościami ładowa-<br>nia i rozładowywania         |

- Ustawienie bezpiecznego stanu ⇒ strona 109
- Cel funkcji bezpieczeństwa ⇒ strona 109

# 10.2 Elementy obsługowe

| Element obsługowy                                             | Opis                                                                                                    |  |  |
|---------------------------------------------------------------|----------------------------------------------------------------------------------------------------|--|--|
| Interfejs użytkownika falownika                               | Interfejs użytkownika falownika służy do monitorowania i konfigura-<br>cji systemu, a przede wszystkim falownika i akumulatora.                                                                                                    |  |  |
|                                                               | W przypadku instalacji kilku falowników jeden z nich można skonfi-<br>gurować jako System Manager. Interfejs użytkownika modułu Sys-<br>tem Manager służy do konfiguracji i monitorowania wszystkich fa-<br>lowników i akumulatorów w systemie. |  |  |
| Opcjonalnie: interfejs użytkownika modułu<br>SMA Data Manager | Jeśli jest zamontowany moduł SMA Data Manager, zostaje on skon-<br>figurowany jako System Manager. Interfejs użytkownika modułu Sys-<br>tem Manager służy do konfiguracji i monitorowania wszystkich fa-<br>lowników i akumulatorów w systemie. |  |  |
| Diody LED falownika                                           | Diody LED informują o stanie roboczym falownika.                                                                                                    |  |  |
| Wyświetlacz w systemie zarządzania akumu-<br>latorem          | Podczas uruchomienia akumulatora na wyświetlaczu systemu zarzą-<br>dzania akumulatorem wykonywane są pewne podstawowe ustawie-<br>nia. Ponadto na wyświetlaczu wyświetlane są komunikaty o zdarze-<br>niu dotyczące akumulatora.                |  |  |
| Zewnętrzny przełącznik na drzwiach szafy<br>na akumulatory    | Zewnętrzy przełącznik w drzwiach szafy na akumulatory i przełącz-<br>nik <b>SWITCH</b> w systemie zarządzania akumulatorem są używane<br>podczas uruchamiania akumulatora i jego odłączania spod napię-<br>cia.                                 |  |  |
| Przełącznik <b>SWITCH</b> w systemie zarządza-                |                                                                                                    |  |  |
|                                                               | Diody LED w przełączniku <b>SWITCH</b> systemu zarządzania akumula-                                                                                                    |  |  |

#### Patrz również:

- Diody LED w falowniku  $\Rightarrow$  strona 36
- Diody LED w akumulatorze  $\Rightarrow$  strona 40
- Komunikaty o zdarzeniach falownika ⇒ strona 141
- Komunikaty o zdarzeniach akumulatora ⇒ strona 160
- Połączenie z interfejsem użytkownika falownika ⇒ strona 111

• Struktura interfejsu użytkownika ⇒ strona 113

#### Włączenie wyświetlacza w systemie zarządzania akumulatorem 10.3

- Aby aktywować wyświetlacz, należy stuknąć palcem oznaczoną powierzchnię obok wyświetlacza.
- 🗹 Wyświetlacz jest włączony przez ok. 2 minuty, po czym automatycznie się wyłącza.

#### Połączenie z interfejsem użytkownika falownika 10.4

#### Nawiązanie bezpośredniego połączenia poprzez Ethernet 10.4.1

#### i Adres IP produktu

• Standardowy adres IP produktu stosowany przy bezpośrednim połączeniu za pomocą sieci Ethernet: 169.254.12.3

#### 🛛 i 🛛 Zastosowanie plików typu cookie (ciasteczek)

Ciasteczka są niezbędne do prawidłowego wyświetlania interfejsu użytkownika. Służą one zwiększeniu komfortu użytkowania. Korzystanie z interfejsu użytkownika oznacza akceptację stosowania ciasteczek.

#### Wymagania:

- Dostępne jest urządzenie końcowe (np. laptop) ze złączem Ethernet.
- Produkt jest połączony bezpośrednio z urządzeniem końcowym.

#### Sposób postępowania:

- 1. Otworzyć przeglądarkę internetową w urządzeniu końcowym.
- 2. W pasku adresu wpisać adres IP 169.254.12.3 i nacisnąć klawisz ENTER.

#### 3. | i | Przeglądarka internetowa wyświetla ostrzeżenie

Po wprowadzeniu adresu dostępu może pojawić się wskazówka informująca o tym, że połączenie z interfejsem użytkownika nie jest bezpieczne.

- Kontynuować wczytywanie interfejsu użytkownika.
- Otwiera się strona logowania do interfejsu użytkownika.

#### Patrz również:

• Struktura interfejsu użytkownika ⇒ strona 113

#### Nawiązywanie połączenia poprzez Ethernet w sieci lokalnej 10.4.2

### i Nowy adres IP przy połączeniu z siecią lokalną

Jeśli produkt jest połączony z siecią lokalną (np. poprzez router), otrzymuje on nowy adres IP. W zależności od rodzaju konfiguracji nowy adres IP zostaje przydzielony automatycznie poprzez serwer DHCP (router) lub wprowadzony ręcznie przez użytkownika. Po zakończeniu konfiguracji dostęp do produktu jest możliwy tylko pod następującymi adresami:

 Ogólnie obowiązujący adres dostępu: adres IP wprowadzony ręcznie lub przyporządkowany przez serwer DHCP (router) (adres można określić za pomocą oprogramowania do skanowania sieci lub na podstawie konfiguracji sieci routera).

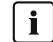

#### i Zastosowanie plików typu cookie (ciasteczek)

Ciasteczka są niezbędne do prawidłowego wyświetlania interfejsu użytkownika. Służą one zwiększeniu komfortu użytkowania. Korzystanie z interfejsu użytkownika oznacza akceptację stosowania ciasteczek.

#### Wymagania:

□ Produkt jest połączony za pomocą kabla sieciowego z siecią lokalną (np. poprzez router).

- Produkt jest zintegrowany z siecią lokalną. Wskazówka: Asystent instalacji oferuje wiele sposobów przyłączania produktu do lokalnej sieci.
- 🗆 Urządzenie końcowe (np. laptop lub tablet) musi znajdować się w tej samej sieci lokalnej co produkt.

#### Sposób postępowania:

- 1. Otworzyć przeglądarkę internetową w urządzeniu końcowym.
- 2. W pasku adresu wpisać adres IP produktu i nacisnąć klawisz ENTER.
- 3. **i** Przeglądarka internetowa wyświetla ostrzeżenie
  - Po wprowadzeniu adresu dostępu może pojawić się wskazówka informująca o tym, że połączenie z interfejsem użytkownika nie jest bezpieczne.
  - Kontynuować wczytywanie interfejsu użytkownika.
- 🗹 Otwiera się strona logowania do interfejsu użytkownika.

#### Patrz również:

• Struktura interfejsu użytkownika ⇒ strona 113

# 10.4.3 Bezpośrednie połączenie poprzez WLAN

#### 10.4.3.1 Informacje o bezpośrednim połączeniu poprzez WLAN

Produkt można połączyć z inteligentnym urządzeniem końcowym (smartfon, tablet lub laptop) na wiele sposobów. Sposób postępowania może różnić się w zależności urządzenia. Jeśli opisane sposoby postępowania nie dotyczą posiadanego urządzenia, należy nawiązać bezpośrednie połączenie poprzez sieć WLAN, postępując zgodnie instrukcją obsługi posiadanego urządzenia.

Dostępne są następujące możliwości połączenia:

- Połączenie za pomocą SMA 360° App (patrz rozdział 10.4.3.2, strona 112)
- Połączenie za pomocą WPS (patrz rozdział 10.4.3.3, strona 113)
- Połączenie za pomocą hasła WLAN urządzenia (WPA2-PSK) (patrz rozdział 10.4.3.4, strona 113)

#### Patrz również:

• Struktura interfejsu użytkownika ⇒ strona 113

### 10.4.3.2 Połączenie z siecią WLAN za pomocą SMA 360° App

#### Wymagania:

- 🗆 Jest dostępne inteligentne urządzenie końcowe z kamerą.
- 🗆 W inteligentnym urządzeniu końcowym jest zainstalowana aplikacja SMA 360°.
- Założone zostało konto użytkownika w Sunny Portal.

#### Sposób postępowania:

- 1. Aktywować punkt dostępu falownika do sieci WLAN. W tym celu należy dotknąć 2 razy palcem w pokrywę obudowy falownika.
  - Niebieska dioda LED miga powoli przez ok. 2 minuty. Punkt dostępu WLAN pozostanie aktywny przez ok.
     30 minut. Po upływie tego czasu nastąpi automatyczna dezaktywacja punktu dostępu WLAN.
- 2. Otworzyć aplikację SMA 360° i zalogować się na koncie użytkownika w Sunny Portal.
- 3. W menu wybrać **Skanuj QR Code**.

- 4. Za pomocą skanera QR Code w aplikacji SMA 360° zeskanować QR Code umieszczony na produkcie.
  - Inteligentne urządzenie końcowe połączy się automatycznie z produktem. W inteligentnym urządzeniu końcowym zostanie otwarta przeglądarka ze stroną logowania do interfejsu użytkownika.
- 5. Jeśli przeglądarka internetowa w posiadanym inteligentnym urządzeniu końcowym nie uruchamia się automatycznie i strona logowania do interfejsu użytkownika nie jest wyświetlana, należy uruchomić przeglądarkę i wprowadzić w wierszu adresu **http://smalogin.net**.

## 10.4.3.3 Połączenie z WLAN za pomocą WPS

#### Wymagania:

🗆 Inteligentne urządzenie końcowe musi posiadać funkcję WPS.

#### Sposób postępowania:

- 1. Aktywować punkt dostępu falownika do sieci WLAN. W tym celu należy dotknąć 2 razy palcem w pokrywę obudowy falownika.
  - Niebieska dioda LED miga powoli przez ok. 2 minuty. Punkt dostępu WLAN pozostanie aktywny przez ok. 30 minut. Po upływie tego czasu nastąpi automatyczna dezaktywacja punktu dostępu WLAN.
- 2. Za pomocą inteligentnego urządzenia końcowego wyszukać dostępne sieci WLAN.
- 3. Na liście wyszukanych sieci WLAN wybrać numer SSID produktu SMA[numer seryjny].
- Aktywować funkcję WPS w falowniku. W tym celu należy raz jeszcze dotknąć 2 razy palcem w pokrywę obudowy falownika.
  - ☑ Niebieska dioda LED miga przez ok. 2 minuty. Następnie funkcja WPS jest aktywna przez ok. 2 minuty. Po upływie tego czasu nastąpi automatyczna dezaktywacja funkcji WPS.
- 5. Otworzyć przeglądarkę internetową w inteligentnym urządzeniu końcowym i na pasku adresu wpisać http:// smalogin.net.
- Jeżeli strona logowania interfejsu użytkownika nie otwiera się, na pasku adresu przeglądarki internetowej wprowadzić adres IP 192.168.12.3 albo – jeżeli inteligentne urządzenie końcowe obsługuje usługi mDNS – SMA[numer seryjny].local lub http://SMA[numer seryjny].

### 10.4.3.4 Połączenie z WLAN za pomocą hasła WLAN urządzenia (WPA2-PSK)

- 1. Aktywować punkt dostępu falownika do sieci WLAN. W tym celu należy dotknąć 2 razy palcem w pokrywę obudowy falownika.
  - Niebieska dioda LED miga powoli przez ok. 2 minuty. Punkt dostępu WLAN pozostanie aktywny przez ok. 30 minut. Po upływie tego czasu nastąpi automatyczna dezaktywacja punktu dostępu WLAN.
- 2. Za pomocą inteligentnego urządzenia końcowego wyszukać dostępne sieci WLAN.
- 3. Na liście wyszukanych sieci WLAN wybrać numer SSID produktu SMA[numer seryjny].
- 4. Wprowadzić hasło WLAN urządzenia (patrz WPA2-PSK na tabliczce znamionowej).
- 5. Otworzyć przeglądarkę internetową w inteligentnym urządzeniu końcowym i na pasku adresu wpisać http:// smalogin.net.

🗹 Wyświetlona zostanie strona powitalna lub strona logowania interfejsu użytkownika.

 Jeżeli strona logowania interfejsu użytkownika nie otwiera się, na pasku adresu przeglądarki internetowej wprowadzić adres IP 192.168.12.3 albo – jeżeli inteligentne urządzenie końcowe obsługuje usługi mDNS – SMA[numer seryjny].local lub http://SMA[numer seryjny].

# 10.5 Struktura interfejsu użytkownika

Interfejs użytkownika wszystkich produktów SMA powered by ennexOS i interfejs użytkownika portalu Sunny Portal powered by ennexOS są takie same.

Liczba funkcji oraz menu jest zależna od tego, czy użytkownik znajduje się na lokalnym interfejsie użytkownika produktu czy też na Sunny Portal.

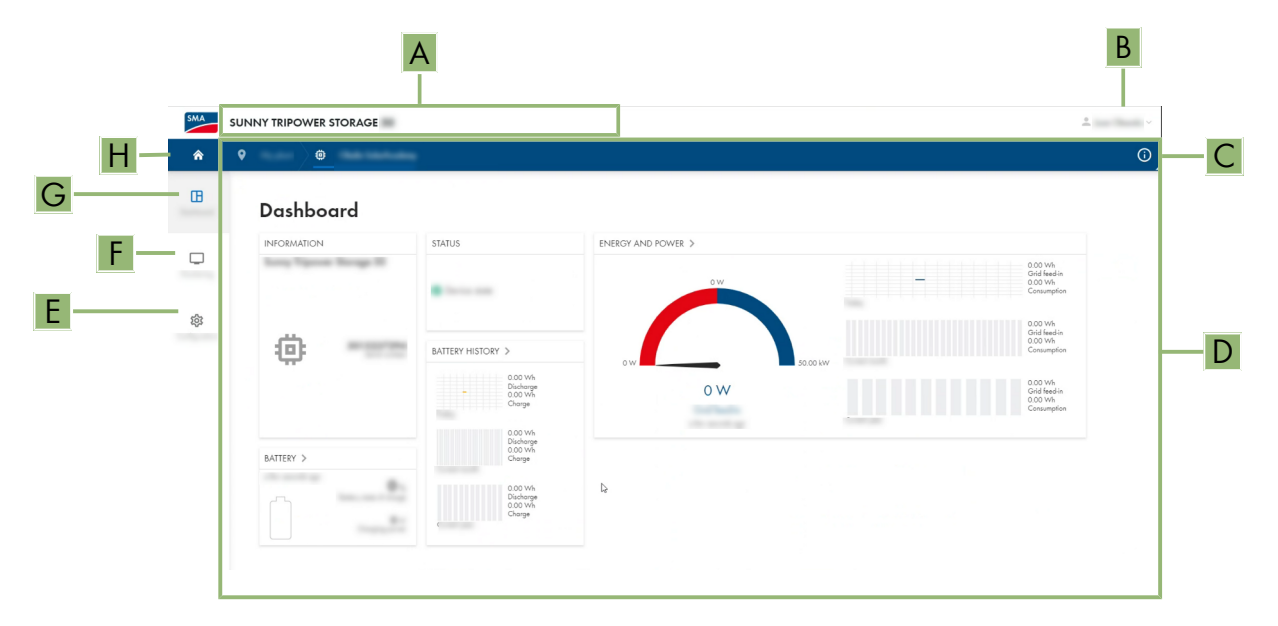

Ilustracja 37: Struktura interfejsu użytkownika

| Pozycja | Nazwa                  | Znaczenie                                                                                                    |
|---------|------------------------|----------------------------------------------------------------------------------------------------|
| A       | Nawigacja zogniskowana | Zapewnia nawigację między następującymi poziomami:<br>• Instalacja<br>• Device                                                                                                 |
| В       | Ustawienia użytkownika | Zawiera następujące funkcje:<br>• Konfiguracja danych osobowych<br>• Logout                                                                                                    |
| С       | Informacje o systemie  | Zawiera następujące informacje:<br>• Czas systemowy<br>• Adres IP<br>• Wersja oprogramowania sprzętowego<br>• Numer seryjny<br>• Licencje<br>• Odesłanie do stron pomocniczych |
| D       | Obszar zawartości      | Wyświetla dashboard lub zawartość wybranego menu                                                                                                    |
| E       | Konfiguracja           | Zawiera różne opcje konfiguracji, w zależności od zakresu podłą-<br>czonych urządzeń i wybranego poziomu.                                                                      |

| Pozycja | Nazwa         | Znaczenie                                                                                                    |
|---------|---------------|----------------------------------------------------------------------------------------------------|
| F       | Monitorowanie | W zależności od wybranego urządzenia wyświetla następujące in-<br>formacje dotyczące obecnego poziomu oraz poziomu znajdującego<br>się nad nim: |
|         |               | • Energia i moc                                                                                                    |
|         |               | Wartości chwilowe                                                                                                    |
|         |               | • Lista stanów                                                                                                    |
|         |               | Monitorowanie zdarzeń                                                                                                    |
| G       | Dashboard     | Wyświetla informacje i aktualne wartości wybranego aktualnie urzą-<br>dzenia lub instalacji.                                                    |
| Н       | Strona główna | Otwiera stronę startową interfejsu użytkownika.                                                                                                 |

# 10.6 Zmiana hasła

Hasło aktualnie zalogowanego użytkownika można zmienić w interfejsie użytkownika produktu.

#### Sposób postępowania:

- 1. Otwórz interfejs użytkownika.
- 2. Zaloguj się do interfejsu użytkownika.
- 3. Otworzyć menu Ustawienia użytkownika.
- 4. Nacisnąć [Dane osobowe].
- 5. Nacisnąć [Kliknij tu, aby zmienić hasło].
- 6. W celu zmiany hasła najpierw wprowadzić stare hasło, a następnie dwukrotnie żądane nowe hasło.
- 7. Aby zapisać zmiany, nacisnąć [Zapisz].

# 10.7 Zestaw danych krajowych

W produkcie jest ustawiony fabrycznie ogólny zestaw danych krajowych. W trakcie uruchomienia za pomocą asystenta instalacji należy wybrać zestaw danych krajowych odpowiedni dla miejsca montażu i zastosowania produktu, aby móc uruchomić produkt.

Zestaw danych krajowych można zmienić za pomocą interfejsu użytkownika.

i Wymagane jest prawidłowe ustawienie zestawu danych krajowych.

Ustawienie zestawu danych krajowych, który nie jest odpowiedni dla kraju instalacji lub zastosowania produktu, może być źródłem usterek w instalacji i problemów z operatorem sieci przesyłowej. Przy wyborze zestawu danych krajowych należy zawsze przestrzegać miejscowych norm i wytycznych oraz właściwości instalacji (jak na przykład wielkość instalacji, przyłącze do sieci).

• W przypadku wątpliwości co do obowiązujących w danym kraju lub dla danego zastosowania należy skontaktować się z operatorem sieci przesyłowej.

| Kanał   | Nazwa                  | Grupa                           | Nastawy                    |
|---------|------------------------|---------------------------------|----------------------------|
| Country | Ustawienie zestawu da- | Monitorowanie sieci > Monitoro- | Wybór różnych zestawów da- |
|         | nych krajowych         | wanie sieci                     | nych krajowych             |

# 10.8 Zarządzanie energią

# 10.8.1 Strona startowa zarządzania energią

|                                       | $            \underbrace$ | , <sup>z<sup>z</sup></sup> |
|---------------------------------------|---------------------------|----------------------------|
| Maximum self-consumption optimization | Peakload shaving          | Sleep mode                 |
| A                                     | B                         | C                          |

Ilustracja 38: Profile zarządzania energią na stronie startowej zarządzania energią

| Pozycja | Profil zarządzania energią                                  |
|---------|-------------------------------------------------------------|
| А       | Maksymalna optymalizacja zużycia energii na potrzeby własne |
| В       | Ograniczenie obciążeń szczytowych                           |
| С       | Tryb czuwania                                               |

Przy pierwszym włączeniu funkcji zarządzania energią po rozruchu najpierw wyświetlana jest zawsze strona startowa zarządzania energią. Na stronie startowej zarządzania energią wyświetlone są zdefiniowane i zapisane w urządzeniu profile zarządzania energią. Te profile stanowią podstawę konfiguracji zarządzania energią.

#### Patrz również:

- Przegląd używanych profili zarządzania energią ⇒ strona 117
- Utworzenie nowego profilu zarządzania energią ⇒ strona 118

# 10.8.2 Przegląd używanych profili zarządzania energią

| Energy management                            |                      |
|----------------------------------------------|----------------------|
|                                              |                      |
| Energy management profiles                   | + Create new profile |
| Maximum self-consumption optimization        | ***                  |
| Peakload shaving <pre>✓ Active profile</pre> | ***                  |
| Sleep mode                                   | ***                  |

Ilustracja 39: Przegląd używanych profili zarządzania energią (przykład)

Na przeglądzie przedstawione są profile zarządzania energią, które zostały aktywowane przynajmniej 1 raz. Aktualnie aktywny profil zarządzania energią jest uwypuklony.

#### Patrz również:

- Strona startowa zarządzania energią ⇒ strona 116
- Utworzenie nowego profilu zarządzania energią ⇒ strona 118
- Aktywacja zarządzania energią ⇒ strona 119
- Dezaktywacja zarządzania energią ⇒ strona 119
- Zmiana profilu zarządzania energią ⇒ strona 120

#### 10.8.3 Opis parametrów ograniczenia obciążeń szczytowych

| Parametr                                                  | Wyjaśnienie                                                                                                    |
|-----------------------------------------------------------|----------------------------------------------------------------------------------------------------|
| Wartość progowa<br>ograniczenia obcią-<br>żeń szczytowych | Wartość progowa poboru mocy z sieci, przy której będzie stosowany akumulator w celu re-<br>dukcji obciążeń szczytowych.<br>Można wprowadzać tylko pełne liczby.                                                |
| Okres rozliczeniowy<br>w taryfie                          | Okres czasu przy rozliczaniu ceny za moc:<br>Jeśli w taryfie zakładu energetycznego nie jest określony okres czasu dla rozliczania ceny<br>za moc lub nie jest on znany, należy wybrać opcję <b>Nieznany</b> . |

| Parametr                               | Wyjaśnienie                                                                                                    |
|----------------------------------------|----------------------------------------------------------------------------------------------------|
| Kompensacja                            | Jeśli nie jest określona wartość dla <b>Okresu rozliczeniowego w taryfie</b> , zawsze jest akty-<br>wowana opcja <b>Natychmiastowa kompensacja</b> . W tym wypadku regulacja ograniczenia<br>obciążeń szczytowych odbywa się wg wartości chwilowej poboru energii z sieci w punkcie<br>przyłączenia do sieci.                                                                                                    |
|                                        | Jeśli jest wprowadzona jakaś wartość dla <b>Okresu rozliczeniowego w taryfie</b> , można wy-<br>brać opcję <b>Okres rozliczeniowy</b> . W tym wypadku regulacja ograniczenia obciążeń szczy-<br>towych odbywa się wg wartości średniej poboru energii z sieci w punkcie przyłączenia do<br>sieci. Jeśli nie można ograniczyć zbyt dużego szczytowego obciążenia, powstałe wskutek<br>tego przeciążenie można skompensować w innym momencie okresu rozliczeniowego. Mo-<br>że przy tym się zdarzyć, że falownik jeszcze bardziej ograniczy moc niż zostało to określo-<br>ne przez wartość progową ograniczenia obciążeń szczytowych. |
| Automatyczne dopa-<br>sowanie wartości | Tylko wtedy, gdy jest wprowadzona wartość dla <b>Okresu rozliczeniowego w taryfie</b> ,<br>można korzystać z funkcji <b>Autom. dopasowanie wartości progowej</b> .                                                                                                    |
| progowej                               | Gdy jest aktywowana funkcja <b>Adaptacyjnego zwiększania wartości progowej</b> i war-<br>tość progowa ograniczenia obciążeń szczytowych mimo kompensacji w okresie rozliczenio-<br>wym została przekroczona, wartość progowa zostanie automatycznie zwiększona. Wartość<br>przekroczenia poprzedniej wartości progowej określa wielkość adaptacyjnego zwiększenia.                                                                                                    |
|                                        | Opcjonalnie wartość progową ograniczenia obciążeń szczytowych można przywrócić do<br>uprzednio wprowadzonej wartości na koniec okresu rozliczeniowego.                                                                                                    |
| Ładowanie akumula-<br>tora             | Parametr <b>Ładowanie akumulatora</b> steruje procesem ładowania przez falownik przy ogra-<br>niczeniu obciążeń szczytowych:                                                                                                    |
|                                        | Jeśli np. poziom naładowania akumulatora powinien być zawsze jak najwyższy, dla para-<br>metru <b>Ładowanie akumulatora</b> należy aktywować opcję <b>Wartość progowa dla rozpo-<br/>częcia ładowania odpowiada wartości progowej ograniczenia obciążeń szczyto-<br/>wych.</b>                                                                                                    |
|                                        | Aby np. uniknąć ładowania akumulatora prądem z publicznej sieci elektroenergetycznej, dla<br>parametru <b>Ładowanie akumulatora</b> należy dezaktywować opcję <b>Wartość progowa</b><br><b>dla rozpoczęcia ładowania odpowiada wartości progowej ograniczenia obciążeń</b><br><b>szczytowych</b> i ustawić <b>Wartość progowa dla rozpoczęcia ładowania</b> na 0 kW.                                                                                                    |

• Utworzenie nowego profilu zarządzania energią  $\Rightarrow$  strona 118

# 10.8.4 Utworzenie nowego profilu zarządzania energią

### A SPECJALISTA

Utworzenie nowego profilu automatycznie zmienia zarządzanie energią.

#### Warunek:

- 🗆 W instalacji w punkcie przyłączenia do sieci jest podłączony i skonfigurowany odpowiedni licznik.
- □ Otwarty jest interfejs użytkownika i użytkownik jest zalogowany.

#### Sposób postępowania:

- 1. W menu Konfiguracja wybierz punkt menu Zarządzanie energią.
  - 🗹 Jeśli nie jest jeszcze utworzony profil zarządzania energią, otwiera się strona zarządzania energią.
  - Jeśli jest utworzony przynajmniej 1 profil zarządzania energią, otwiera się przegląd stosowanych profili zarządzania energią.

- 2. Aby otworzyć stronę startową zarządzania energią, na przeglądzie stosowanych profili zarządzania energią kliknij przycisk ekranowy [**Utwórz nowy profil**].
- 3. Wybierz profil.
  - W przypadku profili zarządzania energią Maksymalna optymalizacja zużycia energii na potrzeby i Tryb czuwania wybrany profil zarządzania energią jest aktywowany automatycznie.
  - W przypadku profilu zarządzania energią Ograniczenie obciążeń szczytowych otwiera się strona, na której można ustawić parametry.
- 4. Aby korzystać z ograniczenia obciążeń szczytowych, należy ustawić parametry ograniczenia obciążeń szczytowych. Należy przy tym mieć na uwadze opis parametrów ograniczenia obciążeń szczytowych.

- Strona startowa zarządzania energią ⇒ strona 116
- Przegląd używanych profili zarządzania energią ⇒ strona 117
- Opis parametrów ograniczenia obciążeń szczytowych ⇒ strona 117

# 10.8.5 Dezaktywacja zarządzania energią

## SPECJALISTA

Pojedynczego profilu zarządzania energią nie można dezaktywować, można jedynie go zmienić. Aby dezaktywować całe zarządzanie energią, należy wykonać czynności opisane w tym rozdziale.

#### Sposób postępowania:

- 1. Zaloguj się do interfejsu użytkownika produktu.
- 2. W menu Konfiguracja wybierz punkt menu Zarządzanie energią.
- 3. Wybierz suwak Aktywuj zarządzanie energią.

# Energy management

Activate energy management

#### Patrz również:

• Przegląd używanych profili zarządzania energią ⇒ strona 117

# 10.8.6 Aktywacja zarządzania energią

### SPECJALISTA

#### Wymagania:

- 🗆 W instalacji w punkcie przyłączenia do sieci jest podłączony i skonfigurowany odpowiedni licznik.
- 🗆 Jest już utworzony przynajmniej 1 profil zarządzania energią.
- Otwarty jest interfejs użytkownika i użytkownik jest zalogowany.

#### Sposób postępowania:

- 1. W menu Konfiguracja wybierz punkt menu Zarządzanie energią.
- 2. Wybierz suwak Aktywuj zarządzanie energią.

### Energy management

Activate energy management

- 3. Jeśli pożądany profil zarządzania energią nie jest jeszcze aktywowany, w wierszu profilu zarządzania energią kliknij przycisk ekranowy ….
- 4. Wybierz polecenie Aktywuj profil.

Przegląd używanych profili zarządzania energią ⇒ strona 117

# 10.8.7 Zmiana profilu zarządzania energią

# A SPECJALISTA

Pojedynczego profilu zarządzania energią nie można dezaktywować, można jedynie go zmienić.

#### Wymagania:

- 🗆 Jest już utworzony przynajmniej 1 profil zarządzania energią.
- Otwarty jest interfejs użytkownika i użytkownik jest zalogowany.

#### Sposób postępowania:

- 1. Zaloguj się do interfejsu użytkownika produktu.
- 2. W menu Konfiguracja wybierz punkt menu Zarządzanie energią.
- 3. W wierszu wybranego profilu zarządzania energią kliknij przycisk ekranowy ….
- 4. Wybierz polecenie Aktywuj profil.

#### Patrz również:

• Przegląd używanych profili zarządzania energią  $\Rightarrow$  strona 117

# 10.9 Konfiguracja akumulatora

# SPECJALISTA

Konfiguracją akumulatora można w dowolnym momencie zmienić lub wprowadzić od nowa, np. przy zastosowaniu nowego akumulatora.

#### Warunek:

□ Otwarty jest interfejs użytkownika i użytkownik jest zalogowany.

#### Sposób postępowania:

- 1. Zaloguj się do interfejsu użytkownika produktu.
- 2. W menu Konfiguracja wybierz punkt menu Konfiguracja akumulatora.
- 3. Postępuj zgodnie z poleceniami asystenta instalacji i skonfiguruj akumulator. Po wprowadzeniu ustawień w poszczególnych krokach każdorazowo naciskać [Dalej].
- 🗹 Po wprowadzeniu wszystkich ustawień falownik uruchamia komunikację z akumulatorem.
- 🗹 Na interfejsie użytkownika wyświetlone jest zestawienia aktualnych konfiguracji akumulatora.

# 10.10 Funkcja Modbus

Standardowo interfejs Modbus jest dezaktywowany. Ponadto jest ustawione złącze komunikacyjne 502.

Aby móc uzyskać dostęp do produktów firmy SMA za pomocą protokołu SMA Modbus<sup>®</sup> lub SunSpec<sup>®</sup> Modbus<sup>®</sup>, należy aktywować interfejs Modbus. Po włączeniu interfejsu można zmienić porty komunikacyjne obu protokołów IP.

#### i Działania zmierzające do zapewnienia bezpieczeństwa przy aktywowanym interfejsie Modbus

Gdy interfejs Modbus jest włączony, występuje ryzyko dostępu do danych instalacji fotowoltaicznej i manipulacji przez osoby nieuprawnione.

Aby zapewnić bezpieczeństwo danych, należy zastosować odpowiednie zabezpieczenia takie jak na przykład:

- Należy stworzyć zaporę sieciową.
- Zamknięcie nieużywanych złączy sieciowych.
- Umożliwienie zdalnego dostępu tylko poprzez tunel VPN.
- Niestosowanie przekierowania portów w używanych portach komunikacyjnych.

Aby z powrotem dezaktywować aktywowany interfejs Modbus, można przywrócić w produkcie ustawienia fabryczne lub z powrotem dezaktywować aktywowane parametry.

#### Patrz również:

• Modbus  $\Rightarrow$  strona 35

# 10.11 Aktualizacja oprogramowania sprzętowego za pomocą pliku aktualizacji w interfejsie użytkownika

## SPECJALISTA

#### Wymagania:

- □ Posiadanie pliku aktualizacyjnego z potrzebną wersją oprogramowania sprzętowego falownika. Plik aktualizacyjny można np. pobrać ze strony produktu pod adresem www.SMA-Solar.com.
- Użytkownik jest zalogowany do interfejsu użytkownika jako Instalator lub Administrator.

#### Sposób postępowania:

- 1. W nawigacji fokusowej wybierz falownik.
- 2. Przejdź do menu Konfiguracja > Aktualizacja i kopia zapasowa.
- 3. W obszarze Ręczna aktualizacja kliknij przycisk [Wybierz plik] i wybierz plik aktualizacyjny dla produktu.
   ☑ Na interfejsie użytkownika pojawi się potwierdzenie, że plik konfiguracyjny jest kompatybilny.
- 4. Jeśli na interfejsie użytkownika nie zostanie potwierdzona kompatybilność pliku konfiguracyjnego, wybierz inny plik konfiguracyjny.
- 5. Kliknij [Rozpocznij aktualizację].
- 6. Postępować zgodnie ze wskazówkami wyświetlanymi w oknie dialogowym.
- 7. Otworzyć interfejs użytkownika i sprawdzić pod zdarzeniami, czy aktualizacja oprogramowania sprzętowego została dokonana.

#### Patrz również:

- Struktura interfejsu użytkownika ⇒ strona 113
- Komunikaty o zdarzeniach falownika ⇒ strona 141

# 10.12 Aktywacja szyfrowania Speedwire komunikacji w instalacji

Szyfrowanie Speedwire umożliwia szyfrowanie komunikacji w instalacji pomiędzy wszystkimi kompatybilnymi urządzeniami Speedwire. Aby móc korzystać w instalacji z szyfrowania Speedwire, wszystkie podłączone urządzenia Speedwire z wyjątkiem licznika SMA Energy Meter muszą obsługiwać funkcję SMA Speedwire Encrypted Communication.

#### Wymagania:

- Wszystkie urządzenia w sieci lokalnej muszą być uruchomione i połączone z produktem za pośrednictwem routera.
- 🛛 Wszystkie urządzenia muszą obsługiwać szyfrowanie Speedwire.
- 🛛 Otwarty jest interfejs użytkownika i użytkownik jest zalogowany.

#### Sposób postępowania:

- 1. Wybierz menu Konfiguracja.
- 2. Wybierz punkt menu Zarządzanie urządzeniami.
- 3. Wybierz przycisk 🕀.
- 4. Wybierz Urządzenia SMA Speedwire i potwierdź, naciskając [Dalej].

🗹 Wszystkie urządzenia SMA Speedwire w instalacji zostają wyszukane i wyświetlają się.

- 5. Aktywuj szyfrowanie SMA Speedwire i wybierz [Dalej].
- 6. Przypisz nowe hasło dostępu do instalacji i wybierz [Zapisz].

# 10.13 Plik z kopią zapasową

# 10.13.1 Funkcja i zawartość pliku z kopią zapasową

Plik z kopią zapasową służy do przeniesienia informacji dotyczących konfiguracji, np. przy uruchomieniu urządzenia zastępczego lub przywróceniu uprzednio zapisanych ustawień parametrów.

Plik z kopią zapasową zawiera następujące konfiguracje instalacji i posiadanego produktu:

- Usługi sieciowe
- Sieć
- Liczniki
- Ustawienia portalu Sunny Portal
- Zdefiniowane przez użytkownika profile Modbus
- Hasło dostępu do instalacji
- Dane dostępu do interfejsu użytkownika
- Lista podłączonych urządzeń.

Następujące informacje nie są zawarte w pliku z kopią zapasową:

- Powiadomienia
- Historyczne wartości energii i mocy

# 10.13.2 Utworzenie pliku z kopią zapasową

#### Wymagania:

Otwarty jest interfejs użytkownika i użytkownik jest zalogowany.

#### Sposób postępowania:

- 1. W nawigacji zogniskowanej wybierz produkt.
- 2. Wybierz menu Konfiguracja.
- 3. Wybierz punkt menu Aktualizacja i kopia zapasowa.

- 4. Kliknij przycisk ekranowy [Utwórz plik z kopią zapasową].
- 5. Wprowadź hasło do szyfrowania pliku z kopią zapasową i kliknij przycisk [Utwórz i pobierz plik zapasowy], aby potwierdzić wykonanie czynności. Należy przy tym pamiętać, że hasło będzie potrzebne do późniejszego importu pliku z kopią zapasową.
  - Zostanie pobrany plik o rozszerzeniu Ibd ze wszystkimi ustawieniami parametrów.

• Funkcja i zawartość pliku z kopią zapasową ⇒ strona 122

# 10.13.3 Przesłanie pliku z kopią zapasową

# ▲ SPECJALISTA

#### Warunek:

Dostępne są plik z kopią zapasową i odpowiednie hasło.

#### Sposób postępowania:

- 1. Otwórz interfejs użytkownika.
- 2. Zaloguj się do interfejsu użytkownika.
  - Po pierwszym nawiązaniu połączenia z interfejsem użytkownika falownika (np. urządzenia zastępczego) otwiera się strona powitalna.
- 3. Jeśli strona powitalna nie otworzy się, w falowniku należy przywrócić ustawienia fabryczne.
- 4. Na stronie powitalnej w wierszu Przywracanie urządzenia wybierz opcję [Rozpocznij przywracanie].
- 5. Wybierz pożądany plik z kopią zapasową i wprowadź hasło dostępu do niego.
- 6. Kliknij przycisk [Załaduj plik z kopią zapasową], aby potwierdzić wykonanie czynności.
  - ☑ Plik Ibd ze wszystkimi ustawieniami parametrów zostanie przesłany do produktu. Produkt uruchamia się ponownie w sposób automatyczny. Ten proces może potrwać kilka minut.

#### Patrz również:

- Funkcja i zawartość pliku z kopią zapasową ⇒ strona 122
- Przywrócenie produktu do ustawień fabrycznych ⇒ strona 123

# 10.14 Przywrócenie produktu do ustawień fabrycznych

**i** Utrata danych wskutek wymiany urządzenia lub przywrócenia ustawień fabrycznych

W przypadku przywrócenia produktu do ustawień fabrycznych lub jego wymiany wszystkie zapisane w nim dane oraz konto administratora zostaną usunięte. Dane zapisane na portalu Sunny Portal można przenieść do produktu po ponownym wywołaniu instalacji Sunny Portal.

#### Wymagania:

□ Otwarty jest interfejs użytkownika i użytkownik jest zalogowany.

#### Sposób postępowania:

- 1. W nawigacji zogniskowanej wybierz produkt.
- 2. Wybierz menu Konfiguracja.
- 3. Wybierz punkt menu Właściwości urządzenia.
- 4. Kliknij przycisk ekranowy [Jeżeli chcesz resetować urządzenie do ustawień fabrycznych, kliknij tutaj].
- 5. Wybierz [**Resetuj**].

#### Patrz również:

- Konfiguracja falownika ⇒ strona 97
- Przesłanie pliku z kopią zapasową ⇒ strona 123

# 10.15 Usuwanie konta administratora

# SPECJALISTA

W przypadku utraty hasła konto administratora można usunąć i założyć ponownie. Wszystkie dane instalacji zostają przy tym zachowane.

#### Wymagania:

- 🗆 Posiadanie Device-Key, znajdującego się na naklejce na tylnej stronie instrukcji.
- 🗆 Strona logowania do interfejsu użytkownika jest otwarta.

#### Sposób postępowania:

- 1. Naciśnij przycisk [Usunąć konto administratora?].
- 2. Wprowadź Device-Key, znajdujący się na naklejce na tylnej stronie załączonej do produktu instrukcji.
- 3. Kliknij przycisk [Usuń].
- 🗹 Trwa ponowne uruchamianie produktu. Następnie można utworzyć nowe konto administratora.

#### Patrz również:

• Device Key (DEV KEY) ⇒ strona 35

# 10.16 Wstrzymanie pracy falownika

# A SPECJALISTA

- 1. Zaloguj się do interfejsu użytkownika.
- 2. W nawigacji fokusowej wybierz falownik.
- 3. Przejdź do punktu menu Konfiguracja > Parametry > Urządzenie.
- 4. Ogólny tryb pracy ustaw na wartość Stop.
- 5. Otwórz stronę startową interfejsu użytkownika falownika.

☑ Na obszarze "Energia i moc" jest wyświetlona aktualna moc wyjściowa AC falownika.

6. Poczekaj, aż aktualna moc wyjściowa AC falownika osiągnie wartość 0 W.

# 10.17 Uruchomienie falownika

# SPECJALISTA

- 1. Zaloguj się do interfejsu użytkownika.
- 2. W nawigacji fokusowej wybierz falownik.
- 3. Przejdź do punktu menu Konfiguracja > Parametry > Urządzenie.
- 4. Ogólny tryb pracy ustaw na wartość Start.

# 10.18 Ponowne uruchomienie akumulatora

# 10.18.1 Sposoby ponownego uruchomienia akumulatora

Akumulator można ponownie włączyć w następujące sposoby:

- Ponowne uruchomienie akumulatora w systemie zarządzania akumulatorem
- Ponowne uruchomienie akumulatora za pomocą oprogramowania do monitorowania akumulatora BatMon

- Ponowne uruchomienie akumulatora w systemie zarządzania akumulatorem ⇒ strona 125
- Ponowne uruchomienie akumulatora za pomocą oprogramowania do monitorowania akumulatora ⇒ strona 125

# 10.18.2 Ponowne uruchomienie akumulatora w systemie zarządzania akumulatorem

# ▲ SPECJALISTA

- 1. Wyłączyć akumulator. W tym celu systemie zarządzania akumulatorem nacisnąć przełącznik SWITCH.
- 2. Włączyć akumulator. W tym celu systemie zarządzania akumulatorem nacisnąć przełącznik SWITCH.
- 3. Uruchomić falownik.

#### Patrz również:

- Obszar przyłączy systemu zarządzania akumulatorem ⇒ strona 80
- Ponowne uruchomienie akumulatora za pomocą oprogramowania do monitorowania akumulatora ⇒ strona 125

## 10.18.3 Ponowne uruchomienie akumulatora za pomocą oprogramowania do monitorowania akumulatora

# SPECJALISTA

#### Wymagania:

- Dostępne jest przenośne urządzenie końcowe (np. laptop).
- Uruchomione jest oprogramowanie do monitorowania akumulatora BatMon i użytkownik jest zalogowany przynajmniej na poziomie uprawnień instalatora.

#### Sposób postępowania:

- 1. Wyłączyć falownik.
- 2. Wybrać Parametry > Reset APU.
- 3. Wykonywać czynności sugerowane przez oprogramowanie do monitorowania akumulatora.

🗹 Oprogramowanie do monitorowania akumulatora uruchamia ponownie akumulator.

4. Uruchomić falownik.

#### Patrz również:

- Struktura menu oprogramowania do monitorowania akumulatora ⇒ strona 130
- Ponowne uruchomienie akumulatora w systemie zarządzania akumulatorem ⇒ strona 125

# 11 Odłączenie

# 11.1 Odłączanie falownika spod napięcia

# A SPECJALISTA

Przed przystąpieniem do wykonywania jakichkolwiek prac przy produkcie należy zawsze odłączać go od napięcia w sposób opisany w niniejszym rozdziale. Należy przy tym zawsze zachować podaną kolejność wykonywania czynności.

# **A** OSTRZEŻENIE

# Zagrożenie życia wskutek porażenia prądem elektrycznym w przypadku zniszczenia przyrządu pomiarowego przez nadmierne napięcie

Nadmierne napięcie może doprowadzić do uszkodzenia urządzenia pomiarowego i wystąpienia napięcia na jego obudowie. Dotknięcie będącej pod napięciem obudowy urządzenia pomiarowego prowadzi do śmierci lub odniesienia ciężkich obrażeń ciała wskutek porażenia prądem elektrycznym.

- Wolno stosować tylko urządzenia pomiarowe, których zakres pomiarowy jest dostosowany do maksymalnego napięcia AC i DC falownika.
- Należy stosować urządzenia pomiarowe, których zakresy pomiarowe są przystosowane do maksymalnego napięcia DC akumulatora.

# UWAGA

#### Uszkodzenie falownika wskutek wykonywania operacji przełączania w transformatorze

Jeśli falownik znajduje się pod napięciem, wykonywanie operacji przełączania w transformatorze może prowadzić do dużych wahań napięcia w falowniku. Duże wahania napięcia mogą uszkodzić podzespoły falownika.

• Przed wykonywaniem operacji przełączania w transformatorze należy wyłączyć falownik.

#### Sposób postępowania:

- 1. Zmniejsz aktualną moc wyjściową AC falownika do 0 W. W tym celu należy wstrzymać pracę falownika .
- 2. Wyłączyć wyłącznik nadmiarowo-prądowy AC i zabezpieczyć przed ponownym włączeniem.
- 3. Opcjonalnie: wyłączyć transformator.
- 4. Rozłączyć przyłącze DC falownika za pomocą rozłącznika obciążenia akumulatora lub zewnętrznego przełącznika DC i zabezpieczyć je przed ponownym włączeniem.
- 5. Poczekać 5 minut.
- 6. Poczekać, aż zgasną diody LED.
- 7. Zdjąć zaślepkę w pokrywie obudowy.

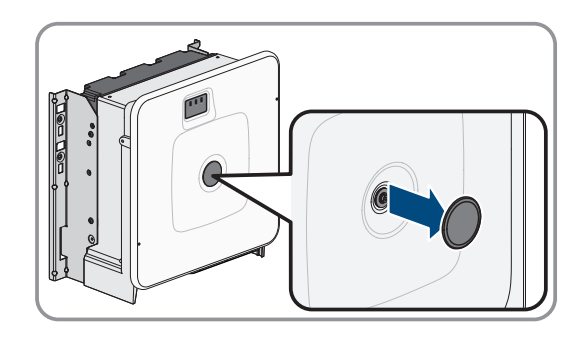

#### SMA Solar Technology AG

 Odkręcić śrubę w pokrywie obudowy (za pomocą klucza imbusowego w rozmiarze 8) i zdjąć pokrywę obudowy.

- 9. Odłożyć zaślepkę, śrubę i pokrywę obudowy w bezpieczne miejsce.
- Amperomierzem cęgowym sprawdzić na wszystkich przewodach DC, czy nie płynie przez nie prąd. Pozwala to wykryć ewentualny prąd uszkodzeniowy.

 Sprawdzić, czy w punktach pomiarowych napięcia DC w podzespole wstępnego ładowania nie występuje napięcie pomiędzy stykami BAT+ i BAT-, BAT+ i DST- oraz BAT- i DST-.

12. Za pomocą odpowiedniego przyrządu pomiarowego sprawdzić, czy na listwie zaciskowej AC pomiędzy przewodami L1 i PE, L2 i PE, L3 i PE oraz N i L1, L2 i N, L3 i N oraz pomiędzy N i PE nie występuje napięcie. W tym celu należy włożyć końcówkę pomiarową o maksymalnej średnicy 2,5 mm do miejsc pomiarowych w listwie zaciskowej.

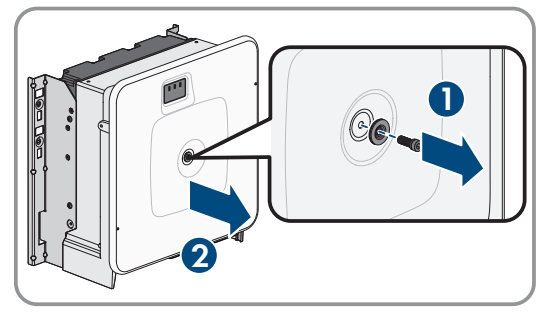

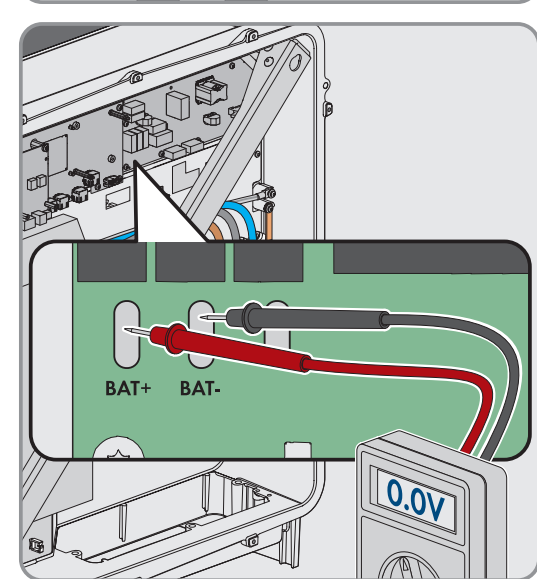

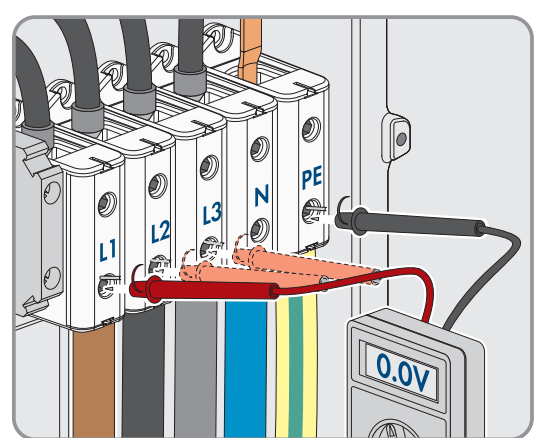

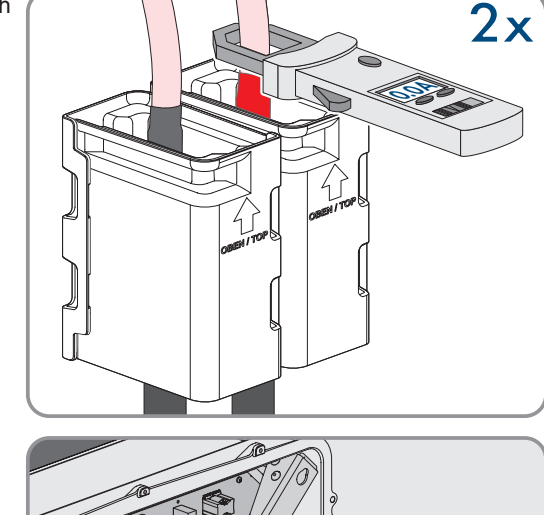

#### 13.

# A PRZESTROGA

W obwodzie pośrednim może znajdować się napięcie resztkowe wynoszące 1000 V

# 11.2 Odłączenie akumulatora spod napięcia

# SPECJALISTA

# 🛦 NIEBEZPIECZEŃSTWO

#### Zagrożenie życia wskutek porażenia prądem przy dotknięciu przewodzących napięcie kabli DC

Podłączone do akumulatora kable DC mogą znajdować się pod napięciem. Dotknięcie przewodzących napięcie kabli DC prowadzi do śmierci lub odniesienia ciężkich obrażeń ciała wskutek porażenia prądem elektrycznym.

- Montaż, instalację i uruchomienie falownika i akumulatora wolno wykonywać wyłącznie specjalistom posiadającym odpowiednie kwalifikacje.
- Przed rozpoczęciem prac system należy odłączyć spod napięcia i zabezpieczyć przed ponownym włączeniem.
- Nie wolno dotykać odsłoniętych części ani kabli przewodzących napięcie.
- Podczas wykonywania wszystkich prac przy produkcie należy stosować odpowiednie środki ochrony indywidualnej.

# 

# Zagrożenie życia wskutek porażenia prądem elektrycznym w przypadku zniszczenia przyrządu pomiarowego przez nadmierne napięcie

Nadmierne napięcie może doprowadzić do uszkodzenia urządzenia pomiarowego i wystąpienia napięcia na jego obudowie. Dotknięcie będącej pod napięciem obudowy urządzenia pomiarowego prowadzi do śmierci lub odniesienia ciężkich obrażeń ciała wskutek porażenia prądem elektrycznym.

- Wolno stosować tylko urządzenia pomiarowe, których zakres pomiarowy jest dostosowany do maksymalnego napięcia AC i DC falownika.
- Należy stosować urządzenia pomiarowe, których zakresy pomiarowe są przystosowane do maksymalnego napięcia DC akumulatora.

### A PRZESTROGA

# Zagrożenie odniesieniem obrażeń wskutek porażenia prądem elektrycznym po wyłączeniu z eksploatacji

W obwodzie pośrednim DC pomiędzy akumulatorem a falownikiem może występować napięcie sięgające 60 V także po wyłączeniu akumulatora. Dotknięcie elementów pod napięciem w obwodzie pośrednim DC może spowodować obrażenia ciała nawet przy niskim napięciu.

• Nie wolno dotykać elementów przewodzących napięcie w obwodzie pośrednim DC.

#### Sposób postępowania:

1. Odłączyć falownik spod napięcia (patrz rozdział 11.1, strona 126).

#### 11 Odłączenie

#### SMA Solar Technology AG

- 2. Wyłączyć zewnętrzny przełącznik znajdujący się na zewnątrz drzwi szafy na akumulatory.
- 3. W systemie zarządzania akumulatorem nacisnąć przełącznik **SWITCH**.
- 4. Odłączyć kable DC z przyłączy **CHARGER+** i **CHARGER-** systemu zarządzania akumulatorem.

5. Za pomocą odpowiedniego przyrządu pomiarowego sprawdzić, czy na przyłączach **CHARGER+** i **CHARGER-** nie występuje napięcie.

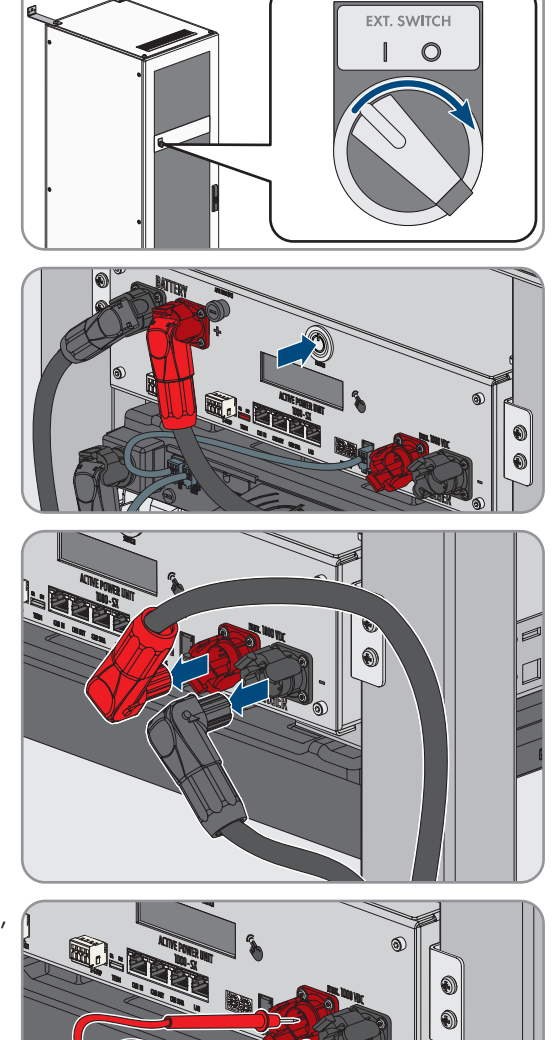

# 12 Oprogramowanie do monitorowania akumulatora

# 12.1 Struktura menu oprogramowania do monitorowania akumulatora

| Akumulator                                                      | Ogniwa                                                 | Zdarzenia             | Parametr                                             | System                                                  | Wybór                |
|-----------------------------------------------------------------|--------------------------------------------------------|-----------------------|------------------------------------------------------|---------------------------------------------------------|----------------------|
| Moc ładowania/<br>rozładowania                                  | Napięcie ogniwa                                        | Dziennik zdarzeń      | Parametry akumu-<br>latora                           | Aktualne błędy<br>Wersja BatMon                         | Moduł nadrzęd-<br>ny |
| Napięcie akumu-<br>latora                                       | Temperatura<br>ogniwa                                  | Usuń zdarzenia        | Pobierz wartość<br>domyślną <sup>10)</sup>           | Poziom eksperta                                         | Moduł podrzęd-<br>ny |
| Prąd ładowania/<br>rozładowywania                               | SoC (ogniwo)                                           | Zapisz zdarzenia      | Zapisz wartość<br>domyślną <sup>10)</sup>            |                                                         | -                    |
| Temperatura aku-<br>mulatora                                    | SoH (ogniwo)                                           | -                     | Resetuj APU <sup>10)</sup>                           | Rozpocznij<br>rejestrację <sup>10)</sup>                | -                    |
| Tryb kompensacji                                                | Napięcie w mo-<br>dule                                 | -                     | -                                                    | Pobierz oprogra-<br>mowanie<br>sprzętowe <sup>10]</sup> | -                    |
| Cykl ładowania<br>(kWh)                                         | Moc ładowania/<br>rozładowywania                       | -                     | -                                                    | Złącze<br>komunikacji <sup>10)</sup>                    | -                    |
| Cykl rozładowy-<br>wania (kWh)                                  | Temperatura<br>DBO (DynamiX<br>Battery Optimi-<br>zer) | -                     | -                                                    | -                                                       | -                    |
| SoC (poziom na-<br>ładowania)                                   | -                                                      | -                     | -                                                    | -                                                       | -                    |
| SoH (stan zuży-<br>cia akumulatora)                             | -                                                      | -                     | -                                                    | -                                                       | -                    |
| Czas ostrzeżenia                                                | -                                                      | Wyświetlane da-<br>ne | Ustawienia na<br>poziomie<br>eksperta <sup>10)</sup> | Funkcje                                                 | -                    |
| Temperatura APU<br>(systemu zarzą-<br>dzania akumula-<br>torem) | -                                                      | -                     | tylko za pomocą<br>hasła <sup>10)</sup>              | -                                                       | -                    |

# 12.2 Instalacja oprogramowania do monitorowania akumulatora

# ▲ SPECJALISTA

#### Wymagania:

- 🗆 Dostępne jest mobilne urządzenie końcowe (np. laptop) jako serwisowy komputer PC.
- □ Na serwisowym komputerze PC musi być zainstalowany system operacyjny Windows firmy Microsoft.
- □ Komunikację pomiędzy akumulatorem a falownikiem sieciowym wyspowym należy poprowadzić za pomocą przełącznika SWITCH.

<sup>&</sup>lt;sup>10)</sup> Ten parametr ma bezpośredni wpływ na akumulator i może go zmieniać wyłącznie certyfikowany specjalista. Dlatego dostęp do tego parametru jest chroniony hasłem. Hasło można otrzymać bezpośrednio w dziale serwisu.

- □ Serwisowy komputer PC musi być podłączony do tego przełącznika.
- Jest dostępny plik z aktualną wersją oprogramowania do monitorowania akumulatora BatMon.
   Oprogramowanie do monitorowania akumulatora można pobrać ze strony produktowej pod adresem www.SMA-Solar.com.
- □ Jest znany numer seryjny systemu zarządzania akumulatorem. W przypadku stosowania większej liczby szaf na akumulatory niż jedna należy użyć numeru seryjnego systemu zarządzania akumulatorem z pierwotnej szafy na akumulatory. Numer seryjny znajduje się na dolnej stronie obudowy systemu zarządzania akumulatorem lub jest wyświetlony na wyświetlaczu systemu zarządzania akumulatorem.
- Jest znany adres IP systemu zarządzania akumulatorem. W przypadku stosowania większej liczby szaf na akumulatory niż jedna należy użyć adres IP systemu zarządzania akumulatorem z pierwotnej szafy na akumulatory. Adres IP można wyświetlić na wyświetlaczu systemu zarządzania akumulatorem.

#### Sposób postępowania:

- 1. Zainstalować oprogramowanie do monitorowania akumulatora.
- 2. Postępować zgodnie ze wskazówkami programu instalacyjnego. Nie wolno przy tym zmienić zaproponowanej przez program instalacyjny ścieżki instalacji.
- 3. Uruchomić plik BatMon.exe i postępować zgodnie ze wskazówkami programu.

🗹 Automatycznie zostaje wyświetlone zapytanie dotyczące możliwości uzyskania pełnego dostępu w sieci.

- 4. W tym zapytaniu postawić fajki we wszystkich polach.
- 5. Jeśli nie pojawi się automatyczne zapytanie dotyczące uzyskania dostępu do sieci, otworzyć menu System.
- 6. Kliknąć przycisk ekranowy Communication Port.
- 7. W polu do wprowadzania Select APU wprowadzić numer seryjny i adres IP systemu zarządzania akumulatorem tak jak przykładowo przedstawiono na rysunku (przykład: numer seryjny = 6, adres IP = 192.168.4.6)

| Set Communication Interface |                                        |                         |   |    | × |
|-----------------------------|----------------------------------------|-------------------------|---|----|---|
| ۲                           | Ethernet<br>Current APU:<br>Select APU | #44<br>#6 - 192.168.4.6 | ~ |    |   |
|                             | Cancel                                 |                         |   | Ok |   |

- 🗹 Oprogramowanie do monitorowania akumulatora łączy się z systemem zarządzania akumulatorem.
- W przypadku prawidłowej konfiguracji i nawiązaniu połączenia z systemem zarządzania akumulatorem na dole z prawej strony interfejsu użytkownika zostają wyświetlone koło oraz wskaźnik **online**.

# 12.3 Pobranie parametrów domyślnych

### SPECJALISTA

#### Wymagania:

- Dostępne jest przenośne urządzenie końcowe (np. laptop).
- Uruchomione jest oprogramowanie do monitorowania akumulatora BatMon i użytkownik jest zalogowany przynajmniej na poziomie uprawnień instalatora.

#### Sposób postępowania:

- 1. Wybrać **Parameter > Load Default**.
- 2. Wykonywać czynności sugerowane przez oprogramowanie do monitorowania akumulatora.

#### Patrz również:

• Struktura menu oprogramowania do monitorowania akumulatora  $\Rightarrow$  strona 130

# 12.4 Zmiana konfiguracji sieci akumulatora

# ▲ SPECJALISTA

#### Wymagania:

- Dostępne jest przenośne urządzenie końcowe (np. laptop).
- Uruchomione jest oprogramowanie do monitorowania akumulatora BatMon i użytkownik jest zalogowany przynajmniej na poziomie uprawnień instalatora.

#### Sposób postępowania:

- 1. Wybrać System > Communication Port.
- 2. Wykonywać czynności sugerowane przez oprogramowanie do monitorowania akumulatora.

#### Patrz również:

• Struktura menu oprogramowania do monitorowania akumulatora  $\Rightarrow$  strona 130

# 13 Konserwacja i czyszczenie

# 13.1 Wskazówki dotyczące bezpieczeństwa podczas czyszczenia i konserwacji

# A NIEBEZPIECZEŃSTWO

#### Zagrożenie życia wskutek porażenia prądem przy dotknięciu przewodzących napięcie kabli DC

Podłączone do akumulatora kable DC mogą znajdować się pod napięciem. Dotknięcie przewodzących napięcie kabli DC prowadzi do śmierci lub odniesienia ciężkich obrażeń ciała wskutek porażenia prądem elektrycznym.

- Montaż, instalację i uruchomienie falownika i akumulatora wolno wykonywać wyłącznie specjalistom posiadającym odpowiednie kwalifikacje.
- Przed rozpoczęciem prac system należy odłączyć spod napięcia i zabezpieczyć przed ponownym włączeniem.
- Nie wolno dotykać odsłoniętych części ani kabli przewodzących napięcie.
- Podczas wykonywania wszystkich prac przy produkcie należy stosować odpowiednie środki ochrony indywidualnej.

# UWAGA

#### Niebezpieczeństwo uszkodzenia produktu przez środki czyszczące

Stosowanie środków czyszczących może spowodować uszkodzenie produktu i jego części.

- Falownik i wszystkie jego części składowe wolno czyścić wyłącznie ściereczką zwilżoną czystą wodą.
- Wszystkie komponenty akumulatora należy czyścić wyłącznie suchą szmatką.

#### i Prace konserwacyjne

Przy wykonywaniu wszystkich prac konserwacyjnych należy przestrzegać obowiązujących lokalnie przepisów i norm.

# 13.2 Okres międzyprzeglądowy

Czyszczenie i prace konserwacyjne muszą być wykonywane najpóźniej co 12 miesięcy.

#### i Trudne warunki środowiskowe skracają okres pomiędzy pracami konserwacyjnymi.

Na prace konserwacyjne wpływają miejsce montażu i warunki środowiskowe. Warunki w miejscu montażu mogą w szczególności skracać okres czasu pomiędzy czyszczeniem i zabezpieczeniem antykorozyjnym urządzenia.

- Jeśli produkt jest zainstalowany w trudnych warunkach środowiskowych, zalecamy skrócenie okresu czasu pomiędzy pracami konserwacyjnymi. Przy tym ulegają skróceniu głównie okresy czasu pomiędzy czyszczeniem i zabezpieczaniem antykorozyjnym.
- Aby stwierdzić, jaki jest wymagany zakres prac konserwacyjnych, zalecamy przeprowadzanie co miesiąc kontroli wzrokowej.

# 13.3 Materiały potrzebne do konserwacji i czyszczenie

- □ Klucz dynamometryczny
- Pędzel lub szczotka do czyszczenia szczelin
- 🗆 Czysta (sucha) szmatka
- □ Niezawierający wody środek smarny nadający się do rozpylania
- □ Przenośne urządzenie końcowe (np. laptop) z oprogramowaniem BatMon

# 13.4 Momenty dokręcające

| Połączenie śrubowe                                                     | Narzędzie                          | Moment dokręcający<br>złącze śrubowe |
|------------------------------------------------------------------------|------------------------------------|--------------------------------------|
| Uziemienie systemu zarządzania akumulatorem                            | Klucz imbusowy w rozmia-<br>rze 10 | 6 Nm                                 |
| Główny punkt uziemienia w szafie na akumulatory                        | Klucz imbusowy w rozmia-<br>rze 13 | 8 Nm                                 |
| Umocowanie modułów akumulatora i systemu zarządza-<br>nia akumulatorem | PH2                                | 3 Nm                                 |
| Przyłącze kabli DC w falowniku                                         | Klucz imbusowy w rozmia-<br>rze 16 | 24 Nm ± 2 Nm                         |

# 13.5 Sposób postępowania przy konserwacji i czyszczeniu

Ten rozdział zawiera opis postępowania przy podłączeniu produktu do instalacji elektrycznej. W rozdziale przedstawione są kroki, które należy wykonać przy zachowaniu określonej kolejności.

| Sposób postęp | owania                                                                                    | Patrz        |
|---------------|-------------------------------------------------------------------------------------------|--------------|
| 1.            | Odłączyć falownik i akumulator spod napięcia.                                             |              |
| 2.            | Sprawdzić przyłącza elektryczne.                                                          |              |
| 3.            | Przeprowadzić kontrolę wzrokową akumulatora.                                              |              |
| 4.            | Wyczyścić szafę na akumulatory i przeprowadzić w niej prace konserwacyjne.                |              |
| 5.            | Wyczyścić system zarządzania akumulatorem i przepro-<br>wadzić w nim prace konserwacyjne. |              |
| 6.            | Wyczyścić moduły akumulatora i przeprowadzić w nich prace konserwacyjne.                  |              |
| 7.            | Udokumentować stan systemu.                                                               |              |
| 8.            | Wyczyścić wentylatory w falowniku.                                                        |              |
| 9.            | Ponownie uruchomić akumulator i falownik.                                                 | Uruchomienie |
| 10.           | Sprawdzić wentylatory w falowniku.                                                        |              |

#### Kontrola przyłączy elektrycznych 13.6

# SPECJALISTA

# A NIEBEZPIECZEŃSTWO

#### Zagrożenie życia wskutek porażenia prądem przy dotknięciu przewodzących napięcie kabli DC

Podłączone do akumulatora kable DC mogą znajdować się pod napięciem. Dotknięcie przewodzących napięcie kabli DC prowadzi do śmierci lub odniesienia ciężkich obrażeń ciała wskutek porażenia prądem elektrycznym.

- Montaż, instalację i uruchomienie falownika i akumulatora wolno wykonywać wyłącznie specjalistom posiadającym odpowiednie kwalifikacje.
- Przed rozpoczęciem prac system należy odłączyć spod napięcia i zabezpieczyć przed ponownym włączeniem.
- Nie wolno dotykać odsłoniętych części ani kabli przewodzących napięcie.
- Podczas wykonywania wszystkich prac przy produkcie należy stosować odpowiednie środki ochrony indywidualnej.

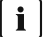

#### i Prace konserwacyjne

Przy wykonywaniu wszystkich prac konserwacyjnych należy przestrzegać obowiązujących lokalnie przepisów i norm.

Niniejsze przyłącza elektryczne muszą być kontrolowane co 12 miesięcy:

#### Wymagania:

- Przenośne urządzenie końcowe (np.laptop) jest podłączone do systemu zarządzania akumulatorem.
- W urządzeniu końcowym jest zainstalowane oprogramowanie BatMon.

#### Sposób postępowania:

- 1. Odłączyć falownik spod napięcia (patrz rozdział 11.1, strona 126).
- 2. Odłączyć akumulator spod napięcia (patrz rozdział 11.2, strona 128).
- 3. Sprawdzić i docisnąć wszystkie połączenia wtykowe w szafie na akumulatory.
- 4. Sprawdzić, czy wszystkie przykręcone przyłącza elektryczne są dokręcone wymaganym momentem dokręcającym.
- 5. Jeśli przyłącza nie są przykręcone wymaganym momentem dokręcającym, należy je dokręcić za pomocą odpowiedniego klucza dynamometrycznego.
- 6. Sprawdzić poziom naładowania (SoC), stan zużycia akumulatora (SoH), napięcie w ogniwach i temperatury modułów akumulatora pod kątem występowania nieprawidłowości. Do tego celu należy użyć oprogramowania BatMon.
- 7. W przypadku stwierdzenia nieprawidłowości, należy skontaktować się z serwisem.
- 8. W oprogramowaniu BatMon wyświetlić strony Battery (Akumulator) i Cell (Ogniwo) dla każdego modułu akumulatora i zapisać widok tych stron w formie zrzutu ekranu.
- 9. Wszystkie zrzuty ekranu zapisać wraz z komunikatami o zdarzeniu w formie pliku PDF.

#### Patrz również:

- Momenty dokręcające ⇒ strona 134
- Oprogramowanie do monitorowania akumulatora ⇒ strona 130

# 13.7 Przeprowadzenie kontroli wzrokowej akumulatora

# SPECJALISTA

- 1. Sprawdzić, czy dostarczona tabliczka znamionowa szafy na akumulatory i dostarczona naklejka na pomieszczenie na akumulator są prawidłowo umieszczone.
- 2. Sprawdzić, czy warunki środowiskowe akumulatora nadal odpowiadają wymaganiom klimatycznym. Należy przy tym mieć na uwadze dane zarejestrowane przez czujnik temperatury i powietrza.
- Jeśli warunki środowiskowe akumulatora nie odpowiadają wymaganiom klimatycznym, wyłączyć system z eksplantacji i skontaktować się z serwisem w celu dokładniejszej kontroli. Znaleźć przyczyny odstępstwa warunków środowiskowych i usunąć je.
- 4. Sprawdzić, czy w sąsiedztwie akumulatora są widoczne ślady wilgotności.
- 5. Jeśli w sąsiedztwie akumulatora widoczne są ślady wilgotności, wyłączyć system z eksploatacji i skontaktować się z serwisem w celu dokładniejszej kontroli. Znaleźć przyczyny zawilgocenia i usunąć je.
- 6. Sprawdzić, czy wprowadzono zmiany w sieci.
- 7. Sprawdzić, czy wszystkie elektryczne urządzenia zabezpieczające (np. wyłącznik nadmiarowo-prądowy AC, wyłącznik nadmiarowo-prądowy w rozdzielnicy DC i zewnętrzne przełączniki na drzwiach szaf na akumulatory) są sprawne.
- 8. Jeśli jakieś elektryczne urządzenie zabezpieczające jest uszkodzone, znaleźć i usunąć przyczyny uszkodzenia. W razie potrzeby skontaktować się z serwisem.
- 9. Sprawdzić, czy w systemie lub w sąsiedztwie systemu wprowadzono jakieś modyfikacje.
- 10. Sprawdzić, czy system funkcjonuje zgodnie z oczekiwaniami użytkownika instalacji.
- 11. Zapisać wszystkie wyniki kontroli.
- 12. Zabrudzenia lub osady pyłu wyczyścić suchą szmatką.

#### Patrz również:

• Wskazówki dotyczące bezpieczeństwa podczas czyszczenia i konserwacji ⇒ strona 133

# 13.8 Czyszczenie i konserwacja szafy na akumulatory

# SPECJALISTA

- 1. Odłączyć falownik i akumulator spod napięcia (patrz rozdział 11, strona 126).
- 2. Sprawdzić, czy nie ustawiono jakiś przedmiotów z przodu szafy na akumulatory.
- 3. Sprawdzić, czy szczeliny wentylacyjne szafy na akumulatory są drożne.
- Sprawdzić, czy obudowa szafy akumulatory nie posiada uszkodzeń takich jak zarysowania, wgniecenia lub korozja.
- 5. Jeśli na obudowie szafy występują uszkodzenia, skontaktować się z serwisem.
- 6. Na wszystkich ruchomych częściach blokady nanieść odpowiedni, niezawierający wody środek smarny.
- 7. Na wszystkich ruchomych częściach zawiasów drzwi nanieść odpowiedni, niezawierający wody środek smarny.
- Sprawdzić, czy uziemienie szafy na akumulatory jest mocno dokręcone (klucz imbusowy w rozmiarze 13, moment dokręcający: 8 Nm).
- 9. Zapisać wszystkie wyniki kontroli.

#### Patrz również:

• Wskazówki dotyczące bezpieczeństwa podczas czyszczenia i konserwacji ⇒ strona 133

# 13.9 Czyszczenie i konserwacja systemu zarządzania akumulatoremA SPECJALISTA

#### i Nadpisanie indywidualnych ustawień przy aktualizacji oprogramowania sprzętowego

Po aktualizacji należy wczytać standardowe ustawienia parametrów. Ustawienia indywidualne zostają przy tym nadpisane.

• W celu aktualizacji oprogramowania sprzętowego należy skontaktować się z serwisem. Należy przy tym poinformować pracowników serwisu o ustawieniach indywidualnych.

#### Sposób postępowania:

- 1. Odłączyć falownik i akumulator spod napięcia (patrz rozdział 11, strona 126).
- 2. Uruchomić oprogramowanie BatMon i połączyć się z systemem zarządzania akumulatorem.
- 3. Zaktualizować oprogramowanie sprzętowe. W tym celu należy skontaktować się z serwisem.
- 4. Ponownie uruchomić system zarządzania akumulatorem. W tym celu nacisnąć zewnętrzny przełącznik na drzwiach szafy na akumulatory i przełącznik **SWITCH** na systemie zarządzania akumulatorem.
- 5. Sprawdzić, czy przy ponownym uruchomieniu system zarządzania akumulatorem sygnalizuje jakieś zdarzenie.
- 6. Jeśli przy ponownym uruchomieniu system zarządzania akumulatorem sygnalizuje jakieś zdarzenie, sprawdzić, jaka jest tego przyczyna.
- 7. Jeśli przy ponownym uruchomieniu systemu zarządzania akumulatorem na wyświetlaczu zostaną wyświetlone komunikaty o błędzie, należy stwierdzić i usunąć przyczyny błędów.
- 8. Sprawdzić, czy wtyczki wszystkich kabli DC i wszystkich kabli komunikacyjnych są solidnie umocowane w systemie zarządzania akumulatorem.
- 9. Sprawdzić, czy wyświetlacz włącza się po postukaniu weń palcem i po upływie 10 sekund ponownie się wyłącza.
- 10. Wyłączyć system zarządzania akumulatorem. W tym celu nacisnąć przełącznik **SWITCH** na systemie zarządzania akumulatorem i zewnętrzny przełącznik na drzwiach szafy na akumulatory.
- 11. Wyczyścić system zarządzania akumulatorem suchą szmatką.
- 12. Zapisać wszystkie wyniki kontroli.

#### Patrz również:

- Oprogramowanie do monitorowania akumulatora ⇒ strona 130
- Komunikaty o zdarzeniach akumulatora ⇒ strona 160
- Włączenie wyświetlacza w systemie zarządzania akumulatorem ⇒ strona 111
- Wskazówki dotyczące bezpieczeństwa podczas czyszczenia i konserwacji ⇒ strona 133

# 13.10 Czyszczenie i konserwacja modułów akumulatora

# SPECJALISTA

- 1. Odłączyć falownik i akumulator spod napięcia (patrz rozdział 11, strona 126).
- 2. Sprawdzić, czy moduły akumulatora nie posiadają uszkodzeń takich jak zarysowania, wgniecenia lub korozja.
- Sprawdzić, czy wtyczki wszystkich kabli DC i wszystkich kabli komunikacyjnych są solidnie umocowane w modułach akumulatora.
- 4. Usunąć wszystkie zanieczyszczenia (np. przedmioty) znajdujące się pomiędzy modułami akumulatorów.
- 5. Wyczyścić moduły akumulatorów akumulatorem suchą szmatką.
- 6. Wyczyścić wentylatory modułu na akumulatory miękką szczotką, pędzlem lub suchą szmatką.
- 7. Zapisać wszystkie wyniki kontroli.

• Wskazówki dotyczące bezpieczeństwa podczas czyszczenia i konserwacji ⇒ strona 133

# 13.11 Udokumentowanie stanu systemu

# SPECJALISTA

Dokumentacja stanu systemu ma na celu wsparcie dla serwisu i użytkownik może być poproszony o jej udostępnienia w przypadku ewentualnego wykrycia usterki.

#### Wymagania:

- Dostępne jest przenośne urządzenie końcowe (np. laptop).
- Uruchomione jest oprogramowanie do monitorowania akumulatora BatMon i użytkownik jest zalogowany.

#### Sposób postępowania:

- 1. Odczytać aktualne wartości pomiarowe z liczników energii.
- 2. Zapisać moc ładowania (Charge) i moc rozładowywania (Discharge).
- 3. Przy użyciu oprogramowania do monitorowania akumulatora BatMon odczytać i zapisać aktualne wartości parametrów A\_EOL\_COUNT / A\_Contactor\_Count / A\_Contactor\_Count\_OC.
- 4. Przy użyciu oprogramowania do monitorowania akumulatora BatMon odczytać stan modułów akumulatora na poziomie modułu.
- 5. Zapisać zrzuty ekranu przedstawiające stan modułów akumulatora na poziomie modułu.
- 6. Za pomocą oprogramowania do monitorowania akumulatora BatMon udokumentować aktualny poziom naładowania, stan zużycia, napięcie w ogniwie i temperaturę akumulatora.
- 7. Jeśli aktualny poziom naładowania, stan zużycia, napięcie w ogniwie lub temperatura akumulatora odbiegają od oczekiwań, należy wyłączyć system i skontaktować się z serwisem.
- 8. Za pomocą oprogramowania do monitorowania akumulatora BatMon zapisać komunikaty o zdarzeniach akumulatora.

# 13.12 Czyszczenie wentylatorów w falowniku

# A SPECJALISTA

Jeśli moc wentylatorów maleje, można ją przywrócić poprzez ich wyczyszczenie. Symptomami redukcji wydajności wentylatorów są np. dziwne hałasy wentylatora lub nietypowa utrata mocy.

#### Sposób postępowania:

- 1. Odłączyć falownik spod napięcia (patrz rozdział 11.1, strona 126).
- 2. Odblokować uchwyt wentylatorów z lewej i prawej strony produktu. W tym celu wcisnąć zatrzaski i przesunąć do góry.

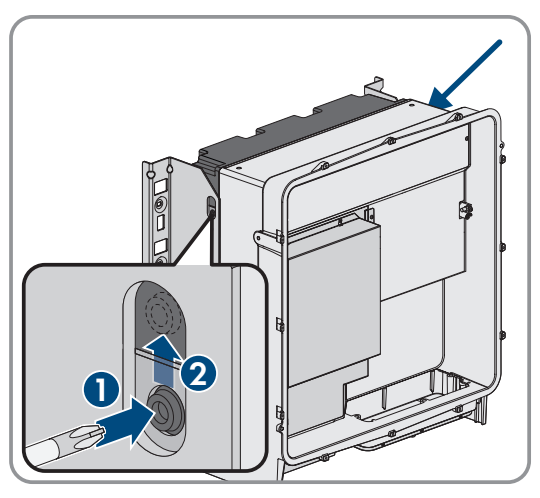

#### SMA Solar Technology AG

4.

 Przesunąć uchwyt wentylatorów do góry i przechylić do tyłu. Należy przy tym mieć na uwadze, że uchwytu wentylatorów nie można całkowicie zdjąć, gdyż jest on połączony z produktu za pomocą kabli przyłączeniowych wentylatorów.

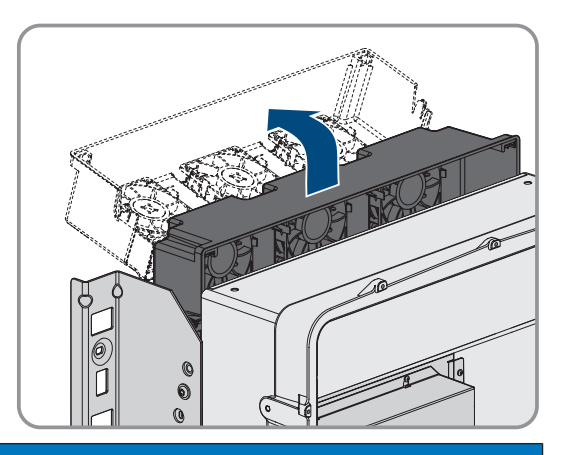

## UWAGA

Zagrożenie uszkodzeniem wentylatorów sprężonym powietrzem

- Wentylatory należy czyścić miękką szczotką, pędzlem lub zwilżoną szmatką.
- 5. W przypadku zabrudzenia żeber chłodzących należy je wyczyścić za pomocą miękkiej szczotki.
- 6. Wprowadzić zatrzaski uchwytu wentylatorów z lewej i prawej strony w otwory, a u góry w zawieszenie.

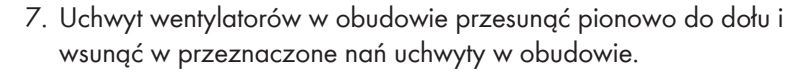

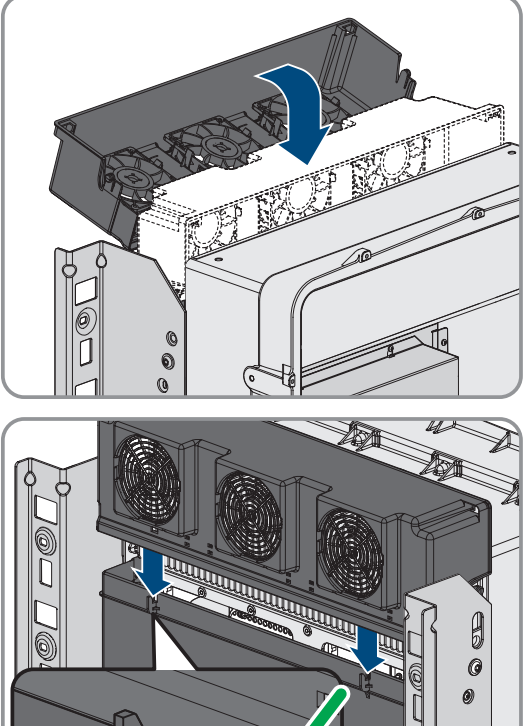

8. Docisnąć mocno uchwyt wentylatorów do dołu, aby zatrzaski z lewej i prawej strony zablokowały się.

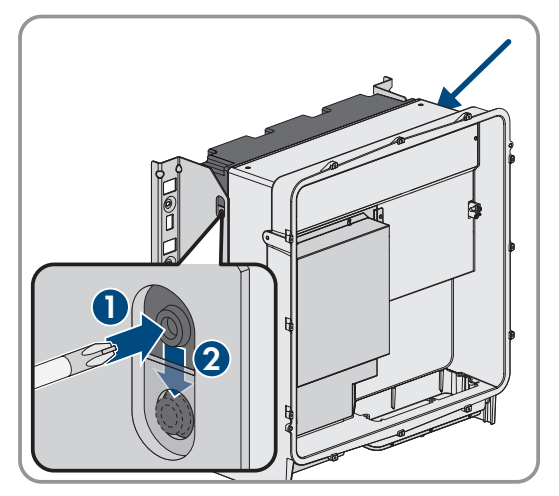

9. Ponownie uruchomić falownik.

#### Patrz również:

• Uruchamianie falownika ⇒ strona 95

# 13.13 Kontrola wentylatorów w falowniku

# SPECJALISTA

Działanie wentylatorów w falowniku można sprawdzić za pomocą pewnego parametru.

#### Warunek:

Użytkownik jest zalogowany do interfejsu użytkownika falownika.

#### Sposób postępowania:

- 1. Wybrać parametr **Test wentylatora** lub **Fan test** i ustawić na wartość **Wentylator radiatora** lub **Fan heat** sink.
- 2. Zapisać ustawienie do pamięci.
- 3. Sprawdzić, czy wentylatory w falowniku działają i czy nie wydają żadnych nietypowych dźwięków.
- 4. Wybrać parametr Test wentylatora lub Fan Test i ustawić na wartość Wył. lub Off.
- 5. Zapisać ustawienia do pamięci.

# 14 Usuwanie usterek

# 14.1 Wyświetlanie komunikatów o zdarzeniach

| Typ komunikatu o zdarzeniu                | Wskazanie                                                                                                    |  |
|-------------------------------------------|----------------------------------------------------------------------------------------------------|--|
| Komunikaty o zdarzeniach aku-<br>mulatora | Komunikaty o zdarzeniach akumulatora są wyświetlane na wyświetlaczu syste-<br>mu zarządzania akumulatorem. Komunikaty o zdarzeniach akumulatora są wy-<br>świetlane wraz z 3-cyfrowym numerem identyfikacyjnym i rodzajem zdarzenia. |  |
|                                           | <ul> <li>Informacja (I): informacja o stanie, nie oznacza błędu.</li> </ul>                                                                                                    |  |
|                                           | <ul> <li>Ostrzeżenie (W): akumulator kontynuuje pracę. Mogą przy tym wystąpić<br/>pewne ograniczenia.</li> </ul>                                                                                                    |  |
|                                           | <ul> <li>Błąd (F): akumulator wyłącza się.</li> </ul>                                                                                                    |  |
| Komunikaty o zdarzeniach falow-<br>nika   | Komunikaty o zdarzeniach falownika wyświetlane są na interfejsie użytkownika<br>falownika. Wystąpienie ostrzeżenia lub błędu jest dodatkowo sygnalizowane<br>czerwoną diodą LED w falowniku.                                         |  |

#### Patrz również:

- Diody LED w falowniku  $\Rightarrow$  strona 36
- Komunikaty o zdarzeniach falownika ⇒ strona 141
- Komunikaty o zdarzeniach akumulatora  $\Rightarrow$  strona 160

# 14.2 Komunikaty o zdarzeniach falownika

# 14.2.1 Zdarzenie 101

# ▲ SPECJALISTA

#### Komunikat o zdarzeniu:

• Zakłócenie sieci

#### Wyjaśnienie:

Napięcie sieciowe lub impedancja sieciowa w punkcie przyłączenia falownika jest za wysokie -a. Falownik odłączył się od publicznej sieci elektroenergetycznej.

#### Rozwiązanie:

Sprawdzić, czy napięcie sieciowe w punkcie przyłączenia falownika do sieci znajduje się stale w dopuszczalnym zakresie.

Jeśli napięcie sieciowe znajduje się poza dopuszczalnym zakresem z powodu lokalnych warunków dotyczących sieci, należy skontaktować się z operatorem sieci przesyłowej. Operator sieci musi przy tym wyrazić zgodę na dopasowanie napięcia w punkcie zasilania lub zmianę kontrolowanych wartości granicznych.

Jeśli napięcie sieci znajduje się stale w dopuszczalnym zakresie, a komunikat o usterce jest nadal wyświetlany, należy skontaktować się z autoryzowanym serwisem.

# 14.2.2 Zdarzenie 102

# A SPECJALISTA

#### Komunikat o zdarzeniu:

• Zakłócenie sieci

#### Wyjaśnienie:

Napięcie sieciowe lub impedancja sieciowa w punkcie przyłączenia falownika jest za wysokie -a. Falownik odłączył się od publicznej sieci elektroenergetycznej.

#### Rozwiązanie:

Sprawdzić, czy napięcie sieciowe w punkcie przyłączenia falownika do sieci znajduje się stale w dopuszczalnym zakresie.

Jeśli napięcie sieciowe znajduje się poza dopuszczalnym zakresem z powodu lokalnych warunków dotyczących sieci, należy skontaktować się z operatorem sieci przesyłowej. Operator sieci musi przy tym wyrazić zgodę na dopasowanie napięcia w punkcie zasilania lub zmianę kontrolowanych wartości granicznych.

Jeśli napięcie sieci znajduje się stale w dopuszczalnym zakresie, a komunikat o usterce jest nadal wyświetlany, należy skontaktować się z autoryzowanym serwisem.

# 14.2.3 Zdarzenie 103

# SPECJALISTA

#### Komunikat o zdarzeniu:

Zakłócenie sieci

#### Wyjaśnienie:

Napięcie sieciowe lub impedancja sieciowa w punkcie przyłączenia falownika jest za wysokie -a. Falownik odłączył się od publicznej sieci elektroenergetycznej.

#### Rozwiązanie:

• Sprawdzić, czy napięcie sieciowe w punkcie przyłączenia falownika do sieci znajduje się stale w dopuszczalnym zakresie.

Jeśli napięcie sieciowe znajduje się poza dopuszczalnym zakresem z powodu lokalnych warunków dotyczących sieci, należy skontaktować się z operatorem sieci przesyłowej. Operator sieci musi przy tym wyrazić zgodę na dopasowanie napięcia w punkcie zasilania lub zmianę kontrolowanych wartości granicznych.

Jeśli napięcie sieci znajduje się stale w dopuszczalnym zakresie, a komunikat o usterce jest nadal wyświetlany, należy skontaktować się z autoryzowanym serwisem.

# 14.2.4 Zdarzenie 105

# SPECJALISTA

#### Komunikat o zdarzeniu:

• Zakłócenie sieci

#### Wyjaśnienie:

Napięcie sieciowe lub impedancja sieciowa w punkcie przyłączenia falownika jest za wysokie -a. Falownik odłączył się od publicznej sieci elektroenergetycznej.

#### Rozwiązanie:

 Sprawdzić, czy napięcie sieciowe w punkcie przyłączenia falownika do sieci znajduje się stale w dopuszczalnym zakresie.

Jeśli napięcie sieciowe znajduje się poza dopuszczalnym zakresem z powodu lokalnych warunków dotyczących sieci, należy skontaktować się z operatorem sieci przesyłowej. Operator sieci musi przy tym wyrazić zgodę na dopasowanie napięcia w punkcie zasilania lub zmianę kontrolowanych wartości granicznych.

Jeśli napięcie sieci znajduje się stale w dopuszczalnym zakresie, a komunikat o usterce jest nadal wyświetlany, należy skontaktować się z autoryzowanym serwisem.

# 14.2.5 Zdarzenie 202

# A SPECJALISTA

#### Komunikat o zdarzeniu:

• Zakłócenie sieci

#### Wyjaśnienie:

Odłączenie od publicznej sieci elektroenergetycznej, uszkodzony kabel AC lub za niskie napięcie sieciowe w punkcie przyłączenia falownika do sieci. Falownik odłączył się od publicznej sieci elektroenergetycznej.

#### Rozwiązanie:

- Sprawdzić, czy jest włączony wyłącznik nadmiarowo-prądowy.
- Sprawdzić, czy kabel AC nie jest uszkodzony i jest podłączony prawidłowo.
- Ustawić prawidłowy zestaw danych krajowych.
- Sprawdzić, czy napięcie sieciowe w punkcie przyłączenia falownika do sieci znajduje się stale w dopuszczalnym zakresie.

Jeśli napięcie sieciowe znajduje się poza dopuszczalnym zakresem z powodu lokalnych warunków dotyczących sieci, należy skontaktować się z operatorem sieci przesyłowej. Operator sieci musi przy tym wyrazić zgodę na dopasowanie napięcia w punkcie zasilania lub zmianę kontrolowanych wartości granicznych.

Jeśli napięcie sieciowe znajduje się stale w dopuszczalnym zakresie, a ten komunikat jest nadal wyświetlany, należy skontaktować się z serwisem.

# 14.2.6 Zdarzenie 203

# A SPECJALISTA

#### Komunikat o zdarzeniu:

• Zakłócenie sieci

#### Wyjaśnienie:

Odłączenie od publicznej sieci elektroenergetycznej, uszkodzony kabel AC lub za niskie napięcie sieciowe w punkcie przyłączenia falownika do sieci. Falownik odłączył się od publicznej sieci elektroenergetycznej.

#### Rozwiązanie:

- Sprawdzić, czy jest włączony wyłącznik nadmiarowo-prądowy.
- Sprawdzić, czy kabel AC nie jest uszkodzony i jest podłączony prawidłowo.
- Ustawić prawidłowy zestaw danych krajowych.
- Sprawdzić, czy napięcie sieciowe w punkcie przyłączenia falownika do sieci znajduje się stale w dopuszczalnym zakresie.

Jeśli napięcie sieciowe znajduje się poza dopuszczalnym zakresem z powodu lokalnych warunków dotyczących sieci, należy skontaktować się z operatorem sieci przesyłowej. Operator sieci musi przy tym wyrazić zgodę na dopasowanie napięcia w punkcie zasilania lub zmianę kontrolowanych wartości granicznych.

Jeśli napięcie sieciowe znajduje się stale w dopuszczalnym zakresie, a ten komunikat jest nadal wyświetlany, należy skontaktować się z serwisem.

# 14.2.7 Zdarzenie 206

# SPECJALISTA

#### Komunikat o zdarzeniu:

Zakłócenie sieci

#### Wyjaśnienie:

Odłączenie od publicznej sieci elektroenergetycznej, uszkodzony kabel AC lub za niskie napięcie sieciowe w punkcie przyłączenia falownika do sieci. Falownik odłączył się od publicznej sieci elektroenergetycznej.

#### Rozwiązanie:

- Sprawdzić, czy jest włączony wyłącznik nadmiarowo-prądowy.
- Sprawdzić, czy kabel AC nie jest uszkodzony i jest podłączony prawidłowo.
- Ustawić prawidłowy zestaw danych krajowych.
- Sprawdzić, czy napięcie sieciowe w punkcie przyłączenia falownika do sieci znajduje się stale w dopuszczalnym zakresie.

Jeśli napięcie sieciowe znajduje się poza dopuszczalnym zakresem z powodu lokalnych warunków dotyczących sieci, należy skontaktować się z operatorem sieci przesyłowej. Operator sieci musi przy tym wyrazić zgodę na dopasowanie napięcia w punkcie zasilania lub zmianę kontrolowanych wartości granicznych.

Jeśli napięcie sieciowe znajduje się stale w dopuszczalnym zakresie, a ten komunikat jest nadal wyświetlany, należy skontaktować się z serwisem.

# 14.2.8 Zdarzenie 301

# SPECJALISTA

#### Komunikat o zdarzeniu:

Zakłócenie sieci

#### Wyjaśnienie:

Średnia 10-minutowa wartość napięcia sieciowego przekroczyła dopuszczalny zakres. Napięcie sieciowe lub impedancja sieciowa w punkcie przyłączenia falownika do sieci jest za wysokie (-a). Falownik odłącza się od publicznej sieci elektroenergetycznej, aby nie wpływać negatywnie na jakość napięcia.

#### Rozwiązanie:

• Podczas pracy w trybie oddawania energii do sieci sprawdzić, czy napięcie sieciowe w punkcie przyłączenia falownika do sieci znajduje się stale w dopuszczalnym zakresie.

Jeśli napięcie sieciowe znajduje się poza dopuszczalnym zakresem z powodu lokalnych warunków dotyczących sieci, należy skontaktować się z operatorem sieci przesyłowej. Operator sieci musi przy tym wyrazić zgodę na dopasowanie napięcia w punkcie zasilania lub zmianę kontrolowanych wartości granicznych.

Jeśli napięcie sieci znajduje się stale w dopuszczalnym zakresie, a komunikat o usterce jest nadal wyświetlany, należy skontaktować się z autoryzowanym serwisem.

# 14.2.9 Zdarzenie 401

# SPECJALISTA

#### Komunikat o zdarzeniu:

• Zakłócenie sieci
## Wyjaśnienie:

Falownik odłączył się od publicznej sieci elektroenergetycznej. Wykryto wyspowy tryb pracy lub zbyt dużą zmianę częstotliwości napięcia w sieci.

#### Rozwiązanie:

- Upewnić się, że nie doszło do przerwy w zasilaniu ani że nie trwają prace przy publicznej sieci elektroenergetycznej, ewentualnie skontaktować się z operatorem sieci.
- Sprawdzić, czy w punkcie przyłączenia do sieci nie występują silne, krótkotrwałe wahania częstotliwości.

## 14.2.10 Zdarzenie 404

# ▲ SPECJALISTA

## Komunikat o zdarzeniu:

• Zakłócenie sieci

## Wyjaśnienie:

Falownik odłączył się od publicznej sieci elektroenergetycznej. Wykryto wyspowy tryb pracy lub zbyt dużą zmianę częstotliwości napięcia w sieci.

#### Rozwiązanie:

- Upewnić się, że nie doszło do przerwy w zasilaniu ani że nie trwają prace przy publicznej sieci elektroenergetycznej, ewentualnie skontaktować się z operatorem sieci.
- Sprawdzić, czy w punkcie przyłączenia do sieci nie występują silne, krótkotrwałe wahania częstotliwości.

## 14.2.11 Zdarzenie 501

# A SPECJALISTA

## Komunikat o zdarzeniu:

• Zakłócenie sieci

## Wyjaśnienie:

Częstotliwość napięcia w sieci znajduje się poza dopuszczalnym zakresem. Falownik odłączył się od publicznej sieci elektroenergetycznej.

#### Rozwiązanie:

• W miarę możliwości sprawdzić częstotliwość napięcia w sieci pod kątem występowania częstych wahań.

Jeśli wahania często się powtarzają i jest wyświetlany ten komunikat, należy zwrócić się do operatora sieci przesyłowej z zapytaniem, czy wyraża on zgodę na zmianę parametrów użytkowych falownika.

Jeśli operator sieci wyrazi na to zgodę, zmianę parametrów użytkowych należy uzgodnić z serwisem.

## 14.2.12 Zdarzenie 601

## A SPECJALISTA

## Komunikat o zdarzeniu:

• Zakłócenie sieci

## Wyjaśnienie:

Falownik wykrył niedopuszczalnie wysoki udział prądu stałego w prądzie sieciowym.

## Rozwiązanie:

- Sprawdzić udział prądu stałego w punkcie przyłączenia do sieci.
- Jeśli ten komunikat będzie się często pojawiał, należy skontaktować się operatorem sieci przesyłowej i wyjaśnić, czy jest możliwe zwiększenie nadzorowanej wartości granicznej w falowniku.

# 14.2.13 Zdarzenie 701

# SPECJALISTA

## Komunikat o zdarzeniu:

- Częstotliwość niedopuszczalna
- Sprawdzić parametry

## Wyjaśnienie:

Częstotliwość napięcia w sieci znajduje się poza dopuszczalnym zakresem. Falownik odłączył się od publicznej sieci elektroenergetycznej.

## Rozwiązanie:

- Skontrolować okablowanie AC od falownika do licznika.
- W miarę możliwości sprawdzić częstotliwość napięcia w sieci pod kątem występowania częstych wahań.

Jeśli wahania często się powtarzają i jest wyświetlany ten komunikat, należy zwrócić się do operatora sieci przesyłowej z zapytaniem, czy wyraża on zgodę na zmianę parametrów użytkowych falownika.

Jeśli operator sieci wyrazi na to zgodę, zmianę parametrów użytkowych należy uzgodnić z serwisem.

# 14.2.14 Zdarzenie 1302

# A SPECJALISTA

## Komunikat o zdarzeniu:

- Czekam na napięcie sieci
- Błąd instalacji na przyłączu sieci
- Sprawdzić sieć i bezpieczniki

## Wyjaśnienie:

Przewód L albo N nie jest podłączony.

## Rozwiązanie:

- Sprawdzić, czy podłączone są przewody zewnętrzne.
- Sprawdzić, czy jest włączony wyłącznik nadmiarowo-prądowy.
- Sprawdzić, czy kabel AC nie jest uszkodzony i jest podłączony prawidłowo.

# 14.2.15 Zdarzenie 3302

# A SPECJALISTA

## Komunikat o zdarzeniu:

• Niestabilna praca

## Wyjaśnienie:

Zasilanie na wejściu DC jest niewystarczające do zapewnienia stabilnej pracy falownika. Falownik nie może podłączyć się do publicznej sieci elektroenergetycznej.

## Rozwiązanie:

• Upewnić się, że akumulator jest sprawny.

# 14.2.16 Zdarzenie 3303

## SPECJALISTA

## Komunikat o zdarzeniu:

• Niestabilna praca

## Wyjaśnienie:

Zasilanie na wejściu DC jest niewystarczające do zapewnienia stabilnej pracy falownika. Falownik nie może podłączyć się do publicznej sieci elektroenergetycznej.

## Rozwiązanie:

• Upewnić się, że akumulator jest sprawny.

## 14.2.17 Zdarzenie 3401

## A SPECJALISTA

## Komunikat o zdarzeniu:

- Nadmierne napięcie DC
- Rozłączyć stronę DC

## Wyjaśnienie:

Nadmierne napięcie na wejściu DC. Występuje zagrożenie uszkodzeniem falownika.

#### Rozwiązanie:

- Natychmiast odłączyć falownik spod napięcia.
- Sprawdzić, czy napięcie DC nie przekracza maksymalnego napięcia wejściowego falownika. Jeśli napięcie DC nie przekracza maksymalnego napięcia wejściowego falownika, z powrotem podłączyć kable DC do falownika.
- Jeśli napięcie DC przekracza maksymalne napięcie DC falownika, wybrać prawidłowy akumulator.
- Jeśli ten komunikat będzie się często pojawiał, należy skontaktować się z serwisem.

## 14.2.18 Zdarzenie 3501

## SPECJALISTA

## Komunikat o zdarzeniu:

- Uszkodzenie izolacji
- Sprawdzić stronę DC

## Wyjaśnienie:

Falownik stwierdził zwarcie doziemne po stronie DC.

#### Rozwiązanie:

• Sprawdzić akumulator i okablowanie po stronie DC pod kątem występowania zwarcia.

## 14.2.19 Zdarzenie 3523

## Komunikat o zdarzeniu:

• Rozpoczęcie cyklicznego testu izolacji

## Wyjaśnienie:

Podczas cyklicznego testu izolacji zostaje sprawdzone, czy odporność izolacji akumulatora znajduje się w zakresie bezpieczeństwa. Podczas testu izolacji falownik zostanie 1 raz ponownie uruchomiony.

# 14.2.20 Zdarzenie 3601

# SPECJALISTA

## Komunikat o zdarzeniu:

- Wysokie natężenie prądu upływu
- Sprawdzić stronę DC

## Wyjaśnienie:

Prąd upływu falownika i akumulatora jest za wysoki. Przyczyną może być usterka uziemienia, wystąpienie prądu uszkodzeniowego lub nieprawidłowe działanie.

Falownik przerywa pracę w trybie równoległym natychmiast po przekroczeniu wartości granicznej. Po usunięciu usterki falownik podłącza się z powrotem automatycznie do publicznej sieci elektroenergetycznej.

## Rozwiązanie:

• Sprawdzić akumulator i okablowanie po stronie DC pod kątem występowania zwarcia.

# 14.2.21 Zdarzenie 3701

# SPECJALISTA

## Komunikat o zdarzeniu:

- Prąd uszkodzeniowy za duży
- Sprawdzić stronę DC

## Wyjaśnienie:

Falownik wykrył prąd uszkodzeniowy, powstały wskutek krótkotrwałego uziemienia akumulatora lub okablowania po stronie DC.

## Rozwiązanie:

• Sprawdzić akumulator i okablowanie po stronie DC pod kątem występowania zwarcia.

# 14.2.22 Zdarzenie 3901

# SPECJALISTA

## Komunikat o zdarzeniu:

• Za mała moc DC

## Wyjaśnienie:

Nie są spełnione warunki konieczne dla oddawania energii do publicznej sieci elektroenergetycznej.

- Sprawdzić, czy dla falownika i akumulatora dostępna jest nowa wersja oprogramowania sprzętowego. Jeśli jest dostępna nowa wersja oprogramowania sprzętowego, wykonać aktualizację oprogramowania.
- Jeśli nie ma nowej wersji oprogramowania sprzętowego, sprawdzić, czy nie występują inne zdarzenia. Jeśli występują inne zdarzenia, podjąć środki zaradcze określone dla tych zdarzeń.

# 14.2.23 Zdarzenie 3902

# A SPECJALISTA

### Komunikat o zdarzeniu:

• Zbyt niskie napięcie DC

## Wyjaśnienie:

Nie są spełnione warunki konieczne dla oddawania energii do publicznej sieci elektroenergetycznej.

#### Rozwiązanie:

- Sprawdzić, czy dla falownika i akumulatora dostępna jest nowa wersja oprogramowania sprzętowego. Jeśli jest dostępna nowa wersja oprogramowania sprzętowego, wykonać aktualizację oprogramowania.
- Jeśli nie ma nowej wersji oprogramowania sprzętowego, sprawdzić, czy nie występują inne komunikaty o zdarzeniach. Jeśli występują inne komunikaty o zdarzeniach, podjąć środki zaradcze określone dla tych komunikatów.

## 14.2.24 Zdarzenie 6001-6468

## A SPECJALISTA

## Komunikat o zdarzeniu:

- Samodiagnoza
- Usterka urządzenia

#### Wyjaśnienie:

Przyczynę musi stwierdzić serwis.

#### Rozwiązanie:

• Skontaktować się z serwisem.

## 14.2.25 Zdarzenie 6501

## A SPECJALISTA

#### Komunikat o zdarzeniu:

- Samodiagnoza
- Nadmierna temperatura

#### Wyjaśnienie:

Falownik wyłączył się wskutek zbyt wysokiej temperatury.

- Za pomocą miękkiej szczotki wyczyścić żebra chłodzące znajdujące się z tyłu obudowy i kanały wentylacyjne umieszczone u góry falownika.
- Zapewnić odpowiednią wentylację falownika.
- Zapewnić, aby nie doszło do przekroczenia maksymalnej temperatury otoczenia.

# 14.2.26 Zdarzenie 6502

## A SPECJALISTA

### Komunikat o zdarzeniu:

- Samodiagnoza
- Nadmierna temperatura

## Wyjaśnienie:

Falownik wyłączył się wskutek zbyt wysokiej temperatury.

## Rozwiązanie:

- Za pomocą miękkiej szczotki wyczyścić żebra chłodzące znajdujące się z tyłu obudowy i kanały wentylacyjne umieszczone u góry falownika.
- Zapewnić odpowiednią wentylację falownika.
- Zapewnić, aby nie doszło do przekroczenia maksymalnej dopuszczalnej temperatury otoczenia.

# 14.2.27 Zdarzenie 6509

# A SPECJALISTA

## Komunikat o zdarzeniu:

- Samodiagnoza
- Nadmierna temperatura

## Wyjaśnienie:

Falownik wyłączył się wskutek zbyt wysokiej temperatury.

## Rozwiązanie:

- Za pomocą miękkiej szczotki wyczyścić żebra chłodzące znajdujące się z tyłu obudowy i kanały wentylacyjne umieszczone u góry falownika.
- Zapewnić odpowiednią wentylację falownika.
- Zapewnić, aby nie doszło do przekroczenia maksymalnej temperatury otoczenia.

# 14.2.28 Zdarzenie 6511

## SPECJALISTA

## Komunikat o zdarzeniu:

• Nadmierna temperatura

## Wyjaśnienie:

W obszarze dławików wykryto zbyt wysoką temperaturę.

- Za pomocą miękkiej szczotki wyczyścić żebra chłodzące znajdujące się z tyłu obudowy i kanały wentylacyjne umieszczone u góry falownika.
- Zapewnić odpowiednią wentylację falownika.

## 14.2.29 Zdarzenie 6512

#### Komunikat o zdarzeniu:

• Poniżej min. temperatury roboczej

## Wyjaśnienie:

Falownik oddaje prąd do publicznej sieci elektroenergetycznej, gdy temperatura wynosi powyżej -25°C.

## 14.2.30 Zdarzenie 6602

## ▲ SPECJALISTA

#### Komunikat o zdarzeniu:

• Przepięcie w sieci (wartość progowa)

#### Wyjaśnienie:

Wartość skuteczna napięcia sieciowego przez określony czas przekracza dopuszczalne wartości progowe napięcia sieciowego (progowa wartość graniczna).

#### Rozwiązanie:

• Sprawdzić napięcie sieciowe i przyłącze sieciowe falownika.

Jeśli napięcie sieciowe znajduje się poza dopuszczalnym zakresem z powodu lokalnych warunków dotyczących sieci, należy wyjaśnić z operatorem sieci przesyłowej, czy istnieje możliwość dopasowania napięcia w punkcie zasilania lub czy zgadza się on na zmianę kontrolowanych wartości granicznych.

## 14.2.31 Zdarzenie 6603

# SPECJALISTA

#### Komunikat o zdarzeniu:

- Samodiagnoza
- Nadm. natęż. prądu sieci

## Wyjaśnienie:

Przyczynę musi stwierdzić serwis.

## Rozwiązanie:

• Skontaktować się z serwisem.

## 14.2.32 Zdarzenie 6802

## SPECJALISTA

#### Komunikat o zdarzeniu:

• Samodiagnoza > Wejście DC uszkodzone

## Wyjaśnienie:

Błąd biegunowości falownika.

- Sprawdzić, czy na wejściu DC podłączony jest akumulator.
- Skontaktować się z serwisem.

# 14.2.33 Zdarzenie 6804

### Komunikat o zdarzeniu:

• Samodiagnoza > Zakłócenie urządzenia

## Wyjaśnienie:

Przyczynę musi stwierdzić serwis.

#### Rozwiązanie:

• Skontaktować się z serwisem.

## 14.2.34 Zdarzenie 6805

#### Komunikat o zdarzeniu:

• Samodiagnoza > Wejście DC uszkodzone

## Wyjaśnienie:

Błąd biegunowości falownika.

#### Rozwiązanie:

- Sprawdzić, czy na wejściu DC podłączony jest akumulator.
- Skontaktować się z serwisem.

## 14.2.35 Zdarzenie 7702

# ▲ SPECJALISTA

### Komunikat o zdarzeniu:

- Samodiagnoza
- Usterka urządzenia

## Wyjaśnienie:

Przyczynę musi stwierdzić serwis.

## Rozwiązanie:

• Skontaktować się z serwisem.

## 14.2.36 Zdarzenie 7703

## SPECJALISTA

## Komunikat o zdarzeniu:

- Samodiagnoza
- Usterka urządzenia

## Wyjaśnienie:

Przyczynę musi stwierdzić serwis.

## Rozwiązanie:

• Skontaktować się z serwisem.

# 14.2.37 Zdarzenie 7727

# A SPECJALISTA

### Komunikat o zdarzeniu:

• Nastąpiło niezamierzone rozwarcie przekaźnika DC.

## Wyjaśnienie:

Przyczynę musi stwierdzić serwis.

#### Rozwiązanie:

• Skontaktować się z serwisem.

## 14.2.38 Zdarzenie 7728

## ▲ SPECJALISTA

#### Komunikat o zdarzeniu:

• Uszkodzony przekaźnik DC. Nie zamyka lub nie otwiera się.

## Wyjaśnienie:

Przyczynę musi stwierdzić serwis.

#### Rozwiązanie:

• Skontaktować się z serwisem.

## 14.2.39 Zdarzenie 7801

## SPECJALISTA

#### Komunikat o zdarzeniu:

• Zakł. ochronnika przepięciowego

## Wyjaśnienie:

Zadziałał przynajmniej jeden ochronnik przepięciowy lub przynajmniej jeden ochronnik przepięciowy jest nieprawidłowo podłączony.

#### Rozwiązanie:

- Podłączyć prawidłowo ochronniki przepięciowe.
- W przypadku zadziałania ochronnika przepięciowego, dany ochronnik przepięciowy należy wymienić na nowy.

## 14.2.40 Zdarzenie 8003

## SPECJALISTA

## Komunikat o zdarzeniu:

• Ogr. mocy czynnej, temperatura

## Wyjaśnienie:

Wskutek zbyt wysokiej temperatury falownik ograniczył swoją moc na okres dłuższy niż 10 minut.

## Rozwiązanie:

 Za pomocą miękkiej szczotki wyczyścić żebra chłodzące znajdujące się z tyłu obudowy i kanały wentylacyjne umieszczone u góry falownika.

- Zapewnić odpowiednią wentylację falownika.
- Zapewnić, aby nie doszło do przekroczenia maksymalnej temperatury otoczenia.
- Zapewnić, aby falownik nie był wystawiony na bezpośrednie działanie promieni słonecznych.

# 14.2.41 Zdarzenie 8104

# SPECJALISTA

## Komunikat o zdarzeniu:

• Zakłócenia komunikacji

## Wyjaśnienie:

Przyczynę musi stwierdzić serwis.

## Rozwiązanie:

• Skontaktować się z serwisem.

# 14.2.42 Zdarzenie 9002

# A SPECJALISTA

## Komunikat o zdarzeniu:

• Kod SMA Grid Guard niedopusz.

## Wyjaśnienie:

Wprowadzono nieprawidłowy kod SMA Grid Guard. Parametry są nadal objęte ochroną i nie można ich modyfikować.

## Rozwiązanie:

• Wprowadzić prawidłowy kod SMA Grid Guard.

## 14.2.43 Zdarzenie 9003

# SPECJALISTA

## Komunikat o zdarzeniu:

• Parametry sieciowe zablokowane

## Wyjaśnienie:

Parametry sieciowe są zablokowane i nie można ich modyfikować.

## Rozwiązanie:

 Aby móc zmieniać parametry sieciowe, użytkownik musi być zalogowany w interfejsie użytkownika jako Administrator lub Instalator. Na zmianę głównych parametrów jakości energii elektrycznej musi wyrazić zgodę operator sieci przesyłowej.

# 14.2.44 Zdarzenie 9101

# SPECJALISTA

## Komunikat o zdarzeniu:

• Kalibracja napięcia AC niepomyślna.

## Wyjaśnienie:

Podczas kalibracji wystąpił błąd. Przyczynę musi stwierdzić serwis.

### Rozwiązanie:

• Skontaktować się z serwisem.

## 14.2.45 Zdarzenie 9102

## ▲ SPECJALISTA

#### Komunikat o zdarzeniu:

• Trwałe wstrzymanie pracy

## Wyjaśnienie:

Przyczynę musi stwierdzić serwis.

#### Rozwiązanie:

• Skontaktować się z serwisem.

## 14.2.46 Zdarzenie 9107

## SPECJALISTA

#### Komunikat o zdarzeniu:

- Samodiagnoza
- Usterka urządzenia

## Wyjaśnienie:

Przyczynę musi stwierdzić serwis.

#### Rozwiązanie:

• Skontaktować się z serwisem.

## 14.2.47 Zdarzenie 9303

## SPECJALISTA

#### Komunikat o zdarzeniu:

Żywotność akumulatora kończy się

## Wyjaśnienie:

Akumulator może w każdej chwili ulec awarii.

## Rozwiązanie:

• Zapewnić nowy akumulator i wymienić akumulatory.

## 14.2.48 Zdarzenie 9307

## SPECJALISTA

#### Komunikat o zdarzeniu:

• Uszkodzony akumulatorowy system magazynowania energii

## Wyjaśnienie:

Przyczynę musi stwierdzić serwis.

## Rozwiązanie:

• Skontaktować się z serwisem.

# 14.2.49 Zdarzenie 9308

## SPECJALISTA

## Komunikat o zdarzeniu:

• Zadziałał układ monitorowania limitu czasu w zarządzeniu akumulatorem.

## Wyjaśnienie:

Zadziałał układ monitorowania limitu czasu w zarządzaniu akumulatorem. Oznacza to brak dostępu do zewnętrznego zarządzania akumulatorem.

## Rozwiązanie:

• Ustawić prawidłowe parametry komunikacji z akumulatorem (np. adres IP).

# 14.2.50 Zdarzenie 9311

## SPECJALISTA

## Komunikat o zdarzeniu:

• Nadmierne napięcie w ogniwie akumulatora

## Wyjaśnienie:

Przyczynę musi stwierdzić serwis.

## Rozwiązanie:

• Skontaktować się z serwisem.

# 14.2.51 Zdarzenie 9312

# SPECJALISTA

## Komunikat o zdarzeniu:

• Zbyt niskie napięcie w akumulatorowym systemie magazynowania energii

## Wyjaśnienie:

Przyczynę musi stwierdzić serwis.

## Rozwiązanie:

• Skontaktować się z serwisem.

## 14.2.52 Zdarzenie 9313

## SPECJALISTA

## Komunikat o zdarzeniu:

• Nadmierna temperatura akumulatora

## Wyjaśnienie:

Przyczynę musi stwierdzić serwis.

## Rozwiązanie:

• Skontaktować się z serwisem.

# 14.2.53 Zdarzenie 9314

## A SPECJALISTA

## Komunikat o zdarzeniu:

• Za niska temperatura akumulatora

## Wyjaśnienie:

Przyczynę musi stwierdzić serwis.

## Rozwiązanie:

• Skontaktować się z serwisem.

## 14.2.54 Zdarzenie 9315

# SPECJALISTA

### Komunikat o zdarzeniu:

• Błąd nierównowagi akumul.

## Wyjaśnienie:

Niezrównoważenie stanu akumulatora. Przyczynę musi stwierdzić serwis.

#### Rozwiązanie:

• Skontaktować się z serwisem.

## 14.2.55 Zdarzenie 9316

# ▲ SPECJALISTA

## Komunikat o zdarzeniu:

• Wewnętrzna usterka akumulatora

## Wyjaśnienie:

Przyczynę musi stwierdzić serwis.

## Rozwiązanie:

• Skontaktować się z serwisem.

## 14.2.56 Zdarzenie 9350

# A SPECJALISTA

## Komunikat o zdarzeniu:

• Timeout zmiany statusu akumulatora

## Wyjaśnienie:

W określonym czasie nie nastąpił wymagany stan akumulatora.

#### Rozwiązanie:

• Włączyć akumulator.

• Upewnić się, że akumulator jest sprawny.

# 14.2.57 Zdarzenie 9351

# SPECJALISTA

## Komunikat o zdarzeniu:

• Błędny stan przełączenia przerwy odłącznikowej akumulatora

## Wyjaśnienie:

Przyczynę musi stwierdzić serwis.

## Rozwiązanie:

• Skontaktować się z serwisem.

# 14.2.58 Zdarzenie 9352

# SPECJALISTA

## Komunikat o zdarzeniu:

• Zwarcie w układzie akumulatora

## Wyjaśnienie:

Przyczynę musi stwierdzić serwis.

## Rozwiązanie:

• Skontaktować się z serwisem.

# 14.2.59 Zdarzenie 9353

# A SPECJALISTA

## Komunikat o zdarzeniu:

• Usterka układu zarządzania temperaturą akumulatorowego systemu magazynowania energii

## Wyjaśnienie:

W systemie zarządzania temperaturą akumulatorowego systemu magazynowania energii wystąpiła usterka.

## Rozwiązanie:

- Sprawdzić, czy dla akumulatora dostępna jest nowa wersja oprogramowania sprzętowego. Jeśli jest dostępna nowa wersja oprogramowania sprzętowego, wykonać aktualizację.
- Jeśli komunikat pojawi się ponownie, należy skontaktować się z serwisem.

# 14.2.60 Zdarzenie 9369

## ▲ SPECJALISTA

## Komunikat o zdarzeniu:

• Uszkodzony system akumulatora xx

## Wyjaśnienie:

System zarządzania akumulatorem zgłosił usterkę.

## Rozwiązanie:

• Znaleźć i usunąć przyczynę usterki.

## 14.2.61 Zdarzenie 9392

## A SPECJALISTA

### Komunikat o zdarzeniu:

• Prąd przeciążeniowy przy ładowaniu akumulatora

## Wyjaśnienie:

Przyczynę musi stwierdzić serwis.

### Rozwiązanie:

• Skontaktować się z serwisem.

## 14.2.62 Zdarzenie 9393

## A SPECJALISTA

#### Komunikat o zdarzeniu:

• Prąd przeciążeniowy przy rozładowywaniu akumulatora

## Wyjaśnienie:

Przyczynę musi stwierdzić serwis.

#### Rozwiązanie:

• Skontaktować się z serwisem.

## 14.2.63 Zdarzenie 9394

## Komunikat o zdarzeniu:

• Ochrona przed głębokim rozładowaniem włączona

## Wyjaśnienie:

System zarządzania akumulatorem włączył ochronę przed głębokim rozładowaniem. W przypadku podłączonych do sieci instalacji ten komunikat jest tylko komunikatem o zdarzeniu, a nie ostrzeżeniem.

## 14.2.64 Zdarzenie 9395

#### Komunikat o zdarzeniu:

• Rozłączono zewnętrznie akumulator

## Wyjaśnienie:

Odłączono połączenie mocy DC od akumulatora.

## 14.2.65 Zdarzenie 10816

## ▲ SPECJALISTA

### Komunikat o zdarzeniu:

• Błąd komunikacji w akumulatorowym systemie magazynowania energii

## Wyjaśnienie:

Przyczynę musi stwierdzić serwis.

#### Rozwiązanie:

• Skontaktować się z serwisem.

# 14.2.66 Zdarzenie 10817

# A SPECJALISTA

### Komunikat o zdarzeniu:

• Błąd czujnika w akumulatorowym systemie magazynowania energii

## Wyjaśnienie:

Przyczynę musi stwierdzić serwis.

## Rozwiązanie:

• Skontaktować się z serwisem.

## 14.2.67 Zdarzenie 10818

# SPECJALISTA

## Komunikat o zdarzeniu:

• Błąd izolacji w akumulatorowym systemie magazynowania energii

## Wyjaśnienie:

Przyczynę musi stwierdzić serwis.

## Rozwiązanie:

• Skontaktować się z serwisem.

## 14.2.68 Zdarzenie 10819

## SPECJALISTA

## Komunikat o zdarzeniu:

• Błąd przy ładowaniu wstępnym akumulatorowego systemu magazynowania energii

## Wyjaśnienie:

Przyczynę musi stwierdzić serwis.

## Rozwiązanie:

• Skontaktować się z serwisem.

# 14.3 Komunikaty o zdarzeniach akumulatora

## 14.3.1 Zdarzenie 1102

# ▲ SPECJALISTA

## Komunikat o zdarzeniu:

• 1102 Reset

## Wyjaśnienie:

Ponowne uruchomienie systemu zarządzania akumulatorem

Po 5 nieudanych próbach ponownego uruchomienia system zarządzania akumulatorem przechodzi w tryb czuwania.

## Rozwiązanie:

• Odłączyć falownik i akumulator spod napięcia.

• Skontaktować się z serwisem.

# 14.3.2 Zdarzenie F104

# A SPECJALISTA

## Komunikat o zdarzeniu:

• F104 Current Sensing Error

## Wyjaśnienie:

Nieprawidłowy pomiar prądu

## Rozwiązanie:

- Odłączyć falownik i akumulator spod napięcia.
- Skontaktować się z serwisem.

# 14.3.3 Zdarzenie 1110

## Komunikat o zdarzeniu:

• 1110 Precharge

## Wyjaśnienie:

Systemu zarządzania akumulatorem rozpoczyna wstępne naładowanie falownika sieciowego wyspowego.

# 14.3.4 Zdarzenie F121

# ▲ SPECJALISTA

## Komunikat o zdarzeniu:

• F121 Parameter Fault

## Wyjaśnienie:

Wartość parametru znajduje się poza zakresem bezpieczeństwa.

## Rozwiązanie:

- Wczytać parametry domyślne.
- Ponownie uruchomić. Ustawione specjalnie pod kątem urządzenia parametry zostaną przy tym nadpisane.

## 14.3.5 Zdarzenie 1122

## Komunikat o zdarzeniu:

• 1122 Event buffer cleared

## Wyjaśnienie:

Pamięć komunikatów została wykasowana.

# 14.3.6 Zdarzenie 1123

## Komunikat o zdarzeniu:

• 1123 Default Parameter loaded

## Wyjaśnienie:

Domyślne wartości parametry zostały pobrane.

## Rozwiązanie:

• Aby przywrócić ustawienia parametrów dla danego urządzenia, należy skontaktować się z serwisem.

# 14.3.7 Zdarzenie F201

# A SPECJALISTA

## Komunikat o zdarzeniu:

• F201 IsoSPI Connection Timeout

## Wyjaśnienie:

Przerwana komunikacja pomiędzy systemem zarządzania akumulatorem a modułami akumulatora.

## Rozwiązanie:

- Sprawdzić podłączenie kabli komunikacyjnych w szafie na akumulatory.
- Odłączyć falownik i akumulator spod napięcia.
- Skontaktować się z serwisem.

# 14.3.8 Zdarzenie W202

# A SPECJALISTA

## Komunikat o zdarzeniu:

• W202 Master/Slave Communication time out

## Wyjaśnienie:

Zakłócenia komunikacji pomiędzy systemami zarządzania akumulatorem w poszczególnych szafach na akumulatory.

## Rozwiązanie:

- We wszystkich systemach zarządzania akumulatorem wszystkich szaf na akumulatory sprawdzić ustawienie adresu i terminatora magistrali.
- Sprawdzić podłączenie kabli komunikacyjnych w szafie na akumulatory.

# 14.3.9 Zdarzenie W203

# SPECJALISTA

## Komunikat o zdarzeniu:

• W203 SPI Fault

## Wyjaśnienie:

Zakłócenia komunikacji pomiędzy modułami akumulatora.

- Sprawdzić kable komunikacyjne pomiędzy systemem zarządzania akumulatorem a modułami akumulatora.
- Uszkodzone kable komunikacyjne wymienić na nowe.
- Jeśli błąd występuje nadal, należy skontaktować się z serwisem.

## 14.3.10 Zdarzenie F205

# A SPECJALISTA

### Komunikat o zdarzeniu:

• F205 No. Modules Master/Slave not consistent

## Wyjaśnienie:

Podrzędna szafa na akumulatory wykazuje inną liczbę modułów akumulatora niż pierwotna szafa na akumulatory.

#### Rozwiązanie:

- Sprawdzić podłączenie kabli komunikacyjnych w szafach na akumulatory.
- We wszystkich systemach zarządzania akumulatorem wszystkich szaf na akumulatory sprawdzić ustawienie adresu i terminatora magistrali.
- Odłączyć falownik i akumulator spod napięcia.
- Ponownie uruchomić każdą szafę na akumulatory i sprawdzić przy tym liczbę wyświetlanych modułów akumulatora.

## 14.3.11 Zdarzenie F206

## A SPECJALISTA

#### Komunikat o zdarzeniu:

• F206 Balancing Selftest (Startup) failed

#### Wyjaśnienie:

Samoczynny test urządzenia DynamiX Battery Optimizer w module akumulatora nie powiódł się.

#### Rozwiązanie:

- Ponownie uruchomić.
- Jeśli błąd występuje nadal, należy odłączyć akumulator od napięcia.
- Skontaktować się z serwisem.

## 14.3.12 Zdarzenie F207

## SPECJALISTA

#### Komunikat o zdarzeniu:

• F207 Module Configuration Fault

## Wyjaśnienie:

Różna liczba skonfigurowanych i prowadzonych komunikację modułów akumulatora

- Ponownie uruchomić.
- Skonfigurować na nowo.
- Jeśli błąd występuje nadal, wyłączyć system.
- Skontaktować się z serwisem.

# 14.3.13 Zdarzenie F208

# A SPECJALISTA

## Komunikat o zdarzeniu:

• F208 I\_String1 Offset Fault

## Wyjaśnienie:

Zmierzono nieprawdopodobną wartość prądu.

## Rozwiązanie:

- Ponownie uruchomić.
- Jeśli błąd występuje nadal, należy odłączyć akumulator od napięcia.
- Skontaktować się z serwisem.

## 14.3.14 Zdarzenie F209

## SPECJALISTA

#### Komunikat o zdarzeniu:

• F209 Cell Configuration Fault

## Wyjaśnienie:

Wykryto napięcie w jednym kanale pomiarowym urządzenia DynamiX Battery Optimizer w module akumulatora, do którego nie powinno być podłączone ogniwo akumulatora

#### Rozwiązanie:

- Ponownie uruchomić.
- Jeśli błąd występuje nadal, należy odłączyć akumulator od napięcia.
- Skontaktować się z serwisem.

## 14.3.15 Zdarzenie F211

# SPECJALISTA

## Komunikat o zdarzeniu:

• F211 Difference V\_String/V\_ext too high

## Wyjaśnienie:

Zbyt duża różnica pomiędzy zewnętrznym a wewnętrznym pomiarem napięcia.

- Ponownie uruchomić.
- Sprawdzić konfigurację modułu i skorygować błąd w konfiguracji modułu.
- Jeśli błąd występuje nadal, wyłączyć system.
- Skontaktować się z serwisem.

# 14.3.16 Zdarzenie F212

# A SPECJALISTA

### Komunikat o zdarzeniu:

• F212 Reverse Polarity detected V\_ext

## Wyjaśnienie:

Na wyjściu zmierzono ujemne napięcie.

#### Rozwiązanie:

- Sprawdzić przyłącza wszystkich kabli DC.
- Jeśli błąd występuje nadal, wyłączyć system.
- Skontaktować się z serwisem.

## 14.3.17 Zdarzenie F213

## A SPECJALISTA

#### Komunikat o zdarzeniu:

• F213 Contactor Fault

## Wyjaśnienie:

Uszkodzony jest stycznik.

#### Rozwiązanie:

- Odłączyć falownik i akumulator spod napięcia.
- Skontaktować się z serwisem.

## 14.3.18 Zdarzenie F214

# A SPECJALISTA

#### Komunikat o zdarzeniu:

• F214 Reference Voltage Fault

#### Wyjaśnienie:

Wykryto usterkę sprzętu.

#### Rozwiązanie:

- Odłączyć falownik i akumulator spod napięcia.
- Sprawdzić, czy do akumulatora są podłączone prawidłowo wszystkie kable DC.
- Sprawdzić, czy do falownika są prawidłowo podłączone wszystkie kable AC i DC.
- Skontaktować się z serwisem.

## 14.3.19 Zdarzenie W215

## 🛦 SPECJALISTA

#### Komunikat o zdarzeniu:

• W215 High Temperature Difference (Module) Warning

## Wyjaśnienie:

Zmierzono zbyt wysoką różnicę temperatury w module akumulatora.

System udostępni ponownie zwyczajną moc, gdy różnica temperatur z powrotem znajdzie się w dopuszczalnym zakresie.

## Rozwiązanie:

- Jeśli to ostrzeżenie występuje częściej lub stale, sprawdzić otoczenie akumulatora pod kątem występowania zewnętrznych źródeł ciepła lub chłodu.
- Jeśli w pobliżu akumulatora znajdują się zewnętrzne źródła ciepła lub chłodu, należy je usunąć.

# 14.3.20 Zdarzenie W216

# SPECJALISTA

## Komunikat o zdarzeniu:

• W216 High Temperature Difference (String) Warning

## Wyjaśnienie:

Zmierzono zbyt wysoką różnicę temperatury w szafie na akumulatory.

System udostępni ponownie zwyczajną moc, gdy różnica temperatur z powrotem znajdzie się w dopuszczalnym zakresie.

## Rozwiązanie:

- Jeśli to ostrzeżenie występuje częściej lub stale, sprawdzić otoczenie akumulatora pod kątem występowania zewnętrznych źródeł ciepła lub chłodu.
- Jeśli w pobliżu akumulatora znajdują się zewnętrzne źródła ciepła lub chłodu, należy je usunąć.

# 14.3.21 Zdarzenie F217

# A SPECJALISTA

## Komunikat o zdarzeniu:

• F217 Balancing Selftest Fault

## Wyjaśnienie:

Samoczynny test urządzenia DynamiX Battery Optimizer nie powiódł się.

## Rozwiązanie:

- Ponownie uruchomić.
- W wyświetlonych aktualnie komunikatów o błędzie sprawdzić, czy zgłoszony został błąd sprzętu.

# 14.3.22 Zdarzenie F218

# SPECJALISTA

## Komunikat o zdarzeniu:

• F218 Temperature NTC open wire

## Wyjaśnienie:

Usterka styku przewodu temperatury

## Rozwiązanie:

• Odłączyć falownik i akumulator spod napięcia.

• Skontaktować się z serwisem.

# 14.3.23 Zdarzenie F219

## A SPECJALISTA

## Komunikat o zdarzeniu:

• F219 Temperature NTC short circuit

## Wyjaśnienie:

Usterka styku w przewodzie temperatury

## Rozwiązanie:

- Odłączyć falownik i akumulator spod napięcia.
- Skontaktować się z serwisem.

## 14.3.24 Zdarzenie F220

# ▲ SPECJALISTA

## Komunikat o zdarzeniu:

• F220 LTC Diagnose: Open Wire

## Wyjaśnienie:

Usterka styku pomiędzy DynamiX Battery Optimizer a ogniwem akumulatora

## Rozwiązanie:

- Odłączyć falownik i akumulator spod napięcia.
- Skontaktować się z serwisem.

# 14.3.25 Zdarzenie F221

# ▲ SPECJALISTA

## Komunikat o zdarzeniu:

• F221 LTC Diagnose Fault: Category 1

## Wyjaśnienie:

Wewnętrzny błąd urządzenia DynamiX Battery Optimizer

## Rozwiązanie:

- Ponownie uruchomić.
- Jeśli błąd występuje nadal, należy odłączyć akumulator i falownik spod napięcia.
- Skontaktować się z serwisem.

## 14.3.26 Zdarzenie F222

# SPECJALISTA

## Komunikat o zdarzeniu:

• F222 LTC Diagnose Fault: Category 2

## Wyjaśnienie:

Wewnętrzny błąd urządzenia DynamiX Battery Optimizer

## Rozwiązanie:

- Ponownie uruchomić.
- Jeśli błąd występuje nadal, należy odłączyć akumulator i falownik spod napięcia.

# 14.3.27 Zdarzenie F223

## SPECJALISTA

## Komunikat o zdarzeniu:

• F223 LTC Diagnose Fault: Sum of Cell Fault

## Wyjaśnienie:

Wewnętrzny błąd urządzenia DynamiX Battery Optimizer

## Rozwiązanie:

- Ponownie uruchomić.
- Jeśli błąd występuje nadal, należy odłączyć akumulator i falownik spod napięcia.
- Skontaktować się z serwisem.

# 14.3.28 Zdarzenie F301

## SPECJALISTA

## Komunikat o zdarzeniu:

• F301 DBO Board Temperature Max

## Wyjaśnienie:

Zbyt wysoka temperatura urządzenia DynamiX Battery Optimizer. Akumulator zostaje odłączony, a kompensacja wyłączona.

## Rozwiązanie:

- Poczekać, aż temperatura akumulatora obniży się.
- Ponownie uruchomić.
- Jeśli błąd występuje częściej, należy odłączyć akumulator i falownik spod napięcia.
- Skontaktować się z serwisem.

## 14.3.29 Zdarzenie F305

## SPECJALISTA

#### Komunikat o zdarzeniu:

• 305 Balancer Tem perature High

## Wyjaśnienie:

Zbyt wysoka temperatura modułu balansowania urządzenia DynamiX Battery Optimizer.

- Jeśli błąd występuje częściej, należy odłączyć akumulator i falownik spod napięcia.
- Skontaktować się z serwisem.

## 14.3.30 Zdarzenie W310

### Komunikat o zdarzeniu:

W310 Contactor EOL Warning

## Wyjaśnienie:

Niedługo okres użytkowania styczników dobiegnie końca. Wymagana jest konserwacja lub wymiana.

#### Rozwiązanie:

• Skontaktować się z serwisem.

## 14.3.31 Zdarzenie W311

### Komunikat o zdarzeniu:

W311 Contactor EOL OC Warning

## Wyjaśnienie:

Niedługo, wskutek wyłączeń spowodowanych zbyt dużym prądem, okres użytkowania styczników dobiegnie końca. Wymagana jest konserwacja lub wymiana.

#### Rozwiązanie:

• Skontaktować się z serwisem.

## 14.3.32 Zdarzenie F360

### Komunikat o zdarzeniu:

• F360 Contactor EOL reached

## Wyjaśnienie:

Okres użytkowania styczników dobiegł końca. Wymagana jest konserwacja lub wymiana.

#### Rozwiązanie:

• Skontaktować się z serwisem.

## 14.3.33 Zdarzenie F361

#### Komunikat o zdarzeniu:

• F361 Contactor EOL OC reached

## Wyjaśnienie:

Wskutek wyłączeń spowodowanych zbyt dużym prądem okres użytkowania styczników dobiegł końca. Wymagana jest konserwacja lub wymiana.

## Rozwiązanie:

• Skontaktować się z serwisem.

## 14.3.34 Zdarzenie 1701

## SPECJALISTA

#### Komunikat o zdarzeniu:

• 1701 External Heart Timeout.

## Wyjaśnienie:

Od ponadto 15 minut poprzez złącze Modbus nie został nadany sygnał taktowania (heartbeat).

## Rozwiązanie:

• Sprawdzić połączenie sieciowe i konfigurację sieci.

# 14.3.35 Zdarzenie F911

# **A** SPECJALISTA

## Komunikat o zdarzeniu:

• F911 Permanent System Lock

## Wyjaśnienie:

System był używany poza zakresem użytkowania zgodnego z przeznaczeniem i ze względów bezpieczeństwa został wyłączony. Na wyświetlaczu jest wyświetlony komunikat **SYS LOCK**.

Tego błędu nie można skwitować. Wymagana jest kontrola na miejscu przez pracownika serwisu.

## Rozwiązanie:

- Odłączyć falownik i akumulator spod napięcia.
- Skontaktować się z serwisem.

# 14.3.36 Zdarzenie F921

## Komunikat o zdarzeniu:

• F921 Cell Max Voltage

## Wyjaśnienie:

Zbyt duże napięcie w ogniwie akumulatora

## Rozwiązanie:

• Skontaktować się z serwisem.

# 14.3.37 Zdarzenie F922

## Komunikat o zdarzeniu:

• F922 Cell Min Voltage

## Wyjaśnienie:

Zbyt niskie napięcie w ogniwie akumulatora

## Rozwiązanie:

• Skontaktować się z serwisem.

# 14.3.38 Zdarzenie F923

## SPECJALISTA

## Komunikat o zdarzeniu:

• F923 Battery Max Temperature

## Wyjaśnienie:

Przekroczona została górna wartość graniczna temperatury ogniwa akumulatora.

- Odłączyć falownik i akumulator spod napięcia.
- Poczekać, aż temperatura akumulatora obniży się do przynajmniej 25°C.

- Upewnić się, że wszystkie kable w modułach akumulatora są prawidłowo podłączone.
- Upewnić się, że nawiew i wentylacja akumulatorowego magazynu energii działają prawidłowo.
- Uruchomić ponownie system.

## 14.3.39 Zdarzenie F924

## ▲ SPECJALISTA

## Komunikat o zdarzeniu:

• F924 Battery Min Temperature

## Wyjaśnienie:

Temperatura ogniwa akumulatora obniżyła się poniżej minimalnej dopuszczalnej wartości.

## Rozwiązanie:

- Odłączyć falownik i akumulator spod napięcia.
- Zwiększyć temperaturę otoczenia akumulatora do przynajmniej 5°C.
- Uruchomić ponownie system.

# 14.3.40 Zdarzenie F927

## SPECJALISTA

## Komunikat o zdarzeniu:

• F927 Battery High Current (I\_MAX)

## Wyjaśnienie:

Wyłączenie wskutek nadmiernego prądu. Ten błąd jest 3 razy automatycznie kwitowany.

## Rozwiązanie:

- Jeśli błąd występuje częściej, należy odłączyć akumulator i falownik spod napięcia.
- Skontaktować się z serwisem.

## 14.3.41 Zdarzenie F928

# ▲ SPECJALISTA

## Komunikat o zdarzeniu:

• F928 Hardware Safety Block / HW High Current

## Wyjaśnienie:

Wyłączenie sprzętu wskutek nadmiernego prądu. Ten błąd jest trzy razy kwitowany automatycznie.

## Rozwiązanie:

- Jeśli błąd występuje częściej, należy odłączyć akumulator i falownik spod napięcia.
- Skontaktować się z serwisem.

## 14.3.42 Zdarzenie F931

## SPECJALISTA

## Komunikat o zdarzeniu:

• F931 Dynamic Cell Imbalance Fault

## Wyjaśnienie:

Wykryto dynamiczne niezrównoważenie ogniw. Może to wskazywać na uszkodzenie ogniwa akumulatora.

### Rozwiązanie:

- Ponownie uruchomić.
- Jeśli błąd występuje nadal, należy odłączyć akumulator i falownik spod napięcia.
- Skontaktować się z serwisem.

# 14.3.43 Zdarzenie F932

## SPECJALISTA

#### Komunikat o zdarzeniu:

• F932 Static Cell Imbalance Fault

### Wyjaśnienie:

Wykryto statyczne niezrównoważenie ogniw. Statyczne niezrównoważenie ogniw może wskazywać na uszkodzenie ogniwa akumulatora.

#### Rozwiązanie:

- Ponownie uruchomić.
- Jeśli błąd występuje nadal, należy odłączyć akumulator i falownik spod napięcia.
- Skontaktować się z serwisem.

## 14.3.44 Zdarzenie F933

# SPECJALISTA

#### Komunikat o zdarzeniu:

• F933 APU Temperature Max

## Wyjaśnienie:

Osiągnięto graniczną wartość temperatury dla systemu zarządzania akumulatorem.

#### Rozwiązanie:

- Poczekać, aż temperatura akumulatora obniży się. Następnie akumulator łączy się samoczynnie z powrotem.
- Jeśli błąd występuje nadal, należy odłączyć akumulator i falownik spod napięcia.
- Skontaktować się z serwisem.

## 14.3.45 Zdarzenie F934

## SPECJALISTA

#### Komunikat o zdarzeniu:

• F934 Precharge Fault

## Wyjaśnienie:

Błąd podczas ładowania wstępnego. Ten błąd jest 2 razy automatycznie kwitowany.

- Sprawdzić wszystkie kable DC akumulatora pod kątem nieprawidłowej biegunowości.
- Jeśli nie bieguny kabli nie zostały podłączone odwrotnie, należy odłączyć falownik i akumulator spod napięcia.

• Skontaktować się z serwisem.

# 14.3.46 Zdarzenie F935

# A SPECJALISTA

## Komunikat o zdarzeniu:

• F935 Battery EOL reached

## Wyjaśnienie:

Okres użytkowania modułu akumulatora dobiegł końca.

## Rozwiązanie:

- Odłączyć falownik i akumulator spod napięcia.
- Skontaktować się z serwisem.

## 14.3.47 Zdarzenie W937

# SPECJALISTA

## Komunikat o zdarzeniu:

• W937 Cell High Voltage

## Wyjaśnienie:

Zbyt duże napięcie w jednym ogniwie akumulatora w module akumulatora

## Rozwiązanie:

- Jeśli błąd występuje nadal, należy odłączyć akumulator i falownik spod napięcia.
- Skontaktować się z serwisem.

# 14.3.48 Zdarzenie W938

# A SPECJALISTA

## Komunikat o zdarzeniu:

• W938 Cell Low Voltage

## Wyjaśnienie:

Zbyt niskie napięcie w jednym ogniwie akumulatora w module akumulatora

## Rozwiązanie:

- Jeśli błąd występuje nadal, należy odłączyć akumulator i falownik spod napięcia.
- Skontaktować się z serwisem.

## 14.3.49 Zdarzenie W939

## SPECJALISTA

## Komunikat o zdarzeniu:

• W939 Battery High Temperature

## Wyjaśnienie:

Zbyt wysoka temperatura ogniwa akumulatora. Dopuszczalny prąd ładowania i rozładowywania zostaje ograniczony.

## Rozwiązanie:

- Jeśli błąd występuje częściej, upewnić się, że wszystkie kable w modułach akumulatora są prawidłowo podłączone.
- Upewnić się, że nawiew i wentylacja akumulatorowego magazynu energii działają prawidłowo.

## 14.3.50 Zdarzenie W940

## SPECJALISTA

### Komunikat o zdarzeniu:

• W939 Battery Low Temperature

## Wyjaśnienie:

Zbyt niska temperatura w ogniwie akumulatora. Dopuszczalny prąd ładowania i rozładowywania zostaje ograniczony.

## Rozwiązanie:

• Jeśli to możliwe, zwiększyć temperaturę otoczenia akumulatora do przynajmniej 5°C.

# 14.3.51 Zdarzenie F943

# SPECJALISTA

## Komunikat o zdarzeniu:

• F943 Battery High Current (Temperature Derating)

## Wyjaśnienie:

Zbyt wysoki prąd

## Rozwiązanie:

- Ponownie uruchomić.
- Jeśli błąd występuje nadal, należy odłączyć akumulator i falownik spod napięcia.
- Skontaktować się z serwisem.

## 14.3.52 Zdarzenie W947

## SPECJALISTA

## Komunikat o zdarzeniu:

• W947 Dynamic Cell Imbalance Warning

## Wyjaśnienie:

Dynamiczne niezrównoważenie ogniw. Dynamiczne niezrównoważenie ogniw może wskazywać na uszkodzone ogniwa akumulatora.

- Jeśli ostrzeżenie występuje częściej, należy odłączyć akumulator i falownik spod napięcia.
- Skontaktować się z serwisem.

# 14.3.53 Zdarzenie W948

## A SPECJALISTA

### Komunikat o zdarzeniu:

• W948 Static Cell Imbalance Warning

## Wyjaśnienie:

Statyczne niezrównoważenie ogniw

#### Rozwiązanie:

- Jeśli ostrzeżenie występuje nadal, należy odłączyć akumulator i falownik spod napięcia.
- Skontaktować się z serwisem.

## 14.3.54 Zdarzenie W949

#### Komunikat o zdarzeniu:

• W949 APU Temperature High

## Wyjaśnienie:

Zbyt wysoka temperatura systemu zarządzania akumulatorem. Moc systemu zostaje ograniczona do 50%.

#### Rozwiązanie:

Jeśli ostrzeżenie występuje częściej, należy skontaktować się z serwisem.

## 14.3.55 Zdarzenie W951

#### Komunikat o zdarzeniu:

W951 Battery EOL Warning

## Wyjaśnienie:

Niedługo okres użytkowania akumulatora dobiegnie końca.

#### Rozwiązanie:

• Skontaktować się z serwisem.

## 14.3.56 Zdarzenie F972

## SPECJALISTA

#### Komunikat o zdarzeniu:

• F972 Isolation Fault

## Wyjaśnienie:

Błąd izolacji w okablowaniu DC: zmierzony zbyt wysoki prąd różnicowy.

- Odłączyć falownik i akumulator spod napięcia.
- Sprawdzić przyłącze uziemienia w szafie na akumulatory.
- Sprawdzić przyłącze uziemienia w systemie zarządzania akumulatorem.
- Sprawdzić okablowanie DC.
- Skontaktować się z serwisem.

# 14.3.57 Zdarzenie F973

# A SPECJALISTA

## Komunikat o zdarzeniu:

• F973 Isolation sensor Selftest Fault

## Wyjaśnienie:

Czujnik prądu różnicowego jest uszkodzony.

## Rozwiązanie:

- Odłączyć falownik i akumulator spod napięcia.
- Skontaktować się z serwisem.

# 14.3.58 Zdarzenie F974

# SPECJALISTA

## Komunikat o zdarzeniu:

• F974 Isolation sensor Selftest Fault (Offset)

## Wyjaśnienie:

Czujnik prądu różnicowego jest uszkodzony.

## Rozwiązanie:

- Odłączyć falownik i akumulator spod napięcia.
- Skontaktować się z serwisem.

# 14.4 Wymiana ochronnika przepięciowego

# A SPECJALISTA

Jeśli falownik wyświetla numer zdarzenia "7801, to błąd spowodowały ochronniki przepięciowe lub zadziałały ochronniki przepięciowe. W przypadku zadziałania ochronnika przepięciowego, dany ochronnik przepięciowy należy wymienić na nowy.

## Sposób postępowania:

- 1. Odłączyć produkt od napięcia (patrz rozdział 11.1, strona 126).
- 2. Odblokować ochronniki przepięciowe, otwierając blokadę za pomocą śrubokręta.

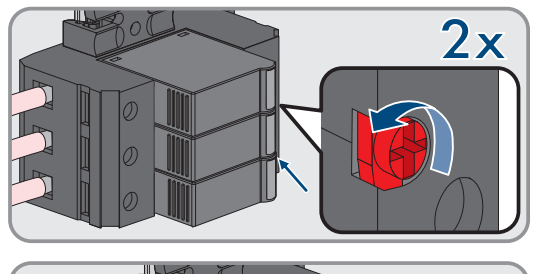

3. Wyjąć ochronniki przepięciowe z gniazd.

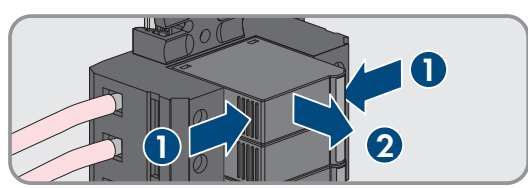

4. Ochronniki przepięciowe należy zutylizować zgodnie z obowiązującymi w miejscu instalacji przepisami dotyczącymi zużytego sprzętu elektrycznego i elektronicznego.

5. Zamontować nowe ochronniki przepięciowe.

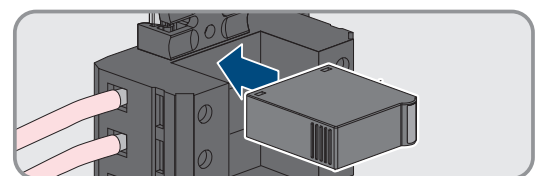

6. Zablokować ochronniki przepięciowe, zamykając blokadę za pomocą śrubokręta.

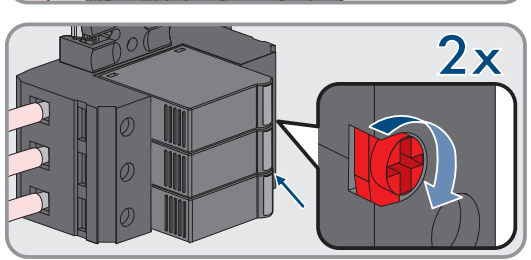

- 7. Sprawdzić, czy każdy ochronnik przepięciowy jest stabilnie zamocowany na swoim miejscu.
- 8. Uruchomić z powrotem produkt.

# 14.5 Czyszczenie wentylatorów w falowniku

# SPECJALISTA

Jeśli moc wentylatorów maleje, można ją przywrócić poprzez ich wyczyszczenie. Symptomami redukcji wydajności wentylatorów są np. dziwne hałasy wentylatora lub nietypowa utrata mocy.

## Sposób postępowania:

- 1. Odłączyć falownik spod napięcia (patrz rozdział 11.1, strona 126).
- 2. Odblokować uchwyt wentylatorów z lewej i prawej strony produktu. W tym celu wcisnąć zatrzaski i przesunąć do góry.

pomocą kabli przyłączeniowych wentylatorów.

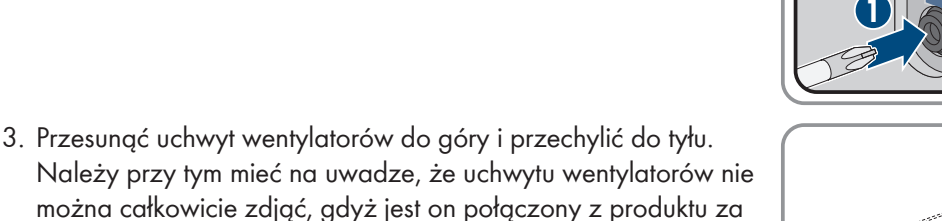

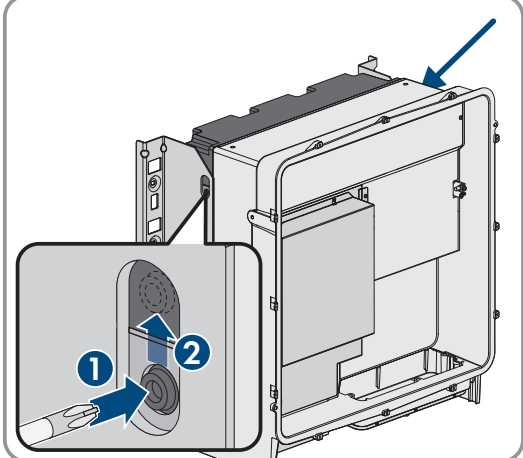

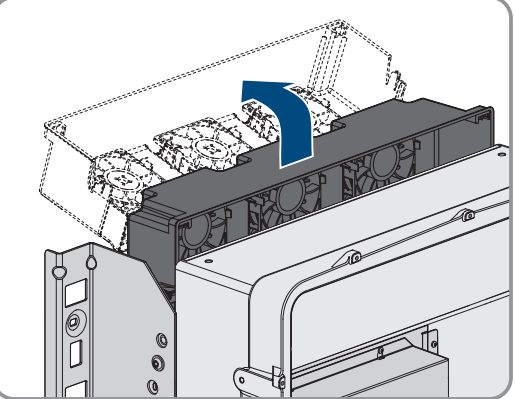

4.

# UWAGA

## Zagrożenie uszkodzeniem wentylatorów sprężonym powietrzem

- Wentylatory należy czyścić miękką szczotką, pędzlem lub zwilżoną szmatką.
- 5. W przypadku zabrudzenia żeber chłodzących należy je wyczyścić za pomocą miękkiej szczotki.
- 6. Wprowadzić zatrzaski uchwytu wentylatorów z lewej i prawej strony w otwory, a u góry w zawieszenie.

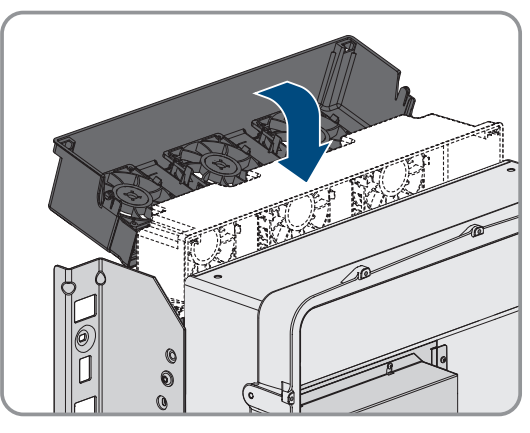

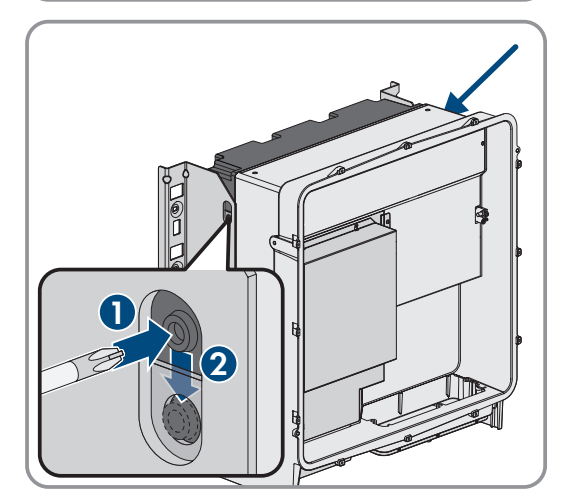

7. Uchwyt wentylatorów w obudowie przesunąć pionowo do dołu i wsunąć w przeznaczone nań uchwyty w obudowie.

8. Docisnąć mocno uchwyt wentylatorów do dołu, aby zatrzaski z lewej i prawej strony zablokowały się.

9. Ponownie uruchomić falownik.

## Patrz również:

• Uruchamianie falownika  $\Rightarrow$  strona 95

# 15 Wyłączenie z użytkowania

# 15.1 Odłączenie przyłączy od falownika

# ▲ SPECJALISTA

W celu całkowitego wyłączenia produktu z eksploatacji po zakończeniu okresu jego użytkowania należy najpierw odłączyć od niego wszystkie podłączone przewody/kable.

## Sposób postępowania:

- 1. Odłączyć produkt od napięcia (patrz rozdział 11.1, strona 126).
- Wyjąć z falownika przewód AC. W tym celu odkręcić śruby (kluczem o rozwartości 5) i wyjąć kable za zacisku przyłączeniowego.

 Zdjąć elementy osłaniające przed dotykiem z końcówek kablowych po stronie przyłącza DC. W tym celu odblokować boczne pałąki.

 Rozłączyć kable DC. W tym celu odkręcić nakrętki sześciokątne (kluczem o rozwartości 10) i śruby kombi z łbem sześciokątnym (kluczem o rozwartości 16).

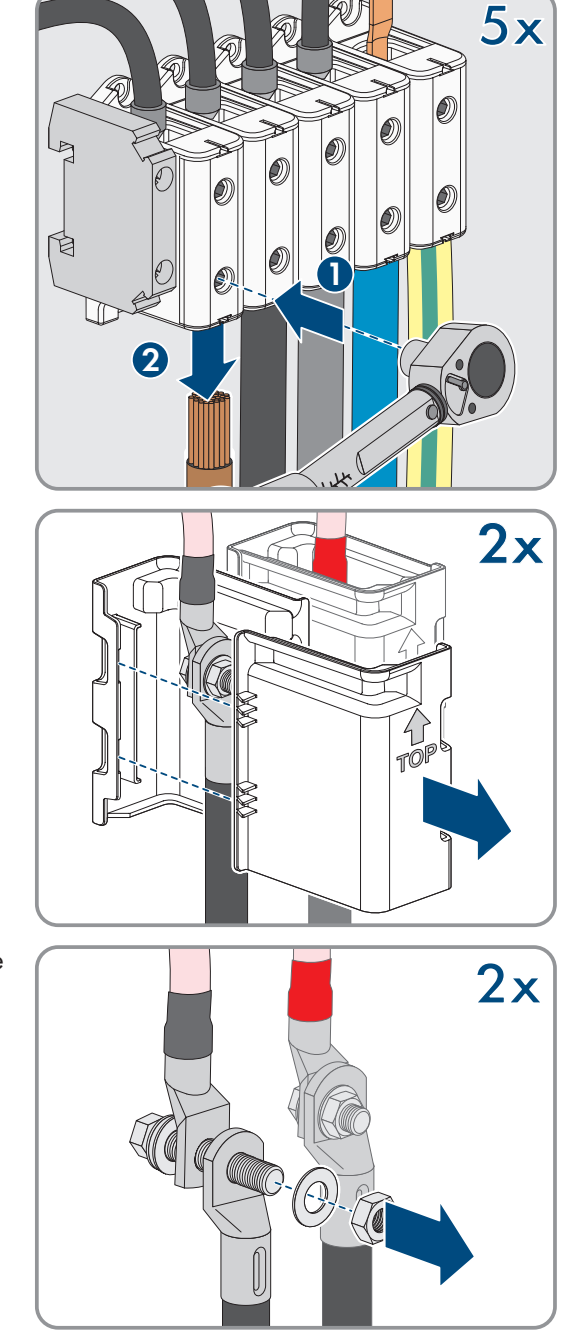

SMA Solar Technology AG

5. Wyjąć z gniazd kable sieciowe, kable transmisji danych akumulatora i kable sygnałowe.

- 6. Zdemontować wszystkie przepusty kablowe z płytki przyłączeniowej. W tym celu odkręcić wewnętrzne nakrętki zabezpieczające, a następnie wyjąć przepusty kablowe z otworów.
- Zdemontować płytkę przyłączeniową. W tym celu odkręcić 3 śruby (za pomocą wkrętaka TX40).

 Założyć pokrywę obudowy. Oba kołki prowadzące w pokrywie obudowy muszą przy tym wejść do otworów prowadzących w pokrywie obudowy.

9. Upewnić się, że pokrywa jest równo ułożona na obudowie.

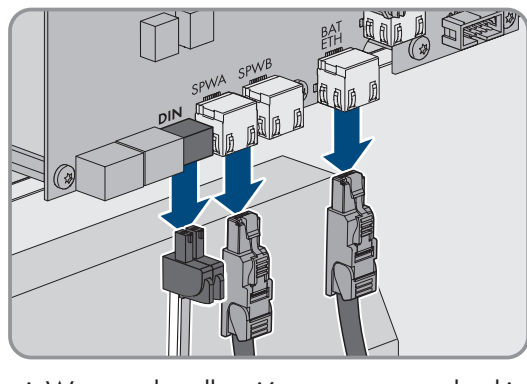

80

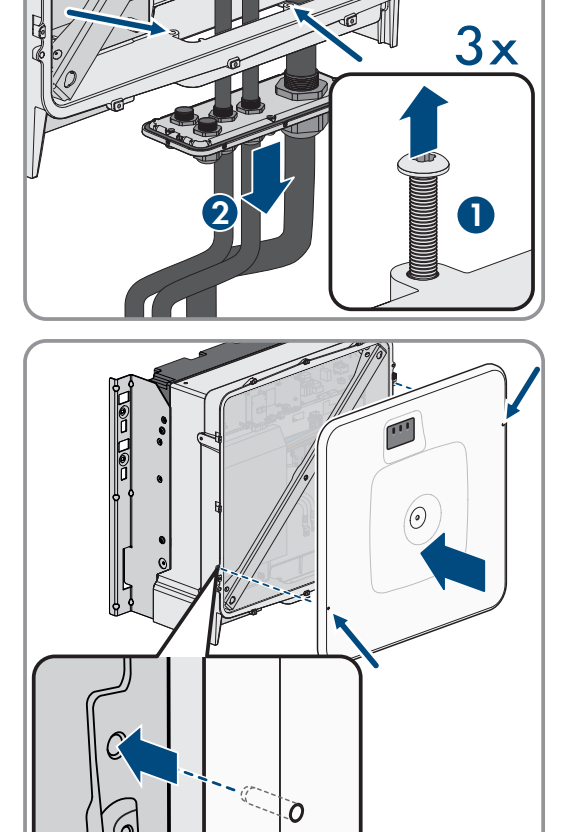

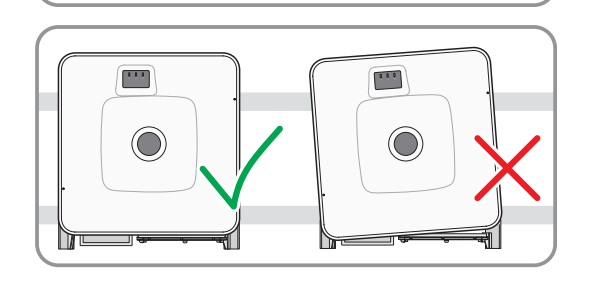
#### SMA Solar Technology AG

- Docisnąć pokrywę obudowy do obudowy i przykręcić śrubę (kluczem imbusowym o rozwartości 8, moment dokręcający: 18 Nm).
- 11. Założyć zaślepkę na śrubę w pokrywie obudowy (patrz rozdział 15.3, strona 182).

### 15.2 Rozłączenie przyłączy akumulatora

### ▲ SPECJALISTA

- 1. Odłączyć akumulator spod napięcia (patrz rozdział 11.2, strona 128).
- 2. W systemie zarządzania akumulatorem w każdej szafie na akumulatory odłączyć kabel przyłączeniowy zewnętrznego przełącznika z gniazda **EXT SWITCH**.
- 3. W systemie zarządzania akumulatorem w każdej szafie na akumulatory odłączyć wtyczki kabli komunikacyjnych.
- 4. W systemie zarządzania akumulatorem w każdej szafie na akumulatory odłączyć wtyczki kabli DC.
- 5. W modułach akumulatorów w każdej szafie na akumulatory odłączyć wtyczki kabli komunikacyjnych.
- 6. W modułach akumulatorów w każdej szafie na akumulatory odłączyć wtyczki kabli DC.
- 7. W głównym punkcie uziemienia każdej szafy na akumulatory odkręcić połączenie śrubowe przewody ochronnego (klucz imbusowy w rozmiarze 13).
- 8. Usunąć wszystkie kable z szafy na akumulatory.
- Odkręcić przewód uziemiający system zarządzania akumulatorem w punkcie uziemienia przewodu ochronnego. W tym celu należy odkręcić końcówkę kablową M6 (klucz imbusowy w rozmiarze 10).

## 15.3 Demontaż falownika

### A SPECJALISTA

### A PRZESTROGA

#### Zagrożenie odniesieniem obrażeń ciała wskutek ciężaru falownika

Wskutek niewłaściwego podnoszenia i upadku falownika podczas transportu lub montażu można odnieść obrażenia.

- Przy podnoszeniu i transporcie falownika należy zachować ostrożność. Należy przy tym mieć na uwadze masę falownika.
- Podczas wykonywania wszystkich prac przy produkcie należy stosować odpowiednie środki ochrony indywidualnej.
- Falownik należy transportować przy użyciu uchwytów lub urządzeń podnoszących. Należy przy tym mieć na uwadze masę falownika.
- W przypadku transportu za pomocą uchwytów należy stosować uchwyty załączone do produktu.
- Uchwyty nie są przeznaczone do montażu urządzeń podnoszących (pasów, lin, łańcuchów itp.). W celu zamontowania urządzeń podnoszących do otworów w górnej części falownika należy wkręcić śruby oczkowe.

W celu całkowitego wyłączenia falownika z eksploatacji po zakończeniu okresu jego użytkowania należy go zdemontować w sposób opisany poniżej.

#### Wymagania:

- □ Od falownika odłączone są wszystkie przewody/kable.
- Dostępne jest oryginalne opakowanie lub opakowanie odpowiednie do ciężaru i rozmiarów falownika.
- Dostępna jest paleta.
- Dostępne są materiały do przymocowania opakowania na palecie (np. pasy transportowe).
- Dostępne są uchwyty do przenoszenia.

#### Sposób postępowania:

- Wkręcić uchwyty do przenoszenia aż do oporu w gwintowanych otworach w prawej i lewej bocznej ściance falownika, aż znajdą się w jednej płaszczyźnie z obudową falownika. Należy przy tym uważać, aby nie wkręcić krzywo uchwytów do przenoszenia w gwintowanych otworach. Krzywe wkręcenie uchwytów do przenoszenia może utrudnić, a nawet uniemożliwić ich późniejsze wykręcenie. Może to doprowadzić do uszkodzenia gwintowanych otworów, które są potrzebne do ponownego montażu uchwytów do przenoszenia.
- Włożyć wkrętak do otworów w uchwycie do przenoszenia, a następnie obrócić wkrętak o 90°. Zapewnia to solidne dokręcenie uchwytów do przenoszenia.

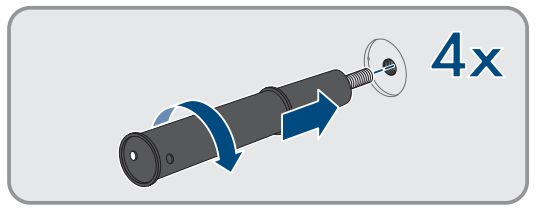

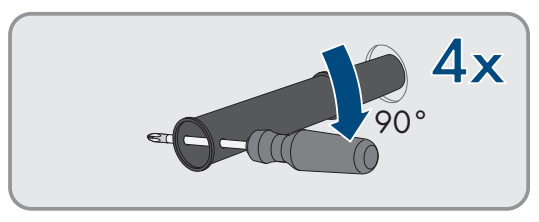

3. W przypadku podnoszenie produktu z uchwytów montażowych przy użyciu urządzenia podnoszącego należy wkręcić śruby oczkowe w otwory gwintowane na górze produktu i przymocować do nich urządzenie podnoszące. Urządzenie podnoszące musi być dobrane odpowiednio pod kątem ciężaru produktu. 4. Wykręcić z lewej i prawej strony śrubę zabezpieczającą produkt w uchwytach montażowych (za pomocą wkrętaka TX40).

6. Wykręcić 4 uchwyty do przenoszenia z gwintowanych otworów. W tym celu w razie potrzeby włożyć wkrętak od otworów w

uchwycie do przenoszenia i przy jego użyciu wykręcić uchwyt.

5. Wyjąć produkt do góry z zawieszek w uchwytach montażowych.

- 7. Jeśli produkt ma być składowany lub przesyłany: zapakować produkt i uchwyt naścienny. W tym celu należy użyć oryginalnego opakowania lub opakowania odpowiedniego do ciężaru i rozmiarów produktu i umocować opakowanie na palecie przy użyciu pasów transportowych.
- 8. W stosownym przypadku poddać falownik utylizacji.

### Patrz również:

• Odłączenie przyłączy od falownika ⇒ strona 179

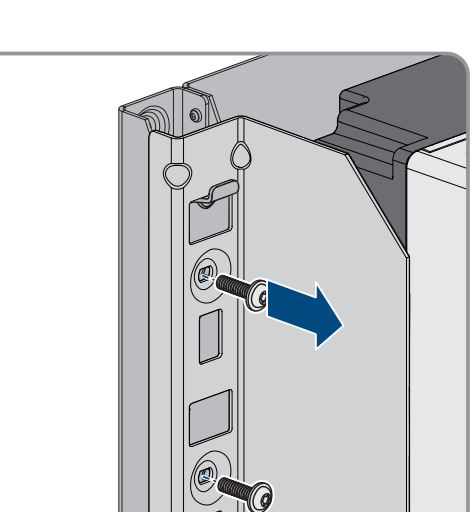

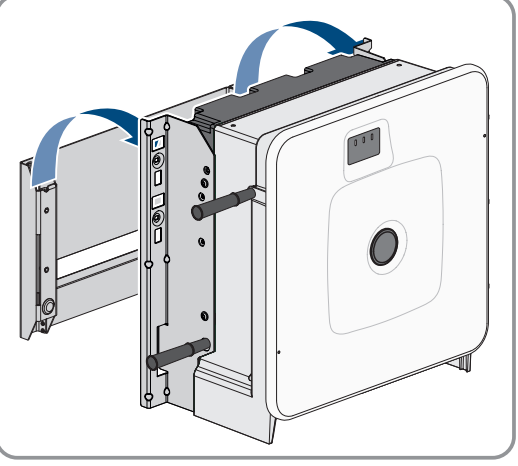

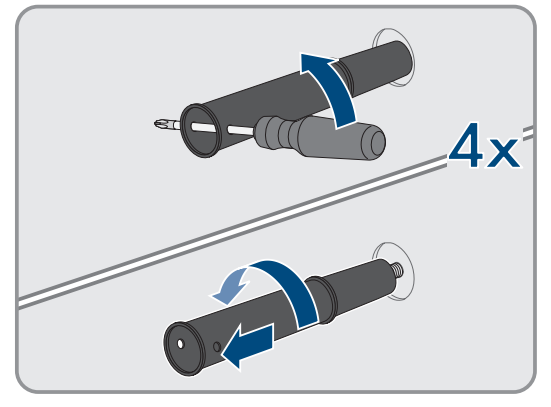

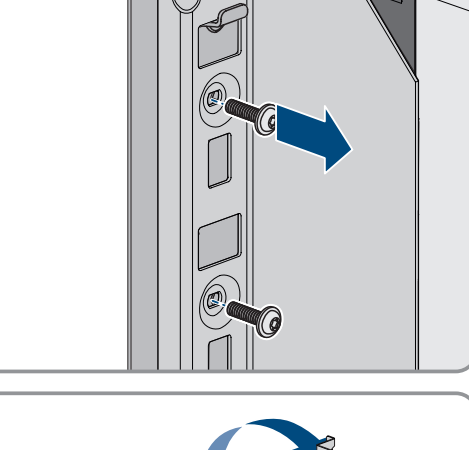

## 15.4 Demontaż akumulatora

### SPECJALISTA

### 

#### Zagrożenie życia wskutek upadku komponentów akumulatora

Nieprawidłowe podnoszenie i upadek komponentów akumulatora przy transporcie i montażu mogą być przyczyną obrażeń ciała.

- Komponenty akumulatora należy transportować i podnosić ostrożnie. Uwzględnić przy tym masę poszczególnych komponentów.
- Komponenty akumulatora należy transportować oddzielnie.
- Podczas wszystkich prac przy akumulatorze nosić odpowiednie środki ochrony, obowiązkowe jest przynajmniej obuwie ochronne z podeszwą odporną na przebicie i stalowym noskiem.

W celu całkowitego wyłączenia szafy na akumulatory z eksploatacji po zakończeniu okresu jej użytkowania należy ją zdemontować w sposób opisany poniżej.

#### Wymagania:

- □ W szafie na akumulatory produktu odłączone są wszystkie przewody/kable.
- Dostępne jest oryginalne opakowanie lub opakowanie odpowiednie do ciężaru i rozmiarów szafy na akumulatory.
- Dostępne jest oryginalne opakowanie lub opakowanie odpowiednie do ciężaru i rozmiarów systemu zarządzania akumulatorem.
- Dostępne są oryginalne opakowania lub opakowania odpowiednie do ciężaru i rozmiarów modułów akumulatora.
- Dostępne są palety na szafę na akumulatory, system zarządzania akumulatorem i moduły akumulatora.
- Dostępne są materiały do przymocowania opakowania na paletach (np. pasy transportowe).

#### Sposób postępowania:

- 1. W najwyżej położonym module akumulatora odkręcić połączenia śrubowe 4 nakrętek klatkowych (PH2).
- Wysunąć z szafy na akumulatory najwyżej położony moduł akumulatora. Moduł akumulatora należy przy tym ostrożnie przemieszczać, aby nie wypadły nakrętki klatkowe.
- W module akumulatora sprawdzić, czy zadziałał czujnik wstrząsu umieszczony z przodu modułu akumulatora. Zadziałanie czujnika wstrząsu jest sygnalizowane czerwonym kolorem wskaźnika.

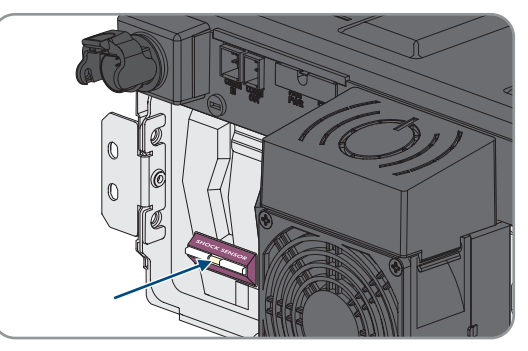

- 4. Jeśli zadziałał czujnik wstrząsu modułu akumulatora, należy sporządzić dokumentację fotograficzną stanu modułu akumulatora i skontaktować się z serwisem.
- 5. Jeśli moduł akumulatora będzie składowany lub przesyłany, zapakować go. W tym celu należy użyć oryginalnego opakowania lub opakowania odpowiedniego do ciężaru i rozmiarów modułu akumulatora.
- 6. Zdemontować wszystkie pozostałe moduły akumulatora w kolejności od góry do dołu. Należy przy tym postępować w sposób opisany dla montażu pierwszego modułu akumulatora.
- 7. W systemie zarządzania akumulatorem odkręcić połączenia śrubowe 4 nakrętek klatkowych (PH2).

- 8. Wyjąć system zarządzania akumulatorem z szafy na akumulatory. System zarządzania akumulatorem należy przy tym ostrożnie przesuwać, aby nie wypadły nakrętki klatkowe.
- 9. Odkręcić przewód ochronny systemu zarządzania akumulatorem od kołka uziemiającego znajdującego się na tylnej ściance systemu zarządzania akumulatorem (klucz imbusowy w rozmiarze 10).
- Jeśli system zarządzania akumulatorem będzie składowany lub wysłany, należy go zapakować. W tym celu należy użyć oryginalnego opakowania lub opakowania odpowiedniego do ciężaru i rozmiarów systemu zarządzania akumulatorem.
- 11. Sprawdzić, czy w szafie na akumulatory nie znajdują się żadne ruchome części (np. nakrętki klatkowe, które spadły).
- 12. Zamknąć szafę na akumulatory.
- 13. Odkręcić od ściany kątowniki zabezpieczające szafy na akumulatory.
- 14. Odkręcić śruby w kątownikach zabezpieczających w szafie na akumulatory (TX55).
- 15. Aby móc transportować szafę na akumulatory za pomocą dźwigu, wykręcić 4 śruby mocujące (TX55) z pokrywy szafy i przykręcić do szafy na akumulatory załączone do produktu 4 śruby oczkowe.
- 16. Jeśli szafa na akumulatory będzie składowana lub wysłana, zapakować szafę na akumulatory, kątowniki zabezpieczające i pozostałe materiały montażowe (np. śruby). W tym celu należy użyć oryginalnego opakowania lub opakowania odpowiedniego do ciężaru i rozmiarów szafy na akumulatory.
- 17. Wszystkie opakowania przymocować na paletach za pomocą pasów transportowych.

- Utylizacja ⇒ strona 191
- Przechowywanie ⇒ strona 190
- Rozłączenie przyłączy akumulatora ⇒ strona 181

## 16 Rozbudowa akumulatora

### 16.1 Bezpieczeństwo przy rozbudowie akumulatora

### UWAGA

### Uszkodzenie komponentów akumulatora i falownika przez wysokie prądy wyrównawcze

Przy doposażeniu akumulatora w dodatkową szafę na akumulatory, wskutek różnych poziomów naładowania i różnych napięć wyjściowych DC mogą powstać wysokie prądy wyrównawcze. Wysokie prądy wyrównawcze mogą uszkodzić komponenty akumulatora i falownika.

• Przed podłączeniem elektrycznym nowej szafy na akumulatory należy wyrównać poziomy naładowania i napięcia wyjściowe DC.

### UWAGA

# Uszkodzenie komponentów akumulatora i falownika przez nieodpowiednie ustawienia w systemach zarządzania akumulatorem

Przy doposażeniu akumulatora w dodatkową szafę na akumulatory, wskutek nieprawidłowych ustawień w systemach zarządzania akumulatorem w szafach na akumulatory pierwotne szafy na akumulatory mogą pracować w trybie pracy równoległej. Praca pierwotnych szaf na akumulatory w trybie równoległym może doprowadzić do uszkodzenia komponentów akumulatora i falownika.

 Przed podłączeniem elektrycznym nowej szafy na akumulatory należy wyrównać poziomy naładowania i napięcia wyjściowe DC.

## 16.2 Wymagania wobec napięcia wyjściowego i poziomu naładowania

Przed rozbudową akumulatora należy zapewnić, aby akumulator spełniał poniższe wymagania wobec napięcia wyjściowego DC i poziomu naładowania.

|                                                                                                    | Storage-30-20                                                                                 |
|----------------------------------------------------------------------------------------------------|-----------------------------------------------------------------------------------------------|
| Napięcie wyjściowe DC przy 4 modułach akumulatora                                                                                                    | 313,4 V do 315,4 V                                                                            |
| Napięcie wyjściowe DC przy 5 modułach akumulatora                                                                                                    | 392 V do 394 V                                                                                |
| Napięcie wyjściowe DC przy 6 modułach akumulatora                                                                                                    | 470,6 V do 472,6 V                                                                            |
| Poziom naładowania                                                                                                    | 20 %                                                                                          |
|                                                                                                    |                                                                                               |
|                                                                                                    | Storage-50-20                                                                                 |
| Napięcie wyjściowe DC przy 7 modułach akumulatora                                                                                                    | <b>Storage-50-20</b><br>549,2 V do 551,1 V                                                    |
| Napięcie wyjściowe DC przy 7 modułach akumulatora<br>Napięcie wyjściowe DC przy 8 modułach akumulatora                                                                                                | Storage-50-20   549,2 V do 551,1 V   627,8 V do 629,8 V                                       |
| Napięcie wyjściowe DC przy 7 modułach akumulatoraNapięcie wyjściowe DC przy 8 modułach akumulatoraNapięcie wyjściowe DC przy 9 modułach akumulatora                                                   | Storage-50-20   549,2 V do 551,1 V   627,8 V do 629,8 V   706,4 V do 707,4 V                  |
| Napięcie wyjściowe DC przy 7 modułach akumulatoraNapięcie wyjściowe DC przy 8 modułach akumulatoraNapięcie wyjściowe DC przy 9 modułach akumulatoraNapięcie wyjściowe DC przy 10 modułach akumulatora | Storage-50-20   549,2 V do 551,1 V   627,8 V do 629,8 V   706,4 V do 707,4 V   785 V do 787 V |

## 16.3 Montaż dodatkowego modułu akumulatora

### A SPECJALISTA

Dodatkowe moduły akumulatora można zainstalować w szafie na akumulatory najpóźniej 6 miesięcy po pierwszym uruchomieniu szafy na akumulatory.

#### Sposób postępowania:

- 1. Poprzez pomiar napięcia pomiędzy przyłączami **-POL** i **+POL** sprawdzić, czy napięcie wyjściowe DC każdego nowego modułu akumulatora znajduje się pomiędzy 78,4 V a 78,6 V.
- Jeśli napięcie wyjściowe DC nowego modułu akumulatora nie znajduje się w zakresie pomiędzy 78,4 V a 78,6 V, należy skontaktować się z serwisem.
- 3. Poprzez pomiar napięcia między przyłączem **Charger+** a przyłączem **Charger-** sprawdzić, czy napięcie wyjściowe DC w każdej zamontowanej szafie na akumulatory znajduje się w wymaganym zakresie.
- 4. Jeśli napięcie wyjściowe DC w zamontowanej szafie na akumulatory nie znajduje się w wymaganym zakresie, należy skontaktować się z serwisem.
- 5. Poziom naładowania już zamontowanych szaf na akumulatory ustawić na 20%. W tym celu akumulator należy rozładować lub naładować.
- 6. Odłączyć akumulator i falownik sieciowy wyspowy spod napięcia (patrz rozdział 11, strona 126).
- 7. Zamontować w szafie na akumulatory dodatkowe moduły akumulatora.
- 8. Podłączyć kable DC dodatkowych modułów akumulatora wewnątrz szafy na akumulatory.
- 9. Podłączyć kable komunikacyjne dodatkowych modułów akumulatora wewnątrz szafy na akumulatory.
- 10. Uruchomić szafę na akumulatory.
- 11. Uruchomić falownik.
- 12. Skonfigurować na nowo falownik.

#### Patrz również:

- Rozstawienie szafy akumulatora ⇒ strona 57
- Montaż systemu zarządzania akumulatorem ⇒ strona 59
- Montaż modułów akumulatora ⇒ strona 60
- Uziemienie szafy akumulatora ⇒ strona 84
- Podłączenie zewnętrznego przełącznika w systemie zarządzania akumulatorem ⇒ strona 90
- Podłączenie kabli DC wewnątrz szafy na akumulatory  $\Rightarrow$  strona 88
- Poprowadzenie kabli DC w szafie na akumulatory do falownika lub rozdzielnicy DC ⇒ strona 89
- Podłączenie kabli DC w szafie na akumulatory do falownika lub rozdzielnicy DC  $\Rightarrow$  strona 90
- Ustawienie adresu i terminatora ⇒ strona 100
- Podłączenie kabla transmisji danych akumulatora wewnątrz szafy na akumulatory  $\Rightarrow$  strona 85
- Podłączenie komunikacji akumulatorów do falownika ⇒ strona 86
- Podłączenie komunikacji za pośrednictwem magistrali CAN ⇒ strona 86
- Uruchomienie podrzędnych szaf na akumulatory ⇒ strona 102
- Uruchomienie pierwotnej szafy na akumulatory  $\Rightarrow$  strona 103
- Uruchamianie falownika  $\Rightarrow$  strona 95
- Konfiguracja falownika  $\Rightarrow$  strona 97
- Wymagania wobec napięcia wyjściowego i poziomu naładowania ⇒ strona 186
- Bezpieczeństwo przy rozbudowie akumulatora ⇒ strona 186

### 16.4 Montaż dodatkowej szafy na akumulatory

### 🛦 SPECJALISTA

1. Poprzez pomiar napięcia pomiędzy przyłączami **-POL** i **+POL** sprawdzić, czy napięcie wyjściowe DC każdego nowego modułu akumulatora znajduje się pomiędzy 78,4 V a 78,6 V.

- Jeśli napięcie wyjściowe DC nowego modułu akumulatora nie znajduje się w zakresie pomiędzy 78,4 V a 78,6 V, należy skontaktować się z serwisem.
- 3. Poprzez pomiar napięcia między przyłączem **Charger**+ a przyłączem **Charger** sprawdzić, czy napięcie wyjściowe DC w każdej zamontowanej szafie na akumulatory znajduje się w wymaganym zakresie.
- 4. Jeśli napięcie wyjściowe DC w zamontowanej szafie na akumulatory nie znajduje się w wymaganym zakresie, należy skontaktować się z serwisem.
- 5. Poziom naładowania już zamontowanych szaf na akumulatory ustawić na 20%. W tym celu akumulator należy rozładować lub naładować.
- 6. Odłączyć akumulator i falownik sieciowy wyspowy spod napięcia (patrz rozdział 11, strona 126).
- 7. Ustawić dodatkową szafę na akumulatory.
- 8. Zamontować system zarządzania akumulatorem oraz moduły akumulatora w dodatkowej szafie na akumulatory.
- 9. Uziemić dodatkową szafę na akumulatory.
- 10. Podłączyć kable DC wewnątrz szafy na akumulatory.
- 11. Podłączyć kable komunikacyjne wewnątrz szafy na akumulatory.
- 12. Podłączyć dodatkową szafę na akumulatory do magistrali komunikacyjnej CAN łączącej ze sobą szafy na akumulatory.
- 13. Podłączyć kable DC do rozdzielnicy DC.
- 14. We wszystkich systemach zarządzania akumulatorem ustawić adresy i terminatory magistrali odpowiednie do używanej wersji systemu.
- 15. Podłączyć zewnętrzny przełącznik dodatkowej szafy na akumulatory do systemu zarządzania akumulatorem.
- 16. Uruchomić podrzędne szafy na akumulatory. Dodatkową szafę na akumulatory należy przy tym skonfigurować jako podrzędną szafę na akumulatory.
- 17. Uruchomić pierwotną szafę na akumulatory.
- 18. Uruchomić falownik.
- 19. Skonfigurować na nowo falownik.

- Rozstawienie szafy akumulatora ⇒ strona 57
- Montaż systemu zarządzania akumulatorem ⇒ strona 59
- Montaż modułów akumulatora ⇒ strona 60
- Uziemienie szafy akumulatora ⇒ strona 84
- Podłączenie zewnętrznego przełącznika w systemie zarządzania akumulatorem ⇒ strona 90
- Podłączenie kabli DC wewnątrz szafy na akumulatory ⇒ strona 88
- Poprowadzenie kabli DC w szafie na akumulatory do falownika lub rozdzielnicy DC ⇒ strona 89
- Podłączenie kabli DC w szafie na akumulatory do falownika lub rozdzielnicy DC ⇒ strona 90
- Ustawienie adresu i terminatora ⇒ strona 100
- Podłączenie kabla transmisji danych akumulatora wewnątrz szafy na akumulatory ⇒ strona 85
- Podłączenie komunikacji akumulatorów do falownika ⇒ strona 86
- Podłączenie komunikacji za pośrednictwem magistrali CAN ⇒ strona 86
- Uruchomienie podrzędnych szaf na akumulatory ⇒ strona 102
- Uruchomienie pierwotnej szafy na akumulatory ⇒ strona 103
- Uruchamianie falownika ⇒ strona 95
- Konfiguracja falownika ⇒ strona 97

- Wymagania wobec napięcia wyjściowego i poziomu naładowania  $\Rightarrow$  strona 186
- Bezpieczeństwo przy rozbudowie akumulatora  $\Rightarrow$  strona 186

## 17 Przechowywanie

### 17.1 Warunki klimatyczne przy przechowywaniu akumulatora

| Poziom naładowania (SOC) | Temperatura przechowywania | Maks. okres przechowywania |
|--------------------------|----------------------------|----------------------------|
| 15% do 25%               | od 5°C do 28°C             | 6 mc                       |
|                          | od -20°C do +30°C          | 3 mc                       |
|                          | od -20°C do +40°C          | l mc                       |

#### Patrz również:

• Składowanie akumulatora  $\Rightarrow$  strona 190

## 17.2 Dopuszczalne położenia składowania modułów akumulatora

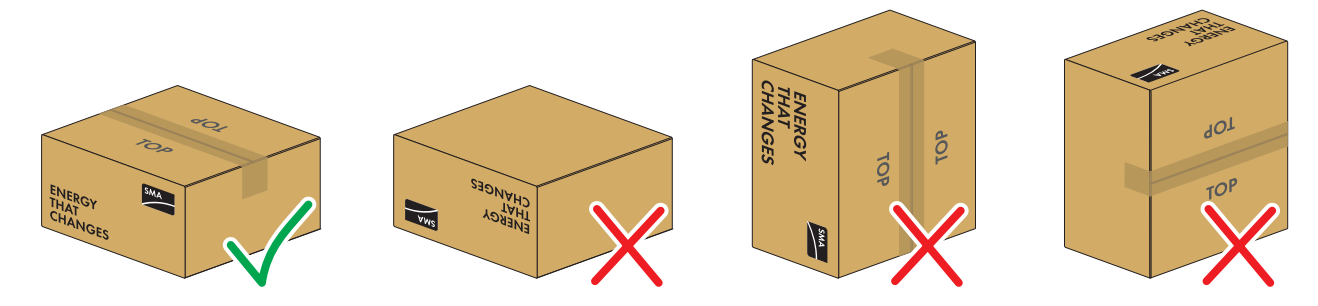

Ilustracja 40: Dopuszczalne i niedozwolone położenia składowania zapakowanego modułu akumulatora

#### Warunki składowania:

- 🗆 Modły akumulatora wolno przechowywać wyłącznie w dozwolonych położeniach składowania.
- 🗆 Maksymalnie można składować pięć modułów akumulatora ułożonych jeden na drugim.

#### Patrz również:

• Składowanie akumulatora  $\Rightarrow$  strona 190

### 17.3 Składowanie akumulatora

### SPECJALISTA

- 1. Odłączyć podłączone kable DC od przyłącza **BATTERY**+ systemu zarządzania akumulatorem i przyłącza **POL**+ najwyżej położonego modułu akumulatora.
- Odłączyć podłączone kable DC od przyłącza BATTERY- systemu zarządzania akumulatorem i przyłącza POLnajniżej położonego modułu akumulatora.
- 3. Moduły akumulatora wolno przechowywać wyłącznie w dozwolonych położeniach składowania.
- 4. Upewnić się, że przez cały okres składowania spełnione będą warunki klimatyczne składowania akumulatora. Przestrzeganie warunków składowania musi być udowodnione poprzez zastosowanie odpowiednich środków.
- 5. Najpóźniej po upływie 6 miesięcy składowania należy przeprowadzić cyklizację akumulatora. W tym celu należy skontaktować się z serwisem.

- Warunki klimatyczne przy przechowywaniu akumulatora ⇒ strona 190
- Obszar przyłączy systemu zarządzania akumulatorem  $\Rightarrow$  strona 80
- Dopuszczalne położenia składowania modułów akumulatora ⇒ strona 190

## 18 Utylizacja

## 18.1 Utylizacja falownika

Falownik musi zostać zutylizowany zgodnie z obowiązującymi w miejscu instalacji przepisami dotyczącymi utylizacji zużytego sprzętu elektrycznego i elektronicznego.

## 18.2 Wytyczne dotyczące utylizacji akumulatora

Zainstalowane w Niemczech moduły akumulatora firmy SMA są objęte bezpłatnym systemem zwrotu akumulatorów GRS.

- Należy przestrzegać wszystkich wymogów w zakresie bezpiecznego transportu akumulatora.
- Akumulatory wolno utylizować zgodnie z przepisami obowiązującymi w momencie utylizacji starych akumulatorów.
- Zwrot zużytych akumulatorów jest wymagany przepisami prawa. Akumulatorów nie wolno utylizować wraz z odpadami domowymi.
- Zużyte akumulatory mogą zawierać szkodliwe substancje, które w przypadku niewłaściwego przechowywania lub nieprawidłowej utylizacji mogą mieć negatywny wpływ na zdrowie ludzi lub środowisko naturalne.
- Akumulatory zawierają ważne surowce naturalne takie jak żelazo, cynk, mangan, miedź, kobalt lub nikiel i można je poddawać utylizacji.

#### Patrz również:

• Transport akumulatora  $\Rightarrow$  strona 43

## 18.3 Utylizacja akumulatora

### ▲ SPECJALISTA

- 1. W przypadku uszkodzenia akumulator należy niezwłocznie wyłączyć z eksploatacji.
- 2. Należy skontaktować się z instalatorem lub dystrybutorem.
- 3. Zapewnić, aby akumulator nie był wystawiony na wilgoć ani bezpośrednie działanie promieni słonecznych.
- 4. Zapewnić jak najszybszy wywóz uszkodzonych akumulatorów.

- Wytyczne dotyczące utylizacji akumulatora ⇒ strona 191
- Transport akumulatora  $\Rightarrow$  strona 43

## 19 Dane techniczne

## 19.1 Dane techniczne falownika

## 19.1.1 Dane ogólne

|                                                                                           | STPS30-20 / STPS50-20            |
|-------------------------------------------------------------------------------------------|----------------------------------|
| Szerokość x wysokość x głębokość bez rozłącznika ob-<br>ciążenia i bez nóżek              | 772 mm x 837,8 mm x 443,8 mm     |
| Masa z pokrywą obudowy i płytką przyłączeniową                                            | 104 kg                           |
| Masa bez pokrywy obudowy i płytki przyłączeniowej                                         | 97 kg                            |
| Długość x szerokość x wysokość opakowania                                                 | 1150 mm x 850 mm x 630 mm        |
| Masa transportowa (wraz z paletą)                                                         | 129,5 kg                         |
| Zakres temperatur pracy bez ograniczenia parametrów<br>znamionowych                       | od -25°C do +45°C                |
| Zakres temperatur pracy z ograniczeniem parametrów<br>znamionowych                        | od -25°C do +60°C                |
| Maks. dopuszczalna wilgotność względna (bez skrapla-<br>nia)                              | 95 %                             |
| Maksymalna wysokość miejsca instalacji produktu n.p.m.                                    | 3000 m                           |
| Typowy poziom emisji hałasu                                                               | 69 dB(A)                         |
| Standby                                                                                   | 25 W                             |
| Topologia                                                                                 | 3-fazowy                         |
| Rodzaj chłodzenia                                                                         | aktywne                          |
| Liczba zewnętrznych wentylatorów                                                          | 3                                |
| Liczba wewnętrznych wentylatorów                                                          | 2                                |
| Stopień ochrony (wg IEC 60529)                                                            | IP65                             |
| Klasy klimatyczne podczas eksploatacji (wg IEC<br>60721-3-4)                              | 4K4 / 4Z4 /4S2 / 4M3 / 4C2 / 4B2 |
| Klasa klimatyczna podczas przechowywania (przy wil-<br>gotności w zakresie od 15% do 95%) | 1K5                              |
| Klasa klimatyczne podczas transportu (wg IEC<br>60721-3-2)                                | 2K3                              |
| Wyposażenie                                                                               |                                  |
|                                                                                           | STPS30-20 / STPS50-20            |
| Przyłącze DC                                                                              | Końcówki kablowe                 |
| Przyłącze AC                                                                              | Zaciski śrubowe                  |

## 19.1.2 Wejście DC

|                                                               | STPS30-20                | STPS50-20                |
|---------------------------------------------------------------|--------------------------|--------------------------|
| Maksymalna moc DC                                             | 30600 W                  | 51000 W                  |
| Zakres napięcia                                               | 200 V do 980 V           | 200 V do 980 V           |
| Znamionowe napięcie wejściowe                                 | 750 V                    | 750 V                    |
| Maksymalny użyteczny prąd wejścio-<br>wy                      | 150 A                    | 150 A                    |
| Maksymalny prąd wyjściowy przy<br>usterce przez 10 ms         | 491 A                    | 491 A                    |
| Maks. prąd włączenia                                          | 1 A                      | 1 A                      |
| Typ akumulatora                                               | Akumulator litowo-jonowy | Akumulator litowo-jonowy |
| Pole przekroju poprzecznego podłą-<br>czanego przewodu        | 50 mm² do 95 mm²         | 50 mm² do 95 mm²         |
| Kategoria przepięciowa (wg IEC<br>60664-1)                    | II                       | II                       |
| Maksymalnie dopuszczalne zabez-<br>pieczenie (w każdej fazie) | 160 A                    | 160 A                    |

## 19.1.3 Wyjście AC

|                                                                             | STPS30-20      | STPS50-20      |
|-----------------------------------------------------------------------------|----------------|----------------|
| Moc znamionowa przy napięciu zna-<br>mionowym                               | 30000 W        | 50000 W        |
| Maksymalna moc pozorna                                                      | 30000 VA       | 50000 VA       |
| Maksymalna moc bierna                                                       | 30000 warów    | 50000 warów    |
| Napięcie znamionowe sieci                                                   | 400 V          | 400 V          |
| Zakres napięcia <sup>11)</sup>                                              | 340 V do 477 V | 340 V do 477 V |
| Prąd znamionowy w jednej fazie                                              | 43,3 A         | 72,2 A         |
| Maksymalny prąd w jednej fazie                                              | 45,6 A         | 75,5 A         |
| Znamionowa częstotliwość sieci <sup>11)</sup>                               | 50 Hz / 60 Hz  | 50 Hz / 60 Hz  |
| Zakres roboczy przy częstotliwości<br>napięcia w sieci 50 Hz <sup>11)</sup> | 44 Hz do 55 Hz | 44 Hz do 55 Hz |
| Zakres roboczy przy częstotliwości<br>napięcia w sieci 60 Hz <sup>11)</sup> | 55 Hz do 66 Hz | 55 Hz do 66 Hz |
| Wymagany minimalny prąd zwarcio-<br>wy w sieci                              | 3 kA           | 3 kA           |

<sup>&</sup>lt;sup>11)</sup> W zależności od ustawionego zestawu danych krajowych

|                                                        | STPS30-20                                    | STPS50-20                                    |
|--------------------------------------------------------|----------------------------------------------|----------------------------------------------|
| Maksymalnie dopuszczalny prąd<br>zwarciowy w sieci     | 50 kA                                        | 50 kA                                        |
| Współczynnik mocy przy mocy zna-<br>mionowej           | 1                                            | 1                                            |
| Współczynnik przesuwu fazowego,<br>regulowany          | 0 (przewzbudzenie) do 0<br>(niedowzbudzenie) | 0 (przewzbudzenie) do 0<br>(niedowzbudzenie) |
| Liczba faz ładowania i rozładowy-<br>wania             | 3                                            | 3                                            |
| Liczba faz podłączonych                                | 3-N-PE                                       | 3-N-PE                                       |
| Klasa ochronności (wg IEC<br>62109-1)                  | I                                            | I                                            |
| Kategoria przepięciowa wg IEC<br>60664-1 dla strony AC | III                                          | III                                          |
| Pole przekroju poprzecznego podłą-<br>czanego przewodu | 16 mm² do 95 mm²                             | 16 mm² do 95 mm²                             |
| Średnica zewnętrzna kabli przyłą-<br>czeniowych        | 35 mm do 48 mm                               | 35 mm do 48 mm                               |
| Układ sieci                                            | TT / TN-C / TN-S / TN-C-S                    | TT / TN-C / TN-S / TN-C-S                    |

## 19.1.4 Sprawność

|                                    | STPS30-20 | STPS50-20 |
|------------------------------------|-----------|-----------|
| Maksymalna sprawność               | 98 %      | 98 %      |
| Europejski współczynnik sprawności | 97,6 %    | 97,2 %    |

## 19.1.5 Zabezpieczenia

|                                                            | STPS30-20 / STPS50-20 |
|------------------------------------------------------------|-----------------------|
| Monitorowanie sieci                                        | Tak                   |
| Nadmierna temperatura                                      | Tak                   |
| Rozładowywanie akumulatora                                 | Tak                   |
| Wytrzymałość zwarciowa AC                                  | Tak                   |
| Uniwersalny wyłącznik różnicowoprądowy                     | Tak                   |
| Maksymalnie dopuszczalne zabezpieczenie (po stronie<br>AC) | 125 A                 |

## 19.1.6 Warunki klimatyczne

### Ustawienie wg normy IEC 60721-3-4, klasa 4K4H

|                                                                                                    | STPS30-20 / STPS50-20  |
|----------------------------------------------------------------------------------------------------|------------------------|
| Rozszerzony zakres temperatury                                                                                                    | od -25 °C do +60 °C    |
| Rozszerzony zakres wilgotności powietrza                                                                                                    | od 0% do 100%          |
| Maksymalna wilgotność względna powietrza, bez kon-<br>densacji                                                                                         | 100 %                  |
| Rozszerzony zakres ciśnienia powietrza                                                                                                    | od 79,5 kPa do 106 kPa |
| Transport wg normy IEC 60721-3-4, klasa 2K3                                                                                                    |                        |
|                                                                                                    | STPS30-20 / STPS50-20  |
| Zakres temperatury                                                                                                    | od -40 °C do +70 °C    |
| 19.1.7 Momenty dokręcania                                                                                                    |                        |
|                                                                                                    | STPS30-20 / STPS50-20  |
| Śruby do przymocowania falownika w uchwycie ścien-<br>nym (M8x25, TX40)                                                                                | 12 Nm ± 2 Nm           |
| Śruby do przymocowania płytki przyłączeniowej w fa-<br>lowniku (M8x70, TX40)                                                                           | 8 Nm ± 0,5 Nm          |
| Śruby w zaciskach przyłączeniowych AC przewodów<br>L1, L2, L3, N, i PE (rozmiar klucza 5) przy przekroju po-<br>przecznym przewodu od 16 mm² do 95 mm² | 20 Nm                  |
| Śruby do podłączenie końcówek kablowych w przyłą-<br>czu DC (M10x40, klucz o rozwartości 16)                                                           | 24 Nm ± 2 Nm           |
| Śruba do pokrywy obudowy (rozwartość klucza 8, mo-<br>ment dokręcający: 18 Nm)                                                                         | 18 Nm                  |
| Przyłącze opcjonalnego uziemienia lub wyrównania po-<br>tencjałów (M6x16, TX20)                                                                        | 6 Nm                   |

### 19.1.8 Granice systemu

|                                                                                                    | STPS30-20 / STPS50-20 |
|----------------------------------------------------------------------------------------------------|-----------------------|
| Łączna liczba obsługiwanych urządzeń, gdy Sunny Tri-<br>power Storage spełnia funkcję modułu System Manager<br>12) | 10                    |
| Centralne uruchomienie wszystkich urządzeń należących<br>do systemu                                                | Tak                   |

<sup>&</sup>lt;sup>12)</sup> Obsługiwane urządzenia: Sunny Tripower Storage, falowniki fotowoltaiczne, EV Charger Business i liczniki energii

|                                                                                                    | STPS30-20 / STPS50-20 |
|----------------------------------------------------------------------------------------------------|-----------------------|
| Zdalna parametryzacja urządzeń firmy SMA za pośred-<br>nictwem portalu Sunny Portal powered by ennexOS         | Tak                   |
| W trakcie przygotowywania:                                                                                     | 50                    |
| Łączna liczba obsługiwanych urządzeń, gdy SMA Da-<br>ta Manager M spełnia funkcję modułu System Manager<br>12) |                       |

## 19.2 Dane techniczne akumulatora

## 19.2.1 Dane ogólne akumulatora

|                                                                                                    | Storage-30-20             | Storage-50-20             |
|----------------------------------------------------------------------------------------------------|---------------------------|---------------------------|
| Szerokość x wysokość x głębokość<br>szafy na akumulatory (bez uchwytu<br>ręcznego)                                 | 608 mm x 1408 mm x 808 mm | 608 mm x 2008 mm x 808 mm |
| Szerokość x wysokość x głębokość<br>szafy na akumulatory (z uchwytem<br>ręcznym)                                   | 608 mm x 1408 mm x 990 mm | 608 mm x 2008 mm x 990 mm |
| Wymiar przekątnej szafy na akumu-<br>latory przy pochyleniu do przodu i<br>do tyłu                                 | 1607 mm                   | 2155 mm                   |
| Wymiar przekątnej szafy na akumu-<br>latory przy pochyleniu na bok                                                 | 1519 mm                   | 2090 mm                   |
| Masa szafy na akumulatory z syste-<br>mem zarządzania akumulatorem i<br>maksymalną liczbą modułów akumu-<br>latora | 356 kg                    | 555 kg                    |
| Masa szafy na akumulatory bez sys-<br>temu zarządzania akumulatorem i<br>bez modułów akumulatora                   | 119 kg                    | 150 kg                    |
| Masa modułu akumulatora                                                                                            | 56 kg                     | 56 kg                     |
| Masa systemu zarządzania akumula-<br>torem (APU)                                                                   | 13 kg                     | 13 kg                     |
| Maksymalna wysokość eksploatacji<br>n.p.m.                                                                         | 2000 m                    | 2000 m                    |
| Stopień ochrony (wg IEC 60529)                                                                                     | IP20                      | IP20                      |
| Klasa ochronności (wg IEC<br>62109-1)                                                                              | I                         | Ι                         |
| Stopień zanieczyszczenia                                                                                           | PD 2                      | PD 2                      |
| Maksymalny poziom emisji hałasu<br>jednego włączonego wentylatora w<br>szafie na akumulatory                       | 65 dB                     | 65 dB                     |

|                                                       | Storage-30-20                                                                                                    | Storage-50-20                                                                                                    |
|-------------------------------------------------------|----------------------------------------------------------------------------------------------------|----------------------------------------------------------------------------------------------------|
| Gwarancja na system                                   | 10 lat                                                                                                    | 10 lat                                                                                                    |
| Gwarancja pojemności                                  | 10 lat                                                                                                    | 10 lat                                                                                                    |
| Recycling                                             | Bezpłatny odbiór akumulatorów w<br>Niemczech                                                                                                    | Bezpłatny odbiór akumulatorów w<br>Niemczech                                                                                                    |
| Certyfikaty i normy dotyczące ogni-<br>wa akumulatora | IEC 62619, UL 1642, UN 38.3                                                                                                    | IEC 62619, UL 1642, UN 38.3                                                                                                    |
| Certyfikaty i normy dotyczące modu-<br>łu akumulatora | UN 38.3, UL 1973, IEC<br>62619:2022, IEC 62620:2014                                                                                                    | UN 38.3, UL 1973, IEC<br>62619:2022, IEC 62620:2014                                                                                                    |
| Certyfikaty i normy dotyczące akumu-<br>latora        | CE, UN 38.3, IEC 62619:2022, IEC<br>61010-1+A1:2016, IEC<br>61508:2010, IEC 61000-6-2:2016,<br>IEC 61000-6-4:2019, IEC<br>61000-6-7:2015, 2006/66/WE<br>(dyrektywa dotycząca<br>akumulatorów) | CE, UN 38.3, IEC 62619:2022, IEC<br>61010-1+A1:2016, IEC<br>61508:2010, IEC 61000-6-2:2016,<br>IEC 61000-6-4:2019, IEC<br>61000-6-7:2015, 2006/66/WE<br>(dyrektywa dotycząca<br>akumulatorów) |
| Określenie akumulatora wg DIN EN<br>62620:2015        | INP46/175/127/<br>[1P22S]M/-20+60/90                                                                                                    | INP46/175/127/<br>[1P22S]M/-20+60/90                                                                                                    |

### 19.2.2 Przyłącze DC

|                                                                                           | Storage-30-20                                   | Storage-50-20                                   |
|-------------------------------------------------------------------------------------------|-------------------------------------------------|-------------------------------------------------|
| Energia (przy głębokości rozładowa-<br>nia 100%)                                          | 32 kWh (przy 4 modułach<br>akumulatora)         | 56 kWh (przy 7 modułach<br>akumulatora)         |
| Napięcie znamionowe                                                                       | 324 V                                           | 567 V                                           |
| Zakres napięcia                                                                           | 290 V do 365 V                                  | 508 V do 639 V                                  |
| Znamionowy prąd ładowania/rozła-<br>dowywania                                             | 100 A                                           | 100 A                                           |
| Maks. prędkość ładowania akumula-<br>tora (C-rate)                                        | 1C (przy stosowaniu STPS30-20)                  | 1C (przy stosowaniu STPS50-20)                  |
| Kategoria przepięciowa                                                                    | III                                             | III                                             |
| Ogniwo                                                                                    | Pryzmatyczne ogniwo litowe NMC<br>(Samsung SDI) | Pryzmatyczne ogniwo litowe NMC<br>(Samsung SDI) |
| System balansowania akumulatora                                                           | DynamiX Battery Optimizer                       | DynamiX Battery Optimizer                       |
| Oczekiwana liczba cykli przy 100%<br>DoD, 70% SoH, 23°C +/-5°C i 1C/<br>1C <sup>13)</sup> | 6000                                            | 6000                                            |

<sup>&</sup>lt;sup>13)</sup> DoD: głębokość rozładowania (Depth of Discharge)

SoH: stan zużycia akumulatora

Wskaźnik 1C/1C oznacza, że cały akumulator jest ładowany/rozładowywany w ciągu 1 godziny. Wskaźnik 0,5C/0,5C oznacza, że cały akumulator jest ładowany/rozładowywany w ciągu 2 godzin.

|                                                                                                 | Storage-30-20 | Storage-50-20 |
|-------------------------------------------------------------------------------------------------|---------------|---------------|
| Oczekiwana liczba cykli przy 100%<br>DoD, 70% SoH, 23°C +/-5°C i<br>0,5C/0,5C <sup>13]</sup>    | 8000          | 8000          |
| Gwarantowana liczba cykli przy<br>100% DoD, 70% SoH, 23°C<br>+/-5°C i 1C/1C <sup>13)</sup>      | 4500          | 4500          |
| Gwarantowana liczba cykli przy<br>100% DoD, 70% SoH, 23°C<br>+/-5°C i 0,5C/0,5C <sup>13)</sup>  | 6000          | 6000          |
| Sprawność akumulatora                                                                           | maks. 98%     | maks. 98%     |
| Zużycie energii na potrzeby własne<br>w trybie czuwania (bez falownika<br>sieciowego wyspowego) | 5 W           | 5 W           |

### 19.2.3 Sprawność

|                                  | Storage-30-20 / Storage-50-20 |
|----------------------------------|-------------------------------|
| Maksymalna sprawność akumulatora | 98 %                          |

### 19.2.4 Warunki klimatyczne

|                                                                                      | Storage-30-20 / Storage-50-20                                            |
|--------------------------------------------------------------------------------------|--------------------------------------------------------------------------|
| Temperatura robocza (maksymalna)                                                     | od 0°C do 50°C                                                           |
| Temperatura robocza (zalecana) <sup>14)</sup>                                        | od 20°C do 30°C                                                          |
| Temperatura robocza gwarantująca utrzymanie pojem-<br>ności akumulatora przez 10 lat | od 10°C do 45°C                                                          |
| Temperatura otoczenia                                                                | od 0°C do 50°C                                                           |
| Względna wilgotność powietrza (bez kondensacji)                                      | 0% do 80%                                                                |
| Koncepcja chłodzenia                                                                 | Pasywne przez szczeliny wentylacyjne i aktywne za<br>pomocą wentylatorów |

### 19.2.5 Możliwość rozbudowy akumulatora

|                                                                           | Storage-30-20 | Storage-50-20 |
|---------------------------------------------------------------------------|---------------|---------------|
| Liczba modułów akumulatora w sza-<br>fie na akumulatory <sup>15)</sup>    | 4 do 6        | 7 do 10       |
| Moc modułu akumulatora                                                    | 8 kWh         | 8 kWh         |
| Moc szafy na akumulatory przy mini-<br>malnej liczbie modułów akumulatora | 32 kWh        | 56 kWh        |

<sup>&</sup>lt;sup>14]</sup> Pełną moc akumulatora można osiągnąć dopiero od temperatury roboczej wynoszącej 20°C.

<sup>&</sup>lt;sup>15]</sup> Dodatkowe moduły akumulatora można zainstalować najpóźniej 6 miesięcy po uruchomieniu szafy na akumulatory.

|                                                                                                 | Storage-30-20 | Storage-50-20 |
|-------------------------------------------------------------------------------------------------|---------------|---------------|
| Moc szafy na akumulatory przy mak-<br>symalnej liczbie modułów akumulato-<br>ra                 | 48 kWh        | 80 kWh        |
| Liczba szaf na falownik sieciowo-wy-<br>spowy                                                   | 1 do 4        | 1 do 4        |
| Moc każdego falownika sieciowego<br>wyspowego przy maksymalnej licz-<br>bie szaf na akumulatory | 192 kWh       | 320 kWh       |

## 19.3 Dane techniczne licznika energii

|                                                              | COM-EMETER-A-20                       | COM-EMETER-B-20                       | Janitza UMG SP                         |
|--------------------------------------------------------------|---------------------------------------|---------------------------------------|----------------------------------------|
| Nazwa produktu                                               | SMA Commercial En<br>ergy Meter 600 A | SMA Commercial En<br>ergy Meter 200 A | Power Quality<br>Analyser UMG 604<br>E |
| Zewnętrzny przekładnik prądowy                               | 3 razy 600 A                          | 3 razy 200 A                          | Nie znajduje się w<br>zakresie dostawy |
| Zasilanie                                                    | Z wejścia<br>pomiarowego<br>napięcia  | Z wejścia<br>pomiarowego<br>napięcia  | Za pomocą zasilacza<br>CLCONPWRSUPPLY  |
| Maks. długość kabla do przekładnika prądo-<br>wego           | 2 m                                   | 2 m                                   | -                                      |
| Szerokość x wysokość x głębokość licznika<br>energii         | 88 mm x 35 mm x<br>65 mm              | 88 mm x 35 mm x<br>65 mm              | 107,5 mm x 90 mm<br>x 82 mm            |
| Masa licznika energii                                        | < 200 g                               | < 200 g                               | 350 g                                  |
| Szerokość x wysokość x głębokość przekład-<br>nika prądowego | 57,5 mm x 85,2 mm<br>x 41,4 mm        | 23 mm x 40 mm x<br>26 mm              | Nie znajduje się w<br>zakresie dostawy |
| Masa przekładnika prądowego (1 przekład-<br>nik prądowy)     | 470 g                                 | 250 g                                 | Nie znajduje się w<br>zakresie dostawy |
| Maks. średnica kabla do przekładnika prą-<br>dowego          | 36 mm                                 | 24 mm                                 | Nie znajduje się w<br>zakresie dostawy |
| Masa łączna (1 licznik energii + 3 przekład-<br>nik prądowe) | 1,6 kg                                | 1,0 kg                                | 0,35 kg                                |
| Standardowy interwał pomiaru                                 | 200 ms                                | 200 ms                                | 200 ms                                 |
| Temperatura robocza                                          | od -25°C do +55°C                     | od -25°C do +55°C                     | od -10°C do +55°C                      |
| Montaż                                                       | Szyna montażowa                       | Szyna montażowa                       | Szyna montażowa                        |

## 19.4 Dane techniczne rozdzielnicy DC

|                                                  | Bat Breaker (160-4x-HV100) |
|--------------------------------------------------|----------------------------|
| Szerokość x wysokość x głębokość rozdzielnicy DC | 360 mm x 540 mm x 171 mm   |

|                      | Bat Breaker (160-4x-HV100) |
|----------------------|----------------------------|
| Masa rozdzielnicy DC | ok. 4,54 kg                |
| Temperatura robocza  | -25°C do +40°C             |

## 20 Akcesoria

Poniższe zestawienie zawiera akcesoria do posiadanego produktu. W razie potrzeby można je zamówić w firmie SMA Solar Technology AG lub u sprzedawcy urządzenia.

| Nazwa               | Krótki opis                                                     | Numer katalogowy fir-<br>my SMA |
|---------------------|-----------------------------------------------------------------|---------------------------------|
| ioLogik E1214       | Moduł we/wy firmy Moxa Europe GmbH                              | 124179-00.01                    |
| ioLogik E1242       | Moduł we/wy firmy Moxa Europe GmbH                              | elO-E1242                       |
| WAGO-I/O-SYSTEM 750 | Moduł we/wy firmy WAGO Kontakttechnik GmbH &<br>Co. KG          | 115214-00.01                    |
| ES 100 L SCT4       | SMA Commercial Energy Meter 600 A firmy TQ-Systems              | COM-EMETER-A-20                 |
| ES 100 L SCT3       | SMA Commercial Energy Meter 200 A firmy TQ-Systems              | COM-EMETER-B-20                 |
| Janitza UMG 604Pro  | Power Quality Analyser UMG 604 E firmy Janitza elec-<br>tronics | JANITZA-SP                      |

## 21 Deklaracja zgodności UE

zgodna z wymogami dyrektyw UE

- Dyrektywa dotycząca kompatybilności elektromagnetycznej 2014/30/UE (29.3.2014 L 96/79-106) (EMC)
- Dyrektywa niskonapięciowa 2014/35/UE (29.3.2014 L 96/357-374) (LVD)
- Dyrektywa w sprawie ograniczenia stosowania niektórych niebezpiecznych substancji 2011/65/UE (8.6.2011 L 174/88) i 2015/863/UE (31.3.2015 L 137/10) (RoHS)

Firma SMA Solar Technology AG oświadcza niniejszym, że produkty opisane w niniejszym dokumencie spełniają zasadnicze wymagania i inne istotne wymogi określone przez ww. dyrektywy. Szczegółowe informacje dotyczące miejsca udostępnienia pełnej deklaracji zgodności można znaleźć pod adresem https://www.sma.de/en/ce-ukca.

| Technologia komunikacji radiowej | WLAN 802.11 b/g/n |
|----------------------------------|-------------------|
| Pasmo częstotliwości             | 2,4 GHz           |
| Maksymalna moc nadawcza          | 100 mW            |

## 22 Deklaracja zgodności UK

zgodnie z rozporządzeniami Anglii, Walii i Szkocji

- Electrical Equipment (Safety) Regulations 2016 (SI 2016/1101)
- Radio Equipment Regulations 2017 (SI 2017/1206)
- The Restriction of the Use of Certain Hazardous Substances in Electrical and Electronic Equipment Regulations 2012 (SI 2012/3032)

Firma SMA Solar Technology AG oświadcza niniejszym, że produkty opisane w niniejszym dokumencie spełniają zasadnicze wymagania i inne istotne wymogi określone przez ww. rozporządzenia. Szczegółowe informacje dotyczące miejsca udostępnienia pełnej deklaracji zgodności można znaleźć pod adresem https://www.sma.de/en/ce-ukca.

| Technologia komunikacji radiowej | WLAN 802.11 b/g/n |
|----------------------------------|-------------------|
| Pasmo częstotliwości             | 2,4 GHz           |
| Maksymalna moc nadawcza          | 100 mW            |

#### SMA Solar UK Ltd.

Countrywide House 23 West Bar, Banbury Oxfordshire, OX16 9SA United Kingdom

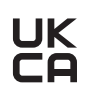

## 23 Kontakt

W przypadku problemów technicznych z naszymi produktami prosimy o kontakt z infolinią serwisową firmy SMA. Aby ułatwić nam rozwiązanie konkretnego problemu, prosimy przygotować następujące dane:

- Typ urządzenia
- Numer seryjny
- Wersja oprogramowania sprzętowego
- Komunikat o zdarzeniu
- Miejsce i wysokość montażu
- Typ podłączonych produktów komunikacyjnych
- Nazwa instalacji na portalu Sunny Portal (w stosownym przypadku)
- Dane dostępu do portalu Sunny Portal (w stosownym przypadku)
- Specjalne krajowe ustawienia (w stosownym przypadku)
- Informacje o odbiorniku sterującym
- Szczegółowy opis problemu

Dane kontaktowe dla Twojego kraju znajdują się poniżej:

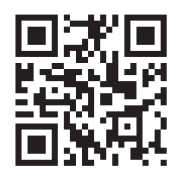

https://go.sma.de/service